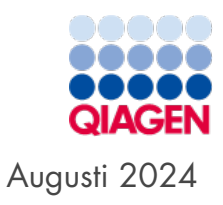

# Användarhandbok för QIAstat-Dx<sup>®</sup> Rise™

För användning med programversion 2.4

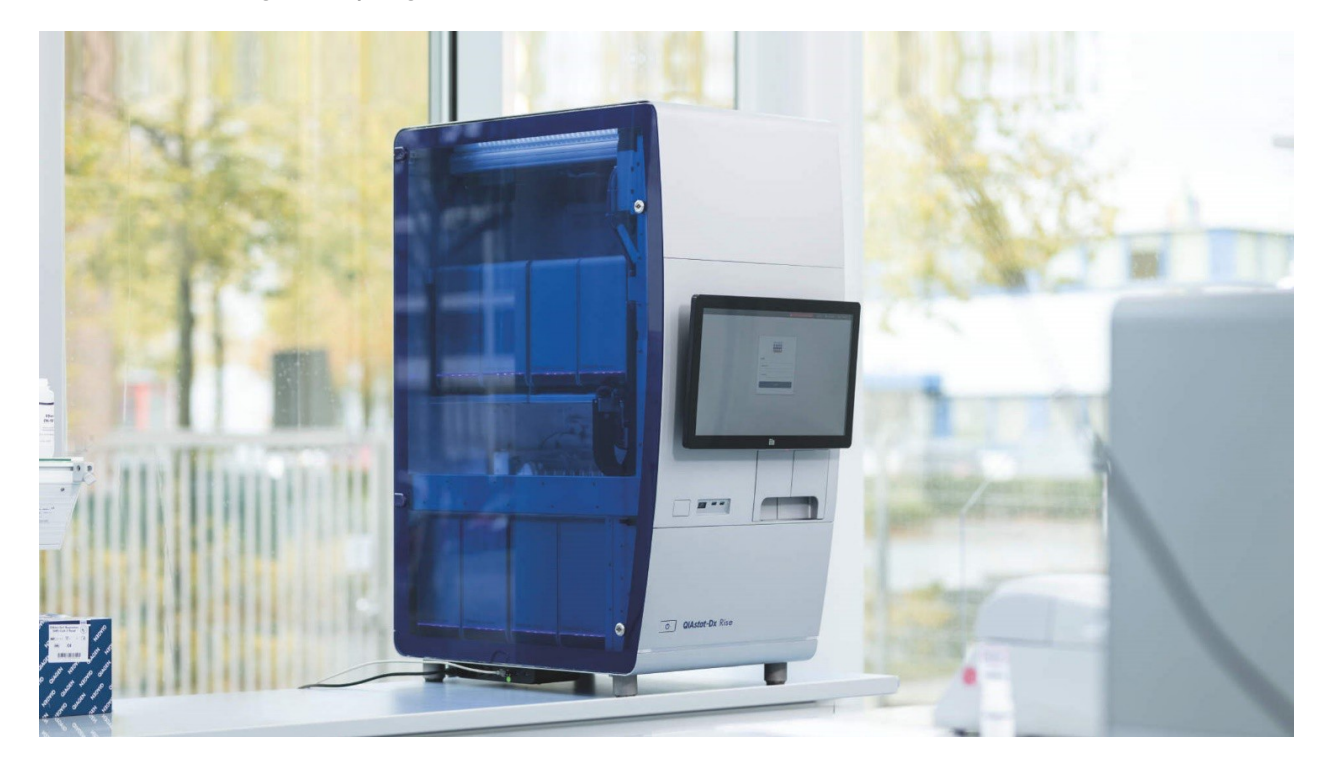

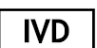

Endast för in vitro-diagnostisk användning

CE

**REF** 9003163

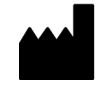

QIAGEN, GmbH, QIAGEN Strasse 1, 40724 Hilden, TYSKLAND

MAT <sub>R4</sub>

# Innehållsförteckning

| 1. Inledning                                                                      | 4        |
|-----------------------------------------------------------------------------------|----------|
| 1.1. Om denna användarhandbok                                                     | 4        |
| 1.2. Allmän information                                                           | 5        |
| 1.3. Avsedd användning av QIAstat-Dx Rise                                         | 6        |
| 1.4. Material som medföljer                                                       | 7        |
| 1.5. Material som behövs men inte medföljer                                       | 7        |
| 2. Säkerhetsinformation                                                           | 8        |
| 2.1. Korrekt användning                                                           | 8        |
| 2.2. Elektrisk säkerhet                                                           |          |
| 2.3. Biologisk säkerhet                                                           |          |
| 2.4. Kemikalier                                                                   |          |
| 2.5. Avfallshantering                                                             | 12       |
| 2.6. Mekaniska risker                                                             | 13       |
| 2.7. Elektromagnetisk säkerhetsinformation (elektromagnetisk kompatibilitet; EMC) | 13       |
| 2.8. Säkerhet vid underhåll                                                       | 14       |
| 2.9. Datasäkerhet                                                                 | 15       |
| 2.10. Cybersäkerhet                                                               |          |
| 2.11. Symboler på QIAstat-Dx Rise                                                 | 16       |
| 3. Allmän beskrivning                                                             |          |
| 3.1. Systembeskrivning                                                            |          |
| 3.2. Beskrivning av QlAstat-Dx Rise                                               |          |
| 3.3. Arbetsflöde för QIAstat-Dx Rise                                              |          |
| 3.4. Beskrivning av QIAstat-Dx Rise-analyskassetten                               |          |
| 3.5. Tillämpningsprogram för QIAstat-Dx                                           |          |
| 3.6. Externa funktioner hos QIAstat-Dx                                            |          |
| 3.7. QIAstat-Dx Rises interna funktioner                                          |          |
| 4. Installationsprocedurer                                                        |          |
| 4.1. Systemleverans och installation                                              |          |
| 4.2. Laboratoriekrav                                                              |          |
| 4.3. Uppackning och installation av QIAstat-Dx Rise                               |          |
| 4.4. Ompackning och transport av QIAstat-Dx Rise                                  |          |
| 5. Köra ett test och visa resultat                                                | 24       |
| 5.1. Starta QIA stat-Dx Rise                                                      | 24<br>21 |
| 5.2 Förbereda QlAstat-Dx-analyskassetten                                          | 24<br>26 |
| 5.3. Procedur för att köra ett test                                               |          |
| 5.4. Testets körningstid                                                          |          |
| 5.5 Prioritera prover                                                             |          |
| 5.6. Annullering och avbrott av prover                                            | 42       |
| 5.7. Kontinuerlig drift                                                           | 47       |
| 5.8. Visa resultat                                                                |          |
| 5.9. Skapa ett supportpaket                                                       |          |
| 6 Driftenroeduror                                                                 | 55       |
| 6.1 Använda OlAstat-Dv Rises programvara                                          |          |
| 6.2 Huvudekärmon                                                                  |          |
| 6.3 Menun Inställningar                                                           |          |
| 6.4 Stänga av Oldstat-Dy Rise                                                     |          |
| 6.5. Systemstatus för QIAstat-Dx Rise                                             | 00<br>02 |
|                                                                                   |          |
| /. HIS/LIS-anslutningsmojlighet                                                   |          |

| 7.1. Aktivera och konfigurera kommunikation med HIS/LIS                       |    |
|-------------------------------------------------------------------------------|----|
| 7.2. Konfiguration av LIS-analysnamn                                          | 71 |
| 7.3. Frågar testbeställningar från HIS/LIS                                    | 72 |
| 7.4. Överföra ett testresultat till HIS/LIS                                   | 72 |
| 7.5. Felsökning av värdanslutning                                             | 75 |
| 8. Underhåll                                                                  | 76 |
| 8.1. Underhållsåtgärder                                                       |    |
| 8.2. Rengöring av ytan på QIAstat-Dx Rise (inklusive de analytiska enheterna) |    |
| 8.3. Dekontaminering av QIAstat-Dx Rises prov- och avfallsbrickor             | 77 |
| 8.4. Reparera QIAstat-Dx Rise                                                 | 78 |
| 9. Felsökning                                                                 | 79 |
| 9.1. Fjärrstöd                                                                |    |
| 9.2. Maskin- och programvarufel                                               |    |
| 9.3. Fel- och varningsmeddelanden                                             | 85 |
| 10. Tekniska specifikationer                                                  |    |
| 10.1. Miljöförhållanden – driftsförhållanden                                  |    |
| 10.2. Mekaniska data och maskinvarufunktioner                                 |    |
| Bilaga A                                                                      |    |
| Licensvillkor                                                                 |    |
| Licensavtal för programvara från tredje part                                  |    |
| WEEE-direktivet för hantering av elektriskt och elektroniskt avfall           |    |
| Klausul om skadeståndsskyldighet                                              |    |
| GARANTIFRISKRIVNING                                                           |    |
| Bilaga B                                                                      |    |
| Ordlista                                                                      |    |
| Bilaga C                                                                      |    |
| Beställningsinformation                                                       |    |
| Dokumentrevisioner                                                            |    |

# 1. Inledning

Tack för att du har valt QIAstat-Dx Rise. Vi är säkra på att detta instrument kommer att bli en väsentlig del av ditt laboratorium.

Den här användarhandboken beskriver hur QIAstat-Dx Rise med programversion 2.4 används. Innan du använder QIAstat-Dx Rise är det viktigt att du läser igenom användarhandboken noggrant och är speciellt uppmärksam på säkerhetsinformationen. Anvisningarna och säkerhetsinformationen i användarhandboken måste följas för att säkerställa säker drift av instrumentet och för att hålla det i ett säkert skick.

**OBS**! Figurerna som visas på programskärmarna i den här användarhandboken är endast exempel och kan skilja sig åt från analys till analys.

## 1.1. Om denna användarhandbok

Den här användarhandboken innehåller information om QIAstat-Dx Rise i följande avsnitt:

- Inledning
- Säkerhetsinformation
- Allmän beskrivning
- Installationsprocedurer
- Köra ett test och visa resultat
- Driftsprocedurer
- HIS/LIS-anslutningsmöjlighet
- Underhåll
- Felsökning
- Tekniska specifikationer
- Bilagor
- Dokumentrevisioner

Bilagorna innehåller följande information:

- Licensvillkor
- Licensavtal för programvara från tredje part
- WEEE-direktivet för hantering av elektriskt och elektroniskt avfall
- Bilaga A
- Ordlista
- Beställningsinformation

## 1.2. Allmän information

## 1.2.1. Teknisk support

På QIAGEN® är vi stolta över kvaliteten och tillgängligheten hos vår tekniska support. Våra tekniska serviceavdelningar har bemannade med erfarna vetenskapsmän med omfattande praktisk och teoretisk expertis inom molekylärbiologi och användningen av QIAGEN-produkter. Tveka inte att kontakta oss om du har frågor kring eller problem med QIAstat-Dx Rise eller med QIAGEN-produkter i allmänhet.

QIAGEN:s kunder är en viktigt källa till information om avancerad eller specialiserad användning av våra produkter. Denna information är till hjälp för andra vetenskapsmän såväl som för forskarna på QIAGEN. Därför uppmanar vi dig att kontakta oss om du har några förslag gällande produktprestanda eller nya tillämpningsområden och tekniker.

För teknisk hjälp, kontakta QIAGEN teknisk service.

#### Webbplats: support.qiagen.com

Du bör ha följande information tillgänglig när du ringer QIAGEN teknisk service om fel:

- QIAstat-Dx Rises serienummer, som visas på typskylten på instrumentet
- Supportpaket
- Error code (Felkod) (om tillämpligt)
- Tidpunkt då felet inträffade för första gången
- Hur ofta felet uppstår (t.ex. om det återkommer med oregelbundna intervall, eller uppstår ständigt)

#### 1.2.2. Produktpolicy

QIAGEN:s policy är att förbättra sina produkter i takt med att ny teknik och nya komponenter blir tillgängliga. QIAGEN förbehåller sig rätten att ändra specifikationerna när som helst. I vår strävan att producera användbar och lämplig dokumentation skulle vi uppskatta om du ville återkomma med dina kommentarer om den här bruksanvisningen. Kontakta QIAGEN teknisk service.

## 1.3. Avsedd användning av QIAstat-Dx Rise

QlAstat-Dx Rise-systemet är avsett för vitro-diagnostikenhet för användning med QlAstat Dx-analyser och är fullt automatiserad från provberedning till real-time PCR-detektion för molekylära tillämpningar. Systemet är endast avsett för yrkesmässig användning och är inte en enhet för självtestning eller testning i patientnära sammanhang.

### 1.3.1. Användningsbegränsningar

- QlAstat-Dx Rise kan bara användas med minst två QlAstat-Dx analytiska enheter (AM) vid bearbetning av QlAstat-Dxanalyskassetter enligt de anvisningar som finns i den här användarhandboken och i användningsinstruktionerna för QlAstat-Dx-analys.
- När du ansluter QIAstat-Dx Rise ska du enbart använda de kablar som medföljer systemet.
- All service och alla reparationer ska enbart utföras av personal som är auktoriserad av QIAGEN.
- QlAstat-Dx Rise får bara användas på en plan, horisontell yta som klarar minst 300 kg och inte placeras i vinkel eller lutas.
- Kör inte om en QIAstat-Dx-analyskassett om den redan har använts, eller om den har associerats med ett fel eller en ofullständig körning.
- Försäkra dig om följande minsta mellanrum för att säkerställa tillräcklig ventilation:
  - Vänster sida: 90 cm
  - **Ovansida**: 32 cm
  - Framsida: 150 cm
- QIAstat-Dx Rise kan användas under följande miljöförhållanden:
  - Temperatur: 15–27 °C
  - Relativ luftfuktighet: 20-80 %
  - Höjd: Högst 2 200 m över havet
- Se till QIAstat-Dx Rise inte är placerad i närheten av luftkonditionering eller värmeväxlare.
- Ändra inte systemkonfigurationen under en körning.
- Använd inte pekskärmen för att lyfta eller flytta QIAstat-Dx Rise.
- Luta dig inte mot lådorna, displayen eller luckan för att undvika att instrumentet börjar luta.
- Användaren måste kontrollera att alla prover är laddade till analytiska enheter efter att ha bekräftat körningen.

## 1.3.2. Krav för QIAstat-Dx Rise

Tabell 1 visar den allmänna kompetensnivå och utbildningen som krävs för transport, installation, användning, underhåll och service av QIAstat-Dx Rise.

#### Table 1. Expertnivå som krävs för att utföra åtgärder

| Uppgift                       | Personal                                      | Utbildning och erfarenhet                                                                                           |
|-------------------------------|-----------------------------------------------|----------------------------------------------------------------------------------------------------|
| Leverans                      | Leverantör                                    | Leverantörsföretag, med erfarenhet av transport av tung utrustning                                                  |
| Installation                  | Endast fältservicespecialister från<br>QIAGEN | Utbildade och godkända av QIAGEN                                                                                    |
| Rutinanvändning och underhåll | Laboratorietekniker eller<br>motsvarande      | Korrekt utbildad och erfaren personal, som är förtrogen med användning<br>av datorer och automatisering i allmänhet |
| Service och årligt underhåll  | Endast fältservicespecialister från<br>QIAGEN | Utbildade och godkända av QIAGEN                                                                                    |

# 1.4. Material som medföljer

- Nätsladd
- Rumsnyckel

**OBS**! Använd bara tillbehör från QIAGEN.

## 1.5. Material som behövs men inte medföljer

- Ethernet-sladd
- USB-lagringsenhet (USB 3.0 med 64 GB minneskapacitet och exFAT filsystemformat och 64 GB minneskapacitet rekommenderas)

# 2. Säkerhetsinformation

Innan du använder QIAstat-Dx Rise är det viktigt att du läser igenom användarhandboken noggrant och är speciellt uppmärksam på säkerhetsinformationen. Anvisningarna och säkerhetsinformationen i användarhandboken måste följas för att säkerställa säker drift av instrumentet och för att hålla instrumentet i ett säkert skick.

Följande typer av säkerhetsinformation visas i Användarhandbok för QIAstat-Dx Rise.

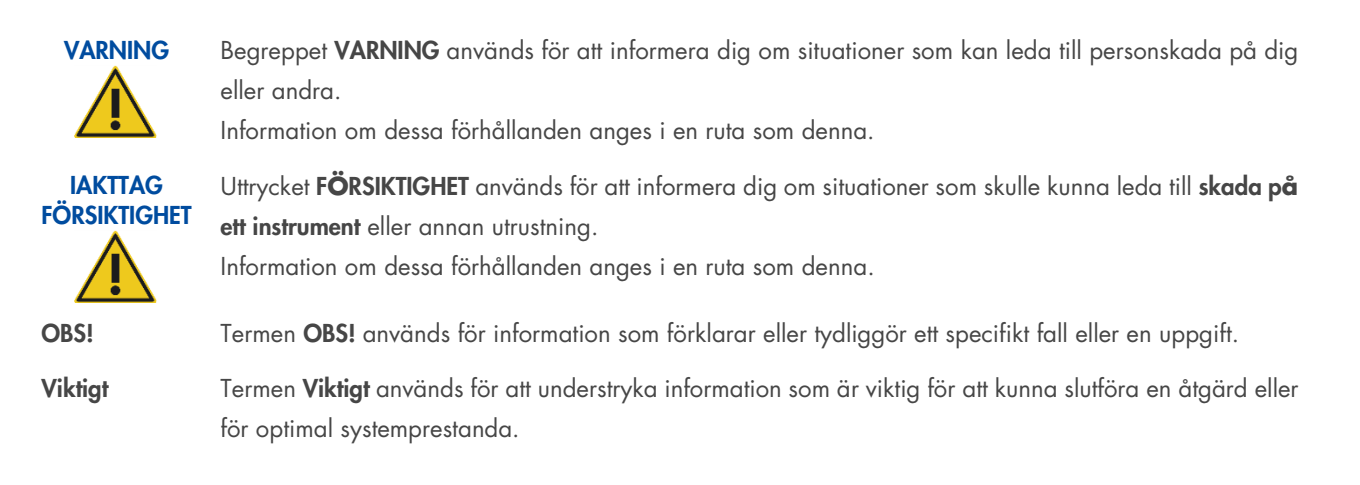

Vägledningen som ges i den här användarhandboken är avsedd att komplettera och inte ersätta de normala säkerhetskrav som gäller i användarens land.

Var medveten om att du kan behöva kontrollera lokala föreskrifter gällande rapportering av allvarliga incidenter som har inträffat i samband med enheten till tillverkaren och/eller dess auktoriserade representant och behörig myndighet i det land där användaren och/eller patienten befinner sig.

## 2.1. Korrekt användning

Utför underhåll som det beskrivs i avsnitt 8 Underhåll. QIAGEN debiterar för reparationer som måste utföras på grund av felaktigt underhåll.

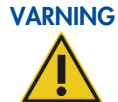

#### Risk för personskada och materialskada

QIAstat-Dx Riseis är för tung för att en person ska kunna lyfta instrumentet. Lyft inte instrumentet ensam för att undvika att du eller instrumentet skadas. Kontakta QIAGEN teknisk service om du behöver flytta instrumentet.

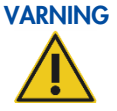

#### Risk för personskada och materialskada

Felaktig användning av QIAstat-Dx Rise kan orsaka personskador eller skada på instrumentet. QIAstat-Dx Rise får endast användas av kvalificerad personal med lämplig utbildning. Service på QIAstat-Dx Rise får endast utföras av en QIAGEN-fältservicespecialist.

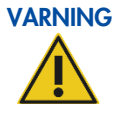

#### Risk för personskada och materialskada

Försök inte att flytta QIAstat-Dx Rise under tiden instrumentet används.

#### VARNING Risk för personskada och materialskada

## Skada på instrumentet

FÖRSIKTIGHET

## Risk för materialskada

kemiskt spill gör garantin ogiltig.

Placera inga föremål ovanpå instrumentet.

I en nödsituation ska du stänga **AV** QIAstat-Dx Rise med strömbrytaren på den bakre anslutningsboxen på instrumentets vänstra sida.

Luta dig inte mot provlådorna på QIAstat-Dx Rise. Detta kan orsaka att instrumentet lutar.

Undvik att spilla vatten eller kemikalier på QIAstat-Dx Rise. Instrumentskada som orsakas av vatten eller

**OBS**! Detta stänger av instrumentet omedelbart och resulterar i förlust av prov och data. Förlust av prov och data kan också uppstå vid strömavbrott.

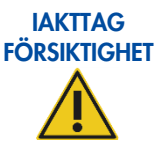

#### Skada på instrumentet

Använd endast QlAstat-Dx-kassetter med QlAstat-Dx Rise enligt beskrivningen i respektive analyshandbok. Skador som orsakas av användning av andra typer av förbrukningsvaror gör din garanti ogiltig.

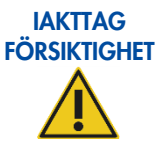

#### Risk för materialskada

Placera inte QIAstat-Dx Rise nära prototypinstrument. Effekter som elektromagnetisk strålning, vibrationer och värme kan orsaka att instrumentet inte fungerar som det ska och kan leda till skador eller förlust av data eller material.

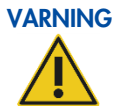

#### Explosiv miljö

QIAstat-Dx Rise är inte utformad för användning i en explosiv atmosfär.

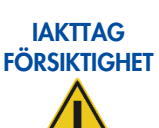

#### Störningar av direkt solljus

Direkt solljus kan störa optiska moduler inuti instrumentet. QIAstat-Dx Rise får inte placeras i direkt solljus.

## 2.2. Elektrisk säkerhet

Dra ut nätsladden från nätanslutningsporten före service.

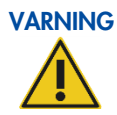

#### Elektrisk fara

Eventuell störning av skyddsledaren (jord) inuti eller utanför instrumentet eller frånkoppling av skyddsledarterminalen kan göra instrumentet farligt. Avsiktlig störning är förbjuden.

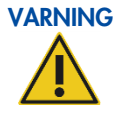

#### Dödliga spänningar inuti instrumentet

När instrumentet är anslutet till nätspänningen kan terminalerna vara strömförande och öppning av huvar eller borttagning av delar kan exponera strömförande delar.

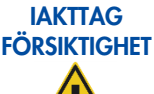

Skada på elektroniken

Se till att rätt matningsspänning används innan instrumentet slås PÅ. Felaktig matningsspänning kan skada elektroniken.

Se specifikationerna på instrumentets typskylt för information om den rekommenderade matningsspänningen.

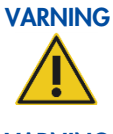

## Risk för elektrisk stöt

Öppna inte instrumenthöljet eller någon servicelucka på QIAstat-Dx Rise.

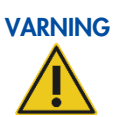

#### Risk för personskada och materialskada

Utför endast underhåll som specifikt beskrivs i denna användarhandbok.

För att säkerställa att QIAstat-Dx Rise fungerar säkert och korrekt bör du följa nedanstående råd:

- Säkerställ att nätsladden är ansluten till ett nätuttag som är jordat.
- Instrumentet ska installeras på sådant sätt att nätsladden är åtkomlig och kan anslutas/kopplas bort.
- Använd endast nätkabeln som levererats av QIAGEN.
- Justera eller ersätt inte interna instrumentdelar.
- Driv inte instrumentet med några höljen eller delar borttagna.
- Om vätska har spillts inuti instrumentet ska du stänga av det, koppla från det från nätströmmen och kontakta QIAGEN teknisk service.
- Om instrumentet blir elektriskt osäkert ska du förhindra annan personal från att använda det och kontakta QIAGEN teknisk service.

Instrumenten kan vara elektriskt osäkra när:

- Instrumentet eller nätsladden är skadad.
- Det har lagrats under ogynnsamma förhållanden under en längre period.
- Det har utsatts för stora transportpåfrestningar.

## 2.3. Biologisk säkerhet

QlAstat-Dx Rise, analytiska enheter och kassetterna innehåller inte några biologiskt farliga ämnen. Prover och reagenser med material från biologiska källor bör i allmänhet hanteras och bortskaffas som potentiellt biologiskt farliga. Använd säkra laboratorieföreskrifter som de anges i publikationer som *Biosafety in Microbiological and Biomedical Laboratories* från Centers for Disease Control and Prevention och National Institutes of Health.

Prover som testats i QIAstat-Dx Rise kan innehålla smittsamma ämnen. Användare bör vara medvetna om den hälsorisk sådana ämnen utgör och bör använda, förvara och bortskaffa sådana prover i enlighet med erforderliga säkerhetsföreskrifter. Använd skyddsutrustning och puderfria engångshandskar vid hantering av reagenser eller prover och tvätta händerna noggrant efteråt.

Undvik kontamination av QIAstat-Dx Rise och arbetsytan genom att hantera prover och QIAstat-Dx Rise-analyskassetter varsamt. Vid kontamination (som läckage från en kassett) ska du rengöra och dekontaminera det påverkade området och instrumentet enligt beskrivningen i avsnitt 8.3.

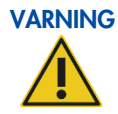

#### Biologisk fara

Var försiktig när du ska ladda eller ta bort QlAstat-Dx-analyskassetter som innehåller smittsamma prover i QlAstat-Dx Rise. Ett brott i kassetten kan kontaminera QlAstat-Dx Rise och det omgivande området. Alla QlAstat-Dx-analyskassetter ska alltid hanteras som om de innehåller potentiellt smittsamma ämnen.

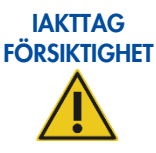

#### Risk för kontaminering

Begränsa och rengör omedelbart kontaminering från trasiga eller synbart skadade QIAstat-Dxanalyskassetter. Även om innehållet inte är smittsamt kan det spridas via vanlig aktivitet och kontaminera övriga analytiska resultat, vilket kan leda till falska positiva resultat.

Anvisningar om rengöring och dekontaminering av QIAstat-Dx Rise finns i respektive avsnitt i den här användarhandboken.

Följ alltid de säkerhetsåtgärder som föreskrivs i motsvarande säkerhetsföreskrifter, till exempel Clinical and Laboratory Standards Institute<sup>®</sup> (CLSI) *Protection of Laboratory Workers from Occupationally Acquired Infections; Approved Guidelines* (M29), eller annan lämplig dokumentation från:

- OSHA®: Occupational Safety and Health Administration (Amerikanska arbetsmiljöverket) (USA)
- ACGIH®: American Conference of Government Industrial Hygienists (Amerikanska konferensen för statliga industrihygienister) (USA)
- COSHH: Control of Substances Hazardous to Health (Kontroll av hälsofarliga ämnen) (Storbritannien)

## 2.4. Kemikalier

Använda QIAstat-Dx-analyskassetter och plast kan innehålla farliga kemikalier eller smittsamma ämnen. Sådant avfall måste samlas in och bortskaffas på korrekt sätt i enlighet med alla nationella, regionala och lokala hälso- och säkerhetsföreskrifter och lagar.

Se Bilaga A för kassering av elektrisk och elektronisk utrustning (WEEE).

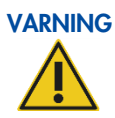

#### Farliga kemikalier

Kemikalier kan läcka från kassetterna om kassetthöljet skadas. Vissa kemikalier som används i QIAstat-Dx-analyskassetter kan vara farliga eller kan bli farliga. Använd alltid säkerhetsglasögon, handskar och labbrock.

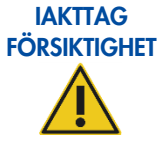

#### Skada på instrumentet

Undvik att spilla vatten eller kemikalier på QIAstat-Dx Rise. Instrumentskada som orsakas av vatten eller kemiskt spill gör garantin ogiltig.

## 2.5. Avfallshantering

Använda QIAstat-Dx-analyskassetter och plast kan innehålla farliga kemikalier eller smittsamma ämnen. Sådant avfall måste samlas in och bortskaffas på korrekt sätt i enlighet med alla nationella, regionala och lokala hälso- och säkerhetsföreskrifter och lagar.

Avfallslådan måste kontrolleras regelbundet med avseende på spillvätskor och rengöras enligt beskrivningen i avsnitt 8 Underhåll.

Mer information om hur du bortskaffar QIAstat-Dx Rise finns i "Kassering av elektrisk och elektronisk utrustning (WEEE)".

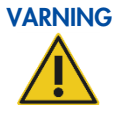

#### Farliga kemikalier och smittsamma ämnen

Avfallet innehåller prover och reagenser. Detta avfall kan innehålla giftigt och smittsamt material och måste avyttras på lämpligt sätt. Se dina lokala säkerhetsföreskrifter för lämpliga bortskaffningsprocedurer.

## 2.6. Mekaniska risker

Sidoluckan på QIAstat-Dx Rise måste vara stängd under tiden instrumentet används. Hantera endast inmatnings- och avfallslådan när den har släppts av systemet. Se till att endast använda systemet med både inmatnings- och avfallsbrickan insatta i sina respektive lådlägen.

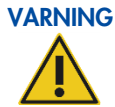

Biologisk fara. För att undvika kontakt med rörliga delar under användning av QIAstat-Dx Rise måste instrumentet användas med luckan stängd. Öppna endast sidoluckan efter instruktioner från instrumentet. I det osannolika fallet att manuell återställning av instrumentet krävs ska instruktionerna som finns på instrumentets grafiska användargränssnitt följas noggrant. Om lucksensorn inte fungerar korrekt, kontakta QIAGEN teknisk service.

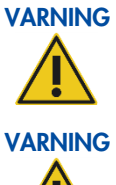

Stänga lådor. Använd endast handtagen för att stänga avfalls- och inmatningslådorna för att undvika att operatörerna klämmer fingrarna mellan lådan och displayen.

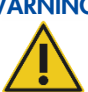

Risk för överhettning. För att säkerställa korrekt ventilation ska följande minsta mellanrum bibehållas:

- Vänster sida: 90 cm
- Överdel: 32 cm

150 cm • Front: Skåror och öppningar som säkerställer ventilationen av QIAstat-Dx Rise får inte täckas över.

## 2.7. Elektromagnetisk säkerhetsinformation (elektromagnetisk kompatibilitet; EMC)

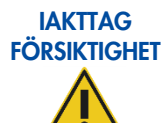

#### Risk för data- och materialförlust

Elektromagnetiska (EM) störningar kan leda till att instrumentet eller den analytiska enheten (AM) slutar fungera korrekt och kan leda till dataförlust och/eller förlust av provet.

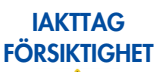

#### **Elektromagnetisk interferens**

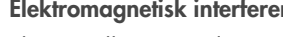

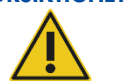

Placera eller använd inte QIAstat-Dx Rise nära källor till stark elektromagnetisk strålning (t.ex. oskärmade källor som avsiktligen avger radiofrekvensenergi) eftersom de kan störa instrumentets drift.

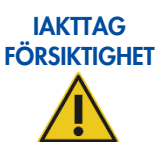

#### Risk för data- och materialförlust

Utsätt inte instrumentet för starka magnetfält.

Magnetfält kan påverka enheten genom att utlösa sensorerna på lådorna eller sidoluckan utan orsak och därmed stoppa robothanterarens rörelser. Detta kan leda till prov- och dataförlust. Säkerheten för operatören påverkas dock inte.

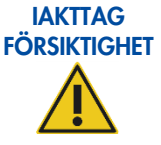

#### Risk för data- och materialförlust

Använd inte någon annan strömsladd än den som medföljer instrumentet. Vid skada eller förlust ska du kontakta QIAGEN service för att byta ut den.

Andra kablar kan påverka instrumentets elektromagnetiska kompatibilitet (EMC) negativt.

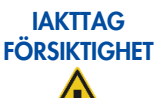

#### Risk för data- och materialförlust

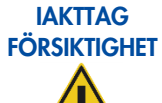

#### Risk för elektromagnetisk strålning

QIAstat-Dx Rise använder radiofrekvensenergi (RF) endast för interna funktioner. Därför blir RF-strålningen mycket låg och orsakar sannolikt inte störningar i närliggande elektronisk utrustning.

Använd inte bärbar radiofrekvenskommunikationsutrustning (inklusive antenner) närmare än 30 cm

(12 in.) från någon del av QIAstat-Dx Rise – inklusive kablar som specificerats av QIAGEN.

#### Risk för elektromagnetisk strålning IAKTTAG

FÖRSIKTIGHET

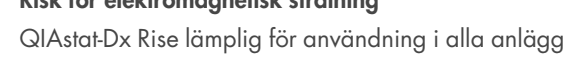

QIAstat-Dx Rise lämplig för användning i alla anläggningar, inklusive bostäder och sådana som är direkt anslutna till det allmänna lågspänningsnät som hanterar elförsörjningen till byggnader som används för bostadsändamål.

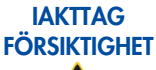

#### Risk för elektromagnetisk immunitet

Golven ska vara av trä, betong eller keramiskt material. Om golven är belagda med syntetmaterial bör den relativa luftfuktigheten vara minst 30 %.

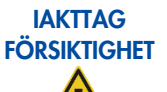

#### Risk för elektromagnetisk immunitet

Signalledningarna (t.ex. Ethernet) får inte vara längre än 30 m för att undvika försämringar till följd av överspänning.

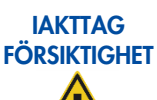

#### Risk för elektromagnetisk immunitet

Om användaren av QIAstat-Dx Rise behöver fortsatt drift under strömavbrott, rekommenderas att produkten drivs av en avbrottsfri strömkälla eller ett batteri. UT är nätspänningen (växelström) före tillämpning av testnivån.

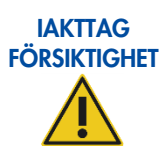

#### Risk för elektromagnetisk immunitet

Strömfrekvensmagnetfält ska ligga på nivåer som är karakteristiska för vanliga kommersiella miljöer och sjukhusmiljöer.

## 2.8. Säkerhet vid underhåll

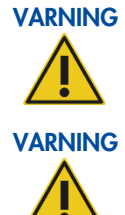

#### Risk för personskada och materialskada

Utför endast underhåll som specifikt beskrivs i denna användarhandbok.

#### Brandfara

Vid rengöring av QIAstat-Dx Rise med alkoholbaserat desinfektionsmedel ska luckan till QIAstat-Dx Rise lämnas öppen för att låta brandfarliga ångor skingras. Använd endast destillerat vatten och milda rengöringsmedel utan alkohol till plastluckan.

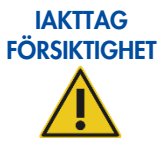

#### Skada på instrumentet

Använd inte blekmedel, lösningsmedel eller reagenser som innehåller syror, baser eller polermedel för att rengöra QIAstat-Dx Rise.

## 2.9. Datasäkerhet

**OBS!**: Det rekommenderas starkt att ett supportpaket skapas och arkiveras i enlighet med din organisations policy för tillgänglighet av data och skydd av data från förlust. Supportpaketet innehåller databasen och kan återställas av en QIAGENservicetekniker i händelse av dataförlust på QIAstat-Dx Rise-instrumentet. Se avsnitt 5.9 Skapa ett supportpaket för att skapa ett supportpaket.

USB-lagringsenheter bör helst användas för kortvarig datalagring och allmän dataöverföring (t.ex. spara supportpaket och testresultat, filimport).

**OBS**! Användningen av en USB-lagringsenhet är begränsad (t.ex. vad gäller minneskapacitet eller risk för överskrivning), vilket bör beaktas före användning. Vi rekommenderar att USB-lagringsenhet USB 3.0 med 64 GB minneskapacitet och exFAT filsystemformat används för att förkorta överföringstiden för filer till och från lagringsenheten.

För långsiktig datasäkerhet ska du följa din organisations datalagrings- och säkerhetspolicyer för lagring av inloggningsuppgifter.

## 2.10. Cybersäkerhet

Det är starkt rekommenderat att du följer de rekommendationer för cybersäkerhet som listas nedan när du använder QIAstat-Dx Rise:

- Använd QIAstat-Dx Rise i en säker miljö och på ett säkert nätverk.
- Supportpaketet innehåller en databasbackup. Extrahera supportpaketet med jämna mellanrum och förvara dem på en säker plats, helst offline. För information om hur man skapar ett supportpaket, se avsnitt 5.9.
- Se alltid till att du använder en USB-lagringsenhet som är fri från skadlig kod.
- Använd personliga användarkonton för QIAstat-Dx Rise och följ principen om minsta behörighet (tilldela ett konto till en användare baserat på deras arbetsprofil). Mer information om användarhantering finns i avsnitt Användarhantering.
- Följ organisationens policy vid konfigurering av komplexa lösenord och den frekvens vid vilka dessa ändras.
- Logga alltid ut när du lämnar QIAstat-Dx Rise utan tillsyn. Mer information om utloggning finns i avsnitt 6.2.2.
- Använd inte fritt redigerbara fält för att ange personuppgifter eller skyddade hälsouppgifter.
- Händelser relaterade till cybersäkerhet registreras i systemloggen.
- Om du misstänker att din QIAstat-Dx Rise-säkerhet kan ha äventyrats, informera omedelbart din IT- eller cybersäkerhetsavdelning och följ lokala riktlinjer. Sådan vägledning kan variera mycket beroende på lokala prioriteringar, och kan inkludera att koppla bort enheten från nätverket, stänga av enheten eller lämna enheten orörd och få ett lokalt svarsteam att undersöka. Informera dessutom din QIAGEN tekniska servicerepresentant så snart som möjligt för ytterligare vägledning och support.

Patchar för QIAstat-Dx Rise är en del av den vanliga systemuppdateringen. De innehåller uppdateringar och åtgärder mot sårbarheter för applikationsmjukvaran och det underliggande operativsystemet. Dessa uppdateringar genomgår den etablerade verifierings- och valideringsprocessen enligt QIAGEN:s globala kvalitetshanteringssystem.

Kunderna informeras när uppdateringar, inklusive cybersäkerhetspatchar, är tillgängliga. Systemuppdateringar kommer att tillhandahållas och installeras av QIAGEN teknisk service.

Dessutom får du hjälp av *QlAstat-Dx Rise säkerhets- och sekretessguide* för att säkert installera, konfigurera, använda och underhålla ditt instrument i enlighet med dataskyddsförordningar. *QlAstat-Dx Rise* säkerhets- och sekretessguide finns tillgänglig på www.qiagen.com.

# 2.11. Symboler på QIAstat-Dx Rise

| Symbol | Plats                    | Beskrivning                                                                                          |
|--------|--------------------------|----------------------------------------------------------------------------------------------------|
|        | Typskylt på instrumentet | Mekanisk fara – undvik kontakt med rörliga delar.                                                    |
| X      | Typskylt på instrumentet | WEEE-direktivet om hantering av elektriskt och<br>elektroniskt avfall för Europa och övriga världen. |
| ***    | Typskylt på instrumentet | Laglig tillverkare.                                                                                  |
|        | Typskylt på instrumentet | Se bruksanvisningen                                                                                  |
| CE     | Typskylt på instrumentet | CE-märkning för Europa                                                                               |
|        | Typskylt på instrumentet | RCM (tidigare C-tick) för Australien (leverantörens<br>identifiering N17965)                         |
| SN     | Typskylt på instrumentet | Instrumentets serienummer                                                                            |
| IVD    | Typskylt på instrumentet | Medicinteknisk enhet för in vitro-diagnostik                                                         |
|        | Typskylt på instrumentet | TÜV-märkning för TÜV SÜD Product Service för testning                                                |
| UDI    | Typskylt på instrumentet | Unik enhetsidentifierare                                                                             |
| $\sim$ | Typskylt på instrumentet | Tillverkningsdatum                                                                                   |
| REF    | Typskylt på instrumentet | Katalognummer                                                                                        |

# 3. Allmän beskrivning

## 3.1. Systembeskrivning

QlAstat-Dx Rise är ett diagnostiskt system som tillämpar molekylära funktioner baserade på fluorescenstekniker som ger kliniska resultat.

Det fungerar bara tillsammans med QIAstat-Dx-analyskassetter och använder sig av real-time PCR för att detektera patogennukleinsyror i biologiska humanprover. QIAstat-Dx Rise och kassetterna är designade som ett stängt system och möjliggör provberedning utan mänsklig beröring som följs av detektering och identifiering av patogennukleinsyror. Proverna förs in i en QIAstat-Dx-analyskassett som innehåller alla reagenser som behövs för att isolera och amplifiera nukleinsyror från provet. Detekterade amplifieringssignaler i realtid tolkas av den integrerade programvaran och rapporteras via ett intuitivt användargränssnitt.

## 3.2. Beskrivning av QIAstat-Dx Rise

QlAstat-Dx Rise är ett reguljärt system för användning på bänkar med ökad genomströmning som rymmer upp till 8 QlAstat-Dx-analytiska enheter, men samtidigt tar upp liten yta, och är utformat för att bearbeta upp till 128 kassetter/dag (kan variera beroende på analystyp). Instrumentet gör det möjligt att köa upp till 18 kassetter som är schemalagda för bearbetning och laddade i en analytisk enhet av en integrerad robothanterare.

QIAstat-Dx Rise består av följande delar:

- Pekskärm för användarinteraktion
- Streckkodsläsare för identifiering av prover och QIAstat-Dx-analyskassetter
- USB-portar för analys och systemuppgraderingar
- Inmatningslåda för inmatning av QIAstat-Dx-analyskassetter i QIAstat-Dx Rise
- Avfallslåda för avfall i form av QIAstat-Dx Rise-analyskassetter efter utmatning från en analytisk enhet (AM)
- Ethernet-anslutning för nätverksanslutning av enhet

## 3.3. Arbetsflöde för QIAstat-Dx Rise

Efter att kassetten har förberetts (prov har laddats och en unik streckkod för prov-ID har applicerats) och laddats i inmatningslådan, beräknar systemet kön. Därefter bekräftar användaren kön och QIAstat-Dx Rise utför automatiskt följande steg:

- Skanning av kassetten i skanningsstationen
- Kassetten plockas upp från inmatningssbrickan och laddas i den analytiska enheten (AM) med en robothanterare
- Bearbetar kassetten i AM
- Borttagning av kassetten från AM och överföring av den till avfallslådan via robothanterare när testet är klart
- Tillhandahålla ett testresultat

Under körningen kan användare öppna inmatningslådan och ladda nya kassetter för kontinuerlig laddning.

## 3.4. Beskrivning av QIAstat-Dx Rise-analyskassetten

QlAstat-Dx-analyskassetten är en kasserbar plastenhet som möjliggör helautomatiserade molekylära analyser. QlAstat-Dxanalyskassettens huvudfunktioner är kompatibla med olika provtyper (som vätskor och svabbar) och hermetisk inneslutning av alla förladdade reagenser som behövs för testning och sann walk-away-användning. Alla steg för provberedning och analystestning utförs med QlAstat-Dx-analyskassetten enligt beskrivningen i respektive analyshandbok.

Alla reagenser som krävs för en fullständig testkörning laddas i förväg och ingår i kassetten till QIAstat-Dx-analyskassetten. Användaren behöver inte komma i kontakt med och/eller hantera några reagenser. Under testning hanteras reagenserna i den analytiska enheten (AM) av pneumatiskt drivna mikrovätskor och har ingen direktkontakt med QIAstat-Dx Rise.

QIAstat-Dx Rise innehåller luftfilter för ingående luft, vilket skyddar miljön ytterligare. Efter testning förblir QIAstat-Dxanalyskassetten hermetiskt tillsluten vid alla tidpunkter, vilket gör den enklare att bortskaffa.

Inuti QIAstat-Dx-analyskassetten utförs flera steg automatiskt i sekvens med hjälp av lufttryck för att överföra prover och vätskor via överföringskammaren till deras avsedda mål. Efter att QIAstat-Dx-analyskassetten har förts in i QIAstat-Dx Rise utförs följande analyssteg automatiskt:

Protokollet genomförs, som omfattar:

- Återsuspendering av intern kontroll
- Mekanisk eller kemisk cellysering
- Membranbaserad nukleinsyrerening
- Blandning av renade nukleinsyror med lyofiliserade masterblandningsreagenser
- Överföring av definierade alikvoter med eluat-/masterblandning i olika reaktionskammare
- Utförande av multiplex-PCR-testning i realtid i varje reaktionskammare. En ökning i fluorescens, vilket indikerar närvaro av målanalyten, detekteras direkt inom varje reaktionskammare.

Kassettens allmänna utformning och dess funktioner illustreras i Funktioner för QIAstat-Dx-analyskassett. Detta är endast en allmän beskrivning av kassetten. Se respektive analysinstruktioner för en detaljerad beskrivning av funktionerna och hur proverna förbereds och laddas.

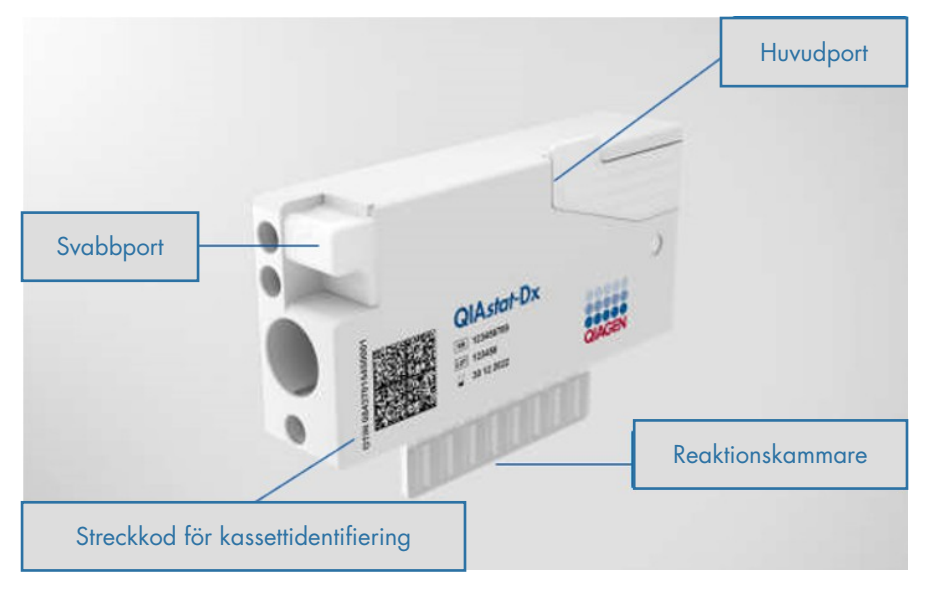

Figur 1. Funktioner för QIAstat-Dx-analyskassett.

## 3.5. Tillämpningsprogram för QIAstat-Dx

QIAstat-Dx programvara (SW) är förinstallerad i systemet. Den här användarhandboken beskriver endast programversion 2.4.

Den implementerar tre huvudgrupper av funktioner:

- Allmänna driftsfunktioner möjliggör enkel installation, körning och visualisering av ett test och dess associerade resultat
- Konfigurationsfunktioner som möjliggör konfiguration av systemet (användarhantering, inställningar och analyshantering och hantering av hårdvaru-/programvarukonfiguration)
- Testkörningskontroll för att utföra de nödvändiga automatiska analytiska stegen som omfattar en testkörning

## 3.6. Externa funktioner hos QIAstat-Dx

Instrumentvy:

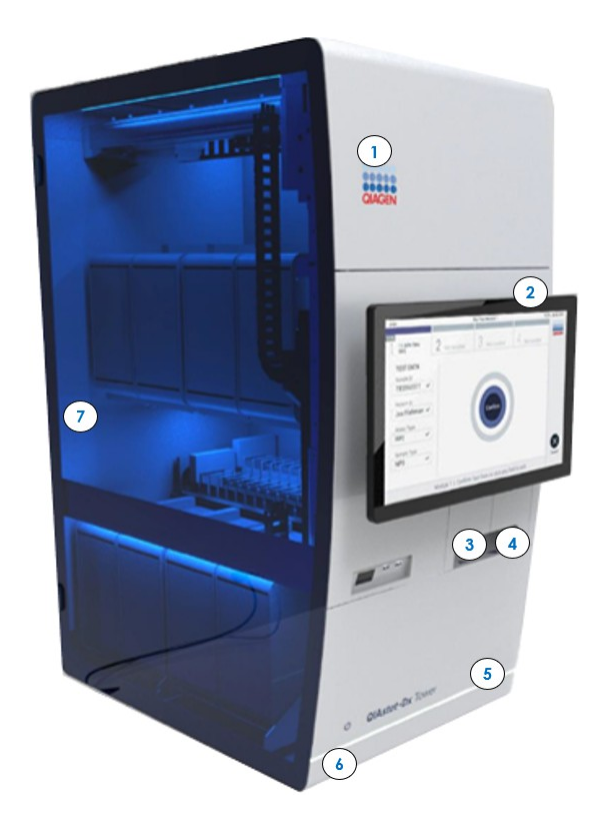

#### Figur 2. Funktioner för QIAstat-Dx Rise.

1 Övre serviceklaff 5 Nedre serviceklaff

6

7

- 2 Skärm
- 3 Inmatningslåda
- 4 Avfallslåda

#### Bakre anslutningsbox:

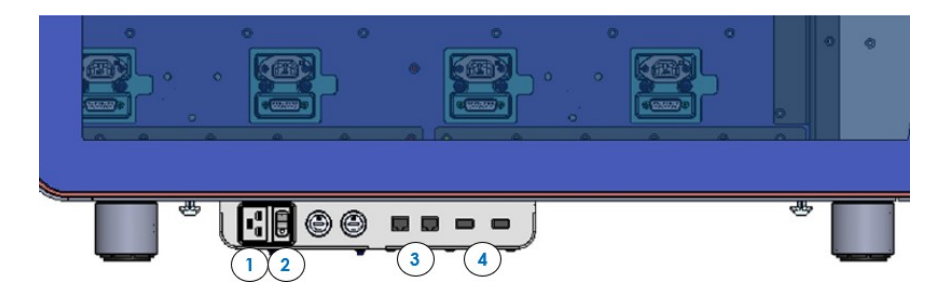

#### Figur 3. QIAstat-Dx Rises bakre anslutningsbox.

- 1 Anslutning för strömsladd
- 3 Två Ethernet-portar
- 2 Strömbrytare
- 4 Två USB-portar

LED-statuslampa

Sidolucka

## 3.7. QIAstat-Dx Rises interna funktioner

#### Intern vy:

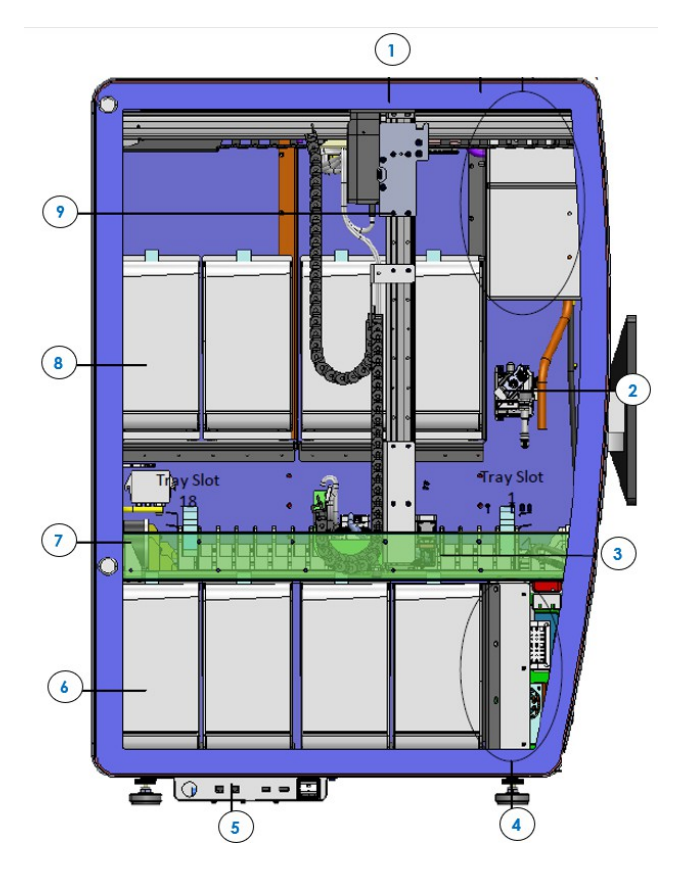

#### Figur 4. Intern vy över QlAstat-Dx Rise

- 1 Huvudfläkt
- 2 Skanningsstation
- 3 Inmatnings- och avfallslåda
- 4 Nedre elskåp
- 5 Sidoanslutningsbox:

#### 6 Analytisk enhet (AM i position 4)

- 7 Magnetlås för inmatnings- och avfallslåda
- 8 Analytisk enhet (AM i position 8)
- 9 Robotarm

# 4. Installationsprocedurer

## 4.1. Systemleverans och installation

Uppackning och installation av QIAstat-Dx Rise utförs av en certifierad fältservicespecialist från QIAGEN. En person som är bekant med laboratoriet och datorutrustningen bör vara närvarande vid installationen.

Följande artiklar levereras:

- QIAstat-Dx Rise
- QIAstat-Dx Rises programvara (installeras av QIAGEN fältservicespecialist under inledande konfiguration)

En Ethernet-sladd krävs för att ansluta QIAstat-Dx Rise till det lokala nätverket (medföljer ej). Upp till 8 analytiska enheter (AM) krävs för att driva QIAstat-Dx Rise (medföljer ej).

## 4.2. Laboratoriekrav

Välj en plan, torr och ren arbetsyta på en bänk för QIAstat-Dx Rise. Se till att ytan är fri från skadlig mängd drag, fukt och damm, samt att den är skyddad från direkt solljus, stora temperaturvariationer, värmekällor, vibrationer och elektrisk störning.

**OBS**! QIAstat-Dx Rise är tung. Den totala vikten inklusive åtta analytiska enheter (AM) är cirka 260 kg. Kontrollera att arbetsbänken tål minst 300 kg. Se avsnitt 10.1 för QIAstat-Dx Rises vikt och mått samt korrekta driftsförhållanden (temperatur och luftfuktighet). QIAstat-Dx Rise måste ha tillräckligt fritt utrymme på alla sidor för att möjliggöra korrekt ventilation och för att möjliggöra obehindrad åtkomst till inmatningslådan och avfallslådan, sidan av QIAstat-Dx Rise, strömbrytaren på sidoanslutningsboxen, knappen ON/OFF (På/av) på framsidan, streckkodsläsaren, de analytiska enheterna och pekskärmen. Sidoluckan måste öppnas i 90 graders vinkel för installations- och felsökningsändamål.

**OBS**! Utrymme på 1,5 m krävs för installation, serviceåtgärder och felsökning framför instrumentet och på den vänstra sidan av instrumentet.

För mer information om laboratoriekrav och säkerhetsinformation, se avsnitt 2 Säkerhetsinformation.

## 4.3. Uppackning och installation av QIAstat-Dx Rise

Uppackning och installation av QIAstat-Dx Rise får endast utföras av en kvalificerad QIAGEN-fältservicespecialist. Installera inte systemet på egen hand.

#### 4.3.1. Programuppgradering

Vid behov kommer programuppdateringar att göras under installationsproceduren. Kontakta QIAGEN teknisk service på **support.giagen.com** för hjälp med framtida programuppdateringar.

## 4.4. Ompackning och transport av QIAstat-Dx Rise

Ompackning av QIAstat-Dx Rise får endast utföras av en kvalificerad QIAGEN-fältservicespecialist. Packa inte om systemet på egen hand.

När du packar om QIAstat-Dx Rise för transport måste originalförpackningsmaterialet användas. Om originalförpackningsmaterialet inte finns tillgängligt ska du kontakta QIAGEN teknisk service.

Se till att instrumentet har förberetts på rätt sätt före packning och kontrollera att det inte utgör någon biologisk eller kemisk fara. För mer information, se avsnitt 8 på sidan 76 Underhåll.

# 5. Köra ett test och visa resultat

**OBS**! Figurerna som visas i den här bruksanvisningen är endast exempel och kan skilja sig åt från analys till analys.

## 5.1. Starta QIAstat-Dx Rise

 Kontrollera först att strömbrytaren på instrumentets sidoanslutningsbox är i läge "I" (Figur 3). Tryck på knappen ON/OFF (PÅ/AV) på framsidan på QIAstat-Dx Rise för att starta enheten (figur 5).

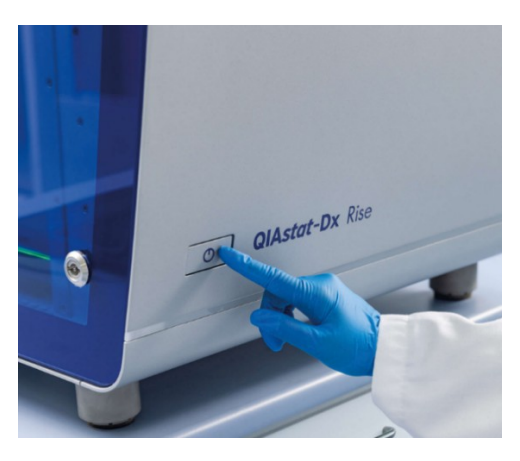

#### Figur 5. Knappen ON/OFF (PÅ/AV) på QlAstat-Dx Rise.

Viktigt: Observera att du måste starta om instrumentet en gång i veckan.

2. När den initiala installationen av QlAstat-Dx Rise är slutförd, måste systemadministratören skapa ett lösenord för standardadministratören (Figur 6).

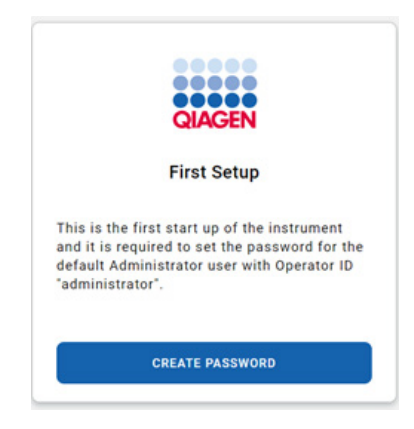

#### Figur 6. Skärmen för första installation.

Tryck på **CREATE PASSWORD** (Skapa lösenord) längst upp till höger på skärmen och skapa ett lösenord enligt lösenordskraven som visas i Figur 7. Lösenordet kan ändras efter inloggning enligt beskrivning i avsnitt 6.3.6.

| Password         |                    |     |  |
|------------------|--------------------|-----|--|
| ⊘ 8 characters   |                    |     |  |
| One uppercase    | letter             |     |  |
| One lowercase    | letter             |     |  |
| One digit        |                    |     |  |
| ⊘ One special ch | aracter, e.g., ! @ | #?] |  |
| Reneat nassword  |                    |     |  |

#### Figur 7. Skärmen Skapa lösenord

OBSI: Lösenordet för operatörs-ID "administratör" får inte glömmas.

**OBS!**: Följ din organisations policy för cybersäkerhet för hantering av inloggningsuppgifter.

OBSI: Vi rekommenderar att du använder ett starkt lösenord i enlighet med din organisations lösenordspolicyer.

**Viktigt:** Använd inte "+"-symbolen när du skapar ett lösenord, i synnerhet inte för administratörsrollen. Att använda en "+"-symbol kommer att blockera användaren från att komma åt systemet eller ändra lösenordet.

OBS! Alla användare måste logga ut innan de lämnar enheten utan uppsikt.

3. När du har skapat lösenordet loggar du in i systemet när INLOGGNINGSSKÄRMEN visas (Figur 8).

|             | 🔲 8 AM | 😭 Disconnected | 02-02-2024 | <b>()</b> 09:59 |
|-------------|--------|----------------|------------|-----------------|
|             |        |                |            |                 |
|             |        |                |            |                 |
|             |        |                |            |                 |
|             |        |                |            |                 |
| QIAGEN      |        |                |            |                 |
| LOGIN       |        |                |            |                 |
| Operator ID |        |                |            |                 |
| Password    |        |                |            |                 |
| 1001        |        |                |            |                 |
| Louin       |        |                |            |                 |
|             |        |                |            |                 |
|             |        |                |            |                 |
|             |        |                |            |                 |
|             |        |                |            |                 |
|             |        |                |            |                 |
|             |        |                |            |                 |

Figur 8. Inloggningsskärmen.

## 5.2. Förbereda QIAstat-Dx-analyskassetten

Ta ut QIAstat-Dx-analyskassetten ur förpackningen. Information om att placera provet i QIAstat-Dx-analyskassetten och specifik information om analysen som ska köras finns i användningsinstruktionerna för den aktuella analysen.

Se alltid till att bägge provlocken är fast påsatta efter att du har placerat ett prov i en QIAstat-Dx-analyskassett.

Viktigt: Följ analysinstruktionerna för den maximalt tillåtna tiden innan kassetten laddas i QIAstat-Dx Rise-instrumentet.

#### 5.2.1. Lägga till en provstreckkod på QIAstat-Dx -kassetten

Placera en streckkod på den övre högra sidan av QIAstat-Dx-kassetten som indikeras med en pil (Figur 9).

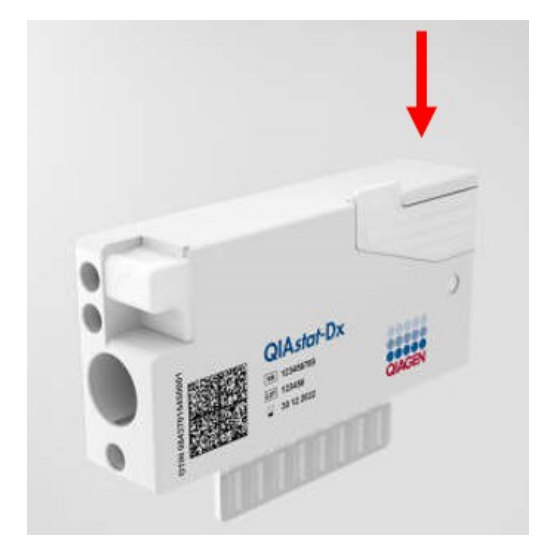

#### Figur 9. Placera en streckkod med prov-ID.

**Viktigt:** För att bearbeta prover i QlAstat-Dx Rise måste du ange en maskinläsbar prov-ID-streckkod på QlAstat-Dx-kassetten. Prov-ID-streckkoden får inte innehålla några specialtecken eller icke-ASCII-symboler. Den maximala streckkodsstorleken är 22 mm x 35 mm.

**Viktigt:** Streckkoden måste alltid sitta på höger sida av kassetten när man tittar på den från etikettens sida (som det visas nedan med det blåmarkerade området). Etiketten får inte placeras längre än 35 mm från kassettens högra sida (Figur 10).

Viktigt: Håll den vänstra sidan av kassetten ren för att inte hindra provets autodetektering.

**Viktigt:** Använd inte samma prov-ID för olika provtyp och analystyp, annars kan det hända att systemet inte bearbetar provet korrekt.

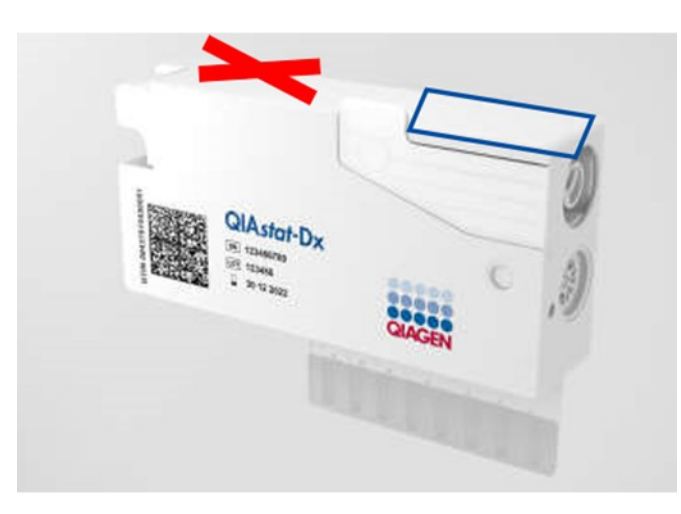

Figur 10. Positionera en prov-ID-streckkod.

För QIAstat-Dx Rise kan 1D- och 2D-streckkoder användas. 1D-streckkoder som kan användas är: EAN-13 och EAN-8, UPC-A och UPC-E, Code128, Code39, Code 93 och Codabar. Användbara 2D-streckkoder: Aztec Code, Data Matrix och QRkod.

Säkerställ att streckkodskvaliteten är tillräcklig. Systemet kan läsa av utskriftskvalitet av klass C eller bättre, enligt definitionen i ISO/IEC 15416 (linjär) eller ISO/IEC 15415 (2D).

Om systemet rapporterar streckkodsskanningsfel (t.ex. prov-ID är inte läsbart) måste du säkerställa att streckkodens position och storlek är korrekt och förbättra streckkodens kvalitet.

## 5.3. Procedur för att köra ett test

Alla operatörer bör använda lämplig personlig skyddsutrustning, t.ex. handskar, labbrock och skyddsglasögon vid hantering av QIAstat-Dx Rise-pekskärmen och kassetterna.

Starta instrumentet, logga in och vänta på att initialiseringen ska slutföras för att köra ett test.

Kontrollera följande när initieringen är klar:

- QIAstat-Dx Rise är korrekt initierad.
- Alla installerade analytiska enheter (AM) är i drift.
- Anslutningen är tillgänglig.
- HIS/LIS-inställningarna är tillgängliga.
- Analysdefinitionsfilen (ADF) är tillgänglig.
- Kontrollera att inställningarna för tid och datum är korrekta.
- Kontrollera om patient-ID är aktiverat, om användning av patient-ID är att föredra måste det vara aktiverat i menyn SETTINGS (Inställningar). Gå till SETTINGS (Inställningar) > General Settings (Allmänna inställningar) > TEST SETTINGS (Testinställningar) > Require Patient ID (Kräv patient-ID) och tryck på EDIT (Redigera), välj Require Patient ID (Kräv patient-ID) och tryck på knappen SAVE (Spara) (se avsnitt 6.3.2 Allmänna inställningar).

Följ stegen nedan för att köra ett test:

- Tryck på OPEN WASTE DRAWER (Öppna avfallslådan) i det nedre högra hörnet på huvudtestskärmen (Figur 11), och ta bort använda kassetter från tidigare körningar. Kontrollera om det finns utspillda vätskor i avfallslådan. Rengör vid behov avfallslådan enligt beskrivningen i avsnittet 8 Underhåll.
- 2. Stäng avfallslådan. Systemet skannar brickan och återvänder till huvudskärmen. Om avfallsbrickan togs bort i underhållssyfte ska du se till att den är korrekt isatt innan du stänger lådan.
- 3. Tryck på knappen **OPEN INPUT DRAWER** (Öppna inmatningslådan) i det nedre högra hörnet på huvudtestskärmen (Figur 11).

**OBS**! Knappen **OPEN INPUT DRAWER** (Öppna inmatningslådan) är endast aktiv när systemet är initierat och när minst en AM är tillgänglig.

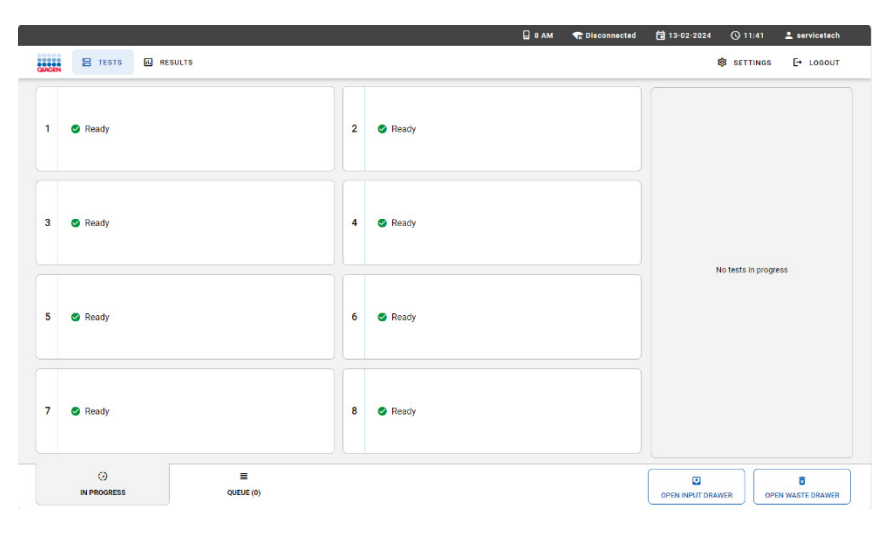

#### Figur 11. Huvudtestskärm.

4. Vänta tills inmatningslådan är upplåst (Figur 12).

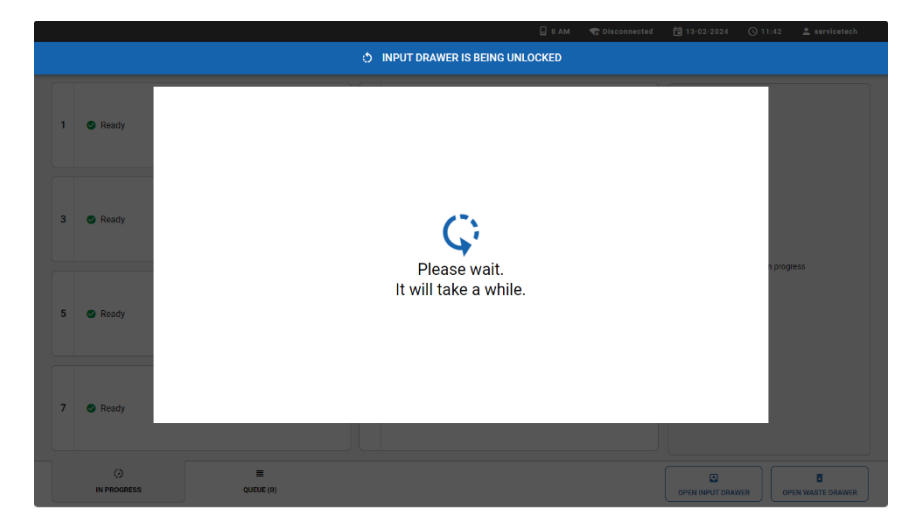

Figur 12. Dialogrutan för väntande inmatningslåda.

5. Dra ut inmatningslådan när du uppmanas till detta (Figur 13). Det kan det ta en stund för lådan att låsas upp beroende på instrumentets status. Observera att inmatningslådan automatiskt låses om ingen interaktion utförs.

|                  |               |                         | 🔒 в Ам | 😪 Disconnected | 120-02-2024     | (b) 06:48 | 🚊 servicetech   |
|------------------|---------------|-------------------------|--------|----------------|-----------------|-----------|-----------------|
|                  |               | INPUT DRAWER IS UNLOCH  | ED     |                |                 |           |                 |
| 1 🔮 Ready        |               |                         | -      |                | 1               |           |                 |
| 3 💿 Ready        |               | Pull input drawer to op | en.    |                |                 |           |                 |
| 5 💿 Ready        |               |                         |        |                |                 | progr     |                 |
| 7 💿 Ready        | _             |                         |        |                |                 |           |                 |
| O<br>IN PROGRESS | (0) OUEUE (0) |                         |        |                | OPEN INPUT DRAV | VER       | EN WASTE DRAWER |

Figur 13. Dialogrutan Inmatningslåda öppen.

Med början från laddningsteget för kassetter kan testkonfigurationen i QIAstat-Dx Rise variera beroende på HIS-/LISanslutningsstatus och funktionerna **Test Orders** (Testa beställningar) och **Force Orders** (Tvinga beställningar) i HIS-/LISanslutningen (Tabell 2). Detaljerna för HIS/LIS-inställningarna finns i avsnitt 7 HIS/LIS-anslutningsmöjlighet. För mer information om funktionerna **Test Orders** (Testa beställningar) och **Force Orders** (Tvinga beställningar) se avsnitt 7.3 Förfrågan om testorder från HIS/LIS.

Om QIAstat-Dx Rise-instrumentet inte är anslutet till HIS/LIS-systemet rekommenderar vi att du anger datan för att köra testet manuellt, efter den manuella testinställningen (avsnitt 5.3.1 Manuell testkonfiguration).

När QlAstat-Dx Rise-instrumentet är anslutet till HIS/LIS-systemet och både testbeställningar och tvinga beställningar är aktiverade, kommer data för att köra testet alltid att efterfrågas automatiskt (avsnitt "LIS-beställningar framtvingade"). Prover där ingen beställning är tillgänglig i HIS/LIS kan inte behandlas i denna konfiguration.

Om QIAstat-Dx Rise-instrumentet är anslutet till HIS/LIS-systemet och **Test Orders** (Testa beställningar) är aktiverad, **Force Orders** (Tvinga beställningar) är inaktiverad kan data för att köra testet antingen matas in manuellt eller kan efterfrågas automatiskt från HIS/LIS ("avsnitt LIS-beställningar valfria"). Prover utan testbeställning som laddas utan manuell datainmatning kommer att genomgå fullständig genomsökning av systemet innan kön bekräftas.

| HIS/LIS-anslutning | Testa beställningar | Tvinga beställningar | Testkonfiguration                            | Referensavsnitt                |
|--------------------|---------------------|----------------------|----------------------------------------------|--------------------------------|
| Nej                | ej tillämpligt      | ej tillämpligt       | Manuell testkonfiguration                    | Manuell testkonfiguration      |
| Ja                 | Inaktiverat         | Inaktiverat          | Manuell testkonfiguration                    | Manuell testkonfiguration      |
| Ja                 | Aktiverat           | Aktiverat            | Testkonfiguration med HIS/<br>LIS-anslutning | LIS-beställningar framtvingade |
| Ja                 | Aktiverat           | Inaktiverat          | Testkonfiguration med HIS/<br>LIS-anslutning | LIS-beställningar valfria      |

#### Table 2. Testkonfigurationsalternativ

#### 5.3.1. Manuell testkonfiguration

Om QIAstat-Dx Rise inte är anslutet till ditt HIS/LIS-system måste testbeställningsdatan matas in manuellt. För att göra det ska du skanna prov-ID-streckkoden och kassett-ID-streckkoden och ange relevant testdata enligt beskrivningen nedan.

1. Dialogrutan add cartridge (Lägg till kassett) visas och skannern på framsidan aktiveras. Skanna prov-ID-streckkoden högst upp på QIAstat-Dx-analyskassetten (positionen indikeras med en pil) (Figur 14).

|                   |                        | 🔒 8 AM 🖙 Disconnected 📋 27-02-20 | 124 🔇 13:35 🚨 servicetech |
|-------------------|------------------------|----------------------------------|---------------------------|
|                   | INPUT                  | DRAWER IS OPENED                 |                           |
| 1 🔮 Ready         | Add cartridge          | Sample type autorefection is on. |                           |
| 3 💿 Ready         | Carl Cartridge ID code |                                  | 000245                    |
| 5 🕜 Ready         | X CLEAR DATA           | VA                               |                           |
| 7 👁 Ready         |                        |                                  | _                         |
| ()<br>IN PROGRESS | E QUELE (0)            |                                  | DRAWER OPEN WASTE DRAWER  |

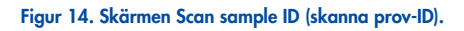

 Skanna kassettens streckkods-ID. QIAstat-Dx Rise känner automatiskt av vilken analys som ska köras baserat på QIAstat-Dx-analyskassettens streckkod (Figur 15).

Om autodetektering av provtyp är aktiverat kommer instrumentet automatiskt att känna igen provtypen automatiskt. Provtypen kommer att visas som autodetekterad i avsnittet med testinformation på provköskärmen. Provtypen måste väljas manuellt om autodetektering av provtyp inte är möjlig för den analys som används. Om autodetektering av provtyp är inaktiverat kan du behöva välja lämplig provtyp manuellt. Provtypen visas i avsnittet med testinformation på provköskärmen (Figur 23). **Viktigt:** Obs!, det kan finnas QIAstat-Dx-analyser vars provtyp QIAstat-Dx Rise inte kan identifiera automatiskt. Läs respektive analyshandbok.

|   |                   | 🔒 8 AM 🛛 😭 Disconnect                        | ed 🗎 27-02-2024 🕓 13:36 💄 servicetech |
|---|-------------------|----------------------------------------------|---------------------------------------|
|   |                   | INPUT DRAWER IS OPENED                       |                                       |
| 1 | 🛛 Ready           | Add cartridge Sample type autostection is on | •                                     |
| 3 | Ready             | Stere entropy B code                         |                                       |
| 5 | S Ready           | X CLEAR DATA                                 |                                       |
| 7 | Ready             |                                              |                                       |
|   | ()<br>IN PROGRESS |                                              | OPEN INPUT DRAWER                     |

Figur 15. Skärmen Skanna kassett-ID.

**OBS**! QlAstat-Dx Rise accepterar inte QlAstat-Dx Rise-analyskassetter med passerade utgångsdatum och stabilitetstid i instrumentet, avbrutna kassetter, kassetter som redan använts för en fullständig testkörning eller kassetter för analyser som inte har installerats på enheten. Ett felmeddelande visas i sådana fall.

3. Välj provtyp för analyser där autodetektering av provtyp inte är möjlig eller om provtypsautodetektering är avmarkerad (Figur 16).

|              | 📮 7 AM 🛛 🗬 Disconnected                                                                                      | 🛱 05-06-2024 🕓 19: | 03 🔔 servicetech  |
|--------------|----------------------------------------------------------------------------------------------------|--------------------|-------------------|
|              | INPUT DRAWER IS OPENED                                                                                       |                    |                   |
| 1 🔮 Ready    | Add cartridge Sample type audotection to or.                                                                 |                    |                   |
| 3 🔮 Ready    | Stars carriedge B code<br>G2<br>Surgice type must be selected manually for this assay.<br>Docore sample type |                    |                   |
| 5 🔮 Ready    | Pus Pic CS     Pic disveb     Pic disveb     Pic disveb     Pic disveb     X CLEAR DATA     ✓ CONFIRM DATA   |                    |                   |
| 7 👄 Excluded |                                                                                                    |                    |                   |
|              | E CONFE (0)                                                                                                  | OPEN INPUT DRAWER  | OPEN WASTE DRAWER |

Figur 16. Välj provtypskärm.

4. Ange patient-ID och tryck på knappen CONFIRM DATA (Bekräfta data) (Figur 17).

**OBS**! Läs avsnitt 5.3 för att aktivera användningen av patienten.

|   |                   | Q 8                                                                                                    | AM 🛛 😪 Disconnected | a 26-02-2024 (S   | 10:01 🚨 servicetech |
|---|-------------------|----------------------------------------------------------------------------------------------------|---------------------|-------------------|---------------------|
|   |                   | INPUT DRAWER IS OPENED                                                                                                    |                     |                   |                     |
| 1 | 🖉 Ready           | Add cartridge Sample type as                                                                                                    | todetection is on.  |                   |                     |
| 3 | Ready             | Contracting to code     Port actificity to code     Port actificity to code     Port actificity     Port actificity     Port actificity     Port actificity |                     |                   | progress            |
| 5 | 🔮 Ready           | X CLEAR DATA                                                                                                    |                     |                   |                     |
| 7 | 🕑 Ready           |                                                                                                    |                     |                   |                     |
|   | ()<br>IN PROGRESS |                                                                                                    |                     | OPEN INPUT DRAWER | OPEN WASTE DRAWER   |

Figur 17. Skärm för att skriva in patient-ID och bekräfta uppgifterna.

5. Efter lyckad datainmatning visas följande meddelandefält en kort stund överst på skärmen (Figur 18).

| <b>Ø</b> | Cartridge data saved. Put it in the drawer. | × |
|----------|---------------------------------------------|---|
|          |                                             |   |

#### Figur 18. Dialogrutan för sparad kassett.

- 6. Placera kassetten i inmatningslådan. Se till att kassetten är korrekt insatt in i brickan.
- 7. Fortsätt att skanna och sätta i kassetter enligt föregående steg. Du kan ladda upp till 18 kassetter i lådan.
- 8. Stäng inmatningslådan när alla kassetter har skannats och satts i manuellt. Systemet skannar kassetterna och förbereder en kö (Figur 19).

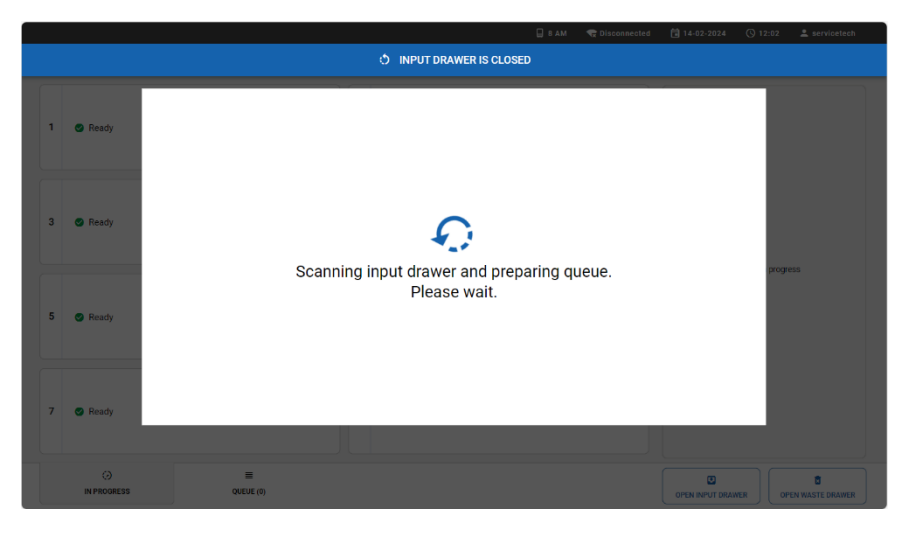

Figur 19. Skärm för att förbereda kö.

9. Fortsätt med att granska testkön i avsnitt 5.3.3.

**OBS**! Det är möjligt att ladda kassetter i inmatningsbrickan utan att skanna dem i förväg. I det här fallet kan det ta upp till 30 minuter att förbereda kön beroende på antalet laddade kassetter, vilket inte rekommenderas.

#### 5.3.2. Testkonfiguration med HIS/LIS-anslutning

När QlAstat-Dx Rise-instrumentet är anslutet till ditt HIS/LIS-system kan testbeställningsdata hämtas från HIS/LIS helt automatiskt. Kassetterna kan laddas utan manuell datainmatning enligt beskrivningen nedan.

När ansluten till HIS/LIS kan QIAstat-Dx Rise manövreras i två lägen. När **Force Orders** (Tvinga beställningar) är aktiverat kommer testet endast att utföras när en matchande LIS-beställning kan hämtas från LIS-systemet. När **Force Orders** (Tvinga beställningar) är inaktiverat kan användaren mata in testdatan manuellt och köra tester där ingen LIS-beställning är tillgänglig. För mer information om funktioner för tvinga beställning, se avsnitt 7.3.

#### LIS-beställningar framtvingade

När **Force Orders** (Tvinga beställningar) är aktiverat visas dialogrutan Load Cartridge(s) (Ladda kassett(er)) enligt nedan (Figur 20).

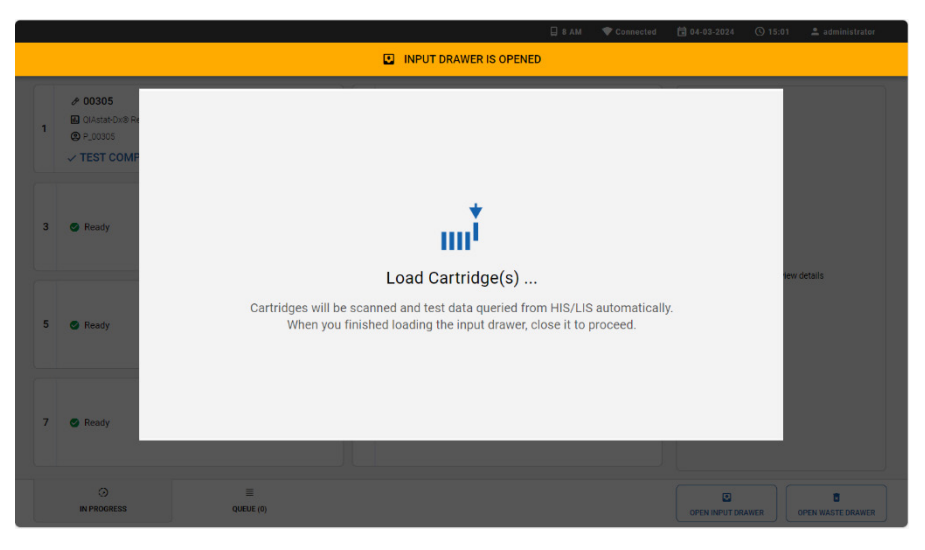

Figur 20. Dialogrutan Ladda kassett när både testa beställning och tvinga beställning är aktiverade.

- 1. Placera kassetterna i inmatningslådan (se avsnitt 5.2 och respektive analyshandbok för korrekt kassettberedning). Se till att alla kassetter är korrekt insatta i brickan och att prov-ID-streckkoden är korrekt placerad.
- 2. Stäng inmatningslådan. Systemet skannar kassetternas streckkod med prov-ID och förbereder en kö (Figur 22).
- 3. Fortsätt med att granska testkön i avsnitt 5.3.3.

**OBS**! Om testbeställningen inte kan hämtas från LIS och alternativet Force Orders (tvinga beställningar) är aktiverat visas ett fel i systemet och testet körs inte. Om ett prov måste köras omgående och ingen testbeställning har skapats måste administratören tillfälligt stänga av funktionen Force Orders (Tvinga beställningar) enligt beskrivningen i avsnitt 7.

#### LIS-beställningar valfria

När tvinga beställningar är inaktiverat visas dialogrutan Load Cartridge(s) (Ladda kassett(er)) enligt nedan (Figur 21).

|   |                   | 🗐 8 AM 🔷 Connected 🛱 0                                                                                                    | 4-03-2024 🕓 15:04 🚨 administrator  |
|---|-------------------|----------------------------------------------------------------------------------------------------|------------------------------------|
|   |                   | INPUT DRAWER IS OPENED                                                                                                    |                                    |
| 1 | Ready             |                                                                                                    |                                    |
| 2 | 8 🔗 Ready         | Load Cartridge(s)                                                                                                    | 000755                             |
| : | 5 🔮 Ready         | Cartridges will be scanned and test data queried from HIS/LIS automatically.<br>When you finished loading the input drawer, close it to proceed. |                                    |
| , | 🖉 Ready           |                                                                                                    |                                    |
|   | ()<br>IN PROGRESS |                                                                                                    | PEN INPUT DRAWER OPEN WASTE DRAWER |

Figur 21. Dialogrutan Ladda kassett när funktionen testbeställning är aktiverad och tvinga beställning är inaktiverad.

Om testbeställningen för ett prov går att hämta från LIS-systemet kan du ladda kassetten utan att mata in testdata manuellt.

- 1. Placera kassetterna i inmatningslådan (se avsnitt 5.2 och respektive analyshandbok för korrekt kassettberedning). Se till att alla kassetter är ordentligt isatta i brickan.
- 2. Stäng inmatningslådan. Systemet skannar kassetternas streckkod med prov-ID och förbereder en kö (Figur 22).
- 3. Fortsätt med att granska testkön i avsnitt 5.3.3.

Om det inte går att hämta en testbeställning för ett prov från LIS-systemet matar du in testdata manuellt för att köra testet.

- 1. Tryck på knappen **REGISTER CARTRIDGE MANUALLY** (Registrera kassetten manuellt) för att växla till manuell testkonfiguration.
- 2. Ange testdata och ladda kassetterna enligt beskrivningen i avsnittet 5.3.1.

Det går att köra tester som registrerats manuellt och de som hämtats från LIS på samma gång i systemet.

**OBS**! Manuell datainmatning rekommenderas starkt för prover vars testbeställning inte skapades i HIS-/LIS-systemet. Det kan annars ta upp till 30 minuter att förbereda kön beroende på antalet laddade kassetter, vilket inte rekommenderas.

#### 5.3.3. Granska och bekräfta testkön som ska köras

När den beräknas visas testkön enligt nedan (Figur 22). Granska datan som visas i kön. Vid ett fel kommer respektive kassett att flyttas till avfallslådan efter att kön har bekräftats.

**Viktigt:** Om LIS-beställningar är aktiverade och en kassett tidigare har avbrutits kan inte stabilitetstiden i instrumentet visas korrekt av systemet under tiden som kön bekräftas. Den korrekta stabilitetstiden i instrumentet visas först när kassetten har skannats i skanningsstationen. I det här fallet krävs det att användaren spårar provets stabilitetstid i instrumentet eftersom kassetter med överskriden stabilitetstid i instrumentet kan leda till falska resultat.

**Viktigt:** Ändra inte placeringen av en kassett i inmatningslådan när du laddar om kassetter (kontinuerlig laddning). Om LISbeställningar är aktiverade och en kassettposition ändras kommer provstabilitetstiden att återställas.

**OBS**! Om LIS-beställningar är aktiverat och användaren tar bort en kassett från inmatningslådan innan kön bekräftas, beaktas inte tiden då kassetten låg i inmatningslådan vid beräkningen av stabilitetstiden i instrumentet när kassetten laddas om i systemet.

**OBS**! Vissa fel kan inte upptäckas i detta skede, till exempel om kassettdatan inte matchar datan som har hämtats från HIS/LISbeställningen. I det här fallet och eftersom kassetter med överskriden stabilitetstid i instrumentet kan leda till falska resultat, kommer systemet att utfärda ett fel vid ett senare bearbetningssteg och slösa bort kassetten vid den tidpunkten.

I båda fallen kan ett detaljerat felmeddelande om felet ses i testresultaten.

Alternativt kan kassetter tas ut från inmatningslådan. Detta rekommenderas inte eftersom det detaljerade felmeddelandet går förlorat när kassetten har tagits ut. Det tar också längre tid att behandla kassetter när inmatningslådan öppnas en andra gång innan köbekräftelsen.

Det är möjligt att prioritera ett prov vid den här tidpunkten (se avsnitt 5.5).

**OBS**! Om du av någon anledning behöver öppna inmatningslådan under en körning (t.ex. för att ladda/avlasta kassetter) kommer systemet att förbereda kön igen. Kön måste bekräftas igen.

|     |                                                                                                  |                    |        |                                                                                                    |                         |    | 🔒 8 AM                                                                          | 😪 Disconnected     | 26-02-2024 (             | 3 10:48  | 💄 servicetech       |
|-----|--------------------------------------------------------------------------------------------------|--------------------|--------|----------------------------------------------------------------------------------------------------|-------------------------|----|---------------------------------------------------------------------------------|--------------------|--------------------------|----------|---------------------|
| GIA | E TESTS R                                                                                        | ESULTS             |        |                                                                                                    |                         |    |                                                                                 |                    | \$                       | SETTINGS | E+ LOBOUT           |
| 1   | <ul> <li> <i>№</i> 00301<br/><i>■</i> Respiratory Panel<br/><i>●</i> P_00301         </li> </ul> | GEND TIME<br>12:05 | 2      | 00302     Respiratory Panel     P_00302                                                                          | GEND TIME<br>12:07      | 3  | <ul> <li>00303</li> <li>Respiratory Panel</li> <li>P_00303</li> </ul>           | GEND TIME<br>12:09 |                          |          |                     |
| 4   | <ul> <li>Ø 00304</li> <li>Respiratory Panel</li> <li>P_00304</li> </ul>                          | GEND TIME<br>12:11 | 5      | 00305     Respiratory Panel     P_00305                                                                          | GEND TIME<br>12:13      | 6  | <ul> <li>00306</li> <li>Respiratory Panel</li> <li>P_00306</li> </ul>           | GEND TIME<br>12:15 |                          |          |                     |
| 7   | <ul> <li>00307</li> <li>Respiratory Panel</li> <li>P_00307</li> </ul>                            | GEND TIME<br>12:17 | 8      | 00308     Respiratory Panel     P_00308                                                                          | GEND TIME<br>12:19      | 9  | <ul> <li>00309</li> <li>Respiratory Panel</li> <li>P_00309</li> </ul>           | GEND TIME<br>13:23 | Tap test to view details |          |                     |
| 10  | O0310     Respiratory Panel     P_00310                                                          | GEND TIME<br>13:26 | 11     | O0311     Resolvatory Panel     P_00311                                                                          | GEND TIME<br>13:29      | 12 | 00312     Respiratory Panel     P_00312                                         | ©END TIME<br>13:33 |                          |          |                     |
| 13  | O0313     Respiratory Panel     P_00313                                                          | GEND TIME<br>13:36 | 14     | <ul> <li> <i>P</i> 00314         <ul> <li>■ Respiratory Panel</li> <li>■ P_00314         </li> </ul> </li> </ul> | GEND TIME<br>13:39      | 15 | 00315     Respiratory Panel     P_00315                                         | GEND TIME<br>13:42 |                          |          |                     |
| 16  | 00316     Respiratory Panel     OEND TIME     P_00316     13:45                                  |                    | 17     | <ul> <li>00317</li> <li>Respiratory Panel</li> <li>P_00317</li> </ul>                                            | snel Øend time<br>14:41 |    | <ul> <li>         Ø0318          Bespiratory Panel          Ø P_00318</li></ul> | GEND TIME<br>14:45 |                          |          |                     |
|     | ()<br>IN PROGRESS                                                                                | QUE                | EVE (1 | 9                                                                                                    |                         |    | © CONFIRM                                                                       | DATA TO RUN        |                          | OPE      | C<br>N WASTE DRAWER |

Figur 22. Skärmen Sample queue (provkö).

**OBS**! Provordningen på skärmen matchar kanske inte kassettordningen i inmatningslådan. Provkön/behandlingsordningen genereras av QIAstat-Dx Rise baserat på följande regler:

- Prover markerade som BRÅDSKANDE kommer att behandlas först.
- Stabilitetstid/tid i instrumentet: Analyser med den kortaste återstående stabilitetstiden kommer att prioriteras framför prover med längre stabilitetstid oberoende av positionen i laddningsbrickan.
- Inom samma analystyp bestämmer positionen i laddningsbrickan ordningen i kön.

**OBS!**: Termerna "stabilitetstid" och "tid i instrumentet" används synonymt i detta dokument. Se analysens bruksanvisning för information om den maximalt tillåtna stabilitetstiden när provet har laddats i kassetten.

Om du väljer ett test på pekskärmen visas ytterligare information i avsnittet visa detaljer på skärmen (Figur 23).

|   | P 00301                                               |    |                                                     |    | Ø 00303                                              |                    | TEST DETAILS                                                                                                    | ×                                                                    |  |
|---|-------------------------------------------------------|----|-----------------------------------------------------|----|------------------------------------------------------|--------------------|----------------------------------------------------------------------------------------------------|----------------------------------------------------------------------|--|
| 1 | Respiratory Panel GEND TIME<br>16:02                  | 2  | Respiratory Panel GEND TIME<br>16:03                | 3  | Respiratory Panel                                    | GEND TIME<br>16:04 | Sample ID<br>00317                                                                                                    | Sample Type<br>UTM                                                   |  |
| 4 | P 00304                                               | 5  | P 00305                                             | 6  | 🔗 00306<br>🖬 Respiratory Panel                       | GEND TIME<br>16:07 | Assay<br>Respiratory Panel<br>Patient ID                                                                                                   |                                                                      |  |
| , | Pespiratory Panel © END TIME<br>16:08                 | 8  | P 00308<br>Respiratory Panel ©END TIME<br>16:09     | 9  | <ul> <li>00309</li> <li>Respiratory Panel</li> </ul> | GEND TIME<br>17:19 | Contridge Sensi Number<br>AAAA00317<br>Operator<br>servicetech<br>Input Dawer Load Time<br>26-02-2024 14:44:48<br>Portione in front Draver | Cartridge Expiration Date<br>31-12-2037                              |  |
| 0 | P 00310<br>Respiratory Panel SEND TIME<br>17:21       | 11 | 00311     Respiratory Panel     OEND TIME     17:23 | 12 | 🔗 00312<br>🛃 Respiratory Panel                       | GEND TIME<br>17:25 |                                                                                                    | Estimated End Time<br>26-02-2024 18:36:49<br>Position in Queue<br>17 |  |
| 3 | Ø 00313     Bespiratory Panel     SEND TIME     17:27 | 14 | P 00314<br>Respiratory Panel OEND TIME<br>17:29     | 15 | <ul> <li> <i>P</i> 00315</li></ul>                   | GEND TIME<br>17:31 | 17<br>(C) Onboard time left: 298r                                                                                                    |                                                                      |  |
| 6 | P 00316<br>Respiratory Panel OEND TIME<br>17:33       | 17 | Pespiratory Panel OEND TIME<br>18:36                | 18 | <ul> <li> <i>P</i> 00318</li></ul>                   | GEND TIME<br>18:38 |                                                                                                    |                                                                      |  |

#### Figur 23. Skärmen Sample Queue (provkö) med vald analys som visar ytterligare information.

Följande information visas i avsnittet om test details (Testinformation):

- Prov-ID
- Sample Type (Provtyp) (beror på funktionen för automatisk detektering av analys och prov)
- Analys
- Patient ID (Patient-ID) (om tillämpligt)
- Cartridge serial number (Kassettens serienummer)
- Kassettens utgångsdatum
- Operator (Operatör)
- Input Drawer Load Time (Inmatningslådans laddningstid)
- Estimated End Time (Uppskattad sluttid)
- · Position in Input drawer (Position i inmatningslåda)
- Position in Queue (Position i kö) (**OBS!**: positionen kan skilja sig åt, beroende på provets eller analysens stabilitetstiden/tiden i instrumentet)
- Onboard time left (Tid kvar i systemet)
- Ikonen URGENT (Brådskande) för prioriteringsfunktionen
- Felmeddelanden, varningar (om tillämpligt)
**OBS**! Om en kassett laddades med den automatiska testinställningen (se avsnitt 5.3.2) visas eventuellt inte en del av informationen ovan (som kassettens serienummer) ännu.

Tryck på knappen **CONFIRM DATA TO RUN** (Bekräfta data för att köra) längst ned på skärmen när alla visade data är korrekta (Figur 23). Därefter krävs en slutlig bekräftelse från operatören för att köra testerna, tryck på knappen **RUN TEST** (Kör testet). (Figur 24).

| ⊘ Confirm Queue                     |                | × |
|-------------------------------------|----------------|---|
| <b>Z</b>   18 tests queued in total | 🚺 18 new tests |   |
| CANCEL                              | RUN TEST       |   |

Figur 24. Dialogrutan Confirm queue (bekräfta kö).

# 5.4. Testets körningstid

Efter att kön bekräftades visas fliken **IN PROGRESS** (Pågår). Fliken **IN PROGRESS** (Pågår) ger omedelbar information om var och en av de åtta analytiska enheterna (AM) och provet som testas av var och en av AM.

Medan testerna körs visas återstående körningstid och annan information för alla pågående tester på pekskärmen (Figur 25).

| AGEN | E TESTS RESULTS                                                   |                     |   |                                               | AM 🐨 Disconnected            | <ul> <li>20-02-2024 (</li> <li>20-02-2024 (</li> </ul>                                    | ⊙ 07:10 💄 servicetect<br>SETTINGS [→ LOGOUT                                                  |
|------|-------------------------------------------------------------------|---------------------|---|-----------------------------------------------|------------------------------|-------------------------------------------------------------------------------------------|----------------------------------------------------------------------------------------------|
| 1    | 🖉 Ready                                                           |                     | 2 | 🖉 Ready                                       |                              | TEST DETAILS<br>Sample ID<br>00201<br>Assay                                               | Sample Type<br>UTM                                                                           |
| 3    | 🔗 Ready                                                           |                     | 4 | 🖉 Ready                                       |                              | QAASIAL-Ditis Respirati<br>Patient ID<br>P_00201<br>Cantridge Serial Number<br>AAAAA00201 | Certridge Expiration Date<br>31-12-2037                                                      |
| 5    | S Ready                                                           |                     | 6 | OlAstat-Dx® Respiratory Panel P_00201 P_00201 | © END TIME<br>07:11<br>00:56 | ADF Version<br>90.2<br>Load time<br>20-02-2024 07:07:16<br>SW Version                     | Operator<br>servicetech<br>Estimated end time<br>20-02-2024 07:11:00<br>Analytical Module SN |
| 7    | OO202     OlAstat-DxtB Respiratory Panel     OP_00202     CADDING | © END TIME<br>08:26 | 8 | Ready                                         |                              | 20.0                                                                                      | 6666<br>( ABORT                                                                              |
|      | ()<br>IN PROGRESS                                                 | E<br>QUEUE (1)      |   |                                               |                              |                                                                                           | OPEN WASTE DRAWER                                                                            |

Figur 25. Testkörningsinformation på skärmen TEST.

När kassetten skannas på skanningsstationen visas statusen CHECKING (Kontrollerar) (Figur 26).

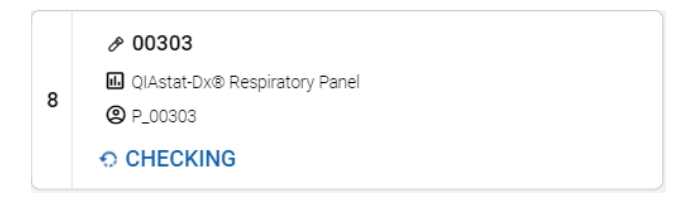

#### Figur 26. Meddelande om kassettkontroll.

När kassetten laddas in i en AM visas meddelandet, ett test "LOADING" (Laddas) och den beräknade sluttiden (Figur 27).

|   | <i>₽</i> 00303                        |                     |
|---|---------------------------------------|---------------------|
| 3 | QIAstat-Dx® Respiratory Panel P_00303 | S END TIME<br>12:12 |
|   | C LOADING                             |                     |

## Figur 27. Test laddar-meddelande och sluttid.

När testet körs visas förfluten körtid och ungefärlig sluttid (Figur 28).

|   | <i>в</i> 00204                               |                      |
|---|----------------------------------------------|----------------------|
| 1 | ₪ QIAstat-Dx® Respiratory Panel<br>② P_00204 | () END TIME<br>07:15 |
|   | -                                            | 00:54                |

#### Figur 28. Vyn Förfluten körtid och ungefärlig sluttid.

Om testet är slutfört visas meddelandet "TEST COMPLETED" (Testet slutfört) och sluttiden för körningen (Figur 29).

| 1 | <ul> <li>I.Astat-Dx® Respiratory Panel</li> <li>I.P_00301</li> </ul> | © END TIME<br>10:56 |
|---|----------------------------------------------------------------------|---------------------|
|   | ✓ TEST COMPLETED                                                     |                     |

#### Figur 29. Vyn Test completed (Testet slutfört).

Om ett fel uppstår under testkörningen kommer felmeddelandet att visas i stället för meddelandet "TEST COMPLETED" (Testet slutfört).

## 5.5. Prioritera prover

## 5.5.1. Prioritera prover innan du startar körningen.

Om ett prov måste köras snabbt är det möjligt att välja det här provet på skärmen för provkön och köra det som ett första prov. Observera att det inte är möjligt att prioritera ett prov efter bekräftelse av kön. Om du behöver prioritera ett prov efter att kön har bekräftats måste du öppna och stänga inmatningslådan igen för att skapa en ny kö, och prioritera provet innan du bekräftar kön.

**OBS**! Om du öppnar inmatningslådan utlöses en omskanning av kassetterna i inmatningslådan som tar ungefär lika lång tid som den ursprungliga skanningen.

Brådskande prov väljs på köskärmen och markeras med brådskande från höger sida på skärmen för provkön innan data bekräftas att körs (Figur 30). Efter detta flyttas provet till den första positionen i kön och kommer att bearbetas före alla andra kassetter i den första tillgängliga AM (Figur 31).

OBS! Endast ett prov kan prioriteras åt gången.

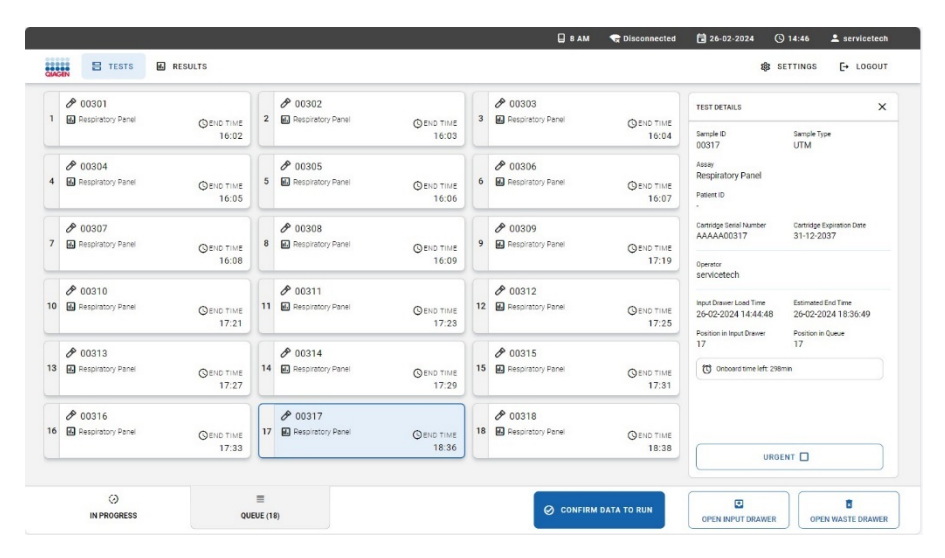

Figur 30. Skärmen Sample Queue (Provkö) medan du väljer provet som ska prioriteras.

| 1<br>8 | <ul> <li>00317</li> <li>Respiratory Panel</li> <li>P_00317</li> </ul> | GEND TIME<br>12:06   | 2  | <ul> <li>00301</li> <li>Respiratory Panel</li> <li>P_00301</li> </ul> | GEND TIME<br>12:08 | 3  | <ul> <li>00302</li> <li>Respiratory Panel</li> <li>P_00302</li> </ul> | GEND TIME<br>12:10 | TEST DETAILS<br>Sample ID                                    | Sample Type                               |
|--------|-----------------------------------------------------------------------|----------------------|----|-----------------------------------------------------------------------|--------------------|----|-----------------------------------------------------------------------|--------------------|--------------------------------------------------------------|-------------------------------------------|
| 4      | 00303     Respiratory Panel     P_00303                               | ©END TIME<br>12:12   | 5  | 00304     Respiratory Panel     P_00304                               | QEND TIME<br>12:14 | 6  | 00305     Respiratory Panel     P_00305                               | GEND TIME<br>12:16 | 00317<br>Assay<br>Respiratory Panel<br>Patient ID<br>P_00317 | Autodetected                              |
| ,      | O0306     Respiratory Panel     P_00306                               | () END TIME<br>12:18 | 8  | 00307     Respiratory Panel     P_00307                               | GEND TIME<br>12:21 | 9  | <ul> <li>00308</li> <li>Respiratory Panel</li> <li>P_00308</li> </ul> | GEND TIME<br>13:24 | Cartridge Serial Number<br>AAAAA00317<br>Operator            | Cartridge Expiration Date<br>31-12-2037   |
| 0      | 00309     Respiratory Panel     P_00309                               | © END TIME<br>13:27  | 11 | <ul> <li>00310</li> <li>Respiratory Panel</li> <li>P_00310</li> </ul> | OEND TIME<br>13:31 | 12 | <ul> <li>00311</li> <li>Respiratory Panel</li> <li>P_00311</li> </ul> | GEND TIME<br>13:34 | Input Drawer Load Time<br>26-02-2024 10:48:48                | Estimated End Time<br>26-02-2024 12:06:53 |
| 8      | 00312     Respiratory Panel     P_00312                               | GEND TIME<br>13:37   | 14 | <ul> <li>00313</li> <li>Respiratory Panel</li> <li>P_00313</li> </ul> | QEND TIME<br>13:40 | 15 | <ul> <li>00314</li> <li>Respiratory Panel</li> <li>P_00314</li> </ul> | GEND TIME<br>13:43 | 17<br>Oniocard time left: 2951                               | nin                                       |
| 5      | 00315     Respiratory Panel     P_00315                               | ©end time<br>13:46   | 17 | <ul> <li>00316</li> <li>Respiratory Panel</li> <li>P_00316</li> </ul> | QEND TIME<br>14:42 | 18 | O0318     Respiratory Panel     P_00318                               | GEND TIME<br>14:46 | 1180                                                         | 147 B                                     |

Figur 31. Skärmen Sample Queue (Provkö) efter att ett prov har prioriterats.

Vissa andra prover kan få slut på stabilitetstid på grund av att ett prov prioriteras. Systemet markerar prover som kan gå ut över stabilitetstid med en röd 🔯 ikon och visa återstående tid i instrumentet i området TEST DETAILS (Testdetaljer) (Figur 32).

| 1 | <ul> <li>00317</li> <li>Respiratory Panel</li> <li>P_00317</li> </ul>                            | GEND TIME<br>17:14  | 2<br>(1) | <ul> <li>00318</li> <li>Respiratory Panel</li> <li>P_00318</li> </ul> | SEND TIME<br>16:02  | 3  | <ul> <li>00301</li> <li>Respiratory Panel</li> <li>P_00301</li> </ul> | GEND TIME<br>17:18 | TEST DETAILS<br>Sample ID<br>00317                  | Sample Type<br>Autocletected                                   |
|---|--------------------------------------------------------------------------------------------------|---------------------|----------|-----------------------------------------------------------------------|---------------------|----|-----------------------------------------------------------------------|--------------------|-----------------------------------------------------|----------------------------------------------------------------|
| • | 00302     Respiratory Panel     P_00302                                                          | Q END TIME<br>17:20 | 5        | <ul> <li>00303</li> <li>Respiratory Panel</li> <li>P_00303</li> </ul> | ©END TIME<br>17:22  | 6  | O0304     Respiratory Panel     P_00304                               | GEND TIME<br>17:24 | Assay<br>Respiratory Panel<br>Patient ID<br>P_00317 |                                                                |
|   | O0305     Respiratory Panel     P_00305                                                          | © END TIME<br>17:26 | 8        | <ul> <li>00306</li> <li>Respiratory Panel</li> <li>P_00306</li> </ul> | QEND TIME<br>17:29  | 9  | O0307     Respiratory Panel     P_00307                               | GEND TIME<br>17:32 | Cartridge Serial Number<br>AAAAA00317<br>Operator   | Cartridge Expiration Date<br>31-12-2037                        |
| , | <ul> <li> <i>№</i> 00308<br/><i>■</i> Respiratory Panel<br/><i>●</i> P_00308         </li> </ul> | QEND TIME<br>18:32  | 11       | <ul> <li>00309</li> <li>Respiratory Panel</li> <li>P_00309</li> </ul> | Q END TIME<br>18:36 | 12 | 00310     Respiratory Panel     P_00310                               | GEND TIME<br>18:40 | administrator                                       | Estimated End Time<br>04-03-2024 17:14:50<br>Position in Cueue |
|   | <ul> <li>00311</li> <li>Respiratory Panel</li> <li>P_00311</li> </ul>                            | © END TIME<br>18:43 | 14       | <ul> <li>00312</li> <li>Respiratory Panel</li> <li>P_00312</li> </ul> | ©END TIME<br>18:46  | 15 | 00313     Respiratory Panel     P_00313                               | GEND TIME<br>18:49 | 17<br>(1) Onboard time left: 259                    | nin                                                            |
|   | 00314     Respiratory Panel     P_00314                                                          | GEND TIME<br>18:52  | 17       | <ul> <li>00315</li> <li>Respiratory Panel</li> <li>P_00315</li> </ul> | GEND TIME<br>18:55  | 18 | O0316     Respiratory Panel     P_00316                               | GEND TIME<br>19:50 |                                                     |                                                                |

Figur 32. Skärmen Sample Queue (Provkö) efter att ett prov har prioriterats och ett prov kan ta slut på stabilitetstiden.

När kön har bekräftats kan körningen startas (Figur 33).

| 6 | ⊘ Confirm Queue                                                                                                    | ×            |
|---|----------------------------------------------------------------------------------------------------|--------------|
|   | Σ   18 tests queued in total                                                                                                    | 18 new tests |
|   | 1 test could run out of stability time         Image: Organization of the stability time         Image: Organization of the stability time |              |
|   | Test marked as URGENT       Ø 00317                                                                                                    |              |
|   | CANCEL                                                                                                    | RUN TEST     |

Figur 33. Skärmen Confirmation of the run (Bekräftelse av körning).

## 5.5.2. Prioritera ett prov under körning

Om du behöver prioritera ett prov under körningen måste du öppna och stänga inmatningslådan och prioritera provet innan du bekräftar kön. Provet som är **URGENT** (Brådskande) kommer att bearbetas i nästa tillgängliga analytisk enhet (AM).

**OBS**! Om du öppnar inmatningslådan utlöses en omskanning av kassetterna i inmatningslådan som tar ungefär lika lång tid som den ursprungliga skanningen.

I fall att det **URGENT** (Brådskande) provet måste bearbetas omedelbart och alla analytiska enheter kör tester måste alla andra pågående tester avbrytas, för att starta testkörningen av det **URGENT** (Brådskande) provet (Figur 34).

| CACIN E TESTS E RESU                                           | ILTS      |         | _                                                                                   | c                                                                   | 3 8 AM | Connected                                                 | (1) 06-03-2024 (1) 09:29<br>1(2) SETTINGS                      | LOGOUT |
|----------------------------------------------------------------|-----------|---------|-------------------------------------------------------------------------------------|---------------------------------------------------------------------|--------|-----------------------------------------------------------|----------------------------------------------------------------|--------|
|                                                                | 2         |         | Confirm Queue                                                                       | N.                                                                  | ×      | DETAILS                                                   | ×                                                              |        |
| 2 C P_00301                                                    | 10:18     | P_00302 | Σ 4 tests queued in total                                                           | Q 4 new tests                                                       |        | ie 10<br>31                                               | Sample Type<br>UTM                                             |        |
| <ul> <li> <i>P</i> 00304         <ul> <li></li></ul></li></ul> | GEND TIME |         | <ul> <li>₱ 00302</li> <li>₱ 00304</li> </ul>                                        | Ø 00303                                                             |        | xiratory Panel                                            |                                                                |        |
|                                                                |           |         | Test marked as URGENT                                                               |                                                                     |        | 1301<br>oge Senal Number<br>AAOO301                       | Certridge Expiration Date<br>31-12-2037                        |        |
|                                                                |           |         | At the moment there is no AM available,<br>consider aborting an ongoing test in the | If you want to run the test immediately you may<br>In Progress 1ab. |        | tor<br>icetech                                            |                                                                |        |
|                                                                |           |         | CANCEL                                                                              | RUN TEST                                                            |        | Dramer Load Time<br>3-2024 09:27:19<br>on in Input Drawer | Extinuted End Time<br>06-03-2024 10:18:16<br>Position in Gueue |        |
|                                                                |           |         |                                                                                     |                                                                     | t      | Orboard time left dmi                                     |                                                                |        |
|                                                                |           |         |                                                                                     |                                                                     |        |                                                           |                                                                |        |
|                                                                |           |         |                                                                                     |                                                                     |        | URGE                                                      |                                                                |        |
|                                                                |           |         |                                                                                     |                                                                     |        |                                                           |                                                                |        |
| 0                                                              | =         |         |                                                                                     |                                                                     |        |                                                           |                                                                | 8      |

Figur 34. Bekräftelse när det inte finns någon tillgänglig AM.

# 5.6. Annullering och avbrott av prover

## 5.6.1. Systemets annullering och avbrott av prover

Prover kan annulleras eller avbrytas av QlAstat-Dx Rise när testkörningen inte kan startas på grund av ett fel som inträffar innan kassetten sätts in i en analytisk enhet.

En annullering inträffar när ett prov/en kassett inte kan köras på grund av ett fel som inte påverkar provet. (Till exempel om systemet inte kan läsa prov-ID-streckkoden). Eftersom provet inte påverkas kan den avbrutna kassetten laddas om i instrumentet förutsatt att felet korrigeras och stabilitetstiden inte överskrids.

Ett prov/en kassett avbryts om provet påverkas så att resultatet riskeras. (Till exempel om temperaturen inuti instrumentet är för hög). Den avbrutna kassetten går inte längre att använda.

Resultatposter skapas för båda annullerade (Figur 35) och avbrutna (Figur 36) kassetter. Teststatusen visar om ett test annullerades eller avbröts. Ett detaljerat felmeddelande beskriver felet. För avbrutna prover anger meddelandet också hur man löser felet så att kassetten kan laddas om i instrumentet. För avbrutna prover överförs testresultatet till LIS när systemet är inställt för det. I båda fallen kan kassetten tas ut ur instrumentet från avfallslådan.

|                                                                                                    |                                                                                                    |                                                                                                    |                                                                                | 🛛 8 AM | C Disconnected | 27-02-2024 | (5) 08:48  | servicetech |
|----------------------------------------------------------------------------------------------------|----------------------------------------------------------------------------------------------------|----------------------------------------------------------------------------------------------------|--------------------------------------------------------------------------------|--------|----------------|------------|------------|-------------|
| CHAGEN 🗄 TESTS                                                                                                    | RESULTS                                                                                                  |                                                                                                    |                                                                                |        |                |            | 🏟 SETTINGS | E+ LOGOUT   |
|                                                                                                    | > DETAILS                                                                                                |                                                                                                    |                                                                                |        |                |            |            |             |
| Assay Type Samp<br>RP No s                                                                                            | le Type<br>ample detected                                                                                | Semple ID Test Result<br>00301 () None                                                                | Test Status<br>Canceled                                                        |        |                |            |            |             |
| TEST CANCE<br>The lest run -<br>AAAAA030<br>27-02-2024 1                                                              | LED WITH ERROR CODE:<br>execution was manually of<br>I can be removed from th<br>3.46.24 is exceeded.    | 0x00123F27<br>anceled by the operator servic<br>ie waste drawer and reloaded b                        | etech. Cartridge<br>effore stability time                                      |        |                |            |            |             |
|                                                                                                    |                                                                                                    |                                                                                                    |                                                                                |        |                |            |            |             |
| rest DetAils<br>Patient ID<br>P_00301                                                                                 | Cartridge SN<br>AAAAA00301                                                                               | SW Version<br>2.4.0                                                                                   | ADF Version<br>1.1                                                             |        |                |            |            |             |
| TEST DETAILS<br>Patient ID<br>P_00301<br>Certridge Expiration Date<br>31-12-2037 00:00:00                             | Cartridge SN<br>AAAAA00301<br>Cartridge Load Date<br>27-02-2024 08:46:24                                 | SW Version<br>2.4.0<br>Instrument SN<br>UNDEFINED                                                     | ADF Version<br>1.1<br>Analytical Module SN<br>7777                             |        |                |            |            |             |
| TEST DETAILS<br>Patient ID<br>P_00301<br>Cartridge Expiration Date<br>31-12-2037 00:00:00<br>Cartridge LOT<br>LLLLLLL | Cartridge SN<br>AAAAA00301<br>Cartridge Load Date<br>27-02-2024 08:46:24<br>Operator Name<br>servicetech | 5W Version<br>2.4.0<br>Instrument SN<br>UNDEFINED<br>Cancelation Date and Time<br>27-02-2024 08:47:18 | ADF Version<br>1.1<br>Analytical Module SN<br>7777<br>Test Execution Time<br>- |        |                |            |            |             |

Figur 35. Resultat av ett avbrutet prov.

|                                                                                                    |                                                                                                    |                                                                                                    |                                                                           | 🔲 8 AM | 💎 Connected | 104-03-2024 | () 16:01   | 🚨 administrator |
|----------------------------------------------------------------------------------------------------|----------------------------------------------------------------------------------------------------|----------------------------------------------------------------------------------------------------|---------------------------------------------------------------------------|--------|-------------|-------------|------------|-----------------|
| GAAGEN E TESTS                                                                                                    | RESULTS                                                                                                    |                                                                                                    |                                                                           |        |             |             | 🍪 SETTINGS | E+ LOGOUT       |
| ← RESULTS                                                                                                    | > DETAILS                                                                                                   |                                                                                                    |                                                                           |        |             |             |            |                 |
| Assay Type Sample<br>RP No sar                                                                                          | Type Sinple detected 0                                                                                      | ample ID Test Result<br>10301 & Failed                                                             | Test Status<br>Aborted                                                    |        |             |             |            |                 |
| ŝ                                                                                                    | EST ABORTED WITH ERF<br>ican station error: onboar<br>farthidge is wasted and cr                            | ROR CODE: 0x0012330A<br>rd stability time has been exc<br>annot be reloaded.                       | eeded.                                                                    |        |             |             |            |                 |
| TEST DETAILS<br>Patient ID<br>P_00301<br>Cartridge Explosition Date<br>31-12-2037 00:00:00<br>Cartridge LOT<br>LLLLLLLL | Cartridge SN<br>AAAAA000301<br>Cartridge Load Date<br>04-03-2024 15:54:41<br>Operator Name<br>administrator | SW Version<br>2.4.0<br>Instrument SN<br>UNDEFINED<br>Abortion Date and Time<br>04-03-2024 16:00:30 | ADF Version<br>1.1<br>Analytical Module SN<br>8888<br>Test Execution Time |        |             |             |            |                 |
| SUMMARY                                                                                                    |                                                                                                    |                                                                                                    |                                                                           |        |             |             |            | SAVE REPORT     |

Figur 36. Resultat av ett annullerat prov.

Utöver testets avbrott och annullering som systemet utför kan användare även avbryta eller annullera ett prov manuellt, beroende på körningens status.

## 5.6.2. Avbrott av ett prov av användaren

Ett prov kan avbrytas under överföringen till skanningsstationen och kassettkontrollen utförd i skanningsstationen (Figur 37). När provet har laddats in i AM är det inte längre möjligt att avbryta testet och därför är avbrytningsalternativet inte längre synligt på pekskärmen. Efter denna tidpunkt kan kassetten bara annulleras (se avsnitt 5.6).

För att avbryta ett prov, gå till fliken **IN PROGRESS** (Pågår) på skärmen, välj sedan provet och tryck på **CANCEL** (Annullera) i det nedre högra hörnet av skärmen (Figur 37).

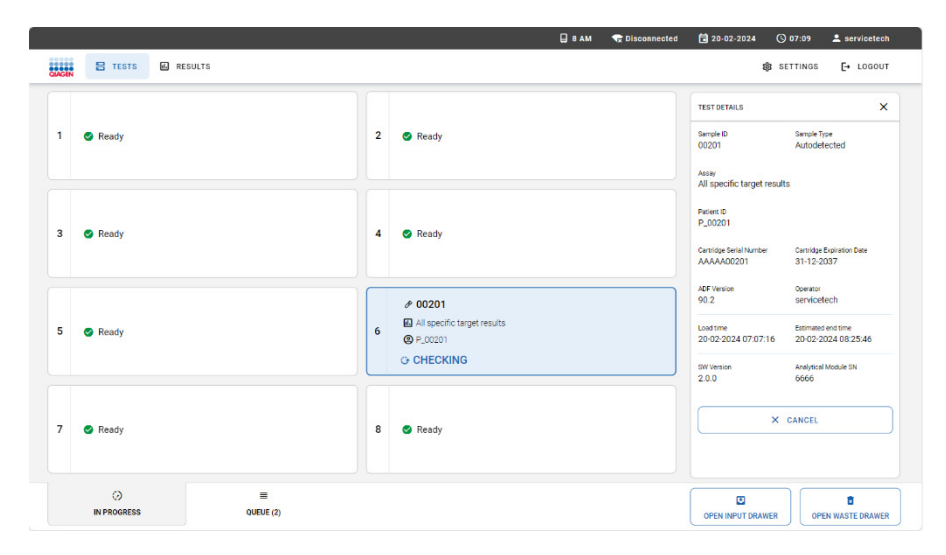

Figur 37. Avbryta ett prov.

Tryck på knappen **CONFIRM CANCELATION** (Bekräfta annullering) för att fortsätta med annulleringen (Figur 38).

| CONFIRM ACTION                                                                                                    |  |
|----------------------------------------------------------------------------------------------------|--|
| Confirm the cancelation of the test. The cartridge may be entered again if it has not yet run out of stability time. |  |
| × ⊗<br>BACK CONFIRM CANCELATION                                                                                      |  |

Figur 38. Bekräftelsedialogruta för att avbryta provet.

Det avbrutna provet kan laddas om i instrumentet om stabilitetstiden i instrumentet inte överskrids (Figur 39).

| ACEN                                                                                                    | 🗄 TESTS 🔲 RESULT | s         |   |         | U S AM | Tr Disconnected                                                                                                    | € 27-02-2024<br>\$                                                    | SETTINGS                                   | E+ LOGOUT                         |
|----------------------------------------------------------------------------------------------------|------------------|-----------|---|---------|--------|----------------------------------------------------------------------------------------------------|-----------------------------------------------------------------------|--------------------------------------------|-----------------------------------|
| 1                                                                                                    | 🖉 Ready          |           | 2 | 🛛 Ready |        |                                                                                                    | TEST DETAILS<br>Sample ID<br>00301<br>Assay<br>Old stat-Dydl: Respira | Sample T<br>Autode<br>tory Panel           | ype<br>tected                     |
| 3                                                                                                    | 🥏 Ready          |           | 4 | Ready   |        |                                                                                                    | Patient ID<br>P_00301<br>Cantridge Serial Number<br>AAAAA00301        | Cantridge<br>31-12-2                       | Expiration Date<br>1037           |
| 5                                                                                                    | 🥝 Ready          |           | 6 | 🕝 Ready |        |                                                                                                    | ADF Version<br>1.1<br>Load time<br>27-02-2024 08:46:24                | Operator<br>service<br>Estimate<br>27-02-2 | tech<br>Jendtime<br>1024 10:04:06 |
| O0301     Old Attrict-Un8 Respiratory Panel     Octobel - The test time execution was manually canceled by the operator servicetion. Cartiloge ALAUAD0001 can be removed from th. |                  | 8 👁 Ready |   |         |        | EV Verson Anaprical Models EV<br>2.0 7777<br>Meter in broth 2012<br>The feet run execution was mersely canceled by the spa<br>service of cancel and before assisting une 24022 |                                                                       |                                            |                                   |
|                                                                                                    |                  |           |   |         |        |                                                                                                    |                                                                       |                                            | 8                                 |

Figur 39. Skärm avbrutet prov.

## 5.6.3. Annullering av ett prov av användaren

Ett prov kan annulleras medan testet körs inuti den analytiska enheten (AM). För att annullera ett prov, gå till fliken **IN PROGRESS** (Pågår) på skärmen **TESTS** (Tester), välj sedan provet och tryck på **ABORT** (Avbryt) i det nedre högra hörnet av skärmen (Figur 40).

| KGEN | E TESTS RESULTS                                                    |                              |   |                                                                                                    |  |                                                         | <b>\$</b> 3 S                                                          | ETTINGS [+ LOGOUT                                                    |
|------|--------------------------------------------------------------------|------------------------------|---|----------------------------------------------------------------------------------------------------|--|---------------------------------------------------------|------------------------------------------------------------------------|----------------------------------------------------------------------|
| 1    | OO301     OlAstar-Dx8 Respiratory Panel     O     · TEST COMPLETED | 0 END TIME<br>14:56          | 2 | Oliver of the set of the set of |  | S END TIME<br>14:56                                     | TEST DETAILS<br>Sample ID<br>00305<br>Assay<br>QIAstat-Dx/B Respirator | Sample Type<br>UTM<br>Y Panel                                        |
| 3    | Ø 00304     QlAstat-Dw® Respiratory Panel     Q                    | 0 END TIME<br>14:57<br>00:08 | 4 | Oldstat-Dx8 Respiratory Panel TEST COMPLETED                                                                                                    |  | © END TIME<br>14:56                                     | Patient ID<br>Cartridge Serial Number<br>AAAAA00305                    | Cartridge Expiration Date<br>31-12-2037                              |
| 5    | Ø 00305     Ø 00305     Ø OlAster-Civi® Respiratory Panel     Ø    | END TIME<br>14:57            | 6 |                                                                                                    |  | © END TIME<br>16:12<br>74:59                            | ADF Version<br>1.1<br>Loed time<br>26-02-2024 14:40:07                 | Operator<br>servicetech<br>Estimated end time<br>26-02-2024 14:57:27 |
|      |                                                                    |                              | 8 | 🔊 Ready                                                                                                    |  | SV Version Analytical Model SV<br>2.0.0 5555<br>X ABORT |                                                                        |                                                                      |
|      | ⊘ ≣                                                                |                              |   |                                                                                                    |  |                                                         |                                                                        |                                                                      |

Viktigt: Observera att provet inte kan användas igen när det har annullerats.

#### Figur 40. Annullera ett prov som körs.

Tryck på knappen CONFIRM ABORTION (Bekräfta avbrott) för att fortsätta att annullera provet (Figur 41).

| CONFIRM ACTION                                                                    | × |
|-----------------------------------------------------------------------------------|---|
| Confirm the abortion of the test. The cartridge can no longer be used afterwards. |   |
| X SACK CONFIRM ABORTION                                                           |   |

Figur 41. Bekräftelsedialogruta för att annullera körning av prov.

Efter bekräftelse annullerar systemet körningen, matar ut kassetten och flyttar den till avfallslådan. Efter ett tag visas provet som avbrutet på skärmen (Figur 42 och Figur 43).

|   |                                       | 🔒 8 AM 숙 Disconnected 🛱 15-02-2024 | 🔇 14:20 💄 servicetech                                                                               |
|---|---------------------------------------|------------------------------------|----------------------------------------------------------------------------------------------------|
|   |                                       | ABORTING TEST IS IN PROGRESS       |                                                                                                    |
| 1 |                                       |                                    | cemple Type<br>Water                                                                                |
| 3 | 00107     RED 2.0 assay     O LOADING | 3                                  | Cartildge Explosion Dave                                                                            |
| 5 | i 🕑 Ready                             | Please wait.                       | operator<br>servicetech<br>stimated end time<br>15-02-2024 14 21:32<br>synkyticel Module SN<br>2222 |
| 7 |                                       | 00:53                              | ally aborted by the operator,<br>and cannot be reliabled.                                           |
|   | ()<br>IN PROGRESS                     |                                    | R OPEN WASTE DRAWER                                                                                 |

Figur 42. Dialogrutan Sample abortion waiting (Provannullering väntar).

|   | ₽ 00104                                           |                 | <i>₽</i> 00105                                                                                                    |             |              |
|---|---------------------------------------------------|-----------------|----------------------------------------------------------------------------------------------------|-------------|--------------|
|   | R&D 2.0 assay for Qiastat Tower O END TIN 14:2    | 1 2             | R&D 2.0 assay for Qiastat Tower                                                                                                 |             |              |
|   | ✓ TEST COMPLETED                                  |                 | O Aborted - The test run execution was manually aborted by the operator servicetech. Cartridge is wasted and cannot be reloaded |             |              |
|   | ₽ 00107                                           |                 | <i>₽</i> 00106                                                                                                    |             |              |
|   | R&D 2.0 assay for Qiastat Tower O END TIN<br>14:2 | e 4             | B R&D 2.0 assay for Qiastat Tower S END TIME<br>15:37                                                                           |             |              |
|   | 00:4                                              | 5               | O LOADING                                                                                                    | Top test to | view details |
|   | ∲ 00108                                           |                 | ₽ 00109                                                                                                    | Tap lest to | new details  |
| 6 | R&D 2.0 assay for Qiastat Tower S END TIN<br>14:2 | <sup>6</sup> 26 | R&D 2.0 assay for Qiastat Tower     O END TIME     15:38                                                                        |             |              |
|   | 00:5                                              | 3               | 5 LOADING                                                                                                    |             |              |
|   | <i>₽</i> 00102                                    |                 | ₽ 00103                                                                                                    |             |              |
|   | R&D 2.0 assay for Qiastat Tower SEND TIN<br>14:2  | 8               | R&D 2.0 assay for Qiastat Tower C END TIME<br>14:20                                                                             |             |              |
|   | ✓ TEST COMPLETED                                  |                 | ✓ TEST COMPLETED                                                                                                    |             |              |
|   |                                                   |                 |                                                                                                    |             | ,            |

Figur 43. Annullerat prov efter bekräftelse av annulleringen.

# 5.7. Kontinuerlig drift

## 5.7.1. Kontinuerlig laddning

Kontinuerlig drift av QIAstat-Dx Rise tillåter användaren att enkelt och säkert öppna inmatningslådan och ladda nya kassetter som ska testas under deras testrutin medan en testkörning för andra kassetter utförs.

OBS! Byt inte en befintlig kassett mot en annan kassett som innehåller samma prov-ID under kontinuerlig laddning.

## 5.7.2. Töm avfallslådan under kontinuerlig körning

OBS! Användaren måste kontrollera och mata ut avfallslådan när de nya kassetterna laddas i instrumentet.

QIAstat-Dx Rise kontrollerar alltid det totala antalet kassetter i inmatningsbrickan, avfallsbrickan och alla AM är tillgängliga direkt efter att inmatningslådan eller avfallslådan har stängts av användaren.

Om det totala antalet kassetter överstiger de tillgängliga platserna i avfallslådan och tillgänglig AM, kommer QlAstat-Dx Rise att visa varningsdialogrutan "Töm avfallslådan" direkt efter skanningen av inmatningslådan och laddningskontrollen av avfallsbrickan. Varningsdialogrutan innehåller antalet tillgängliga platser för avfallsbricka och analytisk enhet och upptagna platser för inmatningsbricka (Figur 44).

Varningsdialogrutan kan enkelt stängas av användaren genom att trycka på knappen CLOSE (Stäng) på skärmen.

| EMPTY THE WASTE DRAWER!                                   | × |
|-----------------------------------------------------------|---|
| Waste drawer is getting full.                             |   |
| Available waste drawer slots: 5/18                        |   |
| Available AM slots: 8/8                                   |   |
| Cartridges loaded in input drawer: 14/18                  |   |
| Please empty the waste drawer in order to avoid stability |   |
| time issues.                                              |   |
|                                                           |   |
| X CLOSE                                                   |   |

#### Figur 44. Dialogrutan för att tömma avfallslådan.

När det finns 7 tomma fack i avfallsbrickan, visas varningsdialogrutan på skärmens övre del och systemets statusindikatorer (LED) börjar blinka i blått. Denna ytterligare varning uppdateras automatiskt av systemet och är permanent på skärmen tills avfallslådan töms (Figur 45).

# 🔥 WASTE DRAWER: ONLY 5 SLOTS LEFT

#### Figur 45. Varning för avfallslådan.

Om avfallsbrickan inte töms kommer systemet att blockeras och de två varningsdialogrutorna visas på skärmen (Figur 46). Användaren kan välja alternativet **OPEN WASTE DRAWER** (Öppna avfallslådan) på varningen och tömma avfallslådan. Observera att denna varning försvinner efter några sekunder, men varningen på ovansidan (Figur 47) stannar tills avfallslådan töms. Användaren kan fortfarande när som helst öppna och tömma avfallslådan. OBS! När systemet är blockerat börjar systemets statusindikatorer (LED-lampor) att blinka i rött.

När systemet är blockerat kommer prover som körs att slutföras. Analytiska enheter kan dock inte laddas ur och återstående prover i inmatningslådan riskerar att överskrida dess stabilitetstid.

Varningen försvinner efter tömningen av avfallslådan, de återstående bearbetade proverna i AM kommer att överföras till avfallslådan och systemet kommer att vara aktivt igen.

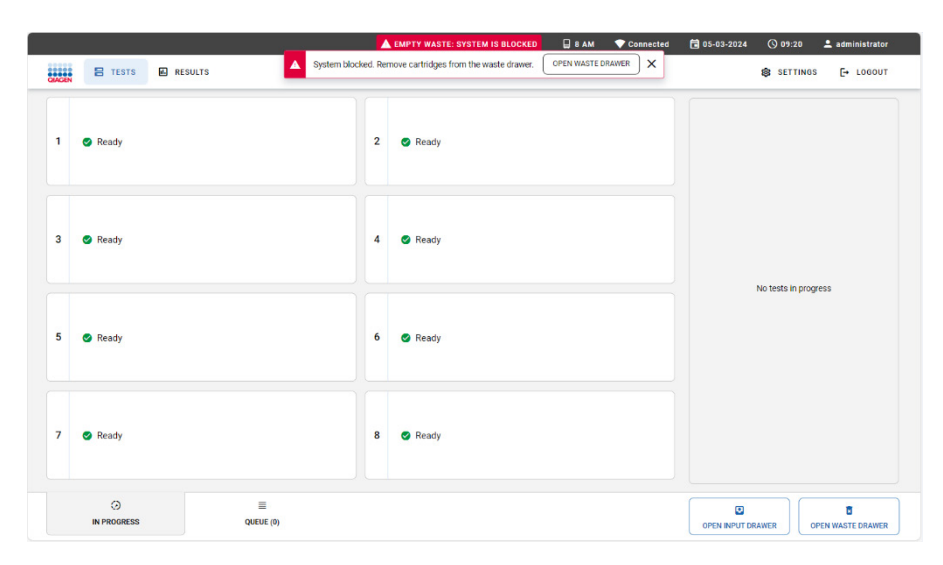

Figur 46. Varning för blockerat system.

🔥 EMPTY WASTE: SYSTEM IS BLOCKED

Figur 47. Varning för blockerat system.

# 5.8. Visa resultat

QlAstat-Dx Rise tolkar och sparar testresultat automatiskt. När körningen är klar visas resultaten på sammanfattningsskärmen **RESULTS** (Resultat) (Figur 48).

OBS! Figurerna som visas i den här bruksanvisningen är endast exempel och kan skilja sig åt från analys till analys.

OBS! Se analysspecifika användningsinstruktioner för möjliga resultat och anvisningar om hur du tolkar analysresultaten.

|                        |      |                        |               |     | ſ                      | 3 8 AM      | 😪 Disconnected | 21-02-2024  | S 13:42            | 2 servicetech     |
|------------------------|------|------------------------|---------------|-----|------------------------|-------------|----------------|-------------|--------------------|-------------------|
|                        | ULTS |                        |               |     |                        |             |                |             | SETTINGS           | E+ LOGOUT         |
| SEARCH                 |      | Sample ID / Patient ID | Operator ID   | US  | End time / Date        | Assay Type  |                | Result      |                    |                   |
| Patient ID / Sample ID |      |                        | administrator |     | 21-02-2024<br>13:31:02 | GI GI       |                | • N         | GATIVE             | DETAILS           |
| FILTERS                |      | © P_00319              | administrator | ٢   | 21-02-2024<br>13:30:36 | EI GI       |                | <b>O</b> N  | GATIVE             | DETAILS           |
| Start Day / End Day    | +    |                        | administrator | œ,  | 21-02-2024<br>13:25:03 | et es       |                | <b>O</b> PC | SITIVE             | DETAILS           |
| Results                | +    | □                      | administrator | Ī   | 21-02-2024<br>13:24:43 | H. HP       |                | <b>0</b> PC | SITIVE             | DETAILS           |
| Assay Type             | +    | □                      | administrator | (1) | 21-02-2024<br>13:24:05 | 69 <b>H</b> |                | O PC        | SITIVE             | DETAILS           |
| Operator ID            | +    | □                      | administrator | ٢   | 21-02-2024<br>13:23:42 | <b>F</b> P  |                | <b>0</b> R  | SITIVE             | DETAILS           |
|                        |      | □                      | administrator | ٢   | 21-02-2024<br>13:15:41 | <b>E</b> 61 |                |             | GATIVE             | DETAILS           |
| × CLEAR ALL FILTERS    |      | □                      | administrator | ٤   | 21-02-2024<br>13:14:55 | GI GI       |                |             | GATIVE             | DETAILS           |
|                        |      |                        | administrator | ٢   | 21-02-2024<br>13:14:43 | GI GI       |                |             | GATIVE             | DETAILS           |
|                        |      |                        | administrator | (1) | 21-02-2024<br>13:13:59 | GI GI       |                | • N         | GATIVE             | DETAILS           |
|                        |      | SELECT ALL DESE        | LECT ALL      |     | <                      | 1/1         | >              |             | ث<br>PLOAD HIS/LIS | L<br>SAVE REPORTS |

#### Figur 48. Skärmen med RESULTATSAMMANFATTNING.

Huvuddelen av skärmen visar en översikt över de slutförda, annullerade och avbrutna körningarna och använder färgkodning och symboler för att indikera resultat:

- Om minst en patogen detekteras i provet visas termen (POSITIVT) i resultatkolumnen, föregånget av tecknet 🛡
- Om inget patogen detekteras visas och den interna kontrollen är giltig, visas termen **NEGATIVE** (Negativt) i resultatkolumnen, föregånget av tecknet —.
- Om minst en patogen detekteras i provet och den interna kontrollen var ogiltig, visas termen **POSITIVE WITH WARNING** (Positivt med varning) i resultatkolumnen, föregånget av tecknet **+**].
- Om testet inte går att genomföra visas termen **FAILED** (Misslyckades) i resultatkolumnen, föregånget av tecknet 😢. I detaljerna för sådana tester finns en specifik felkod följt av ett felmeddelande.
- Om testkörningen hejdas i AM visas termen **NONE** (Ingen) i resultatkolumnen, föregånget av tecknet • . I detaljerna för sådana tester finns ett specifik felmeddelande med anledningen till avbrottet och vilka åtgärder som krävs för att lösa det. Kassetten som använts under ett avbrutet test går att ladda om i instrumentet igen inom stabilitetstiden.
- Om testkörningen avbryts i AM visas termen **ABORTED** (Avbrutet) i resultatkolumnen, föregånget av tecknet **S**. I detaljerna för sådana tester finns ett specifik felmeddelande med anledningen till avbrottet. Kassetten som använts under ett avbrutet test går inte att ladda om i instrumentet igen.

Skärmen för sammanfattning av **RESULTS** (Resultat) visar följande information:

- Sample ID/Patient ID (Prov-ID/Patient-ID) (om tillämpligt)
- Operator ID (Operatör-ID)

- LIS (HIS/LIS uppladdningstillstånd, om tillämpligt)
- Sluttid/datum
- Assay Type (Analystyp)
- Resultat

Alternativet SÖK är tillgängligt med patient-ID/Prov-ID. FILTER är tillgängliga efter startdag/slutdag, resultat, analystyp och **Operator ID** (Operatörs-ID) och **LIS Upload State**(LIS-uppladdningsläge). Man kan ta bort filter genom att trycka på knappen **CLEAR ALL FILTERS** (Rensa alla filter).

## 5.8.1. Visa testinformation

För sammanfattningen av data tryck på knappen **DETAILS** (Detaljer) till höger på skärmen (Figur 48). Den övre delen av skärmen visar allmän information om testet. Det inkluderar **Assay Type** (Analystyp), **Sample Type** (Provtyp), **Sample ID** (Prov-ID), **Test Result** (Testresultat), status för **Internal Control**(Intern kontroll), **Test Status** (Teststatus) och **LIS Upload Status** (LIS uppladdningsstatus) (Figur 49).

På vänster sida av skärmen visas alla positiva och tvetydiga kassetter, den högra delen av skärmen visar alla patogener som definieras av analysen och deras upptäcktsstatus. För positiva och tvetydiga patogener visas Ct-värdet och slutpunktsfluorescensen.

På skärmens nedre vänstra sida visas testdetaljerna:

- Patient ID (if applicable) (Patient-ID (om tillämpligt))
- Cartridge SN (serial number) (Cartridge SN (Kassettens serienummer))
- SW Version (software version) (SW-version (programvaruversion))
- ADF Version (ADF-version)
- Cartridge Expiration Date (Kassettens utgångsdatum)
- Cartridge Load Date (Kassettens laddningsdatum)
- Instrument SN (Instrument SN)
- Analytical Module SN (Analytisk enhet SN)
- Cartridge LOT (Kassett-LOT)
- Operator Name (Namn på operatör)
- Test start date and time (Startdatum och -tid för test)
- Test execution time (Testets körningstid)
- LIS Upload Status (if applicable) (LIS uppladdningsstatus (i förekommande fall))
- LIS Order Number (if applicable), (LIS beställningsnummer (om tillämpligt)),
- LIS Order Date and Time (if applicable). (LIS beställningsdatum och tid (om tillämpligt)).

**OBS**! Vilka kategorier och typer av patogener som visas beror på vilken analys som används.

|                                  |                           |                          |                            |                          | 🗒 8 AM                          | 😪 Disconnected | 27-02-2024   | G 09:54            | 🚨 servicetech  |
|----------------------------------|---------------------------|--------------------------|----------------------------|--------------------------|---------------------------------|----------------|--------------|--------------------|----------------|
|                                  | RESULTS                   |                          |                            |                          |                                 |                |              | 🏽 SETTINGS         | [→ LOGOUT      |
| ← RESULTS                        | > DETAILS                 |                          |                            |                          |                                 |                |              |                    |                |
| Assay Type Sample<br>RP UTM      | e Type Sample ID<br>00317 | Test Result<br>Positive  | Internal Control<br>Passed | Test Status<br>Completed | LIS Upload Status               |                |              |                    |                |
|                                  |                           |                          |                            |                          | Tested viruses                  |                |              |                    |                |
| DETECTED                         |                           |                          |                            |                          | Influenza A                     | •              | Not detected |                    | -/-            |
| Iniluenza b                      |                           |                          |                            |                          | Influenza B                     | G              | Detected     |                    | 29.2 / 404,689 |
|                                  |                           |                          |                            |                          | Influenza A H1N1 pdm09          | •              | Not detected |                    | -/-            |
|                                  |                           |                          |                            |                          | Coronavirus 229E                | •              | Not detected |                    | -/-            |
|                                  |                           |                          |                            |                          | Coronavirus 0C43                | •              | Not detected |                    | -/-            |
|                                  |                           |                          |                            |                          | Coronavirus HKU1                | •              | Not detected |                    | -/-            |
|                                  |                           |                          |                            |                          | Parainfluenza virus 1           | •              | Not detected |                    | -/-            |
|                                  |                           |                          |                            |                          | Parainfluenza virus 2           | •              | Not detected |                    | -/-            |
| TEST DETAILS                     |                           | dura to a la c           |                            |                          | Parainfluenza virus 3           | •              | Not detected |                    | -/-            |
| Patient ID<br>P_00317            | AAAAA00317                | SW Version<br>2.4.0      | ADP Version<br>1.1         |                          | Parainfluenza virus 4           | •              | Not detected |                    | -/-            |
| Carteldos Expiration Date        | Cartridge Load Date       | Instrument Shi           | Applytical Module CN       |                          | Infuenza A H1                   | e              | Not detected |                    | -/-            |
| 31-12-2037 00:00:00              | 27-02-2024 09:11:15       | UNDEFINED                | 1111                       |                          | Influenza A H3                  | •              | Not detected |                    | -/-            |
| Cartridge LOT                    | Operator Name             | Test Start Date and Time | Test Execution Time        |                          | Rhinovirus/Enterovirus          | -              | Not detected |                    | -/-            |
| шиши                             | servicetech               | 27-02-2024 09:26:30      | 1min 20sec                 |                          | Adenovirus                      | -              | Not detected |                    | -/-            |
| LIS Upload Status                |                           |                          |                            |                          | Respiratory Syncytial Virus A+B | -              | Not detected |                    | -/-            |
| Uploaded:<br>27-02-2024 09:52:25 |                           |                          |                            |                          | ~                               | -              |              | ^                  |                |
| SUMMARY                          | AMPL                      | IFICATION CURVE          |                            |                          |                                 |                | U            | 1<br>PLOAD HIS/LIS | SAVE REPORT    |

Figur 49. Skärmen med testinformation.

## 5.8.2. Visa-förstärkningsgrafer

Om du vill visa testförstärkningsgraferna, trycker du på fliken **AMPLIFICATION CURVE** (Förstärkningsgraf) längst ner på skärmen (Figur 50).

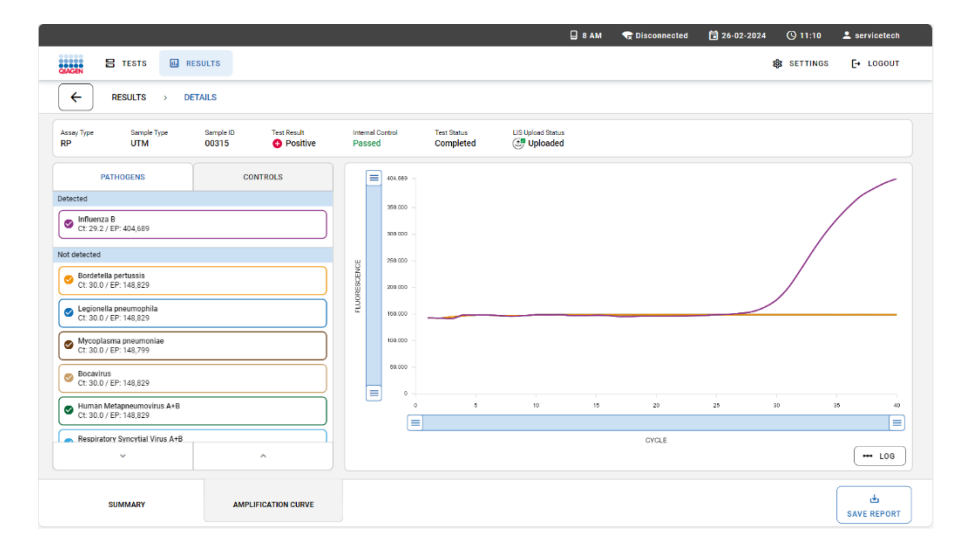

#### Figur 50. Skärmen förstärkningsgrafer.

Tryck på fliken **PATHOGENS** (Patogener) till vänster för att visa de diagram som motsvarar de testade patogenerna. Tryck på pathogen name (patogenens namn) för att välja vilka patogener som ska visas i amplifieringsgrafen. Du kan välja enskilda, flera eller inga patogener. Varje patogen i vallistan kommer att tilldelas en färg som motsvarar förstärkningsgrafen som associeras med det patogenet. Ej valda patogener visas inte.

Motsvarande CT-värden och värden för slutpunktsfluorescens visas under respektive patogennamn. Patogener grupperas **detected** (detekterade), **equivocal** (tvetydiga) och not **detected** (ej detekterade).

Välj fliken **CONTROLS** (Kontroller) till vänster för att visa kontrollerna och välj vilka kontroller som ska visas i amplifieringsgrafen.

## 5.8.3. Visa resultat från föregående tester

Om du vill visa resultat från tidigare tester som lagras i resultatdatabasen använder du sökfunktionen på huvudresultatskärmen (Figur 48).

## 5.8.4. Exportera resultat till en USB-lagringsenhet

Följ stegen nedan för att exportera testresultat till en USB-lagringsenhet:

- 1. Navigera till menyn **RESULTS** (Resultat) för att exportera testrapporter som PDF till en USB-lagringsenhet.
- 2. Välj rapporten/rapporterna som ska exporteras individuellt eller använd knappen **SELECT ALL** (Välj alla) för att välja alla rapporter. Tryck på knappen **SAVE REPORTS** (Spara rapporter) för att starta exporten och **CONFIRM** (Bekräfta) exporten.
- 3. Välj önskad USB-enhet (Figur 51) om flera USB-enheter är anslutna. När exporten av rapporterna är slutförd visar systemet ett meddelande i meddelandefältet (Figur 52).

OBS! USB-portarna är placerade på framsidan och på sidan av instrumentet

Viktigt: Ta inte ur USB-minnet förrän dataöverföringen är klar.

|         |             |                  |          |         | BAM 1 | Connected | <b>1</b> 05-03-2024 | ③ 16:13        | 💄 administrator |   |
|---------|-------------|------------------|----------|---------|-------|-----------|---------------------|----------------|-----------------|---|
| GLAGEN  |             |                  |          |         |       |           |                     | B SETTINGS     | E+ LOGOUT       |   |
| SEARCH  | SAVE REPORT |                  |          |         |       |           |                     |                | ×               |   |
| Patient |             |                  |          |         |       |           |                     |                | TAILS           |   |
| FILTERS | USB_STICK   | 4                | report   |         |       |           |                     |                | TAILS           |   |
| Start D |             |                  |          |         |       |           |                     |                |                 |   |
| Results |             |                  |          |         |       |           |                     |                | TAILS           |   |
|         |             |                  |          |         |       |           |                     |                | TAILS           |   |
| Assay   |             |                  |          |         |       |           |                     |                | TAILS           |   |
| Operato |             |                  |          |         |       |           |                     |                | TAILS           |   |
| LIS Up  |             |                  |          |         |       |           |                     |                |                 |   |
|         |             |                  |          |         |       |           |                     |                | TAILS           |   |
|         |             |                  |          |         |       |           |                     |                | TAILS           |   |
|         |             |                  |          |         |       |           |                     |                | TAILS           |   |
|         |             |                  |          |         |       |           |                     |                | ITAUS           |   |
|         |             |                  |          |         |       |           |                     |                |                 | J |
|         |             |                  |          |         |       |           |                     |                | - 8             |   |
|         |             |                  |          |         |       |           |                     |                | _               |   |
|         | E           |                  | Selected | < 1/1 > |       |           |                     | £              | ±               |   |
|         | SELEC       | TALL DESELECT AL |          |         |       |           |                     | UPLOAD HIS/LIS | SAVE REPORT     | 5 |

Figur 51. Exportera resultat till en USB-lagringsenhet.

|                                                | <ul> <li>Successfully exported 4 reports.</li> </ul>                                                                                                    |                                                                                                    | ×                                                                                                    | SETTINGS                                                                                                    | E+ LOGOUT                                                                                                    |
|------------------------------------------------|----------------------------------------------------------------------------------------------------|----------------------------------------------------------------------------------------------------|----------------------------------------------------------------------------------------------------|----------------------------------------------------------------------------------------------------|----------------------------------------------------------------------------------------------------|
| Sample ID / Patient ID                         | Operator ID LIS                                                                                                    | End time / Date                                                                                                    | Аззау Туре                                                                                                    | Result                                                                                                    |                                                                                                    |
| <ul> <li>Ø 00020</li> <li>Ø P.00020</li> </ul> | administrator                                                                                                    | 05-03-2024 15:58:36                                                                                                    | e 0                                                                                                    | O POSITIVE                                                                                                    | DETAIL                                                                                                    |
| □                                              | administrator                                                                                                    | 05-03-2024 15 58:16                                                                                                    |                                                                                                    |                                                                                                    | DETAIL                                                                                                    |
|                                                | administrator                                                                                                    | 9 05-03-2024 15:49:56                                                                                                    | 1. sp                                                                                                    |                                                                                                    | DETAIL                                                                                                    |
|                                                | administrator                                                                                                    | ) 05-03-2024 15-49-14                                                                                                    | E w                                                                                                    |                                                                                                    | DETAIL                                                                                                    |
| □                                              | administrator                                                                                                    | ) 05-03-2024 15-48-59                                                                                                    | ₩ 8P                                                                                                    | O POSITIVE                                                                                                    | DETAIL                                                                                                    |
|                                                | administrator                                                                                                    | ) 05-03-2024 15-48-20                                                                                                    | E 89                                                                                                    |                                                                                                    | DETAIL                                                                                                    |
|                                                | administrator                                                                                                    | ) 05-03-2024 15:40:57                                                                                                    | E 0                                                                                                    | O POSITIVE                                                                                                    | DETAIL                                                                                                    |
|                                                | administrator                                                                                                    | ) 05-03-2024 15:40:19                                                                                                    | <b>E</b> 0                                                                                                    | POSITIVE                                                                                                    | DETAIL                                                                                                    |
|                                                | administrator                                                                                                    | ) 05-03-2024 15-39-50                                                                                                    | <b>a</b> 9                                                                                                    | O POSITIVE                                                                                                    | DETAIL                                                                                                    |
|                                                | administrator                                                                                                    | ) 0543-2024 15 39-21                                                                                                    | <b>E</b> 9                                                                                                    | O POSITIVE                                                                                                    | DETAIL                                                                                                    |
|                                                |                                                                                                    |                                                                                                    |                                                                                                    |                                                                                                    |                                                                                                    |
|                                                |                                                                                                    |                                                                                                    | 10                                                                                                    | ٤.                                                                                                    | ±                                                                                                    |
|                                                | Exeque 6 / Print ©                ● 5033<br>● 7,0038                 ● 7,0038                 ● 7,0039                 ● 7,0039                 ● 50312                 ● 50312                 ● 50312                 ● 50312                 ● 50312                 ● 50312                 ● 50312                 ● 50312                 ● 50312                 ● 50313                 ● 50314                 ● 50312                 ● 50312                 ● 50313                 ● 50314                 ● 50312                 ● 50313                 ● 50314                 ● 50312                 ● 50312                 ● 50312                 ● 50312                 ● 50312                 ● 50312                 ● 50313                 ● 50314 | Lange 0, Pyeers 0         UM           0         # 1002         # Annotative         (2)           0         # 1002         # Annotative         (2)           0         # 1002         # Annotative         (2)           0         # 1002         # Annotative         (2)           0         # 1002         # Annotative         (2)           0         # 20031         # Annotative         (2)           0         # 20031         # Annotative         (2)           0         # 20030         # Annotative         (2)           0         # 20030         # Annotative         (2)           0         # 20030         # Annotative         (2)           0         # 20030         # Annotative         (2)           0         # 20030         # Annotative         (2)           0         # 20030         # Annotative         (2)           0         # 20030         # Annotative         (2)           0         # 20030         # Annotative         (2)           0         # 20030         # Annotative         (2)           0         # 20030         # Annotative         (2)           0         < | Image 0         Operate 0         Lit         Operate 0           0         # 3332<br>0         # strongener         0         04 30221 138 MI           0         # 3332<br>0         # strongener         0         04 30221 138 MI           0         # 3137<br>0         # strongener         0         04 30221 138 MI           0         # 3137<br>0         # strongener         0         04 30221 138 MI           0         # 3137<br>0         # strongener         0         04 30221 138 MI           0         # 3137<br>0         # strongener         0         04 30221 138 MI           0         # 3137<br>0         # strongener         0         04 30221 138 MI           0         # 3138<br>0         # strongener         0         04 30221 138 MI           0         # 3138<br>0         # strongener         0         04 30221 138 MI           0         # 3138<br>0         # strongener         0         04 30221 138 MI           0         # 3138<br>0         # strongener         0         04 30221 138 MI           0         # 3138<br>0         # strongener         0         04 30221 138 MI           0         # 3138<br>0         # strongener         0         04 30221 138 MI           0 | Image 0         Operation 0         Operation 0         Operation 0         Operation 0         Assure Type           0         0         0         0         0         0         0         0         0         0         0         0         0         0         0         0         0         0         0         0         0         0         0         0         0         0         0         0         0         0         0         0         0         0         0         0         0         0         0         0         0         0         0         0         0         0         0         0         0         0         0         0         0         0         0         0         0         0         0         0         0         0         0         0         0         0         0         0         0         0         0         0         0         0         0         0         0         0         0         0         0         0         0         0         0         0         0         0         0         0         0         0         0         0         0         0         0 | Large 6 / Face         Spectra 0         Li         Data (Sec. Aug. Type         Nation<br>9 2020<br>0 2020<br>0 2020 |

## Figur 52. Lyckad export.

**OBS**! Vi rekommenderar att du endast använder USB-lagringsenheten för kortsiktig datalagring och dataöverföring. Användningen av en USB-lagringsenhet är begränsad (t.ex. vad gäller minneskapacitet eller risk för överskrivning), vilket bör beaktas före användning. Vi rekommenderar att USB-lagringsenhet USB 3.0 med 64 GB minneskapacitet och exFAT filsystemformat används för att förkorta överföringstiden för filer till och från lagringsenheten.

# 5.9. Skapa ett supportpaket

Om support krävs kan ett supportpaket som innehåller all nödvändig körningsinformation, systemfiler och tekniska loggfiler skapas och skickas till QIAGEN teknisk service. För att skapa ett supportpaket, tryck på **SETTINGS** (Inställningar) och välj sedan **SYSTEM** (System), gå till fliken **SUPPORT PACKAGE** (Supportpaket) och tryck på knappen **SAVE SUPPORT PACKAGE** (Spara supportpaket) i det nedre högra hörnet av skärmen. Spara supportpaketet på en USB-lagringsenhet.

**OBS**! Vi rekommenderar att USB-lagringsenhet USB 3.0 med 64 GB minneskapacitet och exFAT filsystemformat används för att förkorta överföringstiden för filer till och från lagringsenheten.

Den tid som krävs för att skapa ett supportpaket beror på databasens storlek och vilket USB-minne som används. Användaren kan fortsätta att använda instrumentet medan supportpaketet genereras. Ta inte bort USB-minnet innan processen är klar (Skärmen Spara loggfiler). När nedladdningen är klar visas meddelandet "Support package successfully saved" (Supportpaketet har sparats) i meddelandefältet.

|                    | _                                                 |                                                               | 🔒 8 AM           | G Disconnected | 21-02-2024 | © 16:11        | 💄 servicetech |
|--------------------|---------------------------------------------------|---------------------------------------------------------------|------------------|----------------|------------|----------------|---------------|
|                    | SULTS                                             | Support package successfully saved.                           |                  | ×              |            | SETTINOS       | [+ LOGOUT     |
|                    | STEM                                              |                                                               |                  |                |            |                |               |
|                    |                                                   |                                                               |                  |                |            |                |               |
|                    |                                                   |                                                               |                  |                |            |                |               |
|                    |                                                   |                                                               |                  |                |            |                |               |
|                    |                                                   |                                                               |                  |                |            |                |               |
|                    |                                                   |                                                               |                  |                |            |                |               |
|                    | Cli                                               | ck the 'Save support package' button to download all log file | es and a databas | е сору         |            |                |               |
|                    |                                                   |                                                               |                  |                |            |                |               |
|                    |                                                   |                                                               |                  |                |            |                |               |
|                    |                                                   |                                                               |                  |                |            |                |               |
|                    |                                                   |                                                               |                  |                |            |                |               |
|                    |                                                   |                                                               |                  |                |            |                |               |
|                    |                                                   |                                                               |                  |                |            |                |               |
| SYSTEM INFORMATION | SYSTEM INFORMATION SUPPORT PACKAGE SYSTEM LICENSE | SYSTEM LICENSE                                                |                  |                |            | SAVE SUPPORT P | ACKAGE        |

Figur 53. Skärmen för att spara loggfiler.

# 6. Driftsprocedurer

Innan du fortsätter rekommenderar vi att du bekantar dig med instrumentets funktioner genom att läsa igenom avsnitt 3.

OBS! Figurerna som visas i den här bruksanvisningen är endast exempel och kan skilja sig åt från analys till analys.

## 6.1. Använda QIAstat-Dx Rises programvara

Avsnittet innehåller en beskrivning av alla tillgängliga funktioner på QIAstat-Dx Rise och alternativ som möjliggör anpassning av instrumentinställningarna.

OBS! Om du behöver uppdatera skärmen du arbetar på måste du växla till en annan skärm och tillbaka igen.

# 6.2. Huvudskärmen

 Image: Image: Image

På huvudskärmen går det att visa instrumentets status och navigera till olika avsnitt (Figur 54).

#### Figur 54. QIAstat-Dx Rise-programmets huvudskärm.

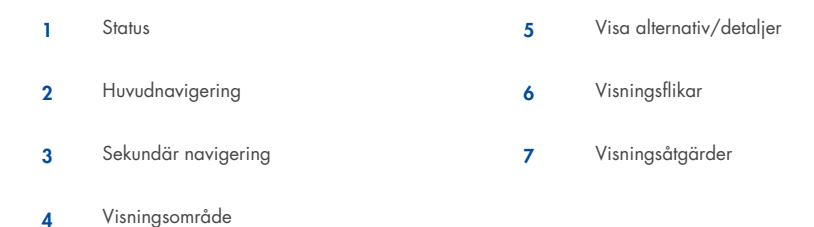

## 6.2.1. Statusfält

Statusfältet ger information om instrumentets status. Informationen om fjärrsupportfunktionen är aktiverad (se avsnitt 9.1), antal installerade AM:er, anslutningsstatus, instrumentets datum och tid samt användar-ID för den inloggade användaren visas i höger status (Figur 55).

| 습, Remote Support | 🔲 8 AM | 🖙 Disconnected | 🖬 01-02-2024 | ① 12:41 | 💄 administrator |
|-------------------|--------|----------------|--------------|---------|-----------------|
|-------------------|--------|----------------|--------------|---------|-----------------|

Figur 55. Statusfält för QIAsta t-Dx Rise.

#### 6.2.2. Huvudnavigeringsfält

Huvudnavigeringsfältet ger snabb åtkomst till följande undermenyer: **TESTS**(Tester), **RESULTS** (Resultat) (vänster sida), **SETTINGS** (Inställningar) och **LOGOUT** (Logga ut) (höger sida) (Figur 56).

ACCEN E TESTS E RESULTS & SETTINGS I LOGOUT

#### Figur 56. QIAstat-Dx Rises huvudnavigeringsfält.

Tabell 3 visar de alternativ som är tillgängliga för användaren via huvudnavigeringsfältet.

#### Table 3. Alternativ i huvudnavigeringsfältet.

| Namn          | Кпарр       | Beskrivning                                 |
|---------------|-------------|---------------------------------------------|
| Tester        | E TESTS     | Öppnar skärmen TEST                         |
| Resultat      | III RESULTS | Öppnar skärmen View RESULTS (Visa resultat) |
| Inställningar | 鐐 SETTINGS  | Öppnar undermenyn SETTINGS (Inställningar)  |
| Utloggning    | E LOGOUT    | Loggar ut användaren                        |

## 6.2.3. Visningsområde

Informationen som visas i det huvudsakliga visningsområdet varierar beroende på användargränssnittets tillstånd. Resultat, sammanfattningar, konfigurationer och inställningar visas i det här området när du går in i olika lägen och väljer objekt från menyerna som beskrivs nedan (Figur 57).

Beroende på innehållet kan det finnas ytterligare alternativ tillgängliga via visningsalternativen, visningsflikarna och menyn för visningsåtgärder.

|        |                      | 🛋 8 AM | 💎 Connected | 22-01-2021 | () 09:00 AM | 🙎 User Name |
|--------|----------------------|--------|-------------|------------|-------------|-------------|
|        | E RESULTS j≡ MODULES |        |             |            | 🕸 SETTINGS  | E LOGOUT    |
|        | L 2 > LEVEL 3        |        |             |            |             |             |
|        |                      |        |             |            |             |             |
|        |                      |        |             |            |             |             |
|        |                      |        |             |            |             |             |
|        |                      |        |             |            |             |             |
|        |                      |        |             |            |             |             |
|        |                      |        |             |            |             |             |
|        |                      |        |             |            |             |             |
|        |                      |        |             |            |             |             |
|        |                      |        |             |            |             |             |
|        |                      |        |             |            |             |             |
|        |                      |        |             |            |             |             |
| VIEW 1 | VIEW 2               |        |             | ACTIO      | N           | ACTION      |

Figur 57. QIAstat-Dx Rises visningsområde.

## 6.2.4. Undermenyfält

Undermenyfältet ger åtkomst till kontextberoende funktioner. Innehållet beror på den aktuella undermenyn (Figur 58).

|                          | SUMMARY           | AMPLIFICATION CURVES | SAVE REPORT |  |
|--------------------------|-------------------|----------------------|-------------|--|
| Figur 58. Innehållsområd | e för undermeny i | QIAstat-Dx Rise.     |             |  |

## 6.3. Menyn Inställningar

Menyn **SETTINGS** (Inställningar) kan nås från huvudmenyfältet (Figur 59). **Assay Management** (Analyshantering), **General Settings** (Allmänna inställningar), **Connectivity** (Anslutningsmöjlighet), **System** (System), **User Management** (Användarhantering), och menyn **CHANGE PASSWORD** (Ändra lösenord) hittar du under menyn **SETTINGS** (Inställningar).

|                        |                    | <b>□</b> 8 AM < | Disconnected | 01-02-2024 | <b>()</b> 12:54 | 💄 administrator |
|------------------------|--------------------|-----------------|--------------|------------|-----------------|-----------------|
| AGIN 🗄 TESTS 🖻 RESULTS |                    |                 |              |            | SETTINGS        | C+ LOGOUT       |
| Assay Management       | 爱 General Settings |                 |              | ≡ System   |                 |                 |
| 21. User Management    |                    |                 |              |            |                 |                 |
|                        |                    |                 |              |            |                 |                 |
| CHANGE PASSWORD        |                    |                 |              |            |                 |                 |
|                        |                    |                 |              |            |                 |                 |
|                        |                    |                 |              |            |                 |                 |
|                        |                    |                 |              |            |                 |                 |
|                        |                    |                 |              |            |                 |                 |

Figur 59. Menyskärmen Settings (Inställningar).

## 6.3.1. Analyshantering

Menyn **ASSAY MANAGEMENT** (Analyshantering) ger information om analyserna installerade på QIAstat-Dx Rise. Tryck på knappen **Assay Management** (Analyshantering) för att se de installerade analyserna (Figur 60). Tryck på analysen för att se analysdetaljerna.

OBS! Ytterligare analyser kan installeras av servicetekniker på distans (se avsnitt 9.1).

|                        |             |          | 🛛 8 AM | 😪 Disconnecled | 21-02-2024 | <b>()</b> 13:48 | 🚨 administrator |
|------------------------|-------------|----------|--------|----------------|------------|-----------------|-----------------|
| CALLER TESTS I RESULTS |             |          |        |                |            | SETTINGS        | E+ LOGOUT       |
|                        | NT          |          |        |                |            |                 |                 |
| RP                     | GI          |          |        |                |            |                 |                 |
| Version 7.0 Ø Active   | Version 1.1 | @ Active |        |                |            |                 |                 |

Figur 60. Skärmen Assay Management (Analyshantering).

Skärmen Analysdetaljer visar all information för den valda analysen. **GENERAL INFO** (Allmän info) visar teknisk information såsom namn, version och ID för analysen. **SAMPLE TYPES** (Provtyper), **CONTROLS** (Kontroller) (Interna kontroller (IC)), och **ANALYTES** (Analyter) visas enligt definitionen av analysen (Figur 61). LIS-analysnamnet måste vara unikt.

| E TESTS 🔟 RESULTS                                       |                        |                                                        | SETTINGS [+ LOGOUT                                            |
|---------------------------------------------------------|------------------------|--------------------------------------------------------|---------------------------------------------------------------|
|                                                         | SEMENT > ASSAY DETAILS |                                                        | status California                                             |
| GENERAL INFO                                            | SAMPLE TYPES           | ANALYTES                                               |                                                               |
| ASSAY NAME<br>G I                                       | Stool                  | Campylobacter spp.     Clostridium difficile toxin A/B | Enteroaggregative E. coli     Enteroinvasive E. coli/Shigella |
| G I                                                     | CONTROLS               | Cryptosporidium spp.                                   | Enteropathogenic E. coli                                      |
| 04053228033912                                          |                        | Cyclospora cayetanensis                                | Enterotoxigenic E. coli (lt/st)                               |
| VERSION<br>1.1                                          |                        | Entamoeba histolytica                                  | Norovirus GI                                                  |
| ASSAY DESCRIPTION<br>QIAstat-Dx⊕ Gastrointestinal Panel |                        | Giardia lamblia     Plesiomonas shigelloides           | Norovirus GII     Rotavirus A                                 |
| ASSAY NOTE                                              |                        | Salmonella spp.                                        | STEC (stx1/stx2)                                              |
|                                                         |                        | Vibrio cholerae                                        | <ul> <li>STEC 0157:H7</li> </ul>                              |
|                                                         |                        | Vibrio parahaemolyticus                                | Sapovirus                                                     |
|                                                         |                        | Vibrio vulnificus                                      |                                                               |
|                                                         |                        | Yersinia enterocolitica                                |                                                               |
|                                                         |                        | Adenovirus F40/F41                                     |                                                               |
|                                                         |                        | Astrovirus                                             |                                                               |
|                                                         |                        |                                                        |                                                               |

Figur 61. Skärmen Assay Details (Analysinformation).

## 6.3.2. Allmänna inställningar

Menyn **GENERAL SETTINGS** (Allmänna inställningar) är endast tillgänglig för administratören. I **GENERAL SETTINGS** (Allmänna inställningar), kan patient-ID göras obligatoriskt, förstärkningsgrafer kan döljas från PDF-rapporter och inställningarna för datum och tid kan redigeras (Figur 62).

|                                          |                                                                   | 🗐 8 AM                                                                                                    | 😪 Disconnected | 01-02-2024 | <b>()</b> 12:55 | 💄 administrator |
|------------------------------------------|-------------------------------------------------------------------|----------------------------------------------------------------------------------------------------|----------------|------------|-----------------|-----------------|
| CACIN 🗄 TESTS 🗈 RESULTS                  |                                                                   |                                                                                                    |                |            | SETTINGS        | C+ LOGOUT       |
| SETTINGS > GENERAL SETTI                 | NGS                                                               |                                                                                                    |                |            |                 |                 |
| TEST SETTRASS<br>Beguine future ID<br>No | POP REPORTS<br>Hide anaplification curves from POP reports<br>Off | REGIONAL SETTIOS<br>Deb<br>010202024<br>Tere<br>1255<br>Tere tone<br>GMT<br>Don filmet<br>dS MM syny<br>Don Sepandie<br>Tere Formet<br>24 hour |                |            |                 |                 |
| EDIT                                     | EDIT                                                              | EDIT                                                                                                    |                |            |                 |                 |

Figur 62. Skärmen General settings (Allmänna inställningar).

#### Framtvinga användningen av ett patient-ID

- 1. Tryck på knappen **EDIT** (Redigera) i området **TEST SETTINGS** (Testinställningar) för att genomdriva användningen av ett patient-ID.
- 2. Välj Require Patient ID(Kräv patient-ID) och tryck på knappen SAVE (Spara). Det patient-ID som användaren tillhandahåller ska ha en minsta längd på 1 tecken och en maximal längd på 25 tecken och får endast innehålla bokstäver (versaler eller gemener), siffror och specialtecken. Tecknen \ & ~ | ^ är inte tillåtna. Samma patient-ID kan användas för flera prover.

## Dölj förstärkningsgrafer

- 1. Tryck på knappen EDIT (Redigera) i området PDF REPORTS (PDF-rapporter).
- 2. Välj Hide amplification curves from PDF reports (Dölj förstärkningsgrafer från PDF-rapporter) och tryck på knappen SAVE (Spara).

## Regionala inställningar

Gå till **REGIONAL SETTINGS** (Regionala inställningar) för att ändra datum, tid, tidszon, datumformat, datumavgränsare och tidsformat (Figur 63).

- 1. Tryck på knappen EDIT (Redigera) i området REGIONAL SETTINGS (Regionala inställningar).
- 2. Gör ändringar i inställningarna som listas i Tabell 4 efter behov och tryck på knappen SAVE (Spara).

#### Table 4. Regional inställning

| Namn                             | Beskrivning                                                                                                    |
|----------------------------------|----------------------------------------------------------------------------------------------------|
| Date (Datum)                     | Ställ in datum                                                                                                    |
|                                  | <b>OBS</b> ! Aven om bara dagen, månaden eller året ska ändras måste de alla väljas tillsammans. Annars kommer<br>datumändringen inte att sparas korrekt. |
| Time (Tid)                       | Ställ in tiden                                                                                                    |
| Time Zone (Tidszon)              | Välj tidszonen. Systemet växlar automatiskt till sommartid enligt reglerna för den valda tidszonen.                                                       |
| Date Format (Datumformat)        | Välj ett datumformat:<br>DD-MM-ÅÅÅ (standard)<br>DD-MM-ÅÅ<br>MM-DD-ÅÅÅÅ<br>YYYY-MM-DD (ÅÅÅÅ-MM-DD)<br>ÅÅ-MM-DD                                            |
| Date Separator (Datumavgränsare) | Välj en datumavgränsare:<br>• (standard)<br>• _<br>• /<br>• .<br>• :                                                                                      |
| Time Format (Tidsformat)         | Välj ett tidsformat:<br>• 24 timmar (standard)<br>• 12 timmar (AM/PM)                                                                                     |

| CIACEN ETESTS E RESULTS     |                |                              |                       | □ 8 AM ▼ C   | onnected | 22-05-2022 🛇 09:00 | 2 administrator |
|-----------------------------|----------------|------------------------------|-----------------------|--------------|----------|--------------------|-----------------|
| C SETTINGS > GENERAL SETTIN | 465            | REGIONAL SETTINGS            | c                     | ANCEL 🗸 SAVE |          |                    | START BACKUP    |
| TEST SETTINGS               | PDF I          |                              |                       |              |          |                    |                 |
| Require Patient ID<br>Yes   | Hide ar<br>Off | 26-06-2023                   |                       |              |          |                    |                 |
|                             |                | Time                         |                       | 0            |          |                    |                 |
|                             |                | Time Zone                    |                       |              |          |                    |                 |
|                             |                | Central European Summer Time |                       |              |          |                    |                 |
|                             |                | Date Format                  |                       |              |          |                    |                 |
|                             |                | DD-MM-YYYY DD-MM-YY          | MM-DD-YYYY YYYY-MM-DI | D YY-MM-DD   |          |                    |                 |
|                             |                | Date Separator               |                       |              |          |                    |                 |
|                             |                |                              | <i>I</i> .            |              |          |                    |                 |
|                             |                | Time Format                  |                       |              |          |                    |                 |
|                             |                | 24 Hour                      | 12 Hour               | am/pm        |          |                    |                 |
|                             |                |                              | _                     |              |          |                    |                 |
| / EDIT                      |                | / EDIT                       |                       | / EDIT       |          |                    |                 |
|                             |                |                              |                       |              |          |                    |                 |

#### Figur 63. Regionala inställningar.

Viktigt: Efter att ha ändrat tidszonen måste instrumentet startas om.

## 6.3.3. Anslutningsinställningar

Menyn **CONNECTIVITY** (Anslutningsmöjlighet) är tillgänglig för användare med rollen administratör. I menyn **CONNECTIVITY** (Anslutningsmöjlighet) kan användare konfigurera **NETWORK ADAPTOR** (Nätverksadapter), aktivera **REMOTE SUPPORT** (Fjärrsupport) och konfigurera **HIS/LIS** (HIS/LIS)-inställningar.

Välj fliken **NETWORK** (Nätverk) för att se **NETWORK ADAPTOR** (Nätverksadapter) och **REMOTE SUPPORT** (Fjärrsupport) (Figur 64). I menyn **NETWORK ADAPTOR** (Nätverksadapter) visas följande information (Tabell 5):

#### Table 5. Nätverksadapterinställning

| Namn                  | Beskrivning                                                                         |
|-----------------------|-------------------------------------------------------------------------------------|
| MAC-ADRESS            | MAC-adress för instrumentet                                                         |
| NÄTVERKSKONFIGURATION | Nätverkskonfiguration ("Automatisk" eller "Manuell")                                |
| STATUS                | Status ("Ansluten", "Frånkopplad" eller "Konfigurerar")                             |
| IP-ADRESS             | IP v4-adress med subnätmask, eller "Ej tilldelad" om ingen IP-adress har tilldelats |
| SUBNÄTMASK            | IP v4-adress med subnätmask, eller "Ej tilldelad" om ingen IP-adress har tilldelats |
| STANDARDGATEWAY       | IP v4-adress för standardgateway                                                    |
| DNS                   | IP v4 för DNS-server                                                                |

Dessutom kan funktionen för **REMOTE SUPPORT** (Fjärrsupport) aktiveras. Mer information om detta finns i avsnitt 9.1.

|                                    |                             | 🔒 8 AM | 😙 Disconnected | 20-02-2024 | <b>()</b> 09:07 | L servicetech |
|------------------------------------|-----------------------------|--------|----------------|------------|-----------------|---------------|
| CAAGEN 🗄 TESTS 🔛 RESULTS           |                             |        |                |            | SETTINGS        | E+ LOGOUT     |
|                                    |                             |        |                |            |                 |               |
| NETWORK ADAPTER                    | REMOTE SUPPORT              |        |                |            |                 |               |
| MAC ADDRESS                        | ENABLE REMOTE ACCESS<br>Off |        |                |            |                 |               |
| NETWORK CONFIGURATION<br>Automatic |                             |        |                |            |                 |               |
| STATUS<br>Disconnected             |                             |        |                |            |                 |               |
| IP ADDRESS<br>Not assigned         |                             |        |                |            |                 |               |
| SUBNET MASK                        |                             |        |                |            |                 |               |
| DEFAULT GATEWAY                    |                             |        |                |            |                 |               |
| DNS                                |                             |        |                |            |                 |               |
| EDIT                               | EDIT                        |        |                |            |                 |               |
|                                    |                             |        |                |            |                 |               |
|                                    |                             |        |                |            |                 |               |
| NETWORK                            | IIS/LIS                     |        |                |            |                 |               |

Figur 64. Skärmen Connectivity (Anslutningsmöjlighet) – Nätverksinställningar.

Tryck på knappen **EDIT** (Redigera) för att konfigurera inställningarna för **NETWORK ADAPTER** (Nätverksadapter). Välj **AUTOMATIC** (Automatisk) (Figur 65) eller MANUAL (Manuell) (Figur 66). När AUTOMATISK konfiguration är aktiv kommer nätverksinställningarna att tas emot från din lokala DHCP-server. När MANUELL konfiguration är aktiv anger du följande nätverksinställningar (Tabell 6):

| Namn                  | Beskrivning                                                                                                    |
|-----------------------|----------------------------------------------------------------------------------------------------|
| NÄTVERKSKONFIGURATION | Nätverkskonfiguration ("Automatisk" eller "Manuell")                                                                                              |
| STATUS                | Status ("Ansluten", "Frånkopplad" eller "Konfigurerar")                                                                                           |
| IP-ADRESS             | Giltig IP-adress (x.x.x.x där x är en oktett och måste vara ett decimalvärde mellan 0 och 255. Siffrorna kan inte<br>ha 0 prefix om de inte är 0) |
| SUBNÄTMASK            | Giltig nätverksmask i IP-adressformuläret                                                                                                    |
| STANDARDGATEWAY       | Giltig IP inom det konfigurerade nätverksintervallet (IP-adress och nätverksmask) eller tom.                                                      |
| DNS-server 1          | Giltig IP eller tom                                                                                                    |
| DNS-server 2          | Giltig IP eller tom                                                                                                    |

| NETWORK   | X CANCEL ✓ APPLY |
|-----------|------------------|
| AUTOMATIC | MANUAL           |
|           |                  |

Figur 65. AUTOMATISKA nätverksinställningar.

| NETWORK                         | X CANCEL     |
|---------------------------------|--------------|
| AUTOMATIC                       | MANUAL       |
| IP Address<br>192.168.20.2      | /24          |
| Subnet Mask<br>255.255.255.0    |              |
| Default Gateway<br>192.168.20.1 |              |
| DNS Server 1<br>9.9.9.9         | DNS Server 2 |
|                                 |              |

#### Figur 66. MANUELLA nätverksinställningar.

Välj fliken **HIS/LIS** (HIS/LIS) för att se HIS/LIS-inställningarna (Figur 67). Se avsnitt 7 för mer information om hur du ställer in en HIS/LIS-anslutning.

| E SETTINGS > CONNECTIVITY  | > HIS LIS              |                      |                     |
|----------------------------|------------------------|----------------------|---------------------|
| KOST SETTINGS              | RESULT UPLOAD SETTINGS | MESSAGING            | ORDER SETTINGS      |
| toit communication<br>On   | ferrul spload<br>On    | Minisages Gurue<br>D | Test Orbers<br>On   |
| tot Addess<br>10.100.62.97 | Automatic upload<br>On |                      | Parce Orders<br>Off |
| ext Part<br>6661           | POF Report upload Off  |                      |                     |
| tunder Protocul<br>HL7     | Explicition days       |                      |                     |
| ng HC7 messages<br>DEF     |                        |                      |                     |
| MYLIS                      |                        |                      |                     |
| Trend<br>10                |                        |                      |                     |
| CHECK CONNECTIVITY         | S EXPIRE ALL           |                      |                     |
| ✓ Eorr                     | 101 V                  | X CLEAR QUEUE        | / toit              |

Figur 67. Skärmen Connectivity (Anslutningsmöjlighet) – HIS/LIS-inställningar.

## 6.3.4. Systeminställningar

I menyn **SYSTEM** (System) kan användare se **SYSTEM INFORMATION** (Systeminformation), skapa ett **SUPPORT PACKAGE** (Supportpaket) och se **SYSTEM LICENSE** (Systemlicens). Välj fliken **SYSTEM INFORMATION** (Systeminformation) för att se **SYSTEM VERSION INFORMATION** (Information om systemversion) och status för de analytiska enheterna (Figur 68).

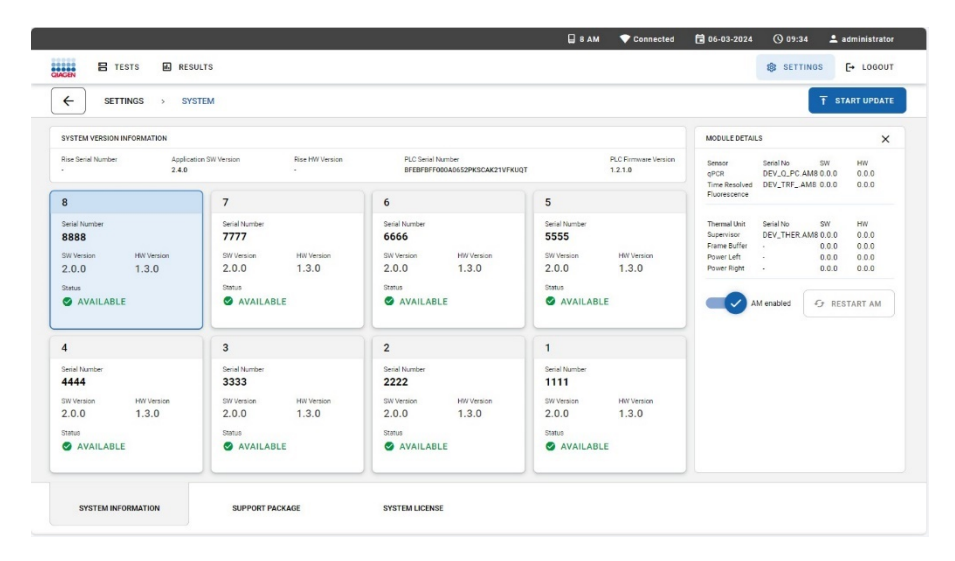

#### Figur 68. Skärmen System – Systeminformation

I menyn SYSTEM VERSION INFORMATION (Information om systemversion) visas följande information (Tabell 7):

#### Table 7. Systemversionsinformation

| Namn                                | Beskrivning                                                                     |
|-------------------------------------|---------------------------------------------------------------------------------|
| Rises serienummer                   | Instrumentets serienummer                                                       |
| Applikationens SW-version           | Version av QlAstat-Dx Rise applikationsprogramvara                              |
| Rise HW-version                     | Maskinvaruversion för instrumentet                                              |
| PLC-serienummer                     | Serienummer för den programmerbara logiska styrenheten (PLC)                    |
| PLC-version för inbyggd programvara | Version på inbyggd programvara för den programmerbara logiska styrenheten (PLC) |

Översikten över analytiska enheter visar följande information (Tabell 8):

| Namn              | Beskrivning                                                                                                    |
|-------------------|----------------------------------------------------------------------------------------------------|
| #                 | Placering av den analytiska enheten (AM) i QIAstat-Dx Rise-instrumentet (1–8)                                                                                           |
| SW-version        | Version på inbyggd programvara för den analytiska enheten                                                                                                    |
| Maskinvaruversion | Maskinvaruversion för den analytiska enheten                                                                                                    |
| Status            | Status för den analytiska enheten<br>Ej installerad<br>Initierar<br>Tillgänglig<br>Testförberedelse<br>Test körs<br>Testavslutning<br>Test slutfört<br>Kassett matas ut |
|                   | rei<br>Reagenskassett                                                                                                    |
|                   | Utesluten                                                                                                    |

#### Table 8. Översikt analytiska enheter

Tryck på analytisk enhet (AM) för att se MODULE DETAILS (Moduldetaljer) (Tabell 9).

#### Table 9. Tabell 9. Modulinformation

| Namn                        | Beskrivning                                                                                                    |
|-----------------------------|----------------------------------------------------------------------------------------------------|
| Komponentnamn               | AM-komponentens namn:                                                                                                    |
|                             | qPCR-sensor                                                                                                    |
|                             | Lösningstid, fluorescenssensor                                                                                                    |
|                             | Ansvarig för värmeenhet                                                                                                    |
|                             | Värmeenhet, rambuffert                                                                                                    |
|                             | Värmeenhet, ström vänster                                                                                                    |
|                             | Värmeenhet, ström höger                                                                                                    |
| Serienummer                 | Serienummer (för qPCR-sensor, Lösningstid, fluorescenssensor och Ansvarig för värmeenhet)                                                                                                    |
| Programversion              | Version på inbyggd programvara för den analytiska enheten                                                                                                    |
| Maskinvaruversion:          | Maskinvaruversion för den analytiska enheten                                                                                                    |
| AM aktiverad/AM inaktiverad | Växlingsknapp för att aktivera och inaktivera den analytiska enheten                                                                                                    |
|                             | Användare med rollen administratör kan inaktivera analytiska enheter. Detta gör det möjligt att utesluta en<br>specifik analytisk enhet från prover som körs. Detta kan vara användbart om en modul misstänks vara<br>felaktig. |
|                             | l vissa fall exkluderas instrumentet en analytisk enhet automatiskt på grund av ett fel från vilket den analytiska<br>enheten inte kunde återställas                                                                            |
| Starta om AM                | Knapp för att starta om den analytiska enheten utan att behöva starta om hela QIAstat-Dx Rise-instrumentet.<br>Knappen är endast aktiverad när vald AM är i ett felläge.                                                        |

**OBS**! Efter exkludering av en modul måste provkön kontrolleras och bekräftas igen eftersom färre moduler är tillgängliga, och vissa prover kan få slut stabilitetstiden i instrumentet.

Välj fliken **SUPPORT PACKAGE** (Supportpaket) för att skapa ett **SUPPORT PACKAGE** (Supportpaket) när du behöver support från QIAGEN teknisk service (Figur 68). För mer information om **SUPPORT PACKAGE** (Supportpaket), se avsnitt 5.9. Välj fliken **SYSTEM LICENSE** (Systemlicens) för att se slutanvändarlicensavtalet för QIAstat-Dx Rise-programvaran och programvarukomponenter från tredje part.

## 6.3.5. Användarhantering

QIAstat-Dx Rises tillämpningsprogram har stöd för läget flera användare. Användare måste logga in innan de utför någon åtgärd på QIAstat-Dx Rise. Åtgärderna som de får utföra är begränsade och definierade enligt den användarroll som tilldelats deras användarprofil.

Alternativet user management låter användare med profilerna "administrator" (administratör) och "laboratory technician" (labbtekniker) lägga till nya användare till systemet, definiera deras behörigheter och användarprofiler samt aktivera eller inaktivera användare. Tabell 10 visar användarprofilerna som är tillgängliga.

#### Table 10. Tillgängliga användarprofiler

| Användarroll        | Behörigheter                                                                                                    | Exempel                     |
|---------------------|----------------------------------------------------------------------------------------------------|-----------------------------|
| Administratör       | Fullständiga                                                                                                    | Instrumentering/IT-ansvarig |
| Laboratorietekniker | Hantera användarlager, hantera analyser, skapa supportpaket, visa<br>testdetaljer, avbryta och annullera tester, visa systeminformation och starta<br>om analytiska enheter | Mikrobiolog, labbtekniker   |

## Välj och manipulera användare

Följ stegen nedan för att komma åt och hantera systemets användare:

- 1. Tryck på knappen SETTINGS (Inställningar) i huvudnavigeringsfältet.
- 2. Välj menyn Användarhantering för att se vilka användare som kan komma åt QIAstat-Dx Rise (Figur 69). Egenskaperna för användarprofilen beskrivs i Driftsprocedurer.

|                            |                                |                       | 🛛 8 AM 🔍 Connected | 🗟 08-03-2024 🕓 06:18 主 administrator |
|----------------------------|--------------------------------|-----------------------|--------------------|--------------------------------------|
| NORN E TESTS A RESU        | .75                            |                       |                    | 18 SETTINGS [+ LOGOUT                |
|                            | MANAGEMENT                     |                       |                    |                                      |
| User Id 🕆                  | Name †                         | User Role +           | Status +           |                                      |
| <pre>@ administrator</pre> | administrator Administrator    | Administrator         | Ø Active           |                                      |
| © User83                   | Alice Wong                     | Laboratory Technician | @ Active           |                                      |
| © User81                   | Mary Jones                     | Laboratory Technician | Ø Active           |                                      |
| © User82                   | Reshma Patel                   | Laboratory Technician | Ø Active           |                                      |
| © User84                   | Sam Town                       | Laboratory Technician | Ø Active           | Tap user to view details             |
| @ servicetech              | servicetech Service Technician | Service Technician    | @ Active           |                                      |
|                            |                                |                       |                    |                                      |
|                            |                                |                       |                    |                                      |

Figur 69. Användarhantering.

#### Table 11. Användarprofilegenskaper

| Namn         | Beskrivning                                                                                                    |
|--------------|----------------------------------------------------------------------------------------------------|
| Användar-ID  | Unik identifierare med vilken användare kan logga in i systemet. Ett användar-ID måste ha mellan 5 och 50 tecken.                                                         |
| Förnamn      | Förnamnet på en användare. Detta fält är valfritt.                                                                                                    |
| Efternamn    | Efternamnet på en användare.                                                                                                    |
| Användarroll | Användarrollen som tilldelas en användare avgör vilka rättigheter en användare har. Driftsprocedurer för en översikt<br>över tillgängliga användarroller och rättigheter. |
| Status       | Som standard är nyskapade användare aktiva. Endast aktiva användare kan logga in i systemet.                                                                              |

## Lägga till användare

Följ stegen nedan för att lägga till en ny användare till systemet:

1. Tryck på knappen ADD NEW USER (Lägg till ny användare) längst ner till höger.

|                          | USER MANAGEMENT          |                                           |                                 |                          |
|--------------------------|--------------------------|-------------------------------------------|---------------------------------|--------------------------|
| User Id †                | Name †                   | ADD NEW USER                              | CANCEL SAVE                     |                          |
| © administrator          | administrator Administra | <u></u>                                   |                                 |                          |
| ® User03                 | Alice Wong               | User ID*<br>*Required                     | Minimum: 5 characters.          |                          |
| @ User@1                 | Mary Jones               | First Name                                | Last Name*                      |                          |
| © User#2                 | Reshma Patel             | Characters accepted: A-Z, a-<br>Z, 0-9, - | "Required Minimum: 1 character. |                          |
|                          |                          | User Role                                 | ()                              |                          |
| © User84                 | Sam Town                 | ADMINISTRATOR                             | LABORATORY TECHNICIAN           | Tap user to view details |
| <pre>③ servicetech</pre> | servicetech Service Tech | Password                                  |                                 |                          |
|                          |                          | JZ>2cx2*                                  | GENERATE NEW                    |                          |
|                          |                          | Status                                    |                                 |                          |
|                          |                          | Active:                                   |                                 |                          |
|                          |                          |                                           |                                 |                          |
|                          |                          |                                           |                                 |                          |

#### Figur 70. Lägg till ny användardialog.

- 2. Fyll i avsnittet Användar-ID. Detta måste vara unikt.
- 3. Fyll i avsnittet Förnamn.
- 4. Fyll i avsnittet Efternamn.
- 5. Välj en av användarrollerna. Se Tabell 10 för en översikt över tillgängliga användarroller och rättigheter.
- Ett lösenord genereras automatiskt. Du kan skapa ett nytt lösenord genom att trycka på knappen GENERATE NEW (Generera nytt). Alternativt kan varje användare ändra sitt eget lösenord i menyn CHANGE PASSWORD (Ändra lösenord), se avsnitt 6.3.6.
- 7. Använd knappen Active (Aktiv) för att välja om användaren ska vara aktiv.
- 8. Tryck på knappen **SAVE** (Spara) i det övre högra hörnet av dialogrutan **ADD NEW USER** (Lägg till ny användare) för att hålla fast vid ändringarna. Annars trycker du på knappen **CANCEL** (Annullera).

## Redigera användare

Följ stegen nedan för att redigera en befintlig användare:

- 1. Välj användaren att hantera från listan över användare (Figur 71).
- 2. Tryck på knappen EDIT USER (Redigera användare) i den högra panelen i användarinformationen.

| Ist III I ISER MAAAACAAAAAA     Sura Taalaa     Sura Taalaaa     Sura Taalaaaaaaaaaaaaaaaaaaaaaaaaaaaaaaaaa                                                                                                    | 💄 administrator | (§ 12:26    | 6 06-03-2024       | Connected | 🔲 8 AM           |                    |               |                          |                 |
|----------------------------------------------------------------------------------------------------|-----------------|-------------|--------------------|-----------|------------------|--------------------|---------------|--------------------------|-----------------|
| SETTING       > USER MANAGEMENT         User kit       Nume *         © barreta       Administrator         Allow Wong       Image: Comparison of the set of the set of the se | E+ LOGOUT       | SETTINGS    |                    |           |                  |                    |               | RESULTS                  | CEN E TESTS     |
| Under M. 10     Name *       Standautzetzer     administrator: Administrator       Standautzetzer     administrator: Administrator       Standautzetzer     administrator: Administrator       Standautzetzer     Allow Wong       Standautzetzer     Mary Jones       Standautzetzer     Realman Patel       Standautzetzer     Sam Toon       Standautzetzer     Sam Toon       Standautzetzer     Sam Toon       Standautzetzer     Sam Toon       Standautzetzer     Sam Toon       Standautzetzer     Same Active:       Standautzetzer     Same Active:                                                                                                    |                 |             |                    |           |                  |                    |               | USER MANAGEMENT          |                 |
|                                                                                                    | >               |             | USER ID - User01   | SAVE      | CANCEL 🗸         |                    | EDIT USER     | Name 🕈                   | Uper Id †       |
| D User83     Allow Wong       D User83     Mary Jones       D User84     Sam Town       D ser48     Sam Town       D ser48     Service Tensor       D servicesech     service Tensor       D servicesech     service Tensor       D servicesech     service Tensor       D servicesech     servicesech                                                                                                    |                 |             | First Name         |           |                  |                    | 1000          | administrator Administra | 9 administrator |
| B tearest     Mary     Jones       D tearest     Sem Town     Mary       D tearest     Sem Town     Admestrator       D tearest     Sem Town     Admestrators       D tearest     Sem Town     GENERATE NEW       D tearest     Servicetech Service Tech     Admestrator       Admestrator     Admestrator     Active:                                                                                                    |                 |             | Mary<br>Last Name  |           |                  | Last Name*         | User01        | Alice Wong               | Ø User03        |
| D Userreiz     Restman Patel       D Userreiz     Sem Town       D servicetech     Sem/contect Service Tech       Permote     Beservicetech Service Tech       Reservicetech     Content Service Tech       Active:     Content Service Tech                                                                                                    |                 | Status      | Jones<br>User Role |           |                  | Jones<br>"Required | Mary          | Mary Jones               | D User01        |
| D user#4     Sam Town     Addes/Tac/GR     Letos/Litrary Tochnolak     Image: Constraints       D servisetech     servicetech Service Tech     Permod     Image: Constraints     Image: Constraints       Stems     Active:     Constraints     Constraints     Image: Constraints                                                                                                    |                 | Active      | Administrator      |           |                  |                    | User Role     | Reshma Patel             | D User82        |
| D servisetsch servicetech Service Tech                                                                                                    | 1               | / EDIT USER |                    |           | ATORY TECHNICIAN | LABORA             | ADMINISTRATOR | Sam Town                 | D User04        |
| atum<br>Active:                                                                                                    |                 |             |                    | NEW       | GENERATE N       |                    | Paceword      | servicetech Service Tech | D servicetech   |
| Active:                                                                                                    |                 |             |                    |           |                  |                    | Status        |                          |                 |
|                                                                                                    |                 |             |                    | - 84      |                  |                    | Active:       |                          |                 |
|                                                                                                    |                 |             |                    |           |                  |                    |               |                          |                 |
|                                                                                                    |                 |             |                    |           |                  |                    |               |                          |                 |
|                                                                                                    |                 | -           |                    |           |                  |                    |               |                          |                 |

#### Figur 71. Dialogruta redigera användare.

- 3. Uppdatera förnamn, efternamn och användarroll efter behov.
- 4. Tryck på knappen **GENERATE NEW** (Generera nytt) för att generera ett nytt lösenord automatiskt. Alternativt kan varje användare ändra sitt eget lösenord i menyn **CHANGE PASSWORD** (Ändra lösenord), se avsnitt 6.3.6.
- 5. Avmarkera knappen Active (Aktiv) om du behöver inaktivera användaren.

OBS! Användarprofilerna Administratör och Servicetekniker kan inte eller endast i begränsad omfattning redigeras.

## 6.3.6. Byt lösenord

Följ stegen nedan för att ändra lösenordet för en inloggad användare:

- 1. Tryck på knappen SETTINGS (Inställningar) i huvudnavigeringsfältet.
- 2. Välj menyn CHANGE PASSWORD (Ändra lösenord).
- 3. Enter the old password (Ange det gamla lösenordet).
- 4. Enter the new password (Ange det nya lösenordet). Det nya lösenordet måste uppfylla följande kriterier:
  - Minst 8 tecken lång
  - ° Minst en stor bokstav
  - Minst en liten bokstav
  - Minst en siffra
  - Minst ett specialtecken, t.ex. ! @ # ? ]

**Viktigt:** Använd inte "+"-symbolen när du skapar ett lösenord, i synnerhet inte för administratörsrollen. Att använda en "+"-symbol kommer att blockera användaren från att komma åt systemet eller ändra lösenordet.

- 5. Upprepa för att ange det nya lösenordet.
- 6. Tryck på knappen CHANGE PASSWORD (Ändra lösenord).

Dialogrutan för att ändra lösenord visas i Figur 72.

|                         |                                                                                                    |          | 🛛 8 AM            | Connected | 6-03-2024 | ③ 11:02  | 🛓 labuser123 |
|-------------------------|----------------------------------------------------------------------------------------------------|----------|-------------------|-----------|-----------|----------|--------------|
|                         |                                                                                                    |          |                   |           | *         | SETTINGS | Е* LOGOUT    |
| 🛛 Assay Management 🗮 Sy | CHANGE PASSWORD                                                                                                    | × CANCEL | ✓ CHANGE PASSWORD |           |           |          |              |
| CHAARE MAINORD          | 00 Pressed       10e Passed       0     6 Barkstern       0     6 Barkstern | 1        |                   |           |           |          |              |

Figur 72. Dialogrutan Ändra lösenord.

## 6.4. Stänga av QIAstat-Dx Rise

QIAstat-Dx Rise är utformad för kontinuerlig drift. Stäng av QIAstat-Dx Rise genom att trycka på på/av-knappen på instrumentets framsida. Användaren måste vara inloggad på systemet för att undvika oavsiktlig avstängning av systemet. Om instrumentet kör ett test visas en dialogruta som talar om att avstängning inte är möjligt för närvarande. Låt instrumentet avsluta testkörningen och stäng av när körningen har slutförts.

|                           | e                                                       | 8 AM 💎 Connected 📋 06-03-2024 🕥 11:56 主 administrator |
|---------------------------|---------------------------------------------------------|-------------------------------------------------------|
|                           |                                                         | ∰2 SETTINGS E* LOGOUT                                 |
| 1 🗣 Ready                 | 2 You can't turn off the instrument. Tests are running. |                                                       |
| 3 🗶 Resty                 | 4 🗶 Ready                                               |                                                       |
| 5 💿 Ready                 | 6 🔷 Ready                                               |                                                       |
|                           | 8 🔹 Ready                                               |                                                       |
|                           |                                                         |                                                       |
| IN PROGRESS     QUEUE (0) |                                                         | OPEN INFUT DRAWER                                     |

Figur 73. Varningsdialogruta för avstängning medan tester utförs.

För att stänga av instrumentet för underhåll måste du först stänga av instrumentet med strömbrytaren på sidan av QIAstat-Dx Rise.

Vi rekommenderar att alla kassetter tas bort från avfallslådan innan instrumentet stängs av. Se till att både inmatnings- och avfallslådor är stängda efter att du har laddat och slängt kassetterna.

**OBS!**: I sällsynta fall kan det hända att instrumentet inte stängs av helt och kontinuerligt visar "Instrumentet stängs av". Använd i så fall strömbrytaren.

I en nödsituation kan du stänga av instrumentet direkt med strömbrytaren på sidan av QIAstat-Dx Rise.

OBS! Detta leder till förlust av data och prov.

# 6.5. Systemstatus för QIAstat-Dx Rise

Statusen för QIAstat-Dx Rise och de analytiska enheterna indikeras genom färgen på statusindikatorerna (LED-ljus) på instrumentets framsida. QIAstat-Dx Rise och de analytiska enheterna kan visa någon av följande statusfärger (Tabell 12).

Tabell 12. Systemstatus för QIAstat-Dx Rise-komponenter

#### Table 12. Systemstatus för QIAstat-Dx Rise-komponenter

| Instrument      | Statusindikatorns färger | Beskrivning                                                                                                    |
|-----------------|--------------------------|----------------------------------------------------------------------------------------------------|
| QIAstat-Dx Rise | Fast röd                 | En eller flera AM är i feltillstånd.                                                                                                    |
|                 | Blinkar i rött           | Maskinen är blockerad vilket kan ha följande orsaker:<br>Ingen AM är i drift<br>Initiering misslyckades<br>Underhållsläge<br>Avfallsbrickan är full<br>Temperaturen är för hög<br>Manuell återställning krävs |
|                 | Fast blå                 | <ul><li>Administratörslösenordet har inte ställts in.</li><li>Det finns tester i kön som kan/kommer att ta slut på stabilitetstid.</li></ul>                                                                  |
|                 | Blinkar i blått          | <ul> <li>Initieringsprocedur pågår.</li> <li>Avstängningsprocedur pågår.</li> <li>Avfallsbrickan börjar bli full.</li> </ul>                                                                                  |
|                 | Fast grön                | Instrumentet utför tester                                                                                                    |
|                 | Blinkar i grönt          | <ul><li>Instrumentet är inaktivt och redo att utföra tester</li><li>Användaren laddar eller lastar av lådorna.</li></ul>                                                                                      |
| Analytisk enhet | Fast röd                 | Funktionsfel                                                                                                    |
|                 | Fast grön                | Köra ett test                                                                                                    |
|                 | Blinkar i grönt          | Initierar                                                                                                    |
|                 | Fast blå                 | Standby                                                                                                    |
|                 | Fast gul*                | Potentiellt fel                                                                                                    |

\* Om ett AM LED-statusfält är gult, och du tittar genom den blå dörren från utsidan, ser den ut som grön.

# 7. HIS/LIS-anslutningsmöjlighet

I det här avsnittet beskrivs hur QIAstat-Dx Rise ansluts till HIS/LIS.

Anslutning till HIS/LIS gör det möjligt att ansluta QIAstat-Dx Rise till HIS/LIS för funktioner som:

- Aktivera och konfigurera kommunikation med HIS/LIS
- Köra ett test baserat på en beställning från HIS/LIS
- Skicka ett testresultat till HIS/LIS
- · Analyskonfiguration för att fråga och beställa och skicka resultat

**OBS**! Se till att ditt lokala nätverk är tillräckligt säkrat mot obehörig åtkomst eftersom kommunikationen med HIS/LIS inte är krypterad.

# 7.1. Aktivera och konfigurera kommunikation med HIS/LIS

- 1. Tryck på knappen SETTINGS (Inställningar) i huvudnavigeringsfältet.
- 2. Välj menyn Connectivity (Anslutningsmöjlighet).
- 3. Välj fliken HIS/LIS (HIS/LIS) och tryck på knappen Edit (Redigera) i området HOST SETTINGS (Värdinställningar) för att välja och definiera inställningarna som anges i Tabell 13 efter behov.

| Inställning                                                 | Beskrivning                                                                                                    |
|-------------------------------------------------------------|----------------------------------------------------------------------------------------------------|
| Host Communication<br>(Värdkommunikation)                   | Aktiverar anslutning till HIS/LIS<br>Alternativet är inaktiverat som standard.                                                                                                    |
| Host address<br>(Värdadress)                                | Värdadressen kan antingen vara en IP-adress eller ett namnvärde. En IP-adress måste bestå av 4 tal (N.N.N.N) och N<br>måste vara mellan 0 och 255.                                                                                                 |
| Host Port (Värdport)                                        | Värdporten definierar vilken port värden lyssnar på.                                                                                                    |
| Transfer Protocol<br>(Överföringsprotokoll)                 | Överföringsprotokollet är kompatibelt med HL7.                                                                                                    |
| Log HL7 messages<br>(Logga HL7-meddelanden)                 | Felsökningsloggning möjliggör loggning av specifika HL7-felsökningsmeddelanden för HIS/US-uppladdningar.<br><b>OBS</b> ! Vi rekommenderar starkt att du bara aktiverar inloggningen för analys under installationen och stänger av den<br>efteråt. |
| Hospital name<br>(Sjukhusnamn)                              | Hospital name (Sjukhusets namn) är ett exklusivt namn som definierar ett DMS eller LIS.                                                                                                    |
| Timeout<br>(Väntetid)                                       | Väntetiden är 5 sekunder som standard och kan utökas till 60 sekunder. Detta är maxtiden som QIAstat-Dx Rise väntar på<br>ett meddelande från värden.                                                                                              |
| Check connectivity<br>(Kontrollera<br>anslutningsmöjlighet) | Knappen <b>Check connectivity</b> (Kontrollera anslutningsmöjlighet) validerar anslutningen mellan QIAstat-Dx Rise och värden som motsvarar den angivna IP-adressen och porten.                                                                    |

#### Table 13. HIS/LIS-värdinställningar

|                                                |                                          |                     | 3 AM 🔷 💎 Connected | 1 🔁 06-03-2024      | <b>()</b> 11:12 | 💄 administrator |
|------------------------------------------------|------------------------------------------|---------------------|--------------------|---------------------|-----------------|-----------------|
| TESTS RESULTS                                  |                                          |                     |                    |                     | SETTINGS        | E+ LOGOUT       |
| SETTINGS > CONNECTIVITY > H                    | IS LIS                                   |                     |                    |                     |                 |                 |
| HOST SETTINGS                                  | RESULT UPLOAD SETTINGS                   | MESSAGING           |                    | ORDER SETTINGS      |                 |                 |
| Hast communication On                          | Result uploed<br>On                      | Messages Queue<br>O |                    | Test Orders<br>Off  |                 |                 |
| Host Address<br>127.0.0.1<br>Host Port<br>6661 | Automatic uplead On POF Report uplead On |                     |                    | Force Orders<br>Off |                 |                 |
| Transfer Protocol<br>HL7<br>Log HL7 messages   | Expire days<br>7                         |                     |                    |                     |                 |                 |
| On<br>Hospital Name<br>MYLIS                   |                                          |                     |                    |                     |                 |                 |
| Timeout<br>50                                  |                                          |                     |                    |                     |                 |                 |
|                                                | S EXPIRE ALL                             |                     |                    |                     |                 |                 |
| ✓ EDIT                                         | ✓ EDIT                                   | × CLEAR QUEUE       | TRETRY             |                     | / EDIT          |                 |
|                                                |                                          |                     |                    |                     |                 |                 |
|                                                |                                          |                     |                    |                     |                 |                 |
| NETWORK HIS/LIS                                |                                          |                     |                    |                     |                 |                 |

Figur 74. HIS/LIS-inställningar.

# 7.2. Konfiguration av LIS-analysnamn

Analysnamnet i HIS/LIS kan avvika från analysynamnet som visas i QIAstat-Dx Rise-programvaran. Innan du använder HIS/LIS-funktioner måste följande procedur för att bekräfta/korrigera analysnamn utföras.

- 1. Tryck på knappen SETTINGS (Inställningar) i huvudnavigeringsfältet.
- 2. Välj menyn Assay Management (Analyshantering).
- 3. Välj analysen från menyn **Available Assays** (Tillgängliga analyser). Tryck på knappen **Edit** (Redigera) bredvid LISnamnet i området General Info (Allmän information) (Figur 61 i avsnitt 6.3.1 analyshantering).
- 4. Som standard är LIS-namnet detsamma som analysnamnet. Uppdatera LIS-namnet till det värde som används som "Identifierare för universella tjänster" i ditt LIS-system och tryck sedan på knappen Apply (Tillämpa) (Dialogrutan Uppdatera LIS-namn.).

| LIS NAME  | X CANCEL V APPLY |
|-----------|------------------|
| -LIS Name |                  |
|           |                  |

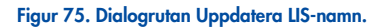

# 7.3. Frågar testbeställningar från HIS/LIS

QIAstat-Dx Rise kan be om testbeställningar från ett Laboratory Information System (LIS). När **Host Communication** (Värdkommunikation) och **Test Orders** (Testbeställningar) har aktiverats kan testbeställningar hämtas från värden inför en testkörning.

- 1. Tryck på knappen SETTINGS (Inställningar) i huvudnavigeringsfältet.
- 2. Välj menyn Connectivity (Anslutningsmöjlighet).
- 3. Välj HIS/LIS (HIS/LIS) i undermenyn.

Konfigurera **HIS/LIS HOST SETTINGS** (HIS/LIS-värdinställningar) enligt beskrivningen i avsnitt 7.1. Tryck på knappen **Edit** (Redigera) i området **ORDER SETTINGS** (Beställningsinställningar) (Figur 74) och definiera inställningarna som anges i Tabell 14 efter behov.

### Table 14. Inställningar HIS/LIS-beställning

| Inställning          | Beskrivning                                                                                                    |
|----------------------|----------------------------------------------------------------------------------------------------|
| Testa beställningar  | Aktiverar funktionen för att köra ett test baserat på en beställning som har skapats i HIS/LIS.<br>Alternativet är inaktiverat som standard.                                                                                                    |
| Tvinga beställningar | Enbart aktivt om Test Orders (Testbeställningar) har aktiverats.<br>Inaktiverat Force Order (Tvinga beställning) kör ett test även om det inte går att kommunicera med värden eller om det inte<br>finns någon associerad beställning för angivet prov-ID. Force Order (Tvinga beställning) är inaktiverat som standard. |

# 7.4. Överföra ett testresultat till HIS/LIS

När **Result Upload** (Resultatöverföring) och **Results Upload Settings** (Inställningar för resultatöverföring) är aktiverade kan testresultat överföras till värden manuellt eller automatiskt.

## 7.4.1. Konfiguration av QIAstat-Dx Rise för överföring av testresultat (automatiskt)

- 1. Tryck på knappen SETTINGS (Inställningar) i huvudnavigeringsfältet.
- 2. Välj menyn Connectivity (Anslutningsmöjlighet).
- 3. Välj HIS/LIS (HIS/LIS) i undermenyn.

Konfigurera HIS/LIS **HOST SETTINGS** (Värdinställningar) enligt beskrivningen i avsnitt 7.1. Klicka på knappen **Edit** (Redigera) i området **RESULT UPLOAD SETTINGS** (Inställningar för resultatuppladdning) och definiera inställningarna som anges i tabell 4 efter behov.

## Table 15. INSTÄLLNINGAR FÖR HIS/LIS-RESULTATÖVERFÖRING

| Inställning                                       | Beskrivning                                                                                                    |
|---------------------------------------------------|----------------------------------------------------------------------------------------------------|
| Result Upload (Resultatuppladdning)               | Detta gör det möjligt att ladda upp ett testresultat manuellt när testet är klart.                                                                                                    |
| Automatic Upload<br>(Automatisk uppladdning)      | Om det här alternativet är aktiverat kommer resultatet att laddas upp automatiskt när testet är klart.<br><b>OBS</b> ! Resultatet laddas också upp automatiskt även om inställningen för resultatuppladdning ovan är avstängd.<br>Om det är inaktiverat kan användaren ladda upp testresultatet manuellt till HIS/LIS. |
| PDF Report Upload<br>(Uppladdning av PDF-rapport) | Om det är aktiverat innehåller resultatuppladdningen dessutom testrapporten.                                                                                                    |
| Expiry Days (Förfallodagar)                       | Definierar antalet dagar efter vilka ett testresultat löper ut och inte längre kan laddas upp.<br>Ställ in förfallodagar till 0 för att aldrig förfalla testresultaten.                                                                                                    |
QlAstat-Dx Rise visar antalet testresultat som för närvarande står i kö för att laddas upp i **MESSAGING** (Meddelande) Meddelandekö (Figur 74).

# 7.4.2 Visa HIS/LIS-uppladdningsstatusen för ett testresultat

För att se uppladdningsstatusen för ett eller flera testresultat, utför följande steg:

- 1. Tryck på knappen **RESULTS** (Resultat) i huvudnavigeringsfältet.
- 2. I resultatöversikten visas uppladdningsstatusen i kolumnen LIS (Figur 76).

|                        |                                                |             |    | 6                      | 8 AM        | G Disconnected | 27-02-2024   | () 09:54             | servicetech  |
|------------------------|------------------------------------------------|-------------|----|------------------------|-------------|----------------|--------------|----------------------|--------------|
|                        |                                                |             |    |                        |             |                | 1            | SETTINGS             | E+ LOGOUT    |
| SEARCH                 | Sample ID / Patient ID                         | Operator ID | US | End time / Date        | Assey Type  |                | Result       |                      |              |
| Patient ID / Sample ID |                                                | servicetech | ۲  | 27-02-2024<br>09:28:55 | <b>1</b> 89 |                | O POS        | SITIVE               | DETAILS      |
| FILTERS                | © P_00317                                      | servicetech | 3  | 27-02-2024<br>09:27:51 | <b>E</b> 89 |                | O POS        | SITIVE               | DETAILS      |
| Start Day / End Day +  |                                                | servicetech | ⊜  | 27-02-2024<br>09:26:35 | <b>e</b> 99 |                | <b>O</b> PO  | SITIVE               | DETAILS      |
| Results +              | © P_00315                                      | servicetech | ⊜  | 27-02-2024<br>09:25:23 | <b>6</b> PP |                | <b>O</b> PO  | SITIVE               | DETAILS      |
| Assay Type +           | © P_00314                                      | servicetech | ۲  | 27-02-2024<br>09:24:16 | <b>e</b> 92 |                | <b>0</b> PO  | SITIVE               | DETAILS      |
| LIS Upload State +     |                                                | servicetech | ⊜  | 27-02-2024<br>09-23:30 | <b>L</b> PP |                | O POI        | artive               | DETAILS      |
|                        | <ul> <li>Ø 00312</li> <li>Ø P_00312</li> </ul> | servicetech | ∍  | 27-02-2024<br>09:22:27 | e e         |                | O POI        | RITIVE               | DETAILS      |
| × CLEAR ALL FILTERS    | © P_00311                                      | servicetech | ⊜  | 27-02-2024<br>09:21:10 | <b>6</b> PP |                | <b>O</b> PO  | RITIVE               | DETAILS      |
|                        |                                                | servicetech | ۲  | 27-02-2024<br>09-20:02 | <b>E</b> 89 |                | <b>O</b> PO  | STIVE                | DETAILS      |
|                        |                                                | servicetech | ۲  | 27-02-2024<br>09:19:05 | <b>6</b> 89 |                | <b>O</b> PO: | attve                | DETAILS      |
|                        | SELECT ALL DESE                                | LECT ALL    |    | <                      | 1/2         | >              | U            | ڑے۔<br>PLOAD HIS/LIS | SAVE REPORTS |

#### Figur 76. HIS/LIS-uppladdningsstatus i resultatöversikten.

3. För att filtrera efter en specifik uppladdningsstatus väljer du önskad uppladdningsstatus i filtret LIS Upload State (LISuppladdningsläge) i den vänstra menyn. Tabell 16 visar de olika uppladdningstillstånden som ett testresultat kan ha.

| Namn                                                           | Ikon | Beskrivning                                                                                                    |
|----------------------------------------------------------------|------|----------------------------------------------------------------------------------------------------|
| Pending (Väntande)                                             |      | Resultatet har ännu inte överförts.                                                                                                    |
| Uploading (Laddar upp)                                         |      | Resultat håller på att överföras.                                                                                                    |
| Uploaded (timestamp)<br>(Överförd, tidsstämpel)                |      | Resultatet har överförts och datum och tid för överföringen visas.                                                                                                    |
| Error (Fel)                                                    |      | Fel vid resultatöverföring (avbrott).                                                                                                    |
| Re-uploading<br>(Överför på nytt)                              |      | Resultatet sänds på nytt.                                                                                                    |
| Expired (previously uploaded)<br>(Utgått, har redan överförts) | Ľ    | Resultatet kan inte längre överföras. Det har överförts minst en gång.                                                                                                    |
| Expired (never uploaded)<br>(Utgått, har aldrig överförts)     |      | Resultatet kan inte längre överföras. Det har aldrig överförts.                                                                                                    |
| Disabled (Inaktiverat)                                         |      | Uppladdningen av resultatet är inaktiverat eftersom resultatet inte är slutgiltigt. Resultatet kan varken laddas upp<br>automatiskt eller manuellt. Detta gäller endast för teststatusen "Annullerad". |

#### Table 16. LIS-uppladdningsläge

För att se den detaljerade uppladdningsstatusen för ett enskilt testresultat, utför följande steg:

- 1. Tryck på knappen **RESULTS** (Resultat) i huvudnavigeringsfältet.
- 2. I resultatöversikten öppnar du ett testresultat genom att trycka på knappen Details (Detaljer) i den sista kolumnen.
- Uppladdningsstatusen visas på den övre delen av skärmen och i sektionen TEST DETAILS (Testinformation). TEST DETAILS (Testinformation) innehåller också ytterligare information, exempelvis uppladdningsdatumet och potentiella fel som har uppstått under uppladdningen (Figur 77).

|                               |                         |                          |                            |                          |                                 | 8 AM . | C Disconnected | 27-02-2024   | () 09:54 | 2 servicetect |
|-------------------------------|-------------------------|--------------------------|----------------------------|--------------------------|---------------------------------|--------|----------------|--------------|----------|---------------|
| AGIN E TESTS                  |                         |                          |                            |                          |                                 |        |                |              | SETTINGS | E+ LOGOUT     |
|                               | > DETAILS               |                          |                            |                          |                                 |        |                |              |          |               |
| kasay Type Sample<br>RP UTM   | Type Sample ID<br>00317 | Test Result O Positive   | Internal Control<br>Passed | Test Status<br>Completed | LIS Upload Status               |        |                |              |          |               |
|                               |                         |                          |                            |                          | Tested viruses                  |        |                |              |          |               |
| DETECTED                      |                         |                          |                            |                          | Influenza A                     |        | •              | Not detected |          | -/            |
| Initidenza B                  |                         |                          |                            |                          | influenza B                     |        | 0              | Detected     |          | 29.2 / 404,6  |
|                               |                         |                          |                            |                          | Influenza A H1N1 pdm09          |        | •              | Not detected |          | -             |
|                               |                         |                          |                            |                          | Coronavirus 229E                |        | 0              | Not detected |          | -             |
|                               |                         |                          |                            |                          | Coronavirus 0C43                |        | •              | Not detected |          | -             |
|                               |                         |                          |                            |                          | Coronavirus HKU1                |        | •              | Not detected |          | -             |
|                               |                         |                          |                            |                          | Parainfluenza virus 1           |        | •              | Not detected |          | -             |
|                               |                         |                          |                            |                          | Parainfluenza virus 2           |        | 0              | Not detected |          | -             |
| EST DETAILS                   |                         |                          |                            |                          | Parainfluenza virus 3           |        | •              | Not detected |          | -             |
| 2_00317                       | AAAAA00317              | 2.4.0                    | 1.1                        |                          | Parainfluenza virus 4           |        | •              | Not detected |          | -             |
| arteidos Expiration Data      | Cartridge Load Date     | Instrument SN            | Applytical Module CI       |                          | Influenza A H1                  |        | •              | Not detected |          | -             |
| 1-12-2037 00:00:00            | 27-02-2024 09:11:15     | UNDEFINED                | 1111                       |                          | Influenza A H3                  |        | •              | Not detected |          | -             |
| Cartridge LOT                 | Operator Name           | Test Start Date and Time | Test Execution Time        |                          | Rhinovirus/Enterovirus          |        | •              | Not detected |          | -             |
| LLLLLLL                       | servicetech             | 27-02-2024 09:26:30      | 1min 20sec                 |                          | Adenovirus                      |        | •              | Not detected |          | -             |
| JS Upload Status<br>Jploaded: |                         |                          |                            |                          | Respiratory Syncytial Virus A+E | в      | •              | Not detected |          | -             |
| 7-02-2024 09:52:25            |                         |                          |                            |                          |                                 | ~      |                |              | ^        |               |
| SUMMARY                       | AMPL                    | FICATION CURVE           |                            |                          |                                 |        |                |              | £        | <u>ط</u>      |

Figur 77. HIS/LIS-uppladdningsstatus vid visning av ett testresultat.

#### 7.4.3. Överföra ett testresultat till HIS/LIS manuellt

För att ladda upp ett eller flera testresultat till HIS/LIS manuellt, utför följande steg:

- 1. Tryck på knappen **RESULTS** (Resultat) i huvudnavigeringsfältet.
- 2. I resultatöversikten väljer du ett eller flera testresultat genom att trycka på kryssrutan i den första kolumnen (Figur 78).
- 3. Tryck på knappen UPLOAD HIS/LIS (Ladda upp HIS/LIS) i undermenyfältet.

|                        |    |                                                |                  |    | 6                      | B AM            | 😪 Disconnected | 27-02-2024  | <b>()</b> 09:53    | 💄 servicetech |
|------------------------|----|------------------------------------------------|------------------|----|------------------------|-----------------|----------------|-------------|--------------------|---------------|
| GIAGEN 🗄 TESTS 🔝 RESU  | TS |                                                |                  |    |                        |                 |                |             | SETTINGS           | [→ LOGOUT     |
| EARCH                  |    | Sample ID / Patient ID                         | Operator ID      | US | End time / Date        | Assay Type      |                | Result      |                    |               |
| Patient ID / Sample ID |    | <ul> <li>Ø 00318</li> <li>Ø P_00318</li> </ul> | servicetech      | ٢  | 27-02-2024<br>09:28:55 | 99 <b>II</b>    |                | <b>6</b> PO | SITTIVE            | DETAILS       |
| LTERS                  |    | <ul> <li>Ø 00317</li> <li>Ø P_00317</li> </ul> | servicetech      | ۲  | 27-02-2024<br>09:27:51 | <b>₽</b> 89     |                | 🕒 PO        | SITIVE             | DETAILS       |
| Start Day / End Day    | +  | <ul> <li>Ø 00316</li> <li>Ø P_00316</li> </ul> | servicetech      | 1  | 27-02-2024<br>09:26:35 | R9              |                | O PO        | SITIVE             | DETAILS       |
| Results                | +  | <ul> <li>Ø 00315</li> <li>Ø P_00315</li> </ul> | servicetech      | I  | 27-02-2024<br>09:25:23 | <b>6</b> 9      |                | O PO        | SITIVE             | DETAILS       |
| Assay Type             | +  |                                                | servicetech      | I  | 27-02-2024<br>09:24:16 | 99 <b>a</b>     |                | 09 😳        | SITIVE             | DETAILS       |
| LIS Upload State       | +  | <ul> <li>Ø 00313</li> <li>Ø P_00313</li> </ul> | servicetech      | ٢  | 27-02-2024<br>09:23:30 | en 199          |                | <b>6</b> P0 | SITIVE             | DETAILS       |
|                        |    | <ul> <li></li></ul>                            | servicetech      | ٢  | 27-02-2024<br>09:22:27 | ₩ <sup>89</sup> |                | O PO        | SITIVE             | DETAILS       |
| X CLEAR ALL FILTERS    |    | <ul> <li></li></ul>                            | servicetech      |    | 27-02-2024<br>09:21:10 | RP              |                | <b>O</b> PO | SITIVE             | DETAILS       |
|                        |    |                                                | servicetech      | I  | 27-02-2024<br>09:20:02 | <b>6</b> 9      |                | O PO        | SITIVE             | DETAILS       |
|                        |    |                                                | servicetech      | I  | 27-02-2024<br>09:19:05 | ₽. RP           |                | O PO        | SITIVE             | DETAILS       |
|                        |    | SELECT ALL DESE                                | Selected<br>4/18 |    | <                      | 1/2             | >              | U           | 2<br>PLOAD HIS/LIS | SAVE REPORTS  |

Figur 78. Välja flera testresultat för manuell uppladdning till HIS/LIS.

För att ladda upp ett enskilt testresultat till HIS/LIS manuellt, utför följande steg:

- 1. Tryck på knappen **RESULTS** (Resultat) i huvudnavigeringsfältet.
- 2. I resultatöversikten öppnar du ett testresultat genom att klicka på knappen Details (Detaljer) i den sista kolumnen.
- 3. För att ladda upp resultatet, tryck på knappen UPLOAD HIS/LIS (Ladda upp till HIS/LIS) i undermenyfältet (Figur 79).

| Not detected     Orected     Not detected     Not detected     Not detected     Not detected     Not detected     Not detected     Not detected | ф веттика (- Looout)<br>-/-<br>332,/44,68<br>-/-<br>-/-<br>-/-<br>-/-<br>-/- |
|----------------------------------------------------------------------------------------------------|------------------------------------------------------------------------------|
| Not detected     Orected     Not detected     Not detected     Not detected     Not detected     Not detected     Not detected     Not detected | -/-<br>29:2/40,009<br>-/-<br>-/-<br>-/-<br>-/-                               |
| Not detected     Detected     Not detected     Not detected     Not detected     Not detected     Not detected     Not detected                 | -/-<br>29.2/44,001<br>-/-<br>-/-<br>-/-<br>-/-                               |
| Nor detected     Orected     Nor detected     Nor detected     Nor detected     Nor detected     Nor detected     Nor detected                  | -/-<br>29 2/40409<br>-/-<br>-/-<br>-/-<br>-/-                                |
| Not detected     Not detected     Not detected     Not detected     Not detected     Not detected     Not detected                              | -/-<br>29.2/404,699<br>-/-<br>-/-<br>-/-<br>-/-                              |
| Detected     Nat detected     Nat detected     Nat detected     Nat detected     Nat detected     Nat detected                                  | 28.2/404/69<br>-/-<br>-/-<br>-/-<br>-/-                                      |
| Not detected     Not detected     Not detected     Not detected     Not detected     Not detected     Not detected                              | -/-<br>-/-<br>-/-<br>-/-                                                     |
| Not detected     Not detected     Not detected     Not detected                                                                                 | -/-<br>-/-<br>-/-                                                            |
| Not detected     Not detected                                                                                                    | -/-<br>-/-                                                                   |
| Not detected                                                                                                    | -/-                                                                          |
|                                                                                                    | -1-                                                                          |
| Not detected                                                                                                    | -/-                                                                          |
| Not detected                                                                                                    | -/-                                                                          |
| Not detected                                                                                                    | -/-                                                                          |
| Not detected                                                                                                    | -/-                                                                          |
| Not detected                                                                                                    | -/-                                                                          |
| Not detected                                                                                                    | -/-                                                                          |
| Not detected                                                                                                    | -/-                                                                          |
| Nat detected                                                                                                    | -/-                                                                          |
| Not detected                                                                                                    | -/-                                                                          |
| ~                                                                                                    | ^                                                                            |
|                                                                                                    | Not detected     Not detected     Not detected                               |

Figur 79. Överföra ett testresultat till HIS/LIS manuellt.

# 7.5. Felsökning av värdanslutning

Se avsnitt 9 för felsökning av värdanslutning.

# 8. Underhåll

Det här avsnittet beskriver de underhållsåtgärder som krävs för QIAstat-Dx Rise.

# 8.1. Underhållsåtgärder

Tabell 17 innehåller en lista över underhållsåtgärder som ska utföras på QIAstat-Dx Rise.

#### Table 17. Beskrivning av underhållsåtgärder

| Uppgift                                                          | Frekvens                                                                                                    |
|------------------------------------------------------------------|----------------------------------------------------------------------------------------------------|
| Rengöring eller dekontaminering av ytan på QIAstat-Dx<br>Rise    | Ska utföras om vätskor, kemikalier eller biologiska prover (potentiellt smittsamma)<br>spills på ytan på QIAstat-Dx Rise. |
| Rengöring eller dekontaminering av QlAstat-Dx Rise och inmatning | Ska utföras om vätskor, kemikalier eller biologiska prover (potentiellt smittsamma)<br>spills på QIAstat-Dx Rise-ytan.    |
| Byte av luftfilter i QIAstat-Dx Rise och analytiska enheter      | Utförs årligen av QIAGEN teknisk service                                                                                  |

# 8.2. Rengöring av ytan på QIAstat-Dx Rise (inklusive de analytiska enheterna)

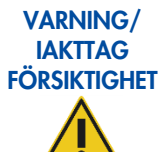

## Risk för personskada och materialskada

Bär skyddsglasögon, labbrock och handskar när du rengör instrumentet för att undvika biologisk och kemisk fara.

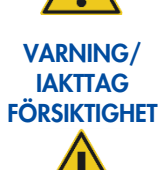

#### Risk för personskada och materialskada

Dra ut QIAstat-Dx Rises strömsladd före rengöring.

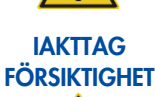

#### Skada på instrumentet

Undvik att spilla vatten eller kemikalier på QIAstat-Dx Rise. Instrumentskada som orsakas av vatten eller kemiskt spill gör garantin ogiltig.

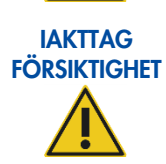

#### Risk för personskada och materialskada

Undvik att spilla vätskor på eller blöta ned pekskärmen. Om du vill rengöra pekskärmen använder du den skärmduk som medföljer QIAstat-Dx Rise.

Använd följande material för att rengöra de yttre ytorna på QIAstat-Dx Rise:

- Milt rengöringsmedel
- Pappershandduk
- Destillerat vatten

OBS! Använd inte alkoholbaserade vätskor eller blekmedel eftersom det kan skada luckan och pekskärmen.

Följ stegen nedan för att rengöra utsidan av QIAstat-Dx Rise och den analytiska enheten:

- 1. Använd labbhandskar, labbrock och skyddsglasögon.
- 2. Blöt en pappershandduk med ett milt rengöringsmedel och torka av ytan på QIAstat-Dx Rise. Se till att inte blöta ned pekskärmen. Om du vill rengöra pekskärmen använder du den skärmduk som medföljer QIAstat-Dx Rise.
- 3. Upprepa steg 2 tre gånger med nya pappershanddukar.
- 4. Blöt en pappershandduk i destillerat vatten och torka av ytan på QIAstat-Dx Rise för att skölja bort kvarvarande rengöringsmedel. Upprepa två gånger.
- 5. Torka ytan på QIAstat-Dx Rise med en ren pappershandduk.

# 8.3. Dekontaminering av QIAstat-Dx Rises prov- och avfallsbrickor

# VARNING/ IAKTTAG FÖRSIKTIGHET

#### Risk för personskada och materialskada

Bär skyddsglasögon, labbrock och handskar när du rengör instrumentet för att undvika biologisk och kemisk fara.

Blekmedel irriterar ögonen och huden och kan avge farlig gas (klorgas). Ha på dig lämplig skyddsutrustning.

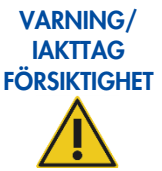

# / Risk för personskada och materialskada

Dra ut QIAstat-Dx Rises strömsladd före rengöring.

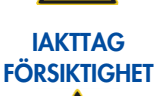

#### Skada på instrumentet

Undvik att spilla vatten eller kemikalier på QIAstat-Dx Rise. Instrumentskada som orsakas av vatten eller kemiskt spill gör garantin ogiltig.

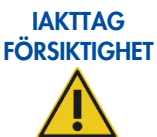

#### Risk för personskada och materialskada

Undvik att spilla vätskor på eller blöta ned pekskärmen. Om du vill rengöra pekskärmen använder du den skärmduk som medföljer QIAstat-Dx Rise.

Använd följande material för att dekontaminera brickorna i QIAstat-Dx Rise:

- 10-procentig blekmedelslösning
- Pappershandduk
- Destillerat vatten

Följ stegen nedan för att dekontaminera brickorna i QIAstat-Dx Rise:

- 1. Använd labbhandskar, labbrock och skyddsglasögon.
- 2. Ta bort brickorna från instrumentet och undvik att spilla vätskor i omgivningen.
- Se till att hålla reda på vilken bricka som är inmatningsbrickan och vilken bricka som är avfallsbrickan Placera brickorna på en plan yta med lämpliga mått för att samla upp kontaminerade vätskor. Var noga med att ta bort utrustning i närheten.
- 4. Blöt en pappershandduk med en 10-procentig blekmedelslösning och torka av ytan på brickan samt de omgivande arbetsbänkytorna. Vänta minst 3 minuter så att blekmedelslösningen får tid att reagera med kontamineringen.
- 5. Byt till nya skyddshandskar.
- 6. Upprepa steg 4 och 5 två gånger med nya pappershanddukar.
- 7. Blöt en pappershandduk i destillerat vatten och rengör ytan på QlAstat-Dx Rise för att skölja bort kvarvarande blekmedelslösning. Upprepa två gånger.
- 8. Torka av QIAstat-Dx-brickorna med en ny pappershandduk.
- 9. Placera tillbaka brickorna i sin ursprungliga position. Avfalls- och inmatningsbrickorna får inte bytas ut. Se till att systemet endast drivs med både inmatnings- och avfallsbrickan insatta i sina respektive lådlägen.

Viktigt: Följ lokala riktlinjer och laboratorieriktlinjer för dekontaminering av avfallet.

# 8.4. Reparera QIAstat-Dx Rise

QIAstat-Dx Rise får endast repareras av representanter som har godkänts av QIAGEN. Om QIAstat-Dx Rise inte fungerar som förväntat ska du kontakta QIAGEN teknisk service med hjälp av kontaktuppgifterna i avsnitt 1.2.1.

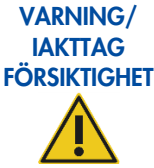

#### Risk för personskada och materialskada

Öppna inte locket eller serviceklaffarna till QIAstat-Dx Rise.

Öppna inte sidoluckan på QIAstat-Dx Rise om systemet inte uppmanar dig att göra det i felsökningssyfte. Försök inte reparera eller modifiera QIAstat-Dx Rise.

Försök att reparera eller modifiera QIAstat-Dx Rise kan leda till personskada och skada på QIAstat-Dx Rise samt att garantin upphävs.

# 9. Felsökning

Detta avsnitt beskriver åtgärder som kan vidtas om fel uppstår när du använder QIAstat-Dx Rise-system.

Om ytterligare hjälp behövs ska du kontakta QIAGEN teknisk support via kontaktuppgifterna nedan:

#### Webbplats: support.qiagen.com

När du kontaktar QIAGEN teknisk service om ett fel på QIAstat-Dx Rise ska du först anteckna de steg som leder till felet och all information som visas i eventuella dialogrutor. Denna information hjälper QIAGEN teknisk support att lösa problemet.

Du bör ha följande information tillgänglig när du ringer QIAGEN teknisk service om fel:

- QIAstat-Dx Rise serienummer, typ och version
- Programversion
- Tidpunkt då felet inträffade för första gången
- Hur ofta felet uppstår (t.ex. om det återkommer med oregelbundna intervall, eller uppstår ständigt)
- Detaljerad beskrivning av felsituationen
- Foto av felet, om det är möjligt
- Supportpaket

Den här informationen hjälper dig och representanten från QIAGEN teknisk service att hantera ditt problem på ett så effektivt sätt som möjligt.

**OBS**! Information om de senaste program- och protokollversionerna finns på **www.qiagen.com**. I vissa fall kan uppdateringar finnas tillgängliga för att hantera specifika problem.

# 9.1. Fjärrstöd

QlAstat-Dx Rise-instrumentet levereras med förmågan att ge support för programvarurelaterade problem på distans. Detta inkluderar felsökningsprocedurer såväl som vissa serviceprocedurer som installation av analyser.

- 1. För att aktivera fjärrsupporten måste en användare med administratörsbehörigheter trycka på knappen **SETTINGS** (Inställningar) i huvudnavigeringsfältet.
- 2. Välj menyn CONNECTIVITY (Anslutningsmöjlighet).
- 3. Tryck på knappen EDIT (Redigera) i panelen REMOTE SUPPORT (Fjärrsupport) (Figur 80).

Om ett meddelande som säger att "Fjärrsupport inte är möjligt på detta instrument visas. Vänligen kontakta QIAGEN service", funktionen är inte tillgänglig.

| B TESTS B RESULTS                  |                      |  | B SETTINGS | E+ LOSOUT |
|------------------------------------|----------------------|--|------------|-----------|
|                                    | пү                   |  |            |           |
| NETWORK ADAPTER                    | REMOTE SUPPORT       |  |            |           |
| MAC ADDRESS                        | ENABLE REMOTE ACCESS |  |            |           |
| NETWORK CONFIGURATION<br>Automatic |                      |  |            |           |
| status<br>Nisconnected             |                      |  |            |           |
| P ADDRESS<br>And assigned          |                      |  |            |           |
| RJENET MASK                        |                      |  |            |           |
| EFAULT GATEMAY                     |                      |  |            |           |
| as.                                |                      |  |            |           |
| / EDIT                             | / torr               |  |            |           |
|                                    |                      |  |            |           |
|                                    |                      |  |            |           |
|                                    |                      |  |            |           |

#### Figur 80. Anslutningsinställningar med inställning för fjärrsupport.

4. Aktivera växlingsknappen Enable Remote Access (Aktivera fjärråtkomst) (Figur 81).

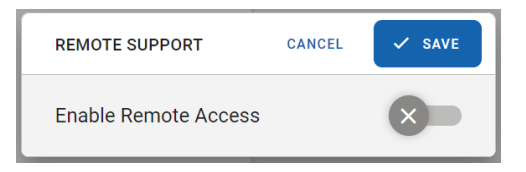

Figur 81. Aktivera fjärråtkomst.

5. Tryck på **SAVE** (Spara).

När REMOTE SUPPORT (Fjärrsupport) är aktiverad visas statusen "Ansluten" i statusfältet (Figur 82).

📮 8 AM 💎 Connected 🛱 04-03-2024 🕓 15:57 💄 administrator

#### Figur 82. Fjärrsupport aktiverat.

En QIAGEN servicetekniker kan nu fjärransluta till instrumentet för att ge önskad support eller felsökning. Servicetekniker kan komma åt instrumentets operativsystem för att visa loggar, säkerhetskopiera data eller installera nya analyser. De kan inte se innehållet på instrumentets skärm.

Efter en omstart av instrumentet inaktiveras fjärrsupportfunktionen automatiskt. Aktivera funktionaliteten igen enligt beskrivningen ovan för att fortsätta med fjärrsupport.

**OBS!**: Statusen "Ansluten" betyder att en QIAGEN-servicetekniker kan ansluta sig till instrumentet. Det betyder inte nödvändigtvis att det finns en aktiv anslutning.

# 9.2. Maskin- och programvarufel

#### 9.2.1. Initieringsfel

Under initieringen kontrollerar systemet om det finns kassetter i inmatnings-/avfallslådorna, skanningsstationen och analytiska enheter (AM:er). Om kassetter upptäcks under initieringen kommer programvaran att vägleda användaren genom processen för att återställa instrumentet till ett säkert tillstånd (Figur 83).

| TO RESTORE INSTRUMENT FOLLOW THE INST                       | RUCTIONS              |  |
|-------------------------------------------------------------|-----------------------|--|
| • Remove all cartridges from the waste drawer               | OPEN WASTE DRAWER     |  |
| Remove all cartridges from the input drawer                 | OPEN INPUT DRAWER     |  |
| Remove cartridge from the robot gripper                     | LOOSEN ROBOT GRIPPER  |  |
| Open the side panel and remove all cartridges from AMs      | £<br>EJECT CARTRIDGES |  |
| Open the side panel and remove all cartridges from the scan | station               |  |
| G Close the side panel                                      |                       |  |

#### Figur 83. Skärmen Cartridge recovery (Kassettåterställning).

- Ta bort alla kassetter från avfallslådan genom att trycka på knappen OPEN WASTE DRAWER (Öppna avfallslåda). Dra sedan ut avfallslådan, ta bort alla kassetter och stäng lådan igen.
- Ta bort alla kassetter från avfallslådan genom att trycka på knappen OPEN INPUT DRAWER (Öppna inmatningslåda). Dra sedan ut inmatningslådan, ta bort alla kassetter och stäng lådan igen.
- 3. Tryck på knappen LOOSEN ROBOT GRIPPER (Lossa robotgriparen) för att kunna ta bort kassetten från robotgriparen.
- 4. Tryck på knappen **EJECT CARTRIDGES** (Mata ut kassetter) för att mata ut kassetter från AM:er som fortfarande har en kassett inuti.
- 5. Öppna sidoluckan med lucknyckeln som följde med instrumentet.
  - a. Ta bort de utmatade kassetterna.
  - b. Ta bort kassetten från skanningsstationen.
  - c. Ta bort kassetten från robotgriparen.
- 6. Stäng och lås sidoluckan med lucknyckeln.
- 7. Stäng av instrumentet och starta det igen.

Om kassetter fortfarande detekteras i instrumentet måste processen upprepas.

**OBS**! På återställningsskärmen, om en AM med en kassett inte matar ut kassetten när knappen **EJECT CARTRIDGES** (Mata ut kassetter) trycks in, vänta i 60 sekunder och tryck sedan på knappen igen. Du kan prova att trycka på knappen **EJECT CARTRIDGES** (Mata ut kassetter) mer än en gång om det behövs. Starta om instrumentet om kassetten fortfarande inte matas ut.

Om en AM som har en kassett inuti automatiskt exkluderades av systemet, gå till **SETTINGS** (Inställningar) > **SYSTEM** använd växlingsknappen för att aktivera AM att mata ut kassetten.

# 9.2.2. PLC-fel

Den en programmerbara logiska styrenheten (PLC) är en dator inuti QIAstat-Dx Rise-instrumentet som styr maskinvaran, i synnerhet robotarmsrörelserna. Fel på PLC:n kan resultera i maskinvaruskador när robotarmen flyttas till ett felaktigt läge. För att förhindra maskinvaruskador stannar systemet när ett PLC-fel uppstår. I detta fall visar instrumentet meddelandet "PLC ERROR OCCURRED" (PLC-fel uppstod) (Figur 84) och blockerar systemet.

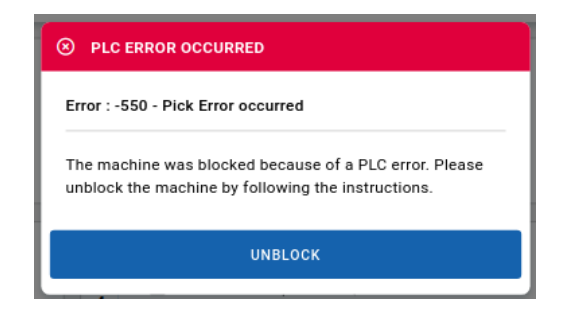

#### Figur 84. PLC-fel uppstod.

För att avblockera systemet, tryck på knappen UNBLOCK (Lås upp).

Följ instruktionerna som visas på skärmen för att ta bort kassetter från instrumentet (Figur 85).

|      | A MACHINE IS BLOCKED                                       |                      |  |
|------|------------------------------------------------------------|----------------------|--|
| PEMO |                                                            | STORE THE INSTRUMENT |  |
| 0    | Remove all cartridges from the waste drawer                | OPEN WASTE DRAWER    |  |
| 0    | Remove all cartridges from the input drawer                |                      |  |
| 0    | Remove cartridge from the robot gripper                    | LOOSEN ROBOT GRIPPER |  |
| 0    | Open the side panel and remove cartridge from the scan sta | tion                 |  |
| ٥    | Close the side panel                                       |                      |  |
| 0    | Save support package                                       | SAVE SUPPORT PACKAGE |  |
|      |                                                            | 🗸 FINISH TASK        |  |

#### Figur 85. Manuell återställningsskärm.

- 1. Ta bort alla kassetter från avfallslådan genom att trycka på knappen **OPEN WASTE DRAWER** (Öppna avfallslåda). Dra sedan ut avfallslådan, ta bort alla kassetter och stäng lådan igen.
- 2. Ta bort alla kassetter från avfallslådan genom att trycka på knappen **OPEN INPUT DRAWER** (Öppna inmatningslåda). Dra sedan ut inmatningslådan, ta bort alla kassetter och stäng lådan igen.
- 3. Tryck på knappen LOOSEN ROBOT GRIPPER (Lossa robotgriparen) för att kunna ta bort kassetten från robotgriparen.

- 4. Öppna sidoluckan med lucknyckeln som följde med instrumentet.
  - a. Ta bort kassetten från skanningsstationen.
  - b. Ta bort kassetten från robotgriparen.
- 5. Stäng och lås sidoluckan med lucknyckeln.

Trycka knappen **SAVE SUPPORT PACKAGE** (Spara supportpaket) för att spara supportpaketet på ett USB-minne. Supportpaket måste tillhandahållas till QIAGEN teknisk service för att undersöka grundorsaken till PLC-felet.

OBS! Du behöver inte vänta tills genereringsprocessen för supportpaketet är klar för att fortsätta använda instrumentet.

- 6. Tryck på knappen FINISH TASK (Avsluta uppgift).
- 7. Se till att alla kassetter förutom de som körs i AM:er tas bort från systemet (Figur 86).

**OBS**! Det finns en stor risk att skada instrumentet om det fortfarande finns kassetter någonstans i instrumentet som inte har tagits bort.

| SYSTEM RE-INITIALIZATION                                                                                | × |  |  |
|----------------------------------------------------------------------------------------------------|---|--|--|
| I confirm that all cartridges are removed from input tray,                                              |   |  |  |
| waste tray, scan station and gripper.<br>Starting system re-initialization without removing all         |   |  |  |
| cartridges may cause severe instrument damage.<br>In case you need assistance, contact QIAGEN Technical |   |  |  |
| Services at support.qiagen.com.                                                                         |   |  |  |
| X CANCEL O CONFIRM AND STAR                                                                             | т |  |  |

Figur 86. Bekräftelseskärm för manuell återställning.

**OBS**! Inga testresultat genereras för kassetter som tas ur instrumentet under denna process. Kassetter kan laddas om igen för testning inom stabilitetstiden i instrumentet.

### 9.2.3. Systemstopp

Om det uppstår ett systemstopp kommer QlAstat-Dx Rise-instrumentet att stoppa alla mekaniska rörelser (robotarmen kommer t.ex. inte längre att transportera kassetter). Om det finns prover som körs förblir dock de analytiska enheterna aktiva och kommer att fortsätta bearbetningen. **Stäng inte av instrumentet (tryck inte på på/av-knappen på framsidan eller strömbrytaren på sidan av instrumentet)**.

Följ instruktionerna nedan om systemet fryser.

- 1. Om prover körs i de analytiska enheterna, vänta tills alla körningarna har slutförts.
- 2. Stäng av instrumentet (genom att trycka på strömbrytaren på sidan av instrumentet) och vänta i minst 1 minut.
- 3. Starta instrumentet (genom att trycka på strömbrytaren på sidan av instrumentet).
- 4. Tryck på knappen **On/Off** (På/Av) på framsidan av instrumentet.
- 5. Efter omstart och inloggning, under initiering, kommer en återställningsprocedur att köras, vilken kan följas i det grafiska användargränssnittet (se avsnitt 9.2.1).
- 6. De obearbetade kassetterna kan laddas i instrumentet igen genom att följa den vanliga laddningsproceduren. Instrumentet kommer att avvisa prover som har överskridit den maximala stabilitetstiden/tiden i instrumentet. Se analysens bruksanvisning för mer information.

## 9.2.4. Fel på analytisk enhet (AM)

I händelse av ett AM-fel kommer AM-status-LED:n att bli röd och ett felmeddelande visas i GUI.

Om ett sådant fel uppstår kan omstart av AM lösa problemet. För att göra detta, gå till **SETTINGS** (Inställningar) > **SYSTEM** (System) tryck sedan på AM som är i feltillståndet och använd AM omstartsknappen för att starta om AM.

Om omstarten fungerar kommer AM att bli aktiv igen och om det finns en kassett i den kommer kassetten att matas ut och slängas. Om kassetten annulleras (på grund av AM-felet), kan den laddas om i instrumentet om stabilitetstiden i instrumentet inte överskrids.

Om AM-felet kvarstår, inaktivera AM och kontakta QIAGEN teknisk service för support.

# 9.3. Fel- och varningsmeddelanden

Felkategori: MC hardware (MC-maskinvara)

| Felkod     | Meddelande                                                                                                    |
|------------|----------------------------------------------------------------------------------------------------|
| 0x00100000 | Generiskt MC HW-fel.                                                                                                    |
| 0x00100001 | Instrumentet kan inte initieras, det finns luckor/paneler öppna. Se till att alla luckor och paneler är stängda och starta om<br>instrumentet. Ring teknisk support.                                                                      |
| 0x00100002 | Robotarmen och/eller skanningsstationen kunde inte initieras och kan inte användas. Ring teknisk support.                                                                                                    |
| 0x00100003 | Instrumentet initierades inte inom den maximala tidsintervallen. Ring teknisk support.                                                                                                    |
| 0x00100004 | Instrumentet stöder inte AMs-konfiguration: Konfigurationer som stöds: minst 2 AM:er (måste vara i plats 3 och 4) eller fler än 3.<br>Sstarta om instrumentet när de analytiska enheterna är korrekt konfigurerade. Ring teknisk support. |
| 0x00100005 | Initieringsfel: kassett upptäckt i både robotarmsgriparen och skanningsstationen. Kassetten från skanningsstationen måste tas<br>bort. Ring teknisk support.                                                                              |

## Felkategori: MC file system (MC-filsystem)

| Felkod     | Meddelande                                                                                                    |
|------------|----------------------------------------------------------------------------------------------------|
| 0x00110000 | Generiskt OS-fel                                                                                                    |
| 0x00110001 | Det går inte att spara data till USB. Kontrollera om det finns tillräckligt med utrymme eller om USB är i skrivskyddad status. |
| 0x00110002 | Ingen giltig USB-enhet hittades. Sätt i en giltig USB-enhet i en av instrumentets USB-portar för att fortsätta.                |
| 0x00110003 | Ett fel uppstod när rapportkatalogen skapades. Ring teknisk support.                                                           |

# Felkategori: Assay management (Analyshantering)

| Felkod     | Meddelande                                                                                                    |
|------------|----------------------------------------------------------------------------------------------------|
| 0x00120000 | (Reserverad för framtida generiska fel i analyshantering)                                                                     |
| 0x00120001 | En analys har ogiltig CRC.                                                                                                    |
| 0x00120002 | Ingen analysdefinitionsfil hittades på den här enheten! Se till att .asy-filen är korrekt kopierad eller välj en annan enhet. |
| 0x00120003 | Ingen analys i obligatorisk ADF-version.                                                                                      |

## Felkategori: Results and PDF report (Resultat och PDF-rapport)

| Felkod     | Meddelande                                                                     |
|------------|--------------------------------------------------------------------------------|
| 0x00121000 | (Reserverad för framtida generiska fel i resultat eller PDF-rapportgenerering) |
| 0x00121001 | Resultatdetaljerna hittades inte.                                              |
| 0x00121002 | Det gick inte att skapa en rapport. Ring teknisk support.                      |
| 0x00121003 | Resultatet hittades inte under rapportgenereringen.                            |

| Felkod     | Meddelande                                                                                                    |
|------------|----------------------------------------------------------------------------------------------------|
| 0x00122000 | (Reserverad för framtida generisk analysexekverings- och resultatbearbetningsfel)                                                       |
| 0x00122001 | Den analytiska enheten rapporterade att kassetten är fel typ.                                                                           |
| 0x00122002 | Den analytiska enheten rapporterade ett AAF CRC-fel.                                                                                    |
| 0x00122003 | Den analytiska enheten rapporterade ett AAF-parsningsfel.                                                                               |
| 0x00122004 | Den analytiska enheten rapporterade ett längdfel för kalibreringsdata.                                                                  |
| 0x00122005 | Den analytiska enheten rapporterade ett CRC-fel i kalibreringsdata.                                                                     |
| 0x00122006 | Den analytiska enheten rapporterade att AAF var för lång.                                                                               |
| 0x00122007 | Testkörningen misslyckades: påträffade ett problem under proceduren.                                                                    |
| 0x00122008 | Det gick inte att extrahera kassetten från AM på grund av ett ospecificerat fel.                                                        |
| 0x00122009 | Den analytiska enheten är inte redo för kassettutvinning.                                                                               |
| 0x0012200A | Analytisk enhet: Kassetten används redan.                                                                                               |
| 0x0012200B | Analytisk enhet: Timeout för statusuppdatering har överskridits efter manuell återställning.                                            |
| 0x0012200C | Den analytiska enheten rapporterade ett streckkodsskanningsfel.                                                                         |
| 0x0012200D | Den analytiska enheten rapporterade ett testfel.                                                                                        |
| 0x0012200E | Den analytiska enheten rapporterade ett locköppningsfel under kassettisättning. Ring teknisk support.                                   |
| 0x0012200F | Den analytiska enheten rapporterade ett lockstängningsfel under kassettisättning. Ring teknisk support.                                 |
| 0x00122010 | Den analytiska enheten rapporterade ett locköppningsfel under kassettextraktion. Ring teknisk support.                                  |
| 0x00122011 | Den analytiska enheten rapporterade ett lockstängningsfel under kassettextraktion. Ring teknisk support.                                |
| 0x00122012 | Den analytiska enheten rapporterade ett fel. Starta om AM. Ring teknisk support om felet återkommer.                                    |
| 0x00122013 | Testkörningen kunde inte startas. Ett återställbart fel inträffade i analytisk enhet.                                                   |
| 0x00122014 | Den analytiska enheten rapporterade ett fel vid återgång till startposition. Starta om AM. Ring teknisk support om felet<br>återkommer. |
| 0x00122015 | Den analytiska enheten rapporterade ett FW CRC-fel. Starta om AM. Ring teknisk support om felet återkommer.                             |
| 0x00122016 | Den analytiska enheten rapporterade ett FW-blinkande fel. Starta om AM. Ring teknisk support om felet återkommer.                       |

# Felkategori: Assay execution (Analysutförande)

# Felkategori: Cartridge preprocessing and validation (Kassettförbearbetning och validering)

| Felkod     | Meddelande                                                                  |
|------------|-----------------------------------------------------------------------------|
| 0x00123100 | (Reserverad för framtida generiskt förbearbetningsfel för kassetter)        |
| 0x00123101 | En annan kassett med den angivna streckkoden finns redan i inmatningslådan. |
| 0x00123102 | Kassetten har gått ut.                                                      |
| 0x00123103 | Stabilitetstiden har överskridits.                                          |
| 0x00123104 | Det finns ingen analys för givet kassett-ID.                                |
| 0x00123105 | Kassetten var redan använd.                                                 |
| 0x00123106 | Kassettens streckkod är inte giltig.                                        |
| 0x00123107 | Prov-ID:t är tomt.                                                          |
| 0x00123108 | Prov-ID-streckkoden är inte giltig.                                         |

## Felkategori: Input drawer (Inmatningslåda)

| Felkod     | Meddelande                                                                                                    |
|------------|----------------------------------------------------------------------------------------------------|
| 0x00123200 | Inmatningslåda: Ospecificerat fel.                                                                                                    |
| 0x00123201 | Fel i inmatningslådan: kunde inte läsa prov-id.                                                                                                    |
|            | Ta bort kassetten <kassett-id> från avfallslådan och se till att streckkoden för prov-ID är läsbar. Ladda sedan om kassetten innan<br/>stabilitetstiden <tidsstämpel> överskrids.</tidsstämpel></kassett-id>                                                                                                    |
| 0x00123202 | Fel i inmatningslådan: ogiltigt prov-id.                                                                                                    |
|            | Ta bort kassetten <kassett-id> från avfallslådan och se till att streckkoden för prov-ID är giltig. Ladda sedan om kassetten innan<br/>stabilitetstiden <tidsstämpel> överskrids.</tidsstämpel></kassett-id>                                                                                                    |
| 0x00123203 | Fel i inmatningslådan: ingen tillgänglig analys för kassett.                                                                                                    |
|            | Ta bort kassetten <kassett-id> från avfallslådan och kontakta QIAGEN service för att importera analysen.</kassett-id>                                                                                                    |
| 0x00123204 | Fel i inmatningslådan: kassetten <kassett-id> har gått ut.</kassett-id>                                                                                                    |
|            | Kassetten är förbrukad och kan inte laddas om.                                                                                                    |
| 0x00123205 | Fel i inmatningslådan: stabilitetstiden i instrumentet har överskridits.                                                                                                    |
|            | Kassett <kassett-id> är bortkastad och kan inte laddas om.</kassett-id>                                                                                                    |
| 0x00123206 | Inmatningslåda fel: Kassett <kassett-id> används redan.</kassett-id>                                                                                                    |
|            | Ett testresultat för den här kassetten borde redan vara tillgängligt. Kassetten är förbrukad och kan inte laddas om.                                                                                                    |
| 0x00123207 | Inmatningslåda fel: Kassettanalysen stämmer inte överens med LIS-beställningen. Ta bort kassetten <kassett-id> från avfallslådan<br/>och se till att LIS-beställningen matchar kassetten eller att rätt kassett är förberedd.</kassett-id>                                                                                                    |
| 0x00123208 | Fel i inmatningslådan: ingen LIS-beställning hittades.                                                                                                    |
|            | Ta bort kassetten <kassett-id> från avfallslådan och skapa en LIS-beställning eller inaktivera tvinga beställning. Ladda sedan om<br/>kassetten innan stabilitetstiden <tidsstämpel> överskrids.</tidsstämpel></kassett-id>                                                                                                    |
| 0x00123209 | Inmatningslåda fel: Provtyp i LIS-beställning matchar inte den manuellt inmatade provtypen.                                                                                                    |
|            | Ta bort kassetten <kassetten-id> från avfallslådan och korrigera testdata. Ladda sedan om kassetten innan stabilitetstiden<br/><tidsstämpel> överskrids.</tidsstämpel></kassetten-id>                                                                                                    |
| 0x0012320A | Inmatningslåda fel: Patient-ID är obligatoriskt men saknas i LIS-beställningen.                                                                                                    |
|            | Ta bort kassetten <kassett-id> från avfallslådan och se till att ett patient-ID tillhandahålls i LIS-beställningen. Ladda sedan om<br/>kassetten innan stabilitetstiden <tidsstämpel> överskrids.</tidsstämpel></kassett-id>                                                                                                    |
| 0x0012320B | Inmatningslåda fel: Patient-ID i LIS-ordning stämmer inte överens med det manuellt angivna patient-ID.                                                                                                    |
|            | Ta bort kassetten <kassett-id> från avfallslådan och se till att patient-ID i LIS-beställningen stämmer överens med testdata. Ladda<br/>sedan om kassetten innan stabilitetstiden <tidsstämpel> överskrids.</tidsstämpel></kassett-id>                                                                                                    |
| 0x0012320C | Inmatningslåda fel: Ingen matchande analys hittades i LIS-beställning. Ta bort kassett <kassett-id> från avfallslådan och skapa<br/>en LIS-beställning med en installerad analys, ha analysen installerad eller inaktivera tvinga beställning. Ladda sedan om<br/>kassetten innan stabilitetstiden <tidsstämpel> överskrids.</tidsstämpel></kassett-id> |
| 0x0012320D | Inmatningslåda fel: Inget matchande prov hittades i LIS-beställning. Ta bort kassett <kassett-id> från avfallslådan och skapa en<br/>LIS-beställning med ett giltigt prov eller inaktivera tvinga beställning. Ladda sedan om kassetten innan stabilitetstiden<br/><tidsstämpel> överskrids.</tidsstämpel></kassett-id>                                 |
| 0x0012320E | Inmatningslåda fel: Timeout under skanning av inmatningsbrickan. Ta bort alla kassetter och kontakta QIAGEN-service                                                                                                    |

## Felkategori: Scan station (Skanningsstation)

| Felkod     | Meddelande                                                                                                    |
|------------|----------------------------------------------------------------------------------------------------|
| 0x00123300 | Skanningsstation: Ospecificerat fel.                                                                                                    |
| 0x00123301 | Skanningsstationsfel: kassetten skannades inte helt.                                                                                                    |
|            | Ta bort kassetten <kassett-id> från avfallslådan och se till att streckkoderna är läsbara. Ladda sedan om kassetten innan<br/>stabilitetstiden <tidsstämpel> överskrids.</tidsstämpel></kassett-id>                                          |
| 0x00123302 | Skanningsstationsfel: prov-ID är inte läsbart.                                                                                                    |
|            | Ta bort kassetten <kassett-id> från avfallslådan och se till att streckkoden för prov-ID är läsbar. Ladda sedan om kassetten innan<br/>stabilitetstiden <tidsstämpel> överskrids.</tidsstämpel></kassett-id>                                 |
| 0x00123303 |                                                                                                    |
| 0x00123304 | Skanningsstation: okänt prov-ID.                                                                                                    |
|            | Ta bort kassetten <kassett-id> från avfallslådan. Ladda sedan om kassetten innan stabilitetstiden <tidsstämpel> överskrids.</tidsstämpel></kassett-id>                                                                                       |
| 0x00123305 | Skanningsstation: okänt kassett-ID.                                                                                                    |
|            | Ta bort kassetten från avfallslådan. Ladda sedan om kassetten innan stabilitetstiden <tidsstämpel> överskrids.</tidsstämpel>                                                                                                    |
| 0x00123306 | Skanningsstationsfel: kassettens streckkod är inte läsbar eller ogiltig.                                                                                                    |
|            | Ta bort kassetten <kassett-id> från avfallslådan och se till att streckkoden för kassett-ID är läsbar. Ladda sedan om kassetten<br/>innan stabilitetstiden <tidsstämpel> överskrids.</tidsstämpel></kassett-id>                              |
| 0x00123307 | Skanningsstationsfel: kassetten har gått ut.                                                                                                    |
|            | Kassetten är förbrukad och kan inte laddas om.                                                                                                    |
| 0x00123308 | Skanningsstationsfel: kassetten har redan körts.                                                                                                    |
|            | Ett testresultat för den här kassetten borde redan vara tillgängligt.                                                                                                    |
|            | Kassetten är förbrukad och kan inte laddas om.                                                                                                    |
| 0x00123309 | Skanningsstationsfel: upptäckt provtyp är inkompatibel med den använda analysen.                                                                                                    |
|            | Kassetten ar forbrukad och kan inte laddas om.                                                                                                    |
| 0x0012330A | Skanningsstationstel: stabilitetstiden i instrumentet har överskridits.                                                                                                    |
| 0.00100000 |                                                                                                    |
| 0x0012330B | Skanningsstationstel: ogiltig data etter skanning upptackt.<br>Ta bat kassettan ekossett IDs från avfallelådan och korrigera data. Ladda sodan om kassettan innan stabilitatriidan                                                           |
|            | <ti>d bon kassenen «kassenen» nän avlansidaan och kongera dala. Laada sedan om kassenen innan sidbimeisilden<br/><tidsstämpel> överskrids.</tidsstämpel></ti>                                                                                |
| 0x0012330C | Skanningsstationsfel: ingen tillgänglig analys för given kassett.                                                                                                    |
|            | Ta bort kassetten <kassett-id> från avfallslådan och kontakta QIAGEN service för att importera analysen. Ladda sedan om<br/>kassetten innan stabilitetstiden <tidsstämpel> överskrids.</tidsstämpel></kassett-id>                            |
| 0x0012330D | Skanningsstationsfel: ingen analys i obligatorisk ADF-version.                                                                                                    |
|            | Ta bort kassetten <kassett-id> från avfallslådan och kontakta QIAGEN service för att importera analysen. Ladda sedan om<br/>kassetten innan stabilitetstiden <tidsstämpel> överskrids.</tidsstämpel></kassett-id>                            |
| 0x0012330E | Skanningsstationsfel: Kassettanalysen stämmer inte överens med LIS-beställningen. Ta bort kassetten <kassett-id> från<br/>avfallslådan och se till att LIS-beställningen matchar kassetten eller att rätt kassett är förberedd.</kassett-id> |

# Felkategori: Waste drawer (Avfallslåda)

| Felkod     | Meddelande                                                                                                    |
|------------|----------------------------------------------------------------------------------------------------|
| 0x00123400 | Fe på avfallslådan: Ospecificerat fel.                                                                                  |
| 0x00123401 | Fe på avfallslådan: Det finns inga tillgängliga platser i avfallslådan för att kassera en kassett från analytisk enhet. |
| 0x00123402 | Avfallslåda: endast {0} platser kvar.                                                                                   |
| 0x00123403 | Ta bort kassetterna från avfallslådan.                                                                                  |
| 0x00123404 | System blockerat. Ta bort kassetterna från avfallslådan.                                                                |

## Felkategori: Miscellaneous scheduling, pre- and postprocessing (Diverse schemaläggning, för- och efterbearbetning)

| Felkod     | Meddelande                                                                                                    |
|------------|----------------------------------------------------------------------------------------------------|
| 0x00123F0A | Okänd testkörning hittades i skanningsstationen/griparen.                                                                                                    |
| 0x00123F17 | Det gick inte att sätta in kassetten i AM på grund av ett ospecificerat fel.                                                                                                    |
| 0x00123F18 | Testkörningsförberedelser i AM misslyckades.                                                                                                    |
| 0x00123F23 | Temperaturen inuti instrumentet har överskridits.                                                                                                    |
|            | Kassetten är förbrukad och kan inte laddas om.                                                                                                    |
| 0x00123F24 | Annullerades efter felaktig avstängning.                                                                                                    |
|            | Kassetten är förbrukad och kan inte laddas om.                                                                                                    |
| 0x00123F25 | Testkörningen avbröts manuellt av operatören {0}.                                                                                                    |
|            | Kassetten är förbrukad och kan inte laddas om.                                                                                                    |
| 0x00123F26 | Testkörningen kan inte avbrytas. Försök igen senare.                                                                                                    |
| 0x00123F27 | Testkörningen avbröts manuellt av operatören <operatör>. Kassett <kassett-id> kan tas bort från avfallslådan och laddas om<br/>innan stabilitetstiden <tidsstämpel> överskrids.</tidsstämpel></kassett-id></operatör> |

## Felkategori: Internal communication (Intern kommunikation)

| Felkod     | Meddelande                                                                                            |
|------------|----------------------------------------------------------------------------------------------------|
| 0x00124000 | Generiskt internt kommunikationsfel.                                                                  |
| 0x00124001 | MC inte nåbar. Ring teknisk support.                                                                  |
| 0x00124002 | Anslutningsfel: PLC är inte tillgänglig från Master Controller. Ring teknisk support.                 |
| 0x00124003 | Version av inbyggd PLC-programvara är inte kompatibel med MC Rise-applikationen. Ring teknisk support |
| 0x00124004 | Schemalagt kommando till PLC har inte bearbetats inom max tidsintervall. Ring teknisk support.        |
| 0x00124005 | Schemalagt kommando till PLC har inte accepterats.                                                    |
| 0x00124006 | Schemalagt kommando till PLC returnerade ett fel.                                                     |

## Felkategori: User management (Användarhantering)

| Felkod     | Meddelande                                                     |
|------------|----------------------------------------------------------------|
| 0x00125000 | Generiskt användarhanteringsfel.                               |
| 0x00125001 | Operatörs-ID eller lösenord är felaktigt.                      |
| 0x00125002 | Användarens CRC-kontroll för några av användarna misslyckades. |

## Felkategori: HIS/LIS

| Felkod     | Meddelande                                                                                                    |
|------------|----------------------------------------------------------------------------------------------------|
| 0x00126000 | Generiskt HIS/LIS-fel.                                                                                                    |
| 0x00126001 | Antalet valda resultat som ska laddas upp överskrider den maximala storleken på uppladdningskön. Avmarkera några resultat. |
| 0x00001001 | No connection to HIS/LIS (Anslutning till HIS/LIS saknas).                                                                 |
| 0x00001002 | No connection to HIS/LIS (Anslutning till HIS/LIS saknas).                                                                 |
| 0x00001003 | No connection to HIS/LIS (Anslutning till HIS/LIS saknas).                                                                 |
| 0x00001010 | Uppladdningskön är full.                                                                                                   |
| 0x00001011 | Uppladdningskön har rensats.                                                                                               |
| 0x00001020 | Felmatchning för meddelandetyp.                                                                                            |
| 0x00001021 | Felmatchning för behandlings-ID.                                                                                           |
| 0x00001022 | Felmatchning för protokollversion.                                                                                         |
| 0x00001023 | Felmatchning för meddelandekontrolls-ID.                                                                                   |
| 0x00001024 | Parsningsfel.                                                                                                    |
| 0x00001030 | Fel frågeetikett.                                                                                                    |
| 0x00001031 | Det gick inte att hitta beställningen.                                                                                     |
| 0x00001032 | Det gick inte att hitta beställningen.                                                                                     |
| 0x00001033 | Felmatchning för prov-ID.                                                                                                  |
| 0x00001034 | Ordered assay not installed (Den beställda analysen har inte installerats).                                                |
| 0x00001035 | Okänd provtyp.                                                                                                    |
| 0x00001036 | Analysen finns inte i beställningslistan.                                                                                  |
| 0x00001037 | Felmatchning för provtyp.                                                                                                  |
| 0x00001064 | Meddelandesegmenten är inte i rätt ordning.                                                                                |
| 0x00001065 | Det obligatoriska fältet saknas.                                                                                           |
| 0x00001066 | Felaktig datatyp.                                                                                                    |
| 0x00001067 | Felmatchning för fältdataidentifierare                                                                                     |
| 0x00001068 | Internt HIS/LIS-fel.                                                                                                    |
| 0x000010C8 | Meddelandetypen stöds ej.                                                                                                  |
| 0x000010C9 | Händelsekoden stöds ej.                                                                                                    |
| 0x000010CA | Behandlings-ID stöds ej.                                                                                                   |
| 0x000010CB | Versions-ID stöds ej.                                                                                                    |
| 0x000010CC | ID hittades inte.                                                                                                    |
| 0x000010CD | Beställningen behandlas redan.                                                                                             |
| 0x000010CE | Servern är inte tillgänglig.                                                                                               |
| 0x000010CF | Internt HIS/LIS-fel.                                                                                                    |

# Felkategori: Support package (Supportpaket)

| Felkod     | Meddelande                                                                             |
|------------|----------------------------------------------------------------------------------------|
| 0x00128000 | (Reserverad för framtida generiskt supportpaketfel)                                    |
| 0x00128001 | Ett fel uppstod under skapandet av supportpaketkatalogen. Ring teknisk support.        |
| 0x00128002 | Det gick inte att skapa en supportpaketfil. Ring teknisk support.                      |
| 0x00128003 | Det gick inte att skriva resultat till filen för supportpaketet. Ring teknisk support. |

| Felkod     | Meddelande                                                                                                    |
|------------|----------------------------------------------------------------------------------------------------|
| 0x0Y000067 | Kassettklampningsfel. Kassett kan återanvändas. Om detta fel kvarstår, kontakta QIAGEN teknisk service          |
| 0x0Y000068 | Kassettklampningsfel. Kassett kan återanvändas. Om detta fel kvarstår, kontakta QIAGEN teknisk service          |
| 0x0Y000069 | Lufttrycket är ej inom den analytiska enhetens driftsintervall. Kontakta QIAGEN teknisk service                 |
| 0x0Y0000EF | Fel vid PCR-avläsning. Försök igen med en annan kassett. Om detta fel kvarstår, kontakta QIAGEN teknisk service |
| 0x0Y0000F1 | Fel vid PCR-avläsning. Försök igen med en annan kassett. Om detta fel kvarstår, kontakta QIAGEN teknisk service |
| 0x0Y0000F2 | Fel vid PCR-avläsning. Försök igen med en annan kassett. Om detta fel kvarstår, kontakta QIAGEN teknisk service |
| 0x0Y0000F3 | Fel vid PCR-avläsning. Försök igen med en annan kassett. Om detta fel kvarstår, kontakta QIAGEN teknisk service |
| 0x0Y0000F4 | Fel vid PCR-avläsning. Försök igen med en annan kassett. Om detta fel kvarstår, kontakta QIAGEN teknisk service |
| 0x0Y0000F5 | Fel vid PCR-avläsning. Försök igen med en annan kassett. Om detta fel kvarstår, kontakta QIAGEN teknisk service |
| 0x0Y0000F6 | Fel vid PCR-avläsning. Försök igen med en annan kassett. Om detta fel kvarstår, kontakta QIAGEN teknisk service |
| 0x0Y0000F7 | Fel vid PCR-avläsning. Försök igen med en annan kassett. Om detta fel kvarstår, kontakta QIAGEN teknisk service |
| 0x0Y0000F8 | Fel vid PCR-avläsning. Försök igen med en annan kassett. Om detta fel kvarstår, kontakta QIAGEN teknisk service |
| 0x0Y0000F9 | Fel vid PCR-avläsning. Försök igen med en annan kassett. Om detta fel kvarstår, kontakta QIAGEN teknisk service |
| 0x0Y0000FD | Fel vid PCR-avläsning. Försök igen med en annan kassett. Om detta fel kvarstår, kontakta QIAGEN teknisk service |
| 0x0Y0000FE | Fel vid PCR-avläsning. Försök igen med en annan kassett. Om detta fel kvarstår, kontakta QIAGEN teknisk service |
| 0x0Y0000FF | Fel vid PCR-avläsning. Försök igen med en annan kassett. Om detta fel kvarstår, kontakta QIAGEN teknisk service |
| 0x0Y00012E | Kassettkörningsfel: Försök igen med en annan kassett                                                            |
| 0x0Y000137 | Kassettkörningsfel: Försök igen med en annan kassett                                                            |
| 0x0Y000138 | Kassettkörningsfel: Försök igen med en annan kassett                                                            |
| 0x0Y000139 | Kassettkörningsfel: Försök igen med en annan kassett                                                            |
| 0x0Y000154 | Kassettkörningsfel: Försök igen med en annan kassett                                                            |
| 0x0Y00016D | Kassettkörningsfel: Försök igen med en annan kassett                                                            |
| 0x0Y00016E | Kassettkörningsfel: Försök igen med en annan kassett                                                            |
| 0x0Y00016F | Kassettkörningsfel: Försök igen med en annan kassett                                                            |
| 0x0Y000170 | Kassettkörningsfel: Försök igen med en annan kassett                                                            |
| 0x0Y000171 | Kassettkörningsfel: Försök igen med en annan kassett                                                            |
| 0x0Y00019B | Kassettkörningsfel: Försök igen med en annan kassett och verifiera att svabbluckan har stängts korrekt          |

| Felkod     | Meddelande                                                                                                    |
|------------|----------------------------------------------------------------------------------------------------|
| 0x0Y00019C | Kassettkörningsfel: Försök igen med en annan kassett                                                                                              |
| 0x0Y00019D | Kassettkörningsfel: Försök igen med en annan kassett och om provtypen är Svabb, se bruksanvisningen för korrekt svabbanvändning<br>och -införande |
| 0x0Y0001B8 | Kassettkörningsfel: Försök igen med en annan kassett                                                                                              |
| 0x0Y0001F6 | Kassettkörningsfel: Försök igen med en annan kassett                                                                                              |
| 0x0Y0001FF | Kassettkörningsfel: Försök igen med en annan kassett                                                                                              |
| 0x0Y000200 | Kassettkörningsfel: Försök igen med en annan kassett                                                                                              |
| 0x0Y000201 | Kassettkörningsfel: Försök igen med en annan kassett och om provtypen är Svabb, se bruksanvisningen för korrekt svabbanvändning<br>och -införande |
| 0x0Y00021C | Kassettkörningsfel: Försök igen med en annan kassett                                                                                              |
| 0x0Y00025A | Kassettkörningsfel: Försök igen med en annan kassett                                                                                              |
| 0x0Y000263 | Kassettkörningsfel: Försök igen med en annan kassett och verifiera att svabbluckan och kulvispens lucka har stängts korrekt                       |
| 0x0Y000264 | Kassettkörningsfel: Försök igen med en annan kassett                                                                                              |
| 0x0Y000265 | Kassettkörningsfel: Försök igen med en annan kassett                                                                                              |
| 0x0Y000280 | Kassettkörningsfel: Försök igen med en annan kassett                                                                                              |
| 0x0Y00028A | Kassettkörningsfel: Försök igen med en annan kassett                                                                                              |
| 0x0Y00028B | Kassettkörningsfel: Försök igen med en annan kassett                                                                                              |
| 0x0Y00028C | Kassettkörningsfel: Försök igen med en annan kassett                                                                                              |
| 0x0Y000290 | Kassettkörningsfel: Försök igen med en annan kassett                                                                                              |
| 0x0Y000291 | Kassettkörningsfel: Försök igen med en annan kassett                                                                                              |
| 0x0Y000292 | Kassettkörningsfel: Försök igen med en annan kassett                                                                                              |
| 0x0Y0002BE | Kassettkörningsfel: Försök igen med en annan kassett                                                                                              |
| 0x0Y0002C7 | Kassettkörningsfel: Försök igen med en annan kassett                                                                                              |
| 0x0Y0002C8 | Kassettkörningsfel: Försök igen med en annan kassett                                                                                              |
| 0x0Y0002C9 | Kassettkörningsfel: Sample concentration too high. Späd och försök igen med en annan kassett                                                      |
| 0x0Y000322 | Kassettkörningsfel: Försök igen med en annan kassett                                                                                              |
| 0x0Y00032B | Kassettkörningsfel: Försök igen med en annan kassett                                                                                              |
| 0x0Y00032C | Kassettkörningsfel: Försök igen med en annan kassett                                                                                              |
| 0x0Y00032D | Kassettkörningsfel: Sample concentration too high. Späd och försök igen med en annan kassett                                                      |
| 0x0Y000386 | Kassettkörningsfel: Försök igen med en annan kassett                                                                                              |
| 0x0Y00038F | Kassettkörningsfel: Försök igen med en annan kassett                                                                                              |
| 0x0Y000390 | Kassettkörningsfel: Försök igen med en annan kassett                                                                                              |
| 0x0Y000391 | Kassettkörningsfel: Försök igen med en annan kassett                                                                                              |
| 0x0Y0003EA | Kassettkörningsfel: Försök igen med en annan kassett                                                                                              |
| 0x0Y0003F3 | Kassettkörningsfel: Försök igen med en annan kassett                                                                                              |
| 0x0Y0003F4 | Kassettkörningsfel: Försök igen med en annan kassett                                                                                              |

| Felkod     | Meddelande                                                                                   |
|------------|----------------------------------------------------------------------------------------------|
| 0x0Y00044E | Kassettkörningsfel: Försök igen med en annan kassett                                         |
| 0x0Y000457 | Kassettkörningsfel: Försök igen med en annan kassett                                         |
| 0x0Y000458 | Kassettkörningsfel: Försök igen med en annan kassett                                         |
| 0x0Y000459 | Kassettkörningsfel: Sample concentration too high. Späd och försök igen med en annan kassett |
| 0x0Y00045A | Kassettkörningsfel: Sample concentration too high. Späd och försök igen med en annan kassett |
| 0x0Y0004B2 | Kassettkörningsfel: Försök igen med en annan kassett                                         |
| 0x0Y0004BB | Kassettkörningsfel: Försök igen med en annan kassett                                         |
| 0x0Y0004BC | Kassettkörningsfel: Försök igen med en annan kassett                                         |
| 0x0Y0004BD | Kassettkörningsfel: Försök igen med en annan kassett                                         |
| 0x0Y0004BF | Kassettkörningsfel: Sample concentration too high. Späd och försök igen med en annan kassett |
| 0x0Y000516 | Kassettkörningsfel: Försök igen med en annan kassett                                         |
| 0x0Y00051F | Kassettkörningsfel: Försök igen med en annan kassett                                         |
| 0x0Y000520 | Kassettkörningsfel: Försök igen med en annan kassett                                         |
| 0x0Y000521 | Kassettkörningsfel: Försök igen med en annan kassett                                         |
| 0x0Y000524 | Kassettkörningsfel: Sample concentration too high. Späd och försök igen med en annan kassett |
| 0x0Y00057A | Kassettkörningsfel: Försök igen med en annan kassett                                         |
| 0x0Y000583 | Kassettkörningsfel: Försök igen med en annan kassett                                         |
| 0x0Y000585 | Kassettkörningsfel: Försök igen med en annan kassett                                         |
| 0x0Y000586 | Kassettkörningsfel: Försök igen med en annan kassett                                         |
| 0x0Y00058A | Kassettkörningsfel: Försök igen med en annan kassett                                         |
| 0x0Y00058B | Kassettkörningsfel: Sample concentration too high. Späd och försök igen med en annan kassett |
| 0x0Y0005DE | Kassettkörningsfel: Försök igen med en annan kassett                                         |
| 0x0Y0005E9 | Kassettkörningsfel: Sample concentration too high. Späd och försök igen med en annan kassett |
| 0x0Y0005EE | Kassettkörningsfel: Försök igen med en annan kassett                                         |
| 0x0Y000642 | Kassettkörningsfel: Försök igen med en annan kassett                                         |
| 0x0Y00064B | Kassettkörningsfel: Försök igen med en annan kassett                                         |
| 0x0Y00064C | Kassettkörningsfel: Försök igen med en annan kassett                                         |
| 0x0Y00064D | Kassettkörningsfel: Försök igen med en annan kassett                                         |
| 0x0Y0006A6 | Kassettkörningsfel: Försök igen med en annan kassett                                         |
| 0x0Y0006AF | Kassettkörningsfel: Försök igen med en annan kassett                                         |
| 0x0Y0006B0 | Kassettkörningsfel: Försök igen med en annan kassett                                         |
| 0x0Y0006B1 | Kassettkörningsfel: Försök igen med en annan kassett                                         |
| 0x0Y00076E | Kassettkörningsfel: Försök igen med en annan kassett                                         |
| 0x0Y000777 | Kassettkörningsfel: Försök igen med en annan kassett                                         |
| 0x0Y000778 | Kassettkörningsfel: Sample concentration too high. Späd och försök igen med en annan kassett |

| Felkod     | Meddelande                                                                                                    |
|------------|----------------------------------------------------------------------------------------------------|
| 0x0Y00077D | Kassettkörningsfel: Sample concentration too high. Späd och försök igen med en annan kassett                                                |
| 0x0Y0007D2 | Kassettkörningsfel: Försök igen med en annan kassett                                                                                        |
| 0x0Y0007DB | Kassettkörningsfel: Försök igen med en annan kassett                                                                                        |
| 0x0Y0007DC | Kassettkörningsfel: Försök igen med en annan kassett                                                                                        |
| 0x0Y0007E1 | Kassettkörningsfel: Försök igen med en annan kassett                                                                                        |
| 0x0Y0007F8 | Kassettkörningsfel: Försök igen med en annan kassett                                                                                        |
| 0x0Y000816 | Kassettkörningsfel: Försök igen med en annan kassett                                                                                        |
| 0x0Y000817 | Kassettkörningsfel: Försök igen med en annan kassett                                                                                        |
| 0x0Y000818 | Fel under PCR-förberedelse. Försök igen med en annan kassett. Om detta fel kvarstår, kontakta QIAGEN teknisk service                        |
| 0x0Y000819 | Kassettkörningsfel: Försök igen med en annan kassett                                                                                        |
| 0x0Y00081F | Kassettkörningsfel: Försök igen med en annan kassett                                                                                        |
| 0x0Y000836 | Kassettkörningsfel: Försök igen med en annan kassett                                                                                        |
| 0x0Y00083F | Kassettkörningsfel: Försök igen med en annan kassett                                                                                        |
| 0x0Y00087E | Kassettkörningsfel: Försök igen med en annan kassett                                                                                        |
| 0x0Y00087F | Kassettkörningsfel: Försök igen med en annan kassett                                                                                        |
| 0x0Y000880 | Kassettkörningsfel: Försök igen med en annan kassett                                                                                        |
| 0x0Y000881 | Kassettkörningsfel: Försök igen med en annan kassett                                                                                        |
| 0x0Y000882 | Kassettkörningsfel: Försök igen med en annan kassett                                                                                        |
| 0x0Y0008A3 | Kassettkörningsfel: Försök igen med en annan kassett                                                                                        |
| 0x0Y0008DE | Kassettkörningsfel: Försök igen med en annan kassett                                                                                        |
| 0x0Y0008E8 | Kassettkörningsfel: Försök igen med en annan kassett                                                                                        |
| 0x0Y0008E9 | Kassettkörningsfel: Försök igen med en annan kassett                                                                                        |
| 0x0Y000819 | Kassettkörningsfel: Försök igen med en annan kassett                                                                                        |
| 0x0Y00081F | Kassettkörningsfel: Försök igen med en annan kassett                                                                                        |
| 0x0Y000836 | Kassettkörningsfel: Försök igen med en annan kassett                                                                                        |
| 0x0Y00083F | Kassettkörningsfel: Försök igen med en annan kassett                                                                                        |
| 0x0Y00087E | Kassettkörningsfel: Försök igen med en annan kassett                                                                                        |
| 0x0Y00087F | Kassettkörningsfel: Försök igen med en annan kassett                                                                                        |
| 0x0Y000880 | Kassettkörningsfel: Försök igen med en annan kassett                                                                                        |
| 0x0Y000881 | Kassettkörningsfel: Försök igen med en annan kassett                                                                                        |
| 0x0Y000882 | Kassettkörningsfel: Försök igen med en annan kassett                                                                                        |
| 0x0Y0008A3 | Kassettkörningsfel: Försök igen med en annan kassett                                                                                        |
| 0x0Y0008DE | Kassettkörningsfel: Försök igen med en annan kassett                                                                                        |
| 0x0Y0008E8 | Kassettkörningsfel: Försök igen med en annan kassett                                                                                        |
| 0x0Y0008E9 | Kassettkörningsfel: Försök igen med en annan kassett                                                                                        |
| 0x0Y0008EF | Misslyckande under PCR-förberedelse (dosering). Försök igen med en annan kassett. Om detta fel kvarstår, kontakta QIAGEN teknisk<br>service |

| Felkod     | Meddelande                                                                                                    |
|------------|----------------------------------------------------------------------------------------------------|
| 0x0Y0008F0 | Misslyckande under PCR-förberedelse (dosering). Försök igen med en annan kassett. Om detta fel kvarstår, kontakta QIAGEN teknisk<br>service     |
| 0x0Y000907 | Kassettkörningsfel: Försök igen med en annan kassett                                                                                            |
| 0x0Y000942 | Kassettkörningsfel: Försök igen med en annan kassett                                                                                            |
| 0x0Y00094D | Misslyckande under PCR-förberedelse (dosering). Försök igen med en annan kassett. Om detta fel kvarstår, kontakta QIAGEN teknisk<br>service     |
| 0x0Y00094E | Misslyckande under PCR-förberedelse (dosering). Försök igen med en annan kassett. Om detta fel kvarstår, kontakta QIAGEN teknisk<br>service     |
| 0x0Y00094F | Misslyckande under PCR-förberedelse (dosering). Försök igen med en annan kassett. Om detta fel kvarstår, kontakta QIAGEN teknisk<br>service     |
| 0x0Y000950 | Misslyckande under PCR-förberedelse (dosering). Försök igen med en annan kassett. Om detta fel kvarstår, kontakta QIAGEN teknisk<br>service     |
| 0x0Y000951 | Misslyckande under PCR-förberedelse (dosering). Försök igen med en annan kassett. Om detta fel kvarstår, kontakta QIAGEN teknisk<br>service     |
| 0x0Y000952 | Misslyckande under PCR-förberedelse (dosering). Försök igen med en annan kassett. Om detta fel kvarstår, kontakta QIAGEN teknisk<br>service     |
| 0x0Y000953 | Misslyckande under PCR-förberedelse (dosering). Försök igen med en annan kassett. Om detta fel kvarstår, kontakta QIAGEN teknisk<br>service     |
| 0x0Y00096B | Kassettkörningsfel: Försök igen med en annan kassett                                                                                            |
| 0x0Y00096C | Kassettkörningsfel: Försök igen med en annan kassett                                                                                            |
| 0x0Y000988 | Kassettkörningsfel: Försök igen med en annan kassett                                                                                            |
| 0x0Y0009B0 | Kassettkörningsfel: Försök igen med en annan kassett                                                                                            |
| 0x0Y0009CF | Kassettkörningsfel: Försök igen med en annan kassett                                                                                            |
| 0x0Y0009EC | Kassettkörningsfel: Försök igen med en annan kassett                                                                                            |
| 0x0Y000A1E | Kassettkörningsfel: Försök igen med en annan kassett                                                                                            |
| 0x0Y000A1F | Misslyckande under PCR-förberedelse (dispensering). Försök igen med en annan kassett. Om detta fel kvarstår, kontakta QIAGEN<br>teknisk service |
| 0x0Y000A20 | Misslyckande under PCR-förberedelse (dispensering). Försök igen med en annan kassett. Om detta fel kvarstår, kontakta QIAGEN<br>teknisk service |
| 0x0Y000A21 | Misslyckande under PCR-förberedelse (dispensering). Försök igen med en annan kassett. Om detta fel kvarstår, kontakta QIAGEN teknisk service    |
| 0x0Y000A22 | Misslyckande under PCR-förberedelse (dispensering). Försök igen med en annan kassett. Om detta fel kvarstår, kontakta QIAGEN<br>teknisk service |
| 0x0Y000A23 | Misslyckande under PCR-förberedelse (dispensering). Försök igen med en annan kassett. Om detta fel kvarstår, kontakta QIAGEN<br>teknisk service |
| 0x0Y000A24 | Misslyckande under PCR-förberedelse (dispensering). Försök igen med en annan kassett. Om detta fel kvarstår, kontakta QIAGEN<br>teknisk service |
| 0x0Y000A25 | Misslyckande under PCR-förberedelse (dispensering). Försök igen med en annan kassett. Om detta fel kvarstår, kontakta QIAGEN teknisk service    |
| 0x0Y000AAA | Fel vid PCR-körning. Försök igen med en annan kassett. Om detta fel kvarstår, kontakta QIAGEN teknisk service                                   |
| 0x0Y000AAB | Fel vid PCR-körning. Försök igen med en annan kassett. Om detta fel kvarstår, kontakta QIAGEN teknisk service                                   |
| 0x0Y000AAC | Fel vid PCR-körning. Försök igen med en annan kassett. Om detta fel kvarstår, kontakta QIAGEN teknisk service                                   |
| 0x0Y000AAD | Fel vid PCR-körning. Försök igen med en annan kassett. Om detta fel kvarstår, kontakta QIAGEN teknisk service                                   |
| 0x0Y000AAE | Fel vid PCR-körning. Försök igen med en annan kassett. Om detta fel kvarstår, kontakta QIAGEN teknisk service                                   |
| 0x0Y000AAF | Fel vid PCR-körning. Försök igen med en annan kassett. Om detta fel kvarstår, kontakta QIAGEN teknisk service                                   |
| 0x0Y000AB0 | Fel vid PCR-körning. Försök igen med en annan kassett. Om detta fel kvarstår, kontakta QIAGEN teknisk service                                   |

| Felkod     | Meddelande                                                                                                    |
|------------|----------------------------------------------------------------------------------------------------|
| 0x0Y000AB1 | Fel vid PCR-körning. Försök igen med en annan kassett. Om detta fel kvarstår, kontakta QIAGEN teknisk service |
| 0x0Y000AB2 | Fel vid PCR-körning. Försök igen med en annan kassett. Om detta fel kvarstår, kontakta QIAGEN teknisk service |
| 0x0Y000B18 | Fel vid PCR-körning. Försök igen med en annan kassett. Om detta fel kvarstår, kontakta QIAGEN teknisk service |
| 0x0Y000B72 | Fel vid PCR-körning. Försök igen med en annan kassett. Om detta fel kvarstår, kontakta QIAGEN teknisk service |
| 0x0Y000B73 | Fel vid PCR-körning. Försök igen med en annan kassett. Om detta fel kvarstår, kontakta QIAGEN teknisk service |
| 0x0Y000B74 | Fel vid PCR-körning. Försök igen med en annan kassett. Om detta fel kvarstår, kontakta QIAGEN teknisk service |
| 0x0Y000B75 | Fel vid PCR-körning. Försök igen med en annan kassett. Om detta fel kvarstår, kontakta QIAGEN teknisk service |
| 0x0Y000B76 | Fel vid PCR-körning. Försök igen med en annan kassett. Om detta fel kvarstår, kontakta QIAGEN teknisk service |
| 0x0Y000B77 | Fel vid PCR-körning. Försök igen med en annan kassett. Om detta fel kvarstår, kontakta QIAGEN teknisk service |
| 0x0Y000B78 | Fel vid PCR-körning. Försök igen med en annan kassett. Om detta fel kvarstår, kontakta QIAGEN teknisk service |
| 0x0Y000B79 | Fel vid PCR-körning. Försök igen med en annan kassett. Om detta fel kvarstår, kontakta QIAGEN teknisk service |
| 0x0Y000B7A | Fel vid PCR-körning. Försök igen med en annan kassett. Om detta fel kvarstår, kontakta QIAGEN teknisk service |
| 0x0Y000B7B | Fel vid PCR-körning. Försök igen med en annan kassett. Om detta fel kvarstår, kontakta QIAGEN teknisk service |
| 0x0Y000B7C | Fel vid PCR-körning. Försök igen med en annan kassett. Om detta fel kvarstår, kontakta QIAGEN teknisk service |
| 0x0Y000BD6 | Fel vid PCR-körning. Försök igen med en annan kassett. Om detta fel kvarstår, kontakta QIAGEN teknisk service |
| 0x0Y000BD7 | Fel vid PCR-körning. Försök igen med en annan kassett. Om detta fel kvarstår, kontakta QIAGEN teknisk service |
| 0x0Y000BD8 | Fel vid PCR-körning. Försök igen med en annan kassett. Om detta fel kvarstår, kontakta QIAGEN teknisk service |
| 0x0Y000BD9 | Fel vid PCR-körning. Försök igen med en annan kassett. Om detta fel kvarstår, kontakta QIAGEN teknisk service |
| 0x0Y000BDA | Fel vid PCR-körning. Försök igen med en annan kassett. Om detta fel kvarstår, kontakta QIAGEN teknisk service |
| 0x0Y000BDB | Fel vid PCR-körning. Försök igen med en annan kassett. Om detta fel kvarstår, kontakta QIAGEN teknisk service |
| 0x0Y000BDC | Fel vid PCR-körning. Försök igen med en annan kassett. Om detta fel kvarstår, kontakta QIAGEN teknisk service |
| 0x0Y000BDD | Fel vid PCR-körning. Försök igen med en annan kassett. Om detta fel kvarstår, kontakta QIAGEN teknisk service |
| 0x0Y000BDE | Fel vid PCR-körning. Försök igen med en annan kassett. Om detta fel kvarstår, kontakta QIAGEN teknisk service |
| 0x0Y000BE0 | Fel vid PCR-körning. Försök igen med en annan kassett. Om detta fel kvarstår, kontakta QIAGEN teknisk service |
| 0x0Y000C3A | Fel vid PCR-körning. Försök igen med en annan kassett. Om detta fel kvarstår, kontakta QIAGEN teknisk service |
| 0x0Y000C3B | Fel vid PCR-körning. Försök igen med en annan kassett. Om detta fel kvarstår, kontakta QIAGEN teknisk service |
| 0x0Y000C3C | Fel vid PCR-körning. Försök igen med en annan kassett. Om detta fel kvarstår, kontakta QIAGEN teknisk service |
| 0x0Y000C3D | Fel vid PCR-körning. Försök igen med en annan kassett. Om detta fel kvarstår, kontakta QIAGEN teknisk service |
| 0x0Y000C3E | Fel vid PCR-körning. Försök igen med en annan kassett. Om detta fel kvarstår, kontakta QIAGEN teknisk service |
| 0x0Y000C3F | Fel vid PCR-körning. Försök igen med en annan kassett. Om detta fel kvarstår, kontakta QIAGEN teknisk service |
| 0x0Y000C40 | Fel vid PCR-körning. Försök igen med en annan kassett. Om detta fel kvarstår, kontakta QIAGEN teknisk service |
| 0x0Y000C41 | Fel vid PCR-körning. Försök igen med en annan kassett. Om detta fel kvarstår, kontakta QIAGEN teknisk service |
| 0x0Y000C42 | Fel vid PCR-körning. Försök igen med en annan kassett. Om detta fel kvarstår, kontakta QIAGEN teknisk service |
| 0x0Y000C44 | Fel vid PCR-körning. Försök igen med en annan kassett. Om detta fel kvarstår, kontakta QIAGEN teknisk service |
| 0x0Y000C9E | Fel vid PCR-körning. Försök igen med en annan kassett. Om detta fel kvarstår, kontakta QIAGEN teknisk service |
| 0x0Y000C9F | Fel vid PCR-körning. Försök igen med en annan kassett. Om detta fel kvarstår, kontakta QIAGEN teknisk service |

| Felkod     | Meddelande                                                                                                    |
|------------|----------------------------------------------------------------------------------------------------|
| 0x0Y000CA0 | Fel vid PCR-körning. Försök igen med en annan kassett. Om detta fel kvarstår, kontakta QIAGEN teknisk service |
| 0x0Y000CA1 | Fel vid PCR-körning. Försök igen med en annan kassett. Om detta fel kvarstår, kontakta QIAGEN teknisk service |
| 0x0Y000CA2 | Fel vid PCR-körning. Försök igen med en annan kassett. Om detta fel kvarstår, kontakta QIAGEN teknisk service |
| 0x0Y000CA3 | Fel vid PCR-körning. Försök igen med en annan kassett. Om detta fel kvarstår, kontakta QIAGEN teknisk service |
| 0x0Y000CA4 | Fel vid PCR-körning. Försök igen med en annan kassett. Om detta fel kvarstår, kontakta QIAGEN teknisk service |
| 0x0Y000CA5 | Fel vid PCR-körning. Försök igen med en annan kassett. Om detta fel kvarstår, kontakta QIAGEN teknisk service |
| 0x0Y000CA6 | Fel vid PCR-körning. Försök igen med en annan kassett. Om detta fel kvarstår, kontakta QIAGEN teknisk service |
| 0x0Y000CA8 | Fel vid PCR-körning. Försök igen med en annan kassett. Om detta fel kvarstår, kontakta QIAGEN teknisk service |
| 0x0Y000D02 | Fel vid PCR-körning. Försök igen med en annan kassett. Om detta fel kvarstår, kontakta QIAGEN teknisk service |
| 0x0Y000D03 | Fel vid PCR-körning. Försök igen med en annan kassett. Om detta fel kvarstår, kontakta QIAGEN teknisk service |
| 0x0Y000D04 | Fel vid PCR-körning. Försök igen med en annan kassett. Om detta fel kvarstår, kontakta QIAGEN teknisk service |
| 0x0Y000D05 | Fel vid PCR-körning. Försök igen med en annan kassett. Om detta fel kvarstår, kontakta QIAGEN teknisk service |
| 0x0Y000D06 | Fel vid PCR-körning. Försök igen med en annan kassett. Om detta fel kvarstår, kontakta QIAGEN teknisk service |
| 0x0Y000D07 | Fel vid PCR-körning. Försök igen med en annan kassett. Om detta fel kvarstår, kontakta QIAGEN teknisk service |
| 0x0Y000D08 | Fel vid PCR-körning. Försök igen med en annan kassett. Om detta fel kvarstår, kontakta QIAGEN teknisk service |
| 0x0Y000D09 | Fel vid PCR-körning. Försök igen med en annan kassett. Om detta fel kvarstår, kontakta QIAGEN teknisk service |
| 0x0Y000D0A | Fel vid PCR-körning. Försök igen med en annan kassett. Om detta fel kvarstår, kontakta QIAGEN teknisk service |
| 0x0Y000D0C | Fel vid PCR-körning. Försök igen med en annan kassett. Om detta fel kvarstår, kontakta QIAGEN teknisk service |
| 0x0Y000D66 | Fel vid PCR-körning. Försök igen med en annan kassett. Om detta fel kvarstår, kontakta QIAGEN teknisk service |
| 0x0Y000D67 | Fel vid PCR-körning. Försök igen med en annan kassett. Om detta fel kvarstår, kontakta QIAGEN teknisk service |
| 0x0Y000D68 | Fel vid PCR-körning. Försök igen med en annan kassett. Om detta fel kvarstår, kontakta QIAGEN teknisk service |
| 0x0Y000D69 | Fel vid PCR-körning. Försök igen med en annan kassett. Om detta fel kvarstår, kontakta QIAGEN teknisk service |
| 0x0Y000D6A | Fel vid PCR-körning. Försök igen med en annan kassett. Om detta fel kvarstår, kontakta QIAGEN teknisk service |
| 0x0Y000D6B | Fel vid PCR-körning. Försök igen med en annan kassett. Om detta fel kvarstår, kontakta QIAGEN teknisk service |
| 0x0Y000D6C | Fel vid PCR-körning. Försök igen med en annan kassett. Om detta fel kvarstår, kontakta QIAGEN teknisk service |
| 0x0Y000D6D | Fel vid PCR-körning. Försök igen med en annan kassett. Om detta fel kvarstår, kontakta QIAGEN teknisk service |
| 0x0Y000D6E | Fel vid PCR-körning. Försök igen med en annan kassett. Om detta fel kvarstår, kontakta QIAGEN teknisk service |
| 0x0Y000D70 | Fel vid PCR-körning. Försök igen med en annan kassett. Om detta fel kvarstår, kontakta QIAGEN teknisk service |
| 0x0Y000DCA | Fel vid PCR-körning. Försök igen med en annan kassett. Om detta fel kvarstår, kontakta QIAGEN teknisk service |
| 0x0Y000DCB | Fel vid PCR-körning. Försök igen med en annan kassett. Om detta fel kvarstår, kontakta QIAGEN teknisk service |
| 0x0Y000DCC | Fel vid PCR-körning. Försök igen med en annan kassett. Om detta fel kvarstår, kontakta QIAGEN teknisk service |
| 0x0Y000DCD | Fel vid PCR-körning. Försök igen med en annan kassett. Om detta fel kvarstår, kontakta QIAGEN teknisk service |
| 0x0Y000DCE | Fel vid PCR-körning. Försök igen med en annan kassett. Om detta fel kvarstår, kontakta QIAGEN teknisk service |
| 0x0Y000DCF | Fel vid PCR-körning. Försök igen med en annan kassett. Om detta fel kvarstår, kontakta QIAGEN teknisk service |
| 0x0Y000DD0 | Fel vid PCR-körning. Försök igen med en annan kassett. Om detta fel kvarstår, kontakta QIAGEN teknisk service |
| 0x0Y000DD1 | Fel vid PCR-körning. Försök igen med en annan kassett. Om detta fel kvarstår, kontakta QIAGEN teknisk service |

| Felkod     | Meddelande                                                                                                    |
|------------|----------------------------------------------------------------------------------------------------|
| 0x0Y000DD2 | Fel vid PCR-körning. Försök igen med en annan kassett. Om detta fel kvarstår, kontakta QIAGEN teknisk service |
| 0x0Y000DD4 | Fel vid PCR-körning. Försök igen med en annan kassett. Om detta fel kvarstår, kontakta QIAGEN teknisk service |
| 0x0Y000E2E | Fel vid PCR-körning. Försök igen med en annan kassett. Om detta fel kvarstår, kontakta QIAGEN teknisk service |
| 0x0Y000E2F | Fel vid PCR-körning. Försök igen med en annan kassett. Om detta fel kvarstår, kontakta QIAGEN teknisk service |
| 0x0Y000E30 | Fel vid PCR-körning. Försök igen med en annan kassett. Om detta fel kvarstår, kontakta QIAGEN teknisk service |
| 0x0Y000E31 | Fel vid PCR-körning. Försök igen med en annan kassett. Om detta fel kvarstår, kontakta QIAGEN teknisk service |
| 0x0Y000E32 | Fel vid PCR-körning. Försök igen med en annan kassett. Om detta fel kvarstår, kontakta QIAGEN teknisk service |
| 0x0Y000E33 | Fel vid PCR-körning. Försök igen med en annan kassett. Om detta fel kvarstår, kontakta QIAGEN teknisk service |
| 0x0Y000E34 | Fel vid PCR-körning. Försök igen med en annan kassett. Om detta fel kvarstår, kontakta QIAGEN teknisk service |
| 0x0Y000E35 | Fel vid PCR-körning. Försök igen med en annan kassett. Om detta fel kvarstår, kontakta QIAGEN teknisk service |
| 0x0Y000E36 | Fel vid PCR-körning. Försök igen med en annan kassett. Om detta fel kvarstår, kontakta QIAGEN teknisk service |
| 0x0Y000E38 | Fel vid PCR-körning. Försök igen med en annan kassett. Om detta fel kvarstår, kontakta QIAGEN teknisk service |
| 0x0Y000E92 | Fel vid PCR-körning. Försök igen med en annan kassett. Om detta fel kvarstår, kontakta QIAGEN teknisk service |
| 0x0Y000E93 | Fel vid PCR-körning. Försök igen med en annan kassett. Om detta fel kvarstår, kontakta QIAGEN teknisk service |
| 0x0Y000E94 | Fel vid PCR-körning. Försök igen med en annan kassett. Om detta fel kvarstår, kontakta QIAGEN teknisk service |
| 0x0Y000E95 | Fel vid PCR-körning. Försök igen med en annan kassett. Om detta fel kvarstår, kontakta QIAGEN teknisk service |
| 0x0Y000E96 | Fel vid PCR-körning. Försök igen med en annan kassett. Om detta fel kvarstår, kontakta QIAGEN teknisk service |
| 0x0Y000E97 | Fel vid PCR-körning. Försök igen med en annan kassett. Om detta fel kvarstår, kontakta QIAGEN teknisk service |
| 0x0Y000E98 | Fel vid PCR-körning. Försök igen med en annan kassett. Om detta fel kvarstår, kontakta QIAGEN teknisk service |
| 0x0Y000E99 | Fel vid PCR-körning. Försök igen med en annan kassett. Om detta fel kvarstår, kontakta QIAGEN teknisk service |
| 0x0Y000E9A | Fel vid PCR-körning. Försök igen med en annan kassett. Om detta fel kvarstår, kontakta QIAGEN teknisk service |
| 0x0Y000E9C | Fel vid PCR-körning. Försök igen med en annan kassett. Om detta fel kvarstår, kontakta QIAGEN teknisk service |
| 0x0Y000EF6 | Fel vid PCR-körning. Försök igen med en annan kassett. Om detta fel kvarstår, kontakta QIAGEN teknisk service |
| 0x0Y000EF7 | Fel vid PCR-körning. Försök igen med en annan kassett. Om detta fel kvarstår, kontakta QIAGEN teknisk service |
| 0x0Y000EF8 | Fel vid PCR-körning. Försök igen med en annan kassett. Om detta fel kvarstår, kontakta QIAGEN teknisk service |
| 0x0Y000EF9 | Fel vid PCR-körning. Försök igen med en annan kassett. Om detta fel kvarstår, kontakta QIAGEN teknisk service |
| 0x0Y000EFA | Fel vid PCR-körning. Försök igen med en annan kassett. Om detta fel kvarstår, kontakta QIAGEN teknisk service |
| 0x0Y000EFB | Fel vid PCR-körning. Försök igen med en annan kassett. Om detta fel kvarstår, kontakta QIAGEN teknisk service |
| 0x0Y000EFC | Fel vid PCR-körning. Försök igen med en annan kassett. Om detta fel kvarstår, kontakta QIAGEN teknisk service |
| 0x0Y000EFD | Fel vid PCR-körning. Försök igen med en annan kassett. Om detta fel kvarstår, kontakta QIAGEN teknisk service |
| 0x0Y000EFE | Fel vid PCR-körning. Försök igen med en annan kassett. Om detta fel kvarstår, kontakta QIAGEN teknisk service |
| 0x0Y000F00 | Fel vid PCR-körning. Försök igen med en annan kassett. Om detta fel kvarstår, kontakta QIAGEN teknisk service |
| 0x0Y000F5A | Fel vid PCR-körning. Försök igen med en annan kassett. Om detta fel kvarstår, kontakta QIAGEN teknisk service |
| 0x0Y000F5B | Fel vid PCR-körning. Försök igen med en annan kassett. Om detta fel kvarstår, kontakta QIAGEN teknisk service |
| 0x0Y000F5C | Fel vid PCR-körning. Försök igen med en annan kassett. Om detta fel kvarstår, kontakta QIAGEN teknisk service |
| 0x0Y000F5D | Fel vid PCR-körning. Försök igen med en annan kassett. Om detta fel kvarstår, kontakta QIAGEN teknisk service |

| Felkod     | Meddelande                                                                                                    |
|------------|----------------------------------------------------------------------------------------------------|
| 0x0Y000F5E | Fel vid PCR-körning. Försök igen med en annan kassett. Om detta fel kvarstår, kontakta QIAGEN teknisk service |
| 0x0Y000F5F | Fel vid PCR-körning. Försök igen med en annan kassett. Om detta fel kvarstår, kontakta QIAGEN teknisk service |
| 0x0Y000F60 | Fel vid PCR-körning. Försök igen med en annan kassett. Om detta fel kvarstår, kontakta QIAGEN teknisk service |
| 0x0Y000F61 | Fel vid PCR-körning. Försök igen med en annan kassett. Om detta fel kvarstår, kontakta QIAGEN teknisk service |
| 0x0Y000F62 | Fel vid PCR-körning. Försök igen med en annan kassett. Om detta fel kvarstår, kontakta QIAGEN teknisk service |
| 0x0Y000F64 | Fel vid PCR-körning. Försök igen med en annan kassett. Om detta fel kvarstår, kontakta QIAGEN teknisk service |
| 0x0Y000FBE | Fel vid PCR-körning. Försök igen med en annan kassett. Om detta fel kvarstår, kontakta QIAGEN teknisk service |
| 0x0Y000FBF | Fel vid PCR-körning. Försök igen med en annan kassett. Om detta fel kvarstår, kontakta QIAGEN teknisk service |
| 0x0Y000FC0 | Fel vid PCR-körning. Försök igen med en annan kassett. Om detta fel kvarstår, kontakta QIAGEN teknisk service |
| 0x0Y000FC1 | Fel vid PCR-körning. Försök igen med en annan kassett. Om detta fel kvarstår, kontakta QIAGEN teknisk service |
| 0x0Y000FC2 | Fel vid PCR-körning. Försök igen med en annan kassett. Om detta fel kvarstår, kontakta QIAGEN teknisk service |
| 0x0Y000FC3 | Fel vid PCR-körning. Försök igen med en annan kassett. Om detta fel kvarstår, kontakta QIAGEN teknisk service |
| 0x0Y000FC4 | Fel vid PCR-körning. Försök igen med en annan kassett. Om detta fel kvarstår, kontakta QIAGEN teknisk service |
| 0x0Y000FC5 | Fel vid PCR-körning. Försök igen med en annan kassett. Om detta fel kvarstår, kontakta QIAGEN teknisk service |
| 0x0Y000FC6 | Fel vid PCR-körning. Försök igen med en annan kassett. Om detta fel kvarstår, kontakta QIAGEN teknisk service |
| 0x0Y000FC8 | Fel vid PCR-körning. Försök igen med en annan kassett. Om detta fel kvarstår, kontakta QIAGEN teknisk service |
| 0x0Y001022 | Fel vid PCR-körning. Försök igen med en annan kassett. Om detta fel kvarstår, kontakta QIAGEN teknisk service |
| 0x0Y001023 | Fel vid PCR-körning. Försök igen med en annan kassett. Om detta fel kvarstår, kontakta QIAGEN teknisk service |
| 0x0Y001024 | Fel vid PCR-körning. Försök igen med en annan kassett. Om detta fel kvarstår, kontakta QIAGEN teknisk service |
| 0x0Y001025 | Fel vid PCR-körning. Försök igen med en annan kassett. Om detta fel kvarstår, kontakta QIAGEN teknisk service |
| 0x0Y001026 | Fel vid PCR-körning. Försök igen med en annan kassett. Om detta fel kvarstår, kontakta QIAGEN teknisk service |
| 0x0Y001027 | Fel vid PCR-körning. Försök igen med en annan kassett. Om detta fel kvarstår, kontakta QIAGEN teknisk service |
| 0x0Y001028 | Fel vid PCR-körning. Försök igen med en annan kassett. Om detta fel kvarstår, kontakta QIAGEN teknisk service |
| 0x0Y001029 | Fel vid PCR-körning. Försök igen med en annan kassett. Om detta fel kvarstår, kontakta QIAGEN teknisk service |
| 0x0Y00102A | Fel vid PCR-körning. Försök igen med en annan kassett. Om detta fel kvarstår, kontakta QIAGEN teknisk service |
| 0x0Y00102C | Fel vid PCR-körning. Försök igen med en annan kassett. Om detta fel kvarstår, kontakta QIAGEN teknisk service |
| 0x0Y001086 | Fel vid PCR-körning. Försök igen med en annan kassett. Om detta fel kvarstår, kontakta QIAGEN teknisk service |
| 0x0Y001087 | Fel vid PCR-körning. Försök igen med en annan kassett. Om detta fel kvarstår, kontakta QIAGEN teknisk service |
| 0x0Y001088 | Fel vid PCR-körning. Försök igen med en annan kassett. Om detta fel kvarstår, kontakta QIAGEN teknisk service |
| 0x0Y001089 | Fel vid PCR-körning. Försök igen med en annan kassett. Om detta fel kvarstår, kontakta QIAGEN teknisk service |
| 0x0Y00108A | Fel vid PCR-körning. Försök igen med en annan kassett. Om detta fel kvarstår, kontakta QIAGEN teknisk service |
| 0x0Y00108B | Fel vid PCR-körning. Försök igen med en annan kassett. Om detta fel kvarstår, kontakta QIAGEN teknisk service |
| 0x0Y00108C | Fel vid PCR-körning. Försök igen med en annan kassett. Om detta fel kvarstår, kontakta QIAGEN teknisk service |
| 0x0Y00108D | Fel vid PCR-körning. Försök igen med en annan kassett. Om detta fel kvarstår, kontakta QIAGEN teknisk service |
| 0x0Y00108E | Fel vid PCR-körning. Försök igen med en annan kassett. Om detta fel kvarstår, kontakta QIAGEN teknisk service |

| Felkod     | Meddelande                                                                                                    |
|------------|----------------------------------------------------------------------------------------------------|
| 0x0Y001090 | Fel vid PCR-körning. Försök igen med en annan kassett. Om detta fel kvarstår, kontakta QIAGEN teknisk service |
| 0x0Y0010EA | Fel vid PCR-körning. Försök igen med en annan kassett. Om detta fel kvarstår, kontakta QIAGEN teknisk service |
| 0x0Y0010EB | Fel vid PCR-körning. Försök igen med en annan kassett. Om detta fel kvarstår, kontakta QIAGEN teknisk service |
| 0x0Y0010EC | Fel vid PCR-körning. Försök igen med en annan kassett. Om detta fel kvarstår, kontakta QIAGEN teknisk service |
| 0x0Y0010ED | Fel vid PCR-körning. Försök igen med en annan kassett. Om detta fel kvarstår, kontakta QIAGEN teknisk service |
| 0x0Y0010EE | Fel vid PCR-körning. Försök igen med en annan kassett. Om detta fel kvarstår, kontakta QIAGEN teknisk service |
| 0x0Y0010EF | Fel vid PCR-körning. Försök igen med en annan kassett. Om detta fel kvarstår, kontakta QIAGEN teknisk service |
| 0x0Y0010F0 | Fel vid PCR-körning. Försök igen med en annan kassett. Om detta fel kvarstår, kontakta QIAGEN teknisk service |
| 0x0Y0010F1 | Fel vid PCR-körning. Försök igen med en annan kassett. Om detta fel kvarstår, kontakta QIAGEN teknisk service |
| 0x0Y0010F2 | Fel vid PCR-körning. Försök igen med en annan kassett. Om detta fel kvarstår, kontakta QIAGEN teknisk service |
| 0x0Y0010F4 | Fel vid PCR-körning. Försök igen med en annan kassett. Om detta fel kvarstår, kontakta QIAGEN teknisk service |
| 0x0Y00114E | Fel vid PCR-körning. Försök igen med en annan kassett. Om detta fel kvarstår, kontakta QIAGEN teknisk service |
| 0x0Y00114F | Fel vid PCR-körning. Försök igen med en annan kassett. Om detta fel kvarstår, kontakta QIAGEN teknisk service |
| 0x0Y001150 | Fel vid PCR-körning. Försök igen med en annan kassett. Om detta fel kvarstår, kontakta QIAGEN teknisk service |
| 0x0Y001151 | Fel vid PCR-körning. Försök igen med en annan kassett. Om detta fel kvarstår, kontakta QIAGEN teknisk service |
| 0x0Y001152 | Fel vid PCR-körning. Försök igen med en annan kassett. Om detta fel kvarstår, kontakta QIAGEN teknisk service |
| 0x0Y001153 | Fel vid PCR-körning. Försök igen med en annan kassett. Om detta fel kvarstår, kontakta QIAGEN teknisk service |
| 0x0Y001154 | Fel vid PCR-körning. Försök igen med en annan kassett. Om detta fel kvarstår, kontakta QIAGEN teknisk service |
| 0x0Y001155 | Fel vid PCR-körning. Försök igen med en annan kassett. Om detta fel kvarstår, kontakta QIAGEN teknisk service |
| 0x0Y001156 | Fel vid PCR-körning. Försök igen med en annan kassett. Om detta fel kvarstår, kontakta QIAGEN teknisk service |
| 0x0Y001158 | Fel vid PCR-körning. Försök igen med en annan kassett. Om detta fel kvarstår, kontakta QIAGEN teknisk service |
| 0x0Y0011B2 | Fel vid PCR-körning. Försök igen med en annan kassett. Om detta fel kvarstår, kontakta QIAGEN teknisk service |
| 0x0Y0011B3 | Fel vid PCR-körning. Försök igen med en annan kassett. Om detta fel kvarstår, kontakta QIAGEN teknisk service |
| 0x0Y0011B4 | Fel vid PCR-körning. Försök igen med en annan kassett. Om detta fel kvarstår, kontakta QIAGEN teknisk service |
| 0x0Y0011B5 | Fel vid PCR-körning. Försök igen med en annan kassett. Om detta fel kvarstår, kontakta QIAGEN teknisk service |
| 0x0Y0011B6 | Fel vid PCR-körning. Försök igen med en annan kassett. Om detta fel kvarstår, kontakta QIAGEN teknisk service |
| 0x0Y0011B7 | Fel vid PCR-körning. Försök igen med en annan kassett. Om detta fel kvarstår, kontakta QIAGEN teknisk service |
| 0x0Y0011B8 | Fel vid PCR-körning. Försök igen med en annan kassett. Om detta fel kvarstår, kontakta QIAGEN teknisk service |
| 0x0Y0011B9 | Fel vid PCR-körning. Försök igen med en annan kassett. Om detta fel kvarstår, kontakta QIAGEN teknisk service |
| 0x0Y0011BA | Fel vid PCR-körning. Försök igen med en annan kassett. Om detta fel kvarstår, kontakta QIAGEN teknisk service |
| 0x0Y0011BC | Fel vid PCR-körning. Försök igen med en annan kassett. Om detta fel kvarstår, kontakta QIAGEN teknisk service |
| 0x0Y001216 | Fel vid PCR-körning. Försök igen med en annan kassett. Om detta fel kvarstår, kontakta QIAGEN teknisk service |
| 0x0Y001217 | Fel vid PCR-körning. Försök igen med en annan kassett. Om detta fel kvarstår, kontakta QIAGEN teknisk service |
| 0x0Y001218 | Fel vid PCR-körning. Försök igen med en annan kassett. Om detta fel kvarstår, kontakta QIAGEN teknisk service |
| 0x0Y001219 | Fel vid PCR-körning. Försök igen med en annan kassett. Om detta fel kvarstår, kontakta QIAGEN teknisk service |

| Felkod     | Meddelande                                                                                                    |
|------------|----------------------------------------------------------------------------------------------------|
| 0x0Y00121A | Fel vid PCR-körning. Försök igen med en annan kassett. Om detta fel kvarstår, kontakta QIAGEN teknisk service |
| 0x0Y00121B | Fel vid PCR-körning. Försök igen med en annan kassett. Om detta fel kvarstår, kontakta QIAGEN teknisk service |
| 0x0Y00121C | Fel vid PCR-körning. Försök igen med en annan kassett. Om detta fel kvarstår, kontakta QIAGEN teknisk service |
| 0x0Y00121D | Fel vid PCR-körning. Försök igen med en annan kassett. Om detta fel kvarstår, kontakta QIAGEN teknisk service |
| 0x0Y00121E | Fel vid PCR-körning. Försök igen med en annan kassett. Om detta fel kvarstår, kontakta QIAGEN teknisk service |
| 0x0Y001220 | Fel vid PCR-körning. Försök igen med en annan kassett. Om detta fel kvarstår, kontakta QIAGEN teknisk service |
| 0x0Y00127A | Fel vid PCR-körning. Försök igen med en annan kassett. Om detta fel kvarstår, kontakta QIAGEN teknisk service |
| 0x0Y00127B | Fel vid PCR-körning. Försök igen med en annan kassett. Om detta fel kvarstår, kontakta QIAGEN teknisk service |
| 0x0Y00127C | Fel vid PCR-körning. Försök igen med en annan kassett. Om detta fel kvarstår, kontakta QIAGEN teknisk service |
| 0x0Y00127D | Fel vid PCR-körning. Försök igen med en annan kassett. Om detta fel kvarstår, kontakta QIAGEN teknisk service |
| 0x0Y00127E | Fel vid PCR-körning. Försök igen med en annan kassett. Om detta fel kvarstår, kontakta QIAGEN teknisk service |
| 0x0Y00127F | Fel vid PCR-körning. Försök igen med en annan kassett. Om detta fel kvarstår, kontakta QIAGEN teknisk service |
| 0x0Y001280 | Fel vid PCR-körning. Försök igen med en annan kassett. Om detta fel kvarstår, kontakta QIAGEN teknisk service |
| 0x0Y001281 | Fel vid PCR-körning. Försök igen med en annan kassett. Om detta fel kvarstår, kontakta QIAGEN teknisk service |
| 0x0Y001282 | Fel vid PCR-körning. Försök igen med en annan kassett. Om detta fel kvarstår, kontakta QIAGEN teknisk service |
| 0x0Y001284 | Fel vid PCR-körning. Försök igen med en annan kassett. Om detta fel kvarstår, kontakta QIAGEN teknisk service |
| 0x0Y0012DE | Fel vid PCR-körning. Försök igen med en annan kassett. Om detta fel kvarstår, kontakta QIAGEN teknisk service |
| 0x0Y0012DF | Fel vid PCR-körning. Försök igen med en annan kassett. Om detta fel kvarstår, kontakta QIAGEN teknisk service |
| 0x0Y0012E0 | Fel vid PCR-körning. Försök igen med en annan kassett. Om detta fel kvarstår, kontakta QIAGEN teknisk service |
| 0x0Y0012E1 | Fel vid PCR-körning. Försök igen med en annan kassett. Om detta fel kvarstår, kontakta QIAGEN teknisk service |
| 0x0Y0012E2 | Fel vid PCR-körning. Försök igen med en annan kassett. Om detta fel kvarstår, kontakta QIAGEN teknisk service |
| 0x0Y0012E3 | Fel vid PCR-körning. Försök igen med en annan kassett. Om detta fel kvarstår, kontakta QIAGEN teknisk service |
| 0x0Y0012E4 | Fel vid PCR-körning. Försök igen med en annan kassett. Om detta fel kvarstår, kontakta QIAGEN teknisk service |
| 0x0Y0012E6 | Fel vid PCR-körning. Försök igen med en annan kassett. Om detta fel kvarstår, kontakta QIAGEN teknisk service |
| 0x0Y0012E8 | Fel vid PCR-körning. Försök igen med en annan kassett. Om detta fel kvarstår, kontakta QIAGEN teknisk service |
| 0x0Y001342 | Fel vid PCR-körning. Försök igen med en annan kassett. Om detta fel kvarstår, kontakta QIAGEN teknisk service |
| 0x0Y001343 | Fel vid PCR-körning. Försök igen med en annan kassett. Om detta fel kvarstår, kontakta QIAGEN teknisk service |
| 0x0Y001344 | Fel vid PCR-körning. Försök igen med en annan kassett. Om detta fel kvarstår, kontakta QIAGEN teknisk service |
| 0x0Y001345 | Fel vid PCR-körning. Försök igen med en annan kassett. Om detta fel kvarstår, kontakta QIAGEN teknisk service |
| 0x0Y001346 | Fel vid PCR-körning. Försök igen med en annan kassett. Om detta fel kvarstår, kontakta QIAGEN teknisk service |
| 0x0Y001347 | Fel vid PCR-körning. Försök igen med en annan kassett. Om detta fel kvarstår, kontakta QIAGEN teknisk service |
| 0x0Y001348 | Fel vid PCR-körning. Försök igen med en annan kassett. Om detta fel kvarstår, kontakta QIAGEN teknisk service |
| 0x0Y001349 | Fel vid PCR-körning. Försök igen med en annan kassett. Om detta fel kvarstår, kontakta QIAGEN teknisk service |
| 0x0Y00134A | Fel vid PCR-körning. Försök igen med en annan kassett. Om detta fel kvarstår, kontakta QIAGEN teknisk service |
| 0x0Y00134C | Fel vid PCR-körning. Försök igen med en annan kassett. Om detta fel kvarstår, kontakta QIAGEN teknisk service |

| Felkod     | Meddelande                                                                                                    |
|------------|----------------------------------------------------------------------------------------------------|
| 0x0Y0013A6 | Fel vid PCR-körning. Försök igen med en annan kassett. Om detta fel kvarstår, kontakta QIAGEN teknisk service |
| 0x0Y0013A7 | Fel vid PCR-körning. Försök igen med en annan kassett. Om detta fel kvarstår, kontakta QIAGEN teknisk service |
| 0x0Y0013A8 | Fel vid PCR-körning. Försök igen med en annan kassett. Om detta fel kvarstår, kontakta QIAGEN teknisk service |
| 0x0Y0013A9 | Fel vid PCR-körning. Försök igen med en annan kassett. Om detta fel kvarstår, kontakta QIAGEN teknisk service |
| 0x0Y0013AA | Fel vid PCR-körning. Försök igen med en annan kassett. Om detta fel kvarstår, kontakta QIAGEN teknisk service |
| 0x0Y0013AB | Fel vid PCR-körning. Försök igen med en annan kassett. Om detta fel kvarstår, kontakta QIAGEN teknisk service |
| 0x0Y0013AC | Fel vid PCR-körning. Försök igen med en annan kassett. Om detta fel kvarstår, kontakta QIAGEN teknisk service |
| 0x0Y0013AD | Fel vid PCR-körning. Försök igen med en annan kassett. Om detta fel kvarstår, kontakta QIAGEN teknisk service |
| 0x0Y0013AE | Fel vid PCR-körning. Försök igen med en annan kassett. Om detta fel kvarstår, kontakta QIAGEN teknisk service |
| 0x0Y0013B0 | Fel vid PCR-körning. Försök igen med en annan kassett. Om detta fel kvarstår, kontakta QIAGEN teknisk service |
| 0x0Y00140A | Fel vid PCR-körning. Försök igen med en annan kassett. Om detta fel kvarstår, kontakta QIAGEN teknisk service |
| 0x0Y00140B | Fel vid PCR-körning. Försök igen med en annan kassett. Om detta fel kvarstår, kontakta QIAGEN teknisk service |
| 0x0Y00140C | Fel vid PCR-körning. Försök igen med en annan kassett. Om detta fel kvarstår, kontakta QIAGEN teknisk service |
| 0x0Y00140D | Fel vid PCR-körning. Försök igen med en annan kassett. Om detta fel kvarstår, kontakta QIAGEN teknisk service |
| 0x0Y00140E | Fel vid PCR-körning. Försök igen med en annan kassett. Om detta fel kvarstår, kontakta QIAGEN teknisk service |
| 0x0Y00140F | Fel vid PCR-körning. Försök igen med en annan kassett. Om detta fel kvarstår, kontakta QIAGEN teknisk service |
| 0x0Y001410 | Fel vid PCR-körning. Försök igen med en annan kassett. Om detta fel kvarstår, kontakta QIAGEN teknisk service |
| 0x0Y001411 | Fel vid PCR-körning. Försök igen med en annan kassett. Om detta fel kvarstår, kontakta QIAGEN teknisk service |
| 0x0Y001412 | Fel vid PCR-körning. Försök igen med en annan kassett. Om detta fel kvarstår, kontakta QIAGEN teknisk service |
| 0x0Y001414 | Fel vid PCR-körning. Försök igen med en annan kassett. Om detta fel kvarstår, kontakta QIAGEN teknisk service |
| 0x0Y00146E | Fel vid PCR-körning. Försök igen med en annan kassett. Om detta fel kvarstår, kontakta QIAGEN teknisk service |
| 0x0Y00146F | Fel vid PCR-körning. Försök igen med en annan kassett. Om detta fel kvarstår, kontakta QIAGEN teknisk service |
| 0x0Y001470 | Fel vid PCR-körning. Försök igen med en annan kassett. Om detta fel kvarstår, kontakta QIAGEN teknisk service |
| 0x0Y001471 | Fel vid PCR-körning. Försök igen med en annan kassett. Om detta fel kvarstår, kontakta QIAGEN teknisk service |
| 0x0Y001472 | Fel vid PCR-körning. Försök igen med en annan kassett. Om detta fel kvarstår, kontakta QIAGEN teknisk service |
| 0x0Y001473 | Fel vid PCR-körning. Försök igen med en annan kassett. Om detta fel kvarstår, kontakta QIAGEN teknisk service |
| 0x0Y001474 | Fel vid PCR-körning. Försök igen med en annan kassett. Om detta fel kvarstår, kontakta QIAGEN teknisk service |
| 0x0Y001475 | Fel vid PCR-körning. Försök igen med en annan kassett. Om detta fel kvarstår, kontakta QIAGEN teknisk service |
| 0x0Y001476 | Fel vid PCR-körning. Försök igen med en annan kassett. Om detta fel kvarstår, kontakta QIAGEN teknisk service |
| 0x0Y001478 | Fel vid PCR-körning. Försök igen med en annan kassett. Om detta fel kvarstår, kontakta QIAGEN teknisk service |
| 0x0Y0014D2 | Fel vid PCR-körning. Försök igen med en annan kassett. Om detta fel kvarstår, kontakta QIAGEN teknisk service |
| 0x0Y0014D3 | Fel vid PCR-körning. Försök igen med en annan kassett. Om detta fel kvarstår, kontakta QIAGEN teknisk service |
| 0x0Y0014D4 | Fel vid PCR-körning. Försök igen med en annan kassett. Om detta fel kvarstår, kontakta QIAGEN teknisk service |
| 0x0Y0014D5 | Fel vid PCR-körning. Försök igen med en annan kassett. Om detta fel kvarstår, kontakta QIAGEN teknisk service |

| Felkod     | Meddelande                                                                                                    |
|------------|----------------------------------------------------------------------------------------------------|
| 0x0Y0014D6 | Fel vid PCR-körning. Försök igen med en annan kassett. Om detta fel kvarstår, kontakta QIAGEN teknisk service |
| 0x0Y0014D7 | Fel vid PCR-körning. Försök igen med en annan kassett. Om detta fel kvarstår, kontakta QIAGEN teknisk service |
| 0x0Y0014D8 | Fel vid PCR-körning. Försök igen med en annan kassett. Om detta fel kvarstår, kontakta QIAGEN teknisk service |
| 0x0Y0014D9 | Fel vid PCR-körning. Försök igen med en annan kassett. Om detta fel kvarstår, kontakta QIAGEN teknisk service |
| 0x0Y0014DA | Fel vid PCR-körning. Försök igen med en annan kassett. Om detta fel kvarstår, kontakta QIAGEN teknisk service |
| 0x0Y0014DC | Fel vid PCR-körning. Försök igen med en annan kassett. Om detta fel kvarstår, kontakta QIAGEN teknisk service |
| 0x0Y001536 | Fel vid PCR-körning. Försök igen med en annan kassett. Om detta fel kvarstår, kontakta QIAGEN teknisk service |
| 0x0Y001537 | Fel vid PCR-körning. Försök igen med en annan kassett. Om detta fel kvarstår, kontakta QIAGEN teknisk service |
| 0x0Y001538 | Fel vid PCR-körning. Försök igen med en annan kassett. Om detta fel kvarstår, kontakta QIAGEN teknisk service |
| 0x0Y001539 | Fel vid PCR-körning. Försök igen med en annan kassett. Om detta fel kvarstår, kontakta QIAGEN teknisk service |
| 0x0Y00153A | Fel vid PCR-körning. Försök igen med en annan kassett. Om detta fel kvarstår, kontakta QIAGEN teknisk service |
| 0x0Y00153B | Fel vid PCR-körning. Försök igen med en annan kassett. Om detta fel kvarstår, kontakta QIAGEN teknisk service |
| 0x0Y00153C | Fel vid PCR-körning. Försök igen med en annan kassett. Om detta fel kvarstår, kontakta QIAGEN teknisk service |
| 0x0Y00153D | Fel vid PCR-körning. Försök igen med en annan kassett. Om detta fel kvarstår, kontakta QIAGEN teknisk service |
| 0x0Y00153E | Fel vid PCR-körning. Försök igen med en annan kassett. Om detta fel kvarstår, kontakta QIAGEN teknisk service |
| 0x0Y001540 | Fel vid PCR-körning. Försök igen med en annan kassett. Om detta fel kvarstår, kontakta QIAGEN teknisk service |
| 0x0Y00159A | Fel vid PCR-körning. Försök igen med en annan kassett. Om detta fel kvarstår, kontakta QIAGEN teknisk service |
| 0x0Y00159B | Fel vid PCR-körning. Försök igen med en annan kassett. Om detta fel kvarstår, kontakta QIAGEN teknisk service |
| 0x0Y00159C | Fel vid PCR-körning. Försök igen med en annan kassett. Om detta fel kvarstår, kontakta QIAGEN teknisk service |
| 0x0Y00159D | Fel vid PCR-körning. Försök igen med en annan kassett. Om detta fel kvarstår, kontakta QIAGEN teknisk service |
| 0x0Y00159E | Fel vid PCR-körning. Försök igen med en annan kassett. Om detta fel kvarstår, kontakta QIAGEN teknisk service |
| 0x0Y00159F | Fel vid PCR-körning. Försök igen med en annan kassett. Om detta fel kvarstår, kontakta QIAGEN teknisk service |
| 0x0Y0015A0 | Fel vid PCR-körning. Försök igen med en annan kassett. Om detta fel kvarstår, kontakta QIAGEN teknisk service |
| 0x0Y0015A1 | Fel vid PCR-körning. Försök igen med en annan kassett. Om detta fel kvarstår, kontakta QIAGEN teknisk service |
| 0x0Y0015A2 | Fel vid PCR-körning. Försök igen med en annan kassett. Om detta fel kvarstår, kontakta QIAGEN teknisk service |
| 0x0Y0015A4 | Fel vid PCR-körning. Försök igen med en annan kassett. Om detta fel kvarstår, kontakta QIAGEN teknisk service |
| 0x0Y0015FE | Fel vid PCR-körning. Försök igen med en annan kassett. Om detta fel kvarstår, kontakta QIAGEN teknisk service |
| 0x0Y0015FF | Fel vid PCR-körning. Försök igen med en annan kassett. Om detta fel kvarstår, kontakta QIAGEN teknisk service |
| 0x0Y001600 | Fel vid PCR-körning. Försök igen med en annan kassett. Om detta fel kvarstår, kontakta QIAGEN teknisk service |
| 0x0Y001601 | Fel vid PCR-körning. Försök igen med en annan kassett. Om detta fel kvarstår, kontakta QIAGEN teknisk service |
| 0x0Y001602 | Fel vid PCR-körning. Försök igen med en annan kassett. Om detta fel kvarstår, kontakta QIAGEN teknisk service |
| 0x0Y001603 | Fel vid PCR-körning. Försök igen med en annan kassett. Om detta fel kvarstår, kontakta QIAGEN teknisk service |
| 0x0Y001604 | Fel vid PCR-körning. Försök igen med en annan kassett. Om detta fel kvarstår, kontakta QIAGEN teknisk service |
| 0x0Y001605 | Fel vid PCR-körning. Försök igen med en annan kassett. Om detta fel kvarstår, kontakta QIAGEN teknisk service |
| 0x0Y001606 | Fel vid PCR-körning. Försök igen med en annan kassett. Om detta fel kvarstår, kontakta QIAGEN teknisk service |

| Felkod     | Meddelande                                                                                                    |
|------------|----------------------------------------------------------------------------------------------------|
| 0x0Y001608 | Fel vid PCR-körning. Försök igen med en annan kassett. Om detta fel kvarstår, kontakta QIAGEN teknisk service |
| 0x0Y001662 | Fel vid PCR-körning. Försök igen med en annan kassett. Om detta fel kvarstår, kontakta QIAGEN teknisk service |
| 0x0Y001663 | Fel vid PCR-körning. Försök igen med en annan kassett. Om detta fel kvarstår, kontakta QIAGEN teknisk service |
| 0x0Y001664 | Fel vid PCR-körning. Försök igen med en annan kassett. Om detta fel kvarstår, kontakta QIAGEN teknisk service |
| 0x0Y001665 | Fel vid PCR-körning. Försök igen med en annan kassett. Om detta fel kvarstår, kontakta QIAGEN teknisk service |
| 0x0Y001666 | Fel vid PCR-körning. Försök igen med en annan kassett. Om detta fel kvarstår, kontakta QIAGEN teknisk service |
| 0x0Y001667 | Fel vid PCR-körning. Försök igen med en annan kassett. Om detta fel kvarstår, kontakta QIAGEN teknisk service |
| 0x0Y001668 | Fel vid PCR-körning. Försök igen med en annan kassett. Om detta fel kvarstår, kontakta QIAGEN teknisk service |
| 0x0Y001669 | Fel vid PCR-körning. Försök igen med en annan kassett. Om detta fel kvarstår, kontakta QIAGEN teknisk service |
| 0x0Y00166A | Fel vid PCR-körning. Försök igen med en annan kassett. Om detta fel kvarstår, kontakta QIAGEN teknisk service |
| 0x0Y00166C | Fel vid PCR-körning. Försök igen med en annan kassett. Om detta fel kvarstår, kontakta QIAGEN teknisk service |
| 0x0Y0016C6 | Fel vid PCR-körning. Försök igen med en annan kassett. Om detta fel kvarstår, kontakta QIAGEN teknisk service |
| 0x0Y0016C7 | Fel vid PCR-körning. Försök igen med en annan kassett. Om detta fel kvarstår, kontakta QIAGEN teknisk service |
| 0x0Y0016C8 | Fel vid PCR-körning. Försök igen med en annan kassett. Om detta fel kvarstår, kontakta QIAGEN teknisk service |
| 0x0Y0016C9 | Fel vid PCR-körning. Försök igen med en annan kassett. Om detta fel kvarstår, kontakta QIAGEN teknisk service |
| 0x0Y0016CA | Fel vid PCR-körning. Försök igen med en annan kassett. Om detta fel kvarstår, kontakta QIAGEN teknisk service |
| 0x0Y0016CB | Fel vid PCR-körning. Försök igen med en annan kassett. Om detta fel kvarstår, kontakta QIAGEN teknisk service |
| 0x0Y0016CC | Fel vid PCR-körning. Försök igen med en annan kassett. Om detta fel kvarstår, kontakta QIAGEN teknisk service |
| 0x0Y0016CD | Fel vid PCR-körning. Försök igen med en annan kassett. Om detta fel kvarstår, kontakta QIAGEN teknisk service |
| 0x0Y0016CE | Fel vid PCR-körning. Försök igen med en annan kassett. Om detta fel kvarstår, kontakta QIAGEN teknisk service |
| 0x0Y0016D0 | Fel vid PCR-körning. Försök igen med en annan kassett. Om detta fel kvarstår, kontakta QIAGEN teknisk service |
| 0x0Y00172A | Fel vid PCR-körning. Försök igen med en annan kassett. Om detta fel kvarstår, kontakta QIAGEN teknisk service |
| 0x0Y00172B | Fel vid PCR-körning. Försök igen med en annan kassett. Om detta fel kvarstår, kontakta QIAGEN teknisk service |
| 0x0Y00172C | Fel vid PCR-körning. Försök igen med en annan kassett. Om detta fel kvarstår, kontakta QIAGEN teknisk service |
| 0x0Y00172D | Fel vid PCR-körning. Försök igen med en annan kassett. Om detta fel kvarstår, kontakta QIAGEN teknisk service |
| 0x0Y00172E | Fel vid PCR-körning. Försök igen med en annan kassett. Om detta fel kvarstår, kontakta QIAGEN teknisk service |
| 0x0Y00172F | Fel vid PCR-körning. Försök igen med en annan kassett. Om detta fel kvarstår, kontakta QIAGEN teknisk service |
| 0x0Y001730 | Fel vid PCR-körning. Försök igen med en annan kassett. Om detta fel kvarstår, kontakta QIAGEN teknisk service |
| 0x0Y001731 | Fel vid PCR-körning. Försök igen med en annan kassett. Om detta fel kvarstår, kontakta QIAGEN teknisk service |
| 0x0Y001732 | Fel vid PCR-körning. Försök igen med en annan kassett. Om detta fel kvarstår, kontakta QIAGEN teknisk service |
| 0x0Y001734 | Fel vid PCR-körning. Försök igen med en annan kassett. Om detta fel kvarstår, kontakta QIAGEN teknisk service |
| 0x0Y00178E | Fel vid PCR-körning. Försök igen med en annan kassett. Om detta fel kvarstår, kontakta QIAGEN teknisk service |
| 0x0Y00178F | Fel vid PCR-körning. Försök igen med en annan kassett. Om detta fel kvarstår, kontakta QIAGEN teknisk service |
| 0x0Y001790 | Fel vid PCR-körning. Försök igen med en annan kassett. Om detta fel kvarstår, kontakta QIAGEN teknisk service |
| 0x0Y001791 | Fel vid PCR-körning. Försök igen med en annan kassett. Om detta fel kvarstår, kontakta QIAGEN teknisk service |
| 0x0Y001792 | Fel vid PCR-körning. Försök igen med en annan kassett. Om detta fel kvarstår, kontakta QIAGEN teknisk service |

| Felkod     | Meddelande                                                                                                    |
|------------|----------------------------------------------------------------------------------------------------|
| 0x0Y001793 | Fel vid PCR-körning. Försök igen med en annan kassett. Om detta fel kvarstår, kontakta QIAGEN teknisk service |
| 0x0Y001794 | Fel vid PCR-körning. Försök igen med en annan kassett. Om detta fel kvarstår, kontakta QIAGEN teknisk service |
| 0x0Y001795 | Fel vid PCR-körning. Försök igen med en annan kassett. Om detta fel kvarstår, kontakta QIAGEN teknisk service |
| 0x0Y001796 | Fel vid PCR-körning. Försök igen med en annan kassett. Om detta fel kvarstår, kontakta QIAGEN teknisk service |
| 0x0Y001798 | Fel vid PCR-körning. Försök igen med en annan kassett. Om detta fel kvarstår, kontakta QIAGEN teknisk service |
| 0x0Y0017F2 | Fel vid PCR-körning. Försök igen med en annan kassett. Om detta fel kvarstår, kontakta QIAGEN teknisk service |
| 0x0Y0017F3 | Fel vid PCR-körning. Försök igen med en annan kassett. Om detta fel kvarstår, kontakta QIAGEN teknisk service |
| 0x0Y0017F4 | Fel vid PCR-körning. Försök igen med en annan kassett. Om detta fel kvarstår, kontakta QIAGEN teknisk service |
| 0x0Y0017F5 | Fel vid PCR-körning. Försök igen med en annan kassett. Om detta fel kvarstår, kontakta QIAGEN teknisk service |
| 0x0Y0017F6 | Fel vid PCR-körning. Försök igen med en annan kassett. Om detta fel kvarstår, kontakta QIAGEN teknisk service |
| 0x0Y0017F7 | Fel vid PCR-körning. Försök igen med en annan kassett. Om detta fel kvarstår, kontakta QIAGEN teknisk service |
| 0x0Y0017F8 | Fel vid PCR-körning. Försök igen med en annan kassett. Om detta fel kvarstår, kontakta QIAGEN teknisk service |
| 0x0Y0017F9 | Fel vid PCR-körning. Försök igen med en annan kassett. Om detta fel kvarstår, kontakta QIAGEN teknisk service |
| 0x0Y0017FA | Fel vid PCR-körning. Försök igen med en annan kassett. Om detta fel kvarstår, kontakta QIAGEN teknisk service |
| 0x0Y0017FC | Fel vid PCR-körning. Försök igen med en annan kassett. Om detta fel kvarstår, kontakta QIAGEN teknisk service |
| 0x0Y001856 | Fel vid PCR-körning. Försök igen med en annan kassett. Om detta fel kvarstår, kontakta QIAGEN teknisk service |
| 0x0Y001857 | Fel vid PCR-körning. Försök igen med en annan kassett. Om detta fel kvarstår, kontakta QIAGEN teknisk service |
| 0x0Y001858 | Fel vid PCR-körning. Försök igen med en annan kassett. Om detta fel kvarstår, kontakta QIAGEN teknisk service |
| 0x0Y001859 | Fel vid PCR-körning. Försök igen med en annan kassett. Om detta fel kvarstår, kontakta QIAGEN teknisk service |
| 0x0Y00185A | Fel vid PCR-körning. Försök igen med en annan kassett. Om detta fel kvarstår, kontakta QIAGEN teknisk service |
| 0x0Y00185B | Fel vid PCR-körning. Försök igen med en annan kassett. Om detta fel kvarstår, kontakta QIAGEN teknisk service |
| 0x0Y00185C | Fel vid PCR-körning. Försök igen med en annan kassett. Om detta fel kvarstår, kontakta QIAGEN teknisk service |
| 0x0Y00185D | Fel vid PCR-körning. Försök igen med en annan kassett. Om detta fel kvarstår, kontakta QIAGEN teknisk service |
| 0x0Y00185E | Fel vid PCR-körning. Försök igen med en annan kassett. Om detta fel kvarstår, kontakta QIAGEN teknisk service |
| 0x0Y001860 | Fel vid PCR-körning. Försök igen med en annan kassett. Om detta fel kvarstår, kontakta QIAGEN teknisk service |
| 0x0Y0018BA | Fel vid PCR-körning. Försök igen med en annan kassett. Om detta fel kvarstår, kontakta QIAGEN teknisk service |
| 0x0Y0018BB | Fel vid PCR-körning. Försök igen med en annan kassett. Om detta fel kvarstår, kontakta QIAGEN teknisk service |
| 0x0Y0018BC | Fel vid PCR-körning. Försök igen med en annan kassett. Om detta fel kvarstår, kontakta QIAGEN teknisk service |
| 0x0Y0018BD | Fel vid PCR-körning. Försök igen med en annan kassett. Om detta fel kvarstår, kontakta QIAGEN teknisk service |
| 0x0Y0018BE | Fel vid PCR-körning. Försök igen med en annan kassett. Om detta fel kvarstår, kontakta QIAGEN teknisk service |
| 0x0Y0018BF | Fel vid PCR-körning. Försök igen med en annan kassett. Om detta fel kvarstår, kontakta QIAGEN teknisk service |
| 0x0Y0018C0 | Fel vid PCR-körning. Försök igen med en annan kassett. Om detta fel kvarstår, kontakta QIAGEN teknisk service |
| 0x0Y0018C1 | Fel vid PCR-körning. Försök igen med en annan kassett. Om detta fel kvarstår, kontakta QIAGEN teknisk service |
| 0x0Y0018C2 | Fel vid PCR-körning. Försök igen med en annan kassett. Om detta fel kvarstår, kontakta QIAGEN teknisk service |
| 0x0Y0018C4 | Fel vid PCR-körning. Försök igen med en annan kassett. Om detta fel kvarstår, kontakta QIAGEN teknisk service |
| 0x0Y00191E | Fel vid PCR-körning. Försök igen med en annan kassett. Om detta fel kvarstår, kontakta QIAGEN teknisk service |

| Felkod     | Meddelande                                                                                                    |
|------------|----------------------------------------------------------------------------------------------------|
| 0x0Y00191F | Fel vid PCR-körning. Försök igen med en annan kassett. Om detta fel kvarstår, kontakta QIAGEN teknisk service |
| 0x0Y001920 | Fel vid PCR-körning. Försök igen med en annan kassett. Om detta fel kvarstår, kontakta QIAGEN teknisk service |
| 0x0Y001921 | Fel vid PCR-körning. Försök igen med en annan kassett. Om detta fel kvarstår, kontakta QIAGEN teknisk service |
| 0x0Y001922 | Fel vid PCR-körning. Försök igen med en annan kassett. Om detta fel kvarstår, kontakta QIAGEN teknisk service |
| 0x0Y001923 | Fel vid PCR-körning. Försök igen med en annan kassett. Om detta fel kvarstår, kontakta QIAGEN teknisk service |
| 0x0Y001924 | Fel vid PCR-körning. Försök igen med en annan kassett. Om detta fel kvarstår, kontakta QIAGEN teknisk service |
| 0x0Y001925 | Fel vid PCR-körning. Försök igen med en annan kassett. Om detta fel kvarstår, kontakta QIAGEN teknisk service |
| 0x0Y001926 | Fel vid PCR-körning. Försök igen med en annan kassett. Om detta fel kvarstår, kontakta QIAGEN teknisk service |
| 0x0Y001928 | Fel vid PCR-körning. Försök igen med en annan kassett. Om detta fel kvarstår, kontakta QIAGEN teknisk service |
| 0x0Y001982 | Fel vid PCR-körning. Försök igen med en annan kassett. Om detta fel kvarstår, kontakta QIAGEN teknisk service |
| 0x0Y001983 | Fel vid PCR-körning. Försök igen med en annan kassett. Om detta fel kvarstår, kontakta QIAGEN teknisk service |
| 0x0Y001984 | Fel vid PCR-körning. Försök igen med en annan kassett. Om detta fel kvarstår, kontakta QIAGEN teknisk service |
| 0x0Y001985 | Fel vid PCR-körning. Försök igen med en annan kassett. Om detta fel kvarstår, kontakta QIAGEN teknisk service |
| 0x0Y001986 | Fel vid PCR-körning. Försök igen med en annan kassett. Om detta fel kvarstår, kontakta QIAGEN teknisk service |
| 0x0Y001987 | Fel vid PCR-körning. Försök igen med en annan kassett. Om detta fel kvarstår, kontakta QIAGEN teknisk service |
| 0x0Y001988 | Fel vid PCR-körning. Försök igen med en annan kassett. Om detta fel kvarstår, kontakta QIAGEN teknisk service |
| 0x0Y001989 | Fel vid PCR-körning. Försök igen med en annan kassett. Om detta fel kvarstår, kontakta QIAGEN teknisk service |
| 0x0Y00198A | Fel vid PCR-körning. Försök igen med en annan kassett. Om detta fel kvarstår, kontakta QIAGEN teknisk service |
| 0x0Y00198C | Fel vid PCR-körning. Försök igen med en annan kassett. Om detta fel kvarstår, kontakta QIAGEN teknisk service |
| 0x0Y0019E6 | Fel vid PCR-körning. Försök igen med en annan kassett. Om detta fel kvarstår, kontakta QIAGEN teknisk service |
| 0x0Y0019E7 | Fel vid PCR-körning. Försök igen med en annan kassett. Om detta fel kvarstår, kontakta QIAGEN teknisk service |
| 0x0Y0019E8 | Fel vid PCR-körning. Försök igen med en annan kassett. Om detta fel kvarstår, kontakta QIAGEN teknisk service |
| 0x0Y0019E9 | Fel vid PCR-körning. Försök igen med en annan kassett. Om detta fel kvarstår, kontakta QIAGEN teknisk service |
| 0x0Y0019EA | Fel vid PCR-körning. Försök igen med en annan kassett. Om detta fel kvarstår, kontakta QIAGEN teknisk service |
| 0x0Y0019EB | Fel vid PCR-körning. Försök igen med en annan kassett. Om detta fel kvarstår, kontakta QIAGEN teknisk service |
| 0x0Y0019EC | Fel vid PCR-körning. Försök igen med en annan kassett. Om detta fel kvarstår, kontakta QIAGEN teknisk service |
| 0x0Y0019ED | Fel vid PCR-körning. Försök igen med en annan kassett. Om detta fel kvarstår, kontakta QIAGEN teknisk service |
| 0x0Y0019EE | Fel vid PCR-körning. Försök igen med en annan kassett. Om detta fel kvarstår, kontakta QIAGEN teknisk service |
| 0x0Y0019F0 | Fel vid PCR-körning. Försök igen med en annan kassett. Om detta fel kvarstår, kontakta QIAGEN teknisk service |
| 0x0Y001A4A | Fel vid PCR-körning. Försök igen med en annan kassett. Om detta fel kvarstår, kontakta QIAGEN teknisk service |
| 0x0Y001A4B | Fel vid PCR-körning. Försök igen med en annan kassett. Om detta fel kvarstår, kontakta QIAGEN teknisk service |
| 0x0Y001A4C | Fel vid PCR-körning. Försök igen med en annan kassett. Om detta fel kvarstår, kontakta QIAGEN teknisk service |
| 0x0Y001A4D | Fel vid PCR-körning. Försök igen med en annan kassett. Om detta fel kvarstår, kontakta QIAGEN teknisk service |
| 0x0Y001A4E | Fel vid PCR-körning. Försök igen med en annan kassett. Om detta fel kvarstår, kontakta QIAGEN teknisk service |
| 0x0Y001A4F | Fel vid PCR-körning. Försök igen med en annan kassett. Om detta fel kvarstår, kontakta QIAGEN teknisk service |

| Felkod      | Meddelande                                                                                                    |
|-------------|----------------------------------------------------------------------------------------------------|
| 0x0Y001A50  | Fel vid PCR-körning. Försök igen med en annan kassett. Om detta fel kvarstår, kontakta QIAGEN teknisk service |
| 0x0Y001A51  | Fel vid PCR-körning. Försök igen med en annan kassett. Om detta fel kvarstår, kontakta QIAGEN teknisk service |
| 0x0Y001A52  | Fel vid PCR-körning. Försök igen med en annan kassett. Om detta fel kvarstår, kontakta QIAGEN teknisk service |
| 0x0Y001A54  | Fel vid PCR-körning. Försök igen med en annan kassett. Om detta fel kvarstår, kontakta QIAGEN teknisk service |
| 0x0Y001AAE  | Fel vid PCR-körning. Försök igen med en annan kassett. Om detta fel kvarstår, kontakta QIAGEN teknisk service |
| 0x0Y001AAF  | Fel vid PCR-körning. Försök igen med en annan kassett. Om detta fel kvarstår, kontakta QIAGEN teknisk service |
| 0x0Y001AB0  | Fel vid PCR-körning. Försök igen med en annan kassett. Om detta fel kvarstår, kontakta QIAGEN teknisk service |
| 0x0Y001AB1  | Fel vid PCR-körning. Försök igen med en annan kassett. Om detta fel kvarstår, kontakta QIAGEN teknisk service |
| 0x0Y001AB2  | Fel vid PCR-körning. Försök igen med en annan kassett. Om detta fel kvarstår, kontakta QIAGEN teknisk service |
| 0x0Y001AB3  | Fel vid PCR-körning. Försök igen med en annan kassett. Om detta fel kvarstår, kontakta QIAGEN teknisk service |
| 0x0Y001AB4  | Fel vid PCR-körning. Försök igen med en annan kassett. Om detta fel kvarstår, kontakta QIAGEN teknisk service |
| 0x0Y001AB5  | Fel vid PCR-körning. Försök igen med en annan kassett. Om detta fel kvarstår, kontakta QIAGEN teknisk service |
| 0x0Y001AB6  | Fel vid PCR-körning. Försök igen med en annan kassett. Om detta fel kvarstår, kontakta QIAGEN teknisk service |
| 0x0Y0001AB8 | Fel vid PCR-körning. Försök igen med en annan kassett. Om detta fel kvarstår, kontakta QIAGEN teknisk service |

| Felkod     | Meddelande                                                       |
|------------|------------------------------------------------------------------|
| 0x0Y008025 | Misslyckande på analytisk enhet. Kontakta QIAGEN teknisk service |
| 0x0Y008026 | Misslyckande på analytisk enhet. Kontakta QIAGEN teknisk service |
| 0x0Y008027 | Misslyckande på analytisk enhet. Kontakta QIAGEN teknisk service |
| 0x0Y008028 | Misslyckande på analytisk enhet. Kontakta QIAGEN teknisk service |
| 0x0Y008029 | Misslyckande på analytisk enhet. Kontakta QIAGEN teknisk service |
| 0x0Y00802A | Misslyckande på analytisk enhet. Kontakta QIAGEN teknisk service |
| 0x0Y00802B | Misslyckande på analytisk enhet. Kontakta QIAGEN teknisk service |
| 0x0Y00802C | Misslyckande på analytisk enhet. Kontakta QIAGEN teknisk service |
| 0x0Y00802E | Misslyckande på analytisk enhet. Kontakta QIAGEN teknisk service |
| 0x0Y00807F | Misslyckande på analytisk enhet. Kontakta QIAGEN teknisk service |
| 0x0Y008080 | Misslyckande på analytisk enhet. Kontakta QIAGEN teknisk service |
| 0x0Y008081 | Misslyckande på analytisk enhet. Kontakta QIAGEN teknisk service |
| 0x0Y0080FF | Misslyckande på analytisk enhet. Kontakta QIAGEN teknisk service |
| 0x0Y008100 | Misslyckande på analytisk enhet. Kontakta QIAGEN teknisk service |
| 0x0Y008101 | Misslyckande på analytisk enhet. Kontakta QIAGEN teknisk service |
| 0x0Y008102 | Misslyckande på analytisk enhet. Kontakta QIAGEN teknisk service |
| 0x0Y008103 | Misslyckande på analytisk enhet. Kontakta QIAGEN teknisk service |
| 0x0Y008104 | Misslyckande på analytisk enhet. Kontakta QIAGEN teknisk service |
| 0x0Y008105 | Misslyckande på analytisk enhet. Kontakta QIAGEN teknisk service |

| Felkod     | Meddelande                                                                  |
|------------|-----------------------------------------------------------------------------|
| 0x0Y008106 | Misslyckande på analytisk enhet. Kontakta QIAGEN teknisk service            |
| 0x0Y008107 | Misslyckande på analytisk enhet. Kontakta QIAGEN teknisk service            |
| 0x0Y00813F | Misslyckande på analytisk enhet. Kontakta QIAGEN teknisk service            |
| 0x0Y008140 | Misslyckande på analytisk enhet. Kontakta QIAGEN teknisk service            |
| 0x0Y008141 | Misslyckande på analytisk enhet. Kontakta QIAGEN teknisk service            |
| 0x0Y00817F | Misslyckande på analytisk enhet. Kontakta QIAGEN teknisk service            |
| 0x0Y008180 | Misslyckande på analytisk enhet. Kontakta QIAGEN teknisk service            |
| 0x0Y008181 | Misslyckande på analytisk enhet. Kontakta QIAGEN teknisk service            |
| 0x0Y0081FF | Misslyckande på analytisk enhet. Kontakta QIAGEN teknisk service            |
| 0x0Y008200 | Misslyckande på analytisk enhet. Kontakta QIAGEN teknisk service            |
| 0x0Y008201 | Misslyckande på analytisk enhet. Kontakta QIAGEN teknisk service            |
| 0x0Y008202 | Misslyckande på analytisk enhet. Kontakta QIAGEN teknisk service            |
| 0x0Y008203 | Misslyckande på analytisk enhet. Kontakta QIAGEN teknisk service            |
| 0x0Y008204 | Misslyckande på analytisk enhet. Kontakta QIAGEN teknisk service            |
| 0x0Y008205 | Misslyckande på analytisk enhet. Kontakta QIAGEN teknisk service            |
| 0x0Y008206 | Misslyckande på analytisk enhet. Kontakta QIAGEN teknisk service            |
| 0x0Y008207 | Misslyckande på analytisk enhet. Kontakta QIAGEN teknisk service            |
| 0x0Y008208 | Misslyckande på analytisk enhet. Kontakta QIAGEN teknisk service            |
| 0x0Y008209 | Misslyckande på analytisk enhet. Kontakta QIAGEN teknisk service            |
| 0x0Y00820A | Misslyckande på analytisk enhet. Kontakta QIAGEN teknisk service            |
| 0x0Y00820B | Misslyckande på analytisk enhet. Kontakta QIAGEN teknisk service            |
| 0x0Y00822F | Misslyckande på analytisk enhet. Kontakta QIAGEN teknisk service            |
| 0x0Y008230 | Misslyckande på analytisk enhet. Kontakta QIAGEN teknisk service            |
| 0x0Y008231 | Fel på qPCR-skede. Kontakta QIAGEN teknisk service                          |
| 0x0Y008232 | Fel på qPCR-skede. Kontakta QIAGEN teknisk service                          |
| 0x0Y008233 | Fel vid placering av sprutan. Kontakta QIAGEN teknisk service               |
| 0x0Y008234 | Misslyckad motorplacering för värmeenheten. Kontakta QIAGEN teknisk service |
| 0x0Y008235 | Misslyckande på analytisk enhet. Kontakta QIAGEN teknisk service            |
| 0x0Y008236 | Fel på qPCR-skede. Kontakta QIAGEN teknisk service                          |
| 0x0Y008237 | Fel vid placering av sprutan. Kontakta QIAGEN teknisk service               |
| 0x0Y008238 | Misslyckad motorplacering för värmeenheten. Kontakta QIAGEN teknisk service |
| 0x0Y008250 | Misslyckande på analytisk enhet. Kontakta QIAGEN teknisk service            |
| 0x0Y008251 | Misslyckande på analytisk enhet. Kontakta QIAGEN teknisk service            |
| 0x0Y008252 | Misslyckande på analytisk enhet. Kontakta QIAGEN teknisk service            |
| 0x0Y008253 | Misslyckande på analytisk enhet. Kontakta QIAGEN teknisk service            |
| Felkod     | Meddelande                                                       |
|------------|------------------------------------------------------------------|
| 0x0Y008254 | Misslyckande på analytisk enhet. Kontakta QIAGEN teknisk service |
| 0x0Y008255 | Misslyckande på analytisk enhet. Kontakta QIAGEN teknisk service |
| 0x0Y0082A0 | Misslyckande på analytisk enhet. Kontakta QIAGEN teknisk service |
| 0x0Y0082A1 | Misslyckande på analytisk enhet. Kontakta QIAGEN teknisk service |
| 0x0Y0082A2 | Misslyckande på analytisk enhet. Kontakta QIAGEN teknisk service |
| 0x0Y0082A3 | Misslyckande på analytisk enhet. Kontakta QIAGEN teknisk service |
| 0x0Y0082FF | Misslyckande på analytisk enhet. Kontakta QIAGEN teknisk service |
| 0x0Y008300 | Misslyckande på analytisk enhet. Kontakta QIAGEN teknisk service |
| 0x0Y008301 | Motorfel (TC1). Kontakta QIAGEN teknisk service                  |
| 0x0Y008302 | Motorfel (TC2). Kontakta QIAGEN teknisk service                  |
| 0x0Y008303 | Motorfel (CC). Kontakta QIAGEN teknisk service                   |
| 0x0Y008304 | Motorfel (BB). Kontakta QIAGEN teknisk service                   |
| 0x0Y008305 | Motorfel (Lock). Kontakta QIAGEN teknisk service                 |
| 0x0Y008306 | Motorfel (TC1). Kontakta QIAGEN teknisk service                  |
| 0x0Y008307 | Motorfel (TC2). Kontakta QIAGEN teknisk service                  |
| 0x0Y008308 | Motorfel (CC). Kontakta QIAGEN teknisk service                   |
| 0x0Y008309 | Motorfel (BB). Kontakta QIAGEN teknisk service                   |
| 0x0Y00830A | Motorfel (Lock). Kontakta QIAGEN teknisk service                 |
| 0x0Y00830B | Motorfel (TC1). Kontakta QIAGEN teknisk service                  |
| 0x0Y00830C | Motorfel (TC2). Kontakta QIAGEN teknisk service                  |
| 0x0Y00830D | Motorfel (CC). Kontakta QIAGEN teknisk service                   |
| 0x0Y00830E | Motorfel (BB). Kontakta QIAGEN teknisk service                   |
| 0x0Y00830F | Motorfel (Lock). Kontakta QIAGEN teknisk service                 |
| 0x0Y008310 | Motorfel (TC1). Kontakta QIAGEN teknisk service                  |
| 0x0Y008311 | Motorfel (TC2). Kontakta QIAGEN teknisk service                  |
| 0x0Y008312 | Motorfel (CC). Kontakta QIAGEN teknisk service                   |
| 0x0Y008313 | Motorfel (BB). Kontakta QIAGEN teknisk service                   |
| 0x0Y008314 | Motorfel (Lock). Kontakta QIAGEN teknisk service                 |
| 0x0Y008315 | Motorfel (TC1). Kontakta QIAGEN teknisk service                  |
| 0x0Y008316 | Motorfel (TC2). Kontakta QIAGEN teknisk service                  |
| 0x0Y008317 | Motorfel (CC). Kontakta QIAGEN teknisk service                   |
| 0x0Y008318 | Motorfel (BB). Kontakta QIAGEN teknisk service                   |
| 0x0Y008319 | Motorfel (Lock). Kontakta QIAGEN teknisk service                 |
| 0x0Y00831A | Motorfel (TC1). Kontakta QIAGEN teknisk service                  |
| 0x0Y00831B | Motorfel (TC2). Kontakta QIAGEN teknisk service                  |

| Felkod     | Meddelande                                       |
|------------|--------------------------------------------------|
| 0x0Y00831C | Motorfel (CC). Kontakta QIAGEN teknisk service   |
| 0x0Y00831D | Motorfel (BB). Kontakta QIAGEN teknisk service   |
| 0x0Y00831E | Motorfel (Lock). Kontakta QIAGEN teknisk service |
| 0x0Y00831F | Motorfel (TC1). Kontakta QIAGEN teknisk service  |
| 0x0Y008320 | Motorfel (TC2). Kontakta QIAGEN teknisk service  |
| 0x0Y008321 | Motorfel (CC). Kontakta QIAGEN teknisk service   |
| 0x0Y008322 | Motorfel (BB). Kontakta QIAGEN teknisk service   |
| 0x0Y008323 | Motorfel (Lock). Kontakta QIAGEN teknisk service |
| 0x0Y008324 | Motorfel (TC1). Kontakta QIAGEN teknisk service  |
| 0x0Y008325 | Motorfel (TC2). Kontakta QIAGEN teknisk service  |
| 0x0Y008326 | Motorfel (CC). Kontakta QIAGEN teknisk service   |
| 0x0Y008327 | Motorfel (BB). Kontakta QIAGEN teknisk service   |
| 0x0Y008328 | Motorfel (Lock). Kontakta QIAGEN teknisk service |
| 0x0Y008329 | Motorfel (TC1). Kontakta QIAGEN teknisk service  |
| 0x0Y00832A | Motorfel (TC2). Kontakta QIAGEN teknisk service  |
| 0x0Y00832B | Motorfel (CC). Kontakta QIAGEN teknisk service   |
| 0x0Y00832C | Motorfel (BB). Kontakta QIAGEN teknisk service   |
| 0x0Y00832D | Motorfel (Lock). Kontakta QIAGEN teknisk service |
| 0x0Y00832E | Motorfel (TC1). Kontakta QIAGEN teknisk service  |
| 0x0Y00832F | Motorfel (TC2). Kontakta QIAGEN teknisk service  |
| 0x0Y008330 | Motorfel (CC). Kontakta QIAGEN teknisk service   |
| 0x0Y008331 | Motorfel (BB). Kontakta QIAGEN teknisk service   |
| 0x0Y008332 | Motorfel (Lock). Kontakta QIAGEN teknisk service |
| 0x0Y008333 | Motorfel (TC1). Kontakta QIAGEN teknisk service  |
| 0x0Y008334 | Motorfel (TC2). Kontakta QIAGEN teknisk service  |
| 0x0Y008335 | Motorfel (CC). Kontakta QIAGEN teknisk service   |
| 0x0Y008336 | Motorfel (BB). Kontakta QIAGEN teknisk service   |
| 0x0Y008337 | Motorfel (Lock). Kontakta QIAGEN teknisk service |
| 0x0Y008338 | Motorfel (TC1). Kontakta QIAGEN teknisk service  |
| 0x0Y008339 | Motorfel (TC2). Kontakta QIAGEN teknisk service  |
| 0x0Y00833A | Motorfel (CC). Kontakta QIAGEN teknisk service   |
| 0x0Y00833B | Motorfel (BB). Kontakta QIAGEN teknisk service   |
| 0x0Y00833C | Motorfel (Lock). Kontakta QIAGEN teknisk service |
| 0x0Y00833D | Motorfel (TC1). Kontakta QIAGEN teknisk service  |
| 0x0Y00833E | Motorfel (TC2). Kontakta QIAGEN teknisk service  |
| 0x0Y00833F | Motorfel (CC). Kontakta QIAGEN teknisk service   |

| Felkod     | Meddelande                                       |
|------------|--------------------------------------------------|
| 0x0Y008340 | Motorfel (BB). Kontakta QIAGEN teknisk service   |
| 0x0Y008341 | Motorfel (Lock). Kontakta QIAGEN teknisk service |
| 0x0Y008342 | Motorfel (TC1). Kontakta QIAGEN teknisk service  |
| 0x0Y008343 | Motorfel (TC2). Kontakta QIAGEN teknisk service  |
| 0x0Y008344 | Motorfel (CC). Kontakta QIAGEN teknisk service   |
| 0x0Y008345 | Motorfel (BB). Kontakta QIAGEN teknisk service   |
| 0x0Y008346 | Motorfel (Lock). Kontakta QIAGEN teknisk service |
| 0x0Y008347 | Motorfel (TC1). Kontakta QIAGEN teknisk service  |
| 0x0Y008348 | Motorfel (TC2). Kontakta QIAGEN teknisk service  |
| 0x0Y008349 | Motorfel (CC). Kontakta QIAGEN teknisk service   |
| 0x0Y00834A | Motorfel (BB). Kontakta QIAGEN teknisk service   |
| 0x0Y00834B | Motorfel (Lock). Kontakta QIAGEN teknisk service |
| 0x0Y00834C | Motorfel (TC1). Kontakta QIAGEN teknisk service  |
| 0x0Y00834D | Motorfel (TC2). Kontakta QIAGEN teknisk service  |
| 0x0Y00834E | Motorfel (CC). Kontakta QIAGEN teknisk service   |
| 0x0Y00834F | Motorfel (BB). Kontakta QIAGEN teknisk service   |
| 0x0Y008350 | Motorfel (Lock). Kontakta QIAGEN teknisk service |
| 0x0Y008351 | Motorfel (TC1). Kontakta QIAGEN teknisk service  |
| 0x0Y008352 | Motorfel (TC2). Kontakta QIAGEN teknisk service  |
| 0x0Y008353 | Motorfel (CC). Kontakta QIAGEN teknisk service   |
| 0x0Y008354 | Motorfel (BB). Kontakta QIAGEN teknisk service   |
| 0x0Y008355 | Motorfel (Lock). Kontakta QIAGEN teknisk service |
| 0x0Y008356 | Motorfel (TC1). Kontakta QIAGEN teknisk service  |
| 0x0Y008357 | Motorfel (TC2). Kontakta QIAGEN teknisk service  |
| 0x0Y008358 | Motorfel (CC). Kontakta QIAGEN teknisk service   |
| 0x0Y008359 | Motorfel (BB). Kontakta QIAGEN teknisk service   |
| 0x0Y00835A | Motorfel (Lock). Kontakta QIAGEN teknisk service |
| 0x0Y00835B | Motorfel (TC1). Kontakta QIAGEN teknisk service  |
| 0x0Y00835C | Motorfel (TC2). Kontakta QIAGEN teknisk service  |
| 0x0Y00835D | Motorfel (CC). Kontakta QIAGEN teknisk service   |
| 0x0Y00835E | Motorfel (BB). Kontakta QIAGEN teknisk service   |
| 0x0Y00835F | Motorfel (Lock). Kontakta QIAGEN teknisk service |
| 0x0Y008360 | Motorfel (TC1). Kontakta QIAGEN teknisk service  |
| 0x0Y008361 | Motorfel (TC2). Kontakta QIAGEN teknisk service  |
| 0x0Y008362 | Motorfel (CC). Kontakta QIAGEN teknisk service   |

| Felkod     | Meddelande                                                       |
|------------|------------------------------------------------------------------|
| 0x0Y008363 | Motorfel (BB). Kontakta QIAGEN teknisk service                   |
| 0x0Y008364 | Motorfel (Lock). Kontakta QIAGEN teknisk service                 |
| 0x0Y008365 | Motorfel (TC1). Kontakta QIAGEN teknisk service                  |
| 0x0Y008366 | Motorfel (TC2). Kontakta QIAGEN teknisk service                  |
| 0x0Y008367 | Motorfel (CC). Kontakta QIAGEN teknisk service                   |
| 0x0Y008368 | Motorfel (BB). Kontakta QIAGEN teknisk service                   |
| 0x0Y008369 | Motorfel (Lock). Kontakta QIAGEN teknisk service                 |
| 0x0Y00836A | Motorfel (TC1). Kontakta QIAGEN teknisk service                  |
| 0x0Y00836B | Motorfel (TC2). Kontakta QIAGEN teknisk service                  |
| 0x0Y00836C | Motorfel (CC). Kontakta QIAGEN teknisk service                   |
| 0x0Y00836D | Motorfel (BB). Kontakta QIAGEN teknisk service                   |
| 0x0Y00836E | Motorfel (Lock). Kontakta QIAGEN teknisk service                 |
| 0x0Y00836F | Motorfel (TC1). Kontakta QIAGEN teknisk service                  |
| 0x0Y008370 | Motorfel (TC2). Kontakta QIAGEN teknisk service                  |
| 0x0Y00837C | Motorfel (BB). Kontakta QIAGEN teknisk service                   |
| 0x0Y00837D | Motorfel (Lock). Kontakta QIAGEN teknisk service                 |
| 0x0Y00837E | Motorfel (TC1). Kontakta QIAGEN teknisk service                  |
| 0x0Y00837F | Motorfel (TC2). Kontakta QIAGEN teknisk service                  |
| 0x0Y008380 | Motorfel (CC). Kontakta QIAGEN teknisk service                   |
| 0x0Y008381 | Motorfel (BB). Kontakta QIAGEN teknisk service                   |
| 0x0Y008382 | Motorfel (Lock). Kontakta QIAGEN teknisk service                 |
| 0x0Y008383 | Motorfel (BB). Kontakta QIAGEN teknisk service                   |
| 0x0Y008384 | Motorfel (BB). Kontakta QIAGEN teknisk service                   |
| 0x0Y008387 | Motorfel (BB). Kontakta QIAGEN teknisk service                   |
| 0x0Y0083FF | Misslyckande på analytisk enhet. Kontakta QIAGEN teknisk service |
| 0x0Y008400 | Misslyckande på analytisk enhet. Kontakta QIAGEN teknisk service |
| 0x0Y008401 | Misslyckande på analytisk enhet. Kontakta QIAGEN teknisk service |
| 0x0Y008402 | Misslyckande på analytisk enhet. Kontakta QIAGEN teknisk service |
| 0x0Y008403 | Misslyckande på analytisk enhet. Kontakta QIAGEN teknisk service |
| 0x0Y008404 | Misslyckande på analytisk enhet. Kontakta QIAGEN teknisk service |
| 0x0Y008405 | Misslyckande på analytisk enhet. Kontakta QIAGEN teknisk service |
| 0x0Y008406 | Misslyckande på analytisk enhet. Kontakta QIAGEN teknisk service |
| 0x0Y008407 | Misslyckande på analytisk enhet. Kontakta QIAGEN teknisk service |
| 0x0Y008408 | Misslyckande på analytisk enhet. Kontakta QIAGEN teknisk service |
| 0x0Y008409 | Misslyckande på analytisk enhet. Kontakta QIAGEN teknisk service |

| Felkod     | Meddelande                                                                   |
|------------|------------------------------------------------------------------------------|
| 0x0Y00840A | Misslyckande på analytisk enhet. Kontakta QIAGEN teknisk service             |
| 0x0Y00840B | Misslyckande på analytisk enhet. Kontakta QIAGEN teknisk service             |
| 0x0Y00840C | Misslyckande på analytisk enhet. Kontakta QIAGEN teknisk service             |
| 0x0Y008410 | Kassett kan återanvändas. Om felet kvarstår, kontakta QIAGEN teknisk service |
| 0x0Y008411 | Kassett kan återanvändas. Om felet kvarstår, kontakta QIAGEN teknisk service |
| 0x0Y008412 | Kassett kan återanvändas. Om felet kvarstår, kontakta QIAGEN teknisk service |
| 0x0Y008413 | Kassett kan återanvändas. Om felet kvarstår, kontakta QIAGEN teknisk service |
| 0x0Y008414 | Kassett kan återanvändas. Om felet kvarstår, kontakta QIAGEN teknisk service |
| 0x0Y008417 | Kassett kan återanvändas. Om felet kvarstår, kontakta QIAGEN teknisk service |
| 0x0Y008418 | Kassett kan återanvändas. Om felet kvarstår, kontakta QIAGEN teknisk service |
| 0x0Y00841F | Misslyckande på analytisk enhet. Kontakta QIAGEN teknisk service             |
| 0x0Y008420 | Värmeenhetsfel. Kontakta QIAGEN teknisk service                              |
| 0x0Y008421 | Värmeenhetsfel. Kontakta QIAGEN teknisk service                              |
| 0x0Y008422 | Värmeenhetsfel. Kontakta QIAGEN teknisk service                              |
| 0x0Y008423 | Värmeenhetsfel. Kontakta QIAGEN teknisk service                              |
| 0x0Y008424 | Värmeenhetsfel. Kontakta QIAGEN teknisk service                              |
| 0x0Y008425 | Värmeenhetsfel. Kontakta QIAGEN teknisk service                              |
| 0x0Y008426 | Värmeenhetsfel. Kontakta QIAGEN teknisk service                              |
| 0x0Y008427 | Värmeenhetsfel. Kontakta QIAGEN teknisk service                              |
| 0x0Y008428 | Värmeenhetsfel. Kontakta QIAGEN teknisk service                              |
| 0x0Y008429 | Värmeenhetsfel. Kontakta QIAGEN teknisk service                              |
| 0x0Y00842A | Värmeenhetsfel. Kontakta QIAGEN teknisk service                              |
| 0x0Y00842B | Värmeenhetsfel. Kontakta QIAGEN teknisk service                              |
| 0x0Y00842C | Värmeenhetsfel. Kontakta QIAGEN teknisk service                              |
| 0x0Y00842D | Värmeenhetsfel. Kontakta QIAGEN teknisk service                              |
| 0x0Y00842E | Värmeenhetsfel. Kontakta QIAGEN teknisk service                              |
| 0x0Y00842F | Värmeenhetsfel. Kontakta QIAGEN teknisk service                              |
| 0x0Y008430 | Värmeenhetsfel. Kontakta QIAGEN teknisk service                              |
| 0x0Y008431 | Värmeenhetsfel. Kontakta QIAGEN teknisk service                              |
| 0x0Y008432 | Värmeenhetsfel. Kontakta QIAGEN teknisk service                              |
| 0x0Y008433 | Värmeenhetsfel. Kontakta QIAGEN teknisk service                              |
| 0x0Y008434 | Värmeenhetsfel. Kontakta QIAGEN teknisk service                              |
| 0x0Y008435 | Värmeenhetsfel. Kontakta QIAGEN teknisk service                              |
| 0x0Y008436 | Värmeenhetsfel. Kontakta QIAGEN teknisk service                              |
| 0x0Y008437 | Värmeenhetsfel. Kontakta QIAGEN teknisk service                              |
| 0x0Y008438 | Värmeenhetsfel. Kontakta QIAGEN teknisk service                              |

| Felkod     | Meddelande                                      |
|------------|-------------------------------------------------|
| 0x0Y008439 | Värmeenhetsfel. Kontakta QIAGEN teknisk service |
| 0x0Y00843A | Värmeenhetsfel. Kontakta QIAGEN teknisk service |
| 0x0Y00843B | Värmeenhetsfel. Kontakta QIAGEN teknisk service |
| 0x0Y00843C | Värmeenhetsfel. Kontakta QIAGEN teknisk service |
| 0x0Y00843D | Värmeenhetsfel. Kontakta QIAGEN teknisk service |
| 0x0Y00843E | Värmeenhetsfel. Kontakta QIAGEN teknisk service |
| 0x0Y00843F | Värmeenhetsfel. Kontakta QIAGEN teknisk service |
| 0x0Y008440 | Värmeenhetsfel. Kontakta QIAGEN teknisk service |
| 0x0Y008441 | Värmeenhetsfel. Kontakta QIAGEN teknisk service |
| 0x0Y008442 | Värmeenhetsfel. Kontakta QIAGEN teknisk service |
| 0x0Y008443 | Värmeenhetsfel. Kontakta QIAGEN teknisk service |
| 0x0Y008444 | Värmeenhetsfel. Kontakta QIAGEN teknisk service |
| 0x0Y008445 | Värmeenhetsfel. Kontakta QIAGEN teknisk service |
| 0x0Y008446 | Värmeenhetsfel. Kontakta QIAGEN teknisk service |
| 0x0Y008447 | Värmeenhetsfel. Kontakta QIAGEN teknisk service |
| 0x0Y008448 | Värmeenhetsfel. Kontakta QIAGEN teknisk service |
| 0x0Y008449 | Värmeenhetsfel. Kontakta QIAGEN teknisk service |
| 0x0Y00844A | Värmeenhetsfel. Kontakta QIAGEN teknisk service |
| 0x0Y00844B | Värmeenhetsfel. Kontakta QIAGEN teknisk service |
| 0x0Y00844C | Värmeenhetsfel. Kontakta QIAGEN teknisk service |
| 0x0Y00844D | Värmeenhetsfel. Kontakta QIAGEN teknisk service |
| 0x0Y00844E | Värmeenhetsfel. Kontakta QIAGEN teknisk service |
| 0x0Y00844F | Värmeenhetsfel. Kontakta QIAGEN teknisk service |
| 0x0Y008450 | Värmeenhetsfel. Kontakta QIAGEN teknisk service |
| 0x0Y008451 | Värmeenhetsfel. Kontakta QIAGEN teknisk service |
| 0x0Y008452 | Värmeenhetsfel. Kontakta QIAGEN teknisk service |
| 0x0Y008453 | Värmeenhetsfel. Kontakta QIAGEN teknisk service |
| 0x0Y008454 | Värmeenhetsfel. Kontakta QIAGEN teknisk service |
| 0x0Y008455 | Värmeenhetsfel. Kontakta QIAGEN teknisk service |
| 0x0Y008456 | Värmeenhetsfel. Kontakta QIAGEN teknisk service |
| 0x0Y008457 | Värmeenhetsfel. Kontakta QIAGEN teknisk service |
| 0x0Y008458 | Värmeenhetsfel. Kontakta QIAGEN teknisk service |
| 0x0Y008459 | Värmeenhetsfel. Kontakta QIAGEN teknisk service |
| 0x0Y00845A | Värmeenhetsfel. Kontakta QIAGEN teknisk service |
| 0x0Y00845B | Värmeenhetsfel, Kontakta QIAGEN teknisk service |

| Felkod     | Meddelande                                      |
|------------|-------------------------------------------------|
| 0x0Y008460 | Värmeenhetsfel. Kontakta QIAGEN teknisk service |
| 0x0Y008461 | Värmeenhetsfel. Kontakta QIAGEN teknisk service |
| 0x0Y008462 | Värmeenhetsfel. Kontakta QIAGEN teknisk service |
| 0x0Y008463 | Värmeenhetsfel. Kontakta QIAGEN teknisk service |
| 0x0Y008464 | Värmeenhetsfel. Kontakta QIAGEN teknisk service |
| 0x0Y008465 | Värmeenhetsfel. Kontakta QIAGEN teknisk service |
| 0x0Y008466 | Värmeenhetsfel. Kontakta QIAGEN teknisk service |
| 0x0Y008467 | Värmeenhetsfel. Kontakta QIAGEN teknisk service |
| 0x0Y008468 | Värmeenhetsfel. Kontakta QIAGEN teknisk service |
| 0x0Y008469 | Värmeenhetsfel. Kontakta QIAGEN teknisk service |
| 0x0Y00846A | Värmeenhetsfel. Kontakta QIAGEN teknisk service |
| 0x0Y008470 | Värmeenhetsfel. Kontakta QIAGEN teknisk service |
| 0x0Y008471 | Värmeenhetsfel. Kontakta QIAGEN teknisk service |
| 0x0Y008472 | Värmeenhetsfel. Kontakta QIAGEN teknisk service |
| 0x0Y008473 | Värmeenhetsfel. Kontakta QIAGEN teknisk service |
| 0x0Y008474 | Värmeenhetsfel. Kontakta QIAGEN teknisk service |
| 0x0Y008475 | Värmeenhetsfel. Kontakta QIAGEN teknisk service |
| 0x0Y008476 | Värmeenhetsfel. Kontakta QIAGEN teknisk service |
| 0x0Y008477 | Värmeenhetsfel. Kontakta QIAGEN teknisk service |
| 0x0Y008478 | Värmeenhetsfel. Kontakta QIAGEN teknisk service |
| 0x0Y008479 | Värmeenhetsfel. Kontakta QIAGEN teknisk service |
| 0x0Y00847A | Värmeenhetsfel. Kontakta QIAGEN teknisk service |
| 0x0Y00847B | Värmeenhetsfel. Kontakta QIAGEN teknisk service |
| 0x0Y00847C | Värmeenhetsfel. Kontakta QIAGEN teknisk service |
| 0x0Y008480 | Värmeenhetsfel. Kontakta QIAGEN teknisk service |
| 0x0Y008481 | Värmeenhetsfel. Kontakta QIAGEN teknisk service |
| 0x0Y008482 | Värmeenhetsfel. Kontakta QIAGEN teknisk service |
| 0x0Y008483 | Värmeenhetsfel. Kontakta QIAGEN teknisk service |
| 0x0Y008484 | Värmeenhetsfel. Kontakta QIAGEN teknisk service |
| 0x0Y008485 | Värmeenhetsfel. Kontakta QIAGEN teknisk service |
| 0x0Y008486 | Värmeenhetsfel. Kontakta QIAGEN teknisk service |
| 0x0Y008487 | Värmeenhetsfel. Kontakta QIAGEN teknisk service |
| 0x0Y008488 | Värmeenhetsfel. Kontakta QIAGEN teknisk service |
| 0x0Y008489 | Värmeenhetsfel. Kontakta QIAGEN teknisk service |

| Felkod     | Meddelande                                      |
|------------|-------------------------------------------------|
| 0x0Y00848A | Värmeenhetsfel. Kontakta QIAGEN teknisk service |
| 0x0Y00848B | Värmeenhetsfel. Kontakta QIAGEN teknisk service |
| 0x0Y00848C | Värmeenhetsfel. Kontakta QIAGEN teknisk service |
| 0x0Y008490 | Värmeenhetsfel. Kontakta QIAGEN teknisk service |
| 0x0Y008491 | Värmeenhetsfel. Kontakta QIAGEN teknisk service |
| 0x0Y008492 | Värmeenhetsfel. Kontakta QIAGEN teknisk service |
| 0x0Y008493 | Värmeenhetsfel. Kontakta QIAGEN teknisk service |
| 0x0Y008494 | Värmeenhetsfel. Kontakta QIAGEN teknisk service |
| 0x0Y008495 | Värmeenhetsfel. Kontakta QIAGEN teknisk service |
| 0x0Y008496 | Värmeenhetsfel. Kontakta QIAGEN teknisk service |
| 0x0Y008497 | Värmeenhetsfel. Kontakta QIAGEN teknisk service |
| 0x0Y008498 | Värmeenhetsfel. Kontakta QIAGEN teknisk service |
| 0x0Y008499 | Värmeenhetsfel. Kontakta QIAGEN teknisk service |
| 0x0Y00849A | Värmeenhetsfel. Kontakta QIAGEN teknisk service |
| 0x0Y00849B | Värmeenhetsfel. Kontakta QIAGEN teknisk service |
| 0x0Y00849C | Värmeenhetsfel. Kontakta QIAGEN teknisk service |
| 0x0Y00849D | Värmeenhetsfel. Kontakta QIAGEN teknisk service |
| 0x0Y00849E | Värmeenhetsfel. Kontakta QIAGEN teknisk service |
| 0x0Y00849F | Värmeenhetsfel. Kontakta QIAGEN teknisk service |
| 0x0Y0084A0 | Värmeenhetsfel. Kontakta QIAGEN teknisk service |
| 0x0Y0084A1 | Värmeenhetsfel. Kontakta QIAGEN teknisk service |
| 0x0Y0084A2 | Värmeenhetsfel. Kontakta QIAGEN teknisk service |
| 0x0Y0084A3 | Värmeenhetsfel. Kontakta QIAGEN teknisk service |
| 0x0Y0084A4 | Värmeenhetsfel. Kontakta QIAGEN teknisk service |
| 0x0Y0084A5 | Värmeenhetsfel. Kontakta QIAGEN teknisk service |
| 0x0Y0084A6 | Värmeenhetsfel. Kontakta QIAGEN teknisk service |
| 0x0Y0084B0 | Värmeenhetsfel. Kontakta QIAGEN teknisk service |
| 0x0Y0084B1 | Värmeenhetsfel. Kontakta QIAGEN teknisk service |
| 0x0Y0084B2 | Värmeenhetsfel. Kontakta QIAGEN teknisk service |
| 0x0Y0084B3 | Värmeenhetsfel. Kontakta QIAGEN teknisk service |
| 0x0Y0084B4 | Värmeenhetsfel. Kontakta QIAGEN teknisk service |
| 0x0Y0084B5 | Värmeenhetsfel. Kontakta QIAGEN teknisk service |
| 0x0Y0084B6 | Värmeenhetsfel. Kontakta QIAGEN teknisk service |
| 0x0Y0084B7 | Värmeenhetsfel. Kontakta QIAGEN teknisk service |
| 0x0Y0084B8 | Värmeenhetsfel. Kontakta QIAGEN teknisk service |

| Felkod     | Meddelande                                      |
|------------|-------------------------------------------------|
| 0x0Y0084B9 | Värmeenhetsfel. Kontakta QIAGEN teknisk service |
| 0x0Y0084BA | Värmeenhetsfel. Kontakta QIAGEN teknisk service |
| 0x0Y0084BB | Värmeenhetsfel. Kontakta QIAGEN teknisk service |
| 0x0Y0084BC | Värmeenhetsfel. Kontakta QIAGEN teknisk service |
| 0x0Y0084BD | Värmeenhetsfel. Kontakta QIAGEN teknisk service |
| 0x0Y0084BE | Värmeenhetsfel. Kontakta QIAGEN teknisk service |
| 0x0Y0084BF | Värmeenhetsfel. Kontakta QIAGEN teknisk service |
| 0x0Y0084C0 | Värmeenhetsfel. Kontakta QIAGEN teknisk service |
| 0x0Y0084C1 | Värmeenhetsfel. Kontakta QIAGEN teknisk service |
| 0x0Y0084C2 | Värmeenhetsfel. Kontakta QIAGEN teknisk service |
| 0x0Y0084C3 | Värmeenhetsfel. Kontakta QIAGEN teknisk service |
| 0x0Y0084C4 | Värmeenhetsfel. Kontakta QIAGEN teknisk service |
| 0x0Y0084C5 | Värmeenhetsfel. Kontakta QIAGEN teknisk service |
| 0x0Y0084C6 | Värmeenhetsfel. Kontakta QIAGEN teknisk service |
| 0x0Y0084C7 | Värmeenhetsfel. Kontakta QIAGEN teknisk service |
| 0x0Y0084C8 | Värmeenhetsfel. Kontakta QIAGEN teknisk service |
| 0x0Y0084D0 | Värmeenhetsfel. Kontakta QIAGEN teknisk service |
| 0x0Y0084D1 | Värmeenhetsfel. Kontakta QIAGEN teknisk service |
| 0x0Y0084D2 | Värmeenhetsfel. Kontakta QIAGEN teknisk service |
| 0x0Y0084D3 | Värmeenhetsfel. Kontakta QIAGEN teknisk service |
| 0x0Y0084D4 | Värmeenhetsfel. Kontakta QIAGEN teknisk service |
| 0x0Y0084E0 | Värmeenhetsfel. Kontakta QIAGEN teknisk service |
| 0x0Y0084E1 | Värmeenhetsfel. Kontakta QIAGEN teknisk service |
| 0x0Y0084E2 | Värmeenhetsfel. Kontakta QIAGEN teknisk service |
| 0x0Y0084E3 | Värmeenhetsfel. Kontakta QIAGEN teknisk service |
| 0x0Y0084E4 | Värmeenhetsfel. Kontakta QIAGEN teknisk service |
| 0x0Y0084E5 | Värmeenhetsfel. Kontakta QIAGEN teknisk service |
| 0x0Y0084E6 | Värmeenhetsfel. Kontakta QIAGEN teknisk service |
| 0x0Y0084E7 | Värmeenhetsfel. Kontakta QIAGEN teknisk service |
| 0x0Y0084E8 | Värmeenhetsfel. Kontakta QIAGEN teknisk service |
| 0x0Y0084E9 | Värmeenhetsfel. Kontakta QIAGEN teknisk service |
| 0x0Y0084EA | Värmeenhetsfel. Kontakta QIAGEN teknisk service |
| 0x0Y0084EB | Värmeenhetsfel. Kontakta QIAGEN teknisk service |
| 0x0Y0084FF | Värmeenhetsfel. Kontakta QIAGEN teknisk service |

| Felkod     | Meddelande                                                       |
|------------|------------------------------------------------------------------|
| 0x0Y008500 | Misslyckande på analytisk enhet. Kontakta QIAGEN teknisk service |
| 0x0Y008501 | Misslyckande på analytisk enhet. Kontakta QIAGEN teknisk service |
| 0x0Y008502 | Misslyckande på analytisk enhet. Kontakta QIAGEN teknisk service |
| 0x0Y008504 | Misslyckande på analytisk enhet. Kontakta QIAGEN teknisk service |
| 0x0Y008508 | Misslyckande på analytisk enhet. Kontakta QIAGEN teknisk service |
| 0x0Y008510 | Misslyckande på analytisk enhet. Kontakta QIAGEN teknisk service |
| 0x0Y008520 | Misslyckande på analytisk enhet. Kontakta QIAGEN teknisk service |
| 0x0Y008540 | Misslyckande på analytisk enhet. Kontakta QIAGEN teknisk service |
| 0x0Y008580 | Misslyckande på analytisk enhet. Kontakta QIAGEN teknisk service |
| 0x0Y008581 | Misslyckande på analytisk enhet. Kontakta QIAGEN teknisk service |
| 0x0Y00858F | Misslyckande på analytisk enhet. Kontakta QIAGEN teknisk service |
| 0x0Y008605 | Misslyckande på analytisk enhet. Kontakta QIAGEN teknisk service |
| 0x0Y008606 | Misslyckande på analytisk enhet. Kontakta QIAGEN teknisk service |
| 0x0Y008607 | Misslyckande på analytisk enhet. Kontakta QIAGEN teknisk service |
| 0x0Y008608 | Misslyckande på analytisk enhet. Kontakta QIAGEN teknisk service |
| 0x0Y008609 | Misslyckande på analytisk enhet. Kontakta QIAGEN teknisk service |
| 0x0Y00860A | Misslyckande på analytisk enhet. Kontakta QIAGEN teknisk service |
| 0x0Y00860B | Misslyckande på analytisk enhet. Kontakta QIAGEN teknisk service |
| 0x0Y00860C | Misslyckande på analytisk enhet. Kontakta QIAGEN teknisk service |
| 0x0Y00860D | Misslyckande på analytisk enhet. Kontakta QIAGEN teknisk service |
| 0x0Y00860E | Misslyckande på analytisk enhet. Kontakta QIAGEN teknisk service |
| 0x0Y00860F | Misslyckande på analytisk enhet. Kontakta QIAGEN teknisk service |
| 0x0Y008610 | Misslyckande på analytisk enhet. Kontakta QIAGEN teknisk service |
| 0x0Y008611 | Misslyckande på analytisk enhet. Kontakta QIAGEN teknisk service |
| 0x0Y008612 | Misslyckande på analytisk enhet. Kontakta QIAGEN teknisk service |
| 0x0Y008613 | Misslyckande på analytisk enhet. Kontakta QIAGEN teknisk service |
| 0x0Y008614 | Misslyckande på analytisk enhet. Kontakta QIAGEN teknisk service |
| 0x0Y008615 | Misslyckande på analytisk enhet. Kontakta QIAGEN teknisk service |
| 0x0Y008616 | Misslyckande på analytisk enhet. Kontakta QIAGEN teknisk service |
| 0x0Y008617 | Misslyckande på analytisk enhet. Kontakta QIAGEN teknisk service |
| 0x0Y008618 | Misslyckande på analytisk enhet. Kontakta QIAGEN teknisk service |
| 0x0Y008619 | Misslyckande på analytisk enhet. Kontakta QIAGEN teknisk service |
| 0x0Y00861A | Misslyckande på analytisk enhet. Kontakta QIAGEN teknisk service |
| 0x0Y00861B | Misslyckande på analytisk enhet. Kontakta QIAGEN teknisk service |
| 0x0Y0086EF | Misslyckande på analytisk enhet. Kontakta QIAGEN teknisk service |

| Felkod     | Meddelande                                                       |
|------------|------------------------------------------------------------------|
| 0x0Y0086F0 | Misslyckande på analytisk enhet. Kontakta QIAGEN teknisk service |
| 0x0Y0086FF | Misslyckande på analytisk enhet. Kontakta QIAGEN teknisk service |
| 0x0Y008700 | Misslyckande på analytisk enhet. Kontakta QIAGEN teknisk service |
| 0x0Y008701 | Misslyckande på analytisk enhet. Kontakta QIAGEN teknisk service |
| 0x0Y008702 | TRF-enhetsfel. Kontakta QIAGEN teknisk service                   |
| 0x0Y008703 | TRF-enhetsfel. Kontakta QIAGEN teknisk service                   |
| 0x0Y008704 | TRF-enhetsfel. Kontakta QIAGEN teknisk service                   |
| 0x0Y008705 | TRF-enhetsfel. Kontakta QIAGEN teknisk service                   |
| 0x0Y008706 | TRF-enhetsfel. Kontakta QIAGEN teknisk service                   |
| 0x0Y008707 | TRF-enhetsfel. Kontakta QIAGEN teknisk service                   |
| 0x0Y008708 | TRF-enhetsfel. Kontakta QIAGEN teknisk service                   |
| 0x0Y008709 | TRF-enhetsfel. Kontakta QIAGEN teknisk service                   |
| 0x0Y00870A | TRF-enhetsfel. Kontakta QIAGEN teknisk service                   |
| 0x0Y00870B | TRF-enhetsfel. Kontakta QIAGEN teknisk service                   |
| 0x0Y00870C | TRF-enhetsfel. Kontakta QIAGEN teknisk service                   |
| 0x0Y00870D | TRF-enhetsfel. Kontakta QIAGEN teknisk service                   |
| 0x0Y00877F | TRF-enhetsfel. Kontakta QIAGEN teknisk service                   |
| 0x0Y008780 | qPCR-enhetsfel. Kontakta QIAGEN teknisk service                  |
| 0x0Y008781 | qPCR-enhetsfel. Kontakta QIAGEN teknisk service                  |
| 0x0Y008782 | qPCR-enhetsfel. Kontakta QIAGEN teknisk service                  |
| 0x0Y008783 | Misslyckande på analytisk enhet. Kontakta QIAGEN teknisk service |
| 0x0Y008784 | qPCR-enhetsfel. Kontakta QIAGEN teknisk service                  |
| 0x0Y008785 | qPCR-enhetsfel. Kontakta QIAGEN teknisk service                  |
| 0x0Y008786 | qPCR-enhetsfel. Kontakta QIAGEN teknisk service                  |
| 0x0Y008787 | qPCR-enhetsfel. Kontakta QIAGEN teknisk service                  |
| 0x0Y008788 | qPCR-enhetsfel. Kontakta QIAGEN teknisk service                  |
| 0x0Y008789 | qPCR-enhetsfel. Kontakta QIAGEN teknisk service                  |
| 0x0Y00878A | qPCR-enhetsfel. Kontakta QIAGEN teknisk service                  |
| 0x0Y00878B | qPCR-enhetsfel. Kontakta QIAGEN teknisk service                  |
| 0x0Y00878C | qPCR-enhetsfel. Kontakta QIAGEN teknisk service                  |
| 0x0Y00878D | qPCR-enhetsfel. Kontakta QIAGEN teknisk service                  |
| 0x0Y00878E | qPCR-enhetsfel. Kontakta QIAGEN teknisk service                  |
| 0x0Y00878F | qPCR-enhetsfel. Kontakta QIAGEN teknisk service                  |
| 0x0Y008790 | qPCR-enhetsfel. Kontakta QIAGEN teknisk service                  |
| 0x0Y008791 | qPCR-enhetsfel. Kontakta QIAGEN teknisk service                  |

| Felkod     | Meddelande                                                       |
|------------|------------------------------------------------------------------|
| 0x0Y008792 | qPCR-enhetsfel. Kontakta QIAGEN teknisk service                  |
| 0x0Y008793 | qPCR-enhetsfel. Kontakta QIAGEN teknisk service                  |
| 0x0Y008794 | qPCR-enhetsfel. Kontakta QIAGEN teknisk service                  |
| 0x0Y008795 | qPCR-enhetsfel. Kontakta QIAGEN teknisk service                  |
| 0x0Y008796 | qPCR-enhetsfel. Kontakta QIAGEN teknisk service                  |
| 0x0Y008797 | qPCR-enhetsfel. Kontakta QIAGEN teknisk service                  |
| 0x0Y008798 | qPCR-enhetsfel. Kontakta QIAGEN teknisk service                  |
| 0x0Y008799 | qPCR-enhetsfel. Kontakta QIAGEN teknisk service                  |
| 0x0Y00879A | qPCR-enhetsfel. Kontakta QIAGEN teknisk service                  |
| 0x0Y00879B | qPCR-enhetsfel. Kontakta QIAGEN teknisk service                  |
| 0x0Y00879C | qPCR-enhetsfel. Kontakta QIAGEN teknisk service                  |
| 0x0Y00879D | qPCR-enhetsfel. Kontakta QIAGEN teknisk service                  |
| 0x0Y00879E | qPCR-enhetsfel. Kontakta QIAGEN teknisk service                  |
| 0x0Y00879F | qPCR-enhetsfel. Kontakta QIAGEN teknisk service                  |
| 0x0Y0087FF | qPCR-enhetsfel. Kontakta QIAGEN teknisk service                  |
| 0x0Y008800 | Misslyckande på analytisk enhet. Kontakta QIAGEN teknisk service |
| 0x0Y008801 | Misslyckande på analytisk enhet. Kontakta QIAGEN teknisk service |
| 0x0Y008802 | Misslyckande på analytisk enhet. Kontakta QIAGEN teknisk service |
| 0x0Y008803 | Misslyckande på analytisk enhet. Kontakta QIAGEN teknisk service |
| 0x0Y008804 | Misslyckande på analytisk enhet. Kontakta QIAGEN teknisk service |
| 0x0Y008805 | Misslyckande på analytisk enhet. Kontakta QIAGEN teknisk service |
| 0x0Y008806 | Misslyckande på analytisk enhet. Kontakta QIAGEN teknisk service |
| 0x0Y008807 | Misslyckande på analytisk enhet. Kontakta QIAGEN teknisk service |
| 0x0Y008808 | Misslyckande på analytisk enhet. Kontakta QIAGEN teknisk service |
| 0x0Y008809 | Misslyckande på analytisk enhet. Kontakta QIAGEN teknisk service |
| 0x0Y00880A | Misslyckande på analytisk enhet. Kontakta QIAGEN teknisk service |
| 0x0Y00880B | Misslyckande på analytisk enhet. Kontakta QIAGEN teknisk service |
| 0x0Y00880C | Misslyckande på analytisk enhet. Kontakta QIAGEN teknisk service |
| 0x0Y00880D | Misslyckande på analytisk enhet. Kontakta QIAGEN teknisk service |
| 0x0Y00880E | Misslyckande på analytisk enhet. Kontakta QIAGEN teknisk service |
| 0x0Y00881F | Misslyckande på analytisk enhet. Kontakta QIAGEN teknisk service |

#### Felkategori: RCA errors (RCA-CA-fel)

| Felkod     | Meddelande                                                                                    |
|------------|-----------------------------------------------------------------------------------------------|
| 0x0Y010001 | Fel i instrumentet, kontakta QIAGEN teknisk service                                           |
| 0x0Y010002 | Fel i instrumentet, kontakta QIAGEN teknisk service                                           |
| 0x0Y010003 | Fel i instrumentet, kontakta QIAGEN teknisk service                                           |
| 0x0Y010004 | Fel i instrumentet, kontakta QIAGEN teknisk service                                           |
| 0x0Y010005 | Fel i instrumentet, kontakta QIAGEN teknisk service                                           |
| 0x0Y010006 | Fel i instrumentet, kontakta QIAGEN teknisk service                                           |
| 0x0Y010007 | Fel i instrumentet, kontakta QIAGEN teknisk service                                           |
| 0x0Y010009 | Fel i instrumentet, kontakta QIAGEN teknisk service                                           |
| 0x0Y010010 | Fel i instrumentet, kontakta QIAGEN teknisk service                                           |
| 0x0Y011001 | Fel i instrumentet, kontakta QIAGEN teknisk service                                           |
| 0x0Y011002 | Fel i instrumentet, kontakta QIAGEN teknisk service                                           |
| 0x0Y011003 | Fel i instrumentet, kontakta QIAGEN teknisk service                                           |
| 0x0Y014000 | Fel i den analytiska enheten, kontakta QIAGEN teknisk service                                 |
| 0x0Y014001 | Kassettkörningsfel. Försök igen med en annan kassett och kontakta QIAGEN teknisk service      |
| 0x0Y014002 | Fel i den analytiska enheten, kontakta QIAGEN teknisk service                                 |
| 0x0Y014003 | Kassettkörningsfel. Försök igen med en annan kassett och kontakta QIAGEN teknisk service      |
| 0x0Y014004 | Onormalt programvarufel. Försök igen med en annan kassett och kontakta QIAGEN teknisk service |
| 0x0Y014005 | Onormalt programvarufel. Försök igen med en annan kassett och kontakta QIAGEN teknisk service |

# 10. Tekniska specifikationer

## 10.1. Miljöförhållanden – driftsförhållanden

#### Table 18. Miljövillkor

| Beskrivning           | Krav                                                                                                    |
|-----------------------|----------------------------------------------------------------------------------------------------|
| Effekt                | 200–240 VAC                                                                                                    |
| Lufttemperatur        | 15–27 °C                                                                                                    |
| Relativ luftfuktighet | 20–80 %                                                                                                    |
| Höjd över havet       | 0–2200 m                                                                                                    |
| Användningsplats      | Laboratorium (inomhus)<br>Instrumentets kräver en driftsyta på 58 cm men ett tillfälligt utrymme på 1,5 m krävs för installation och<br>service. |

## 10.2. Mekaniska data och maskinvarufunktioner

#### Table 19. Mekaniska data

| Beskrivning                     | Κταν                                          |
|---------------------------------|-----------------------------------------------|
| Mått (stängd lucka)             | Höjd: 1 280 mm, djup: 810 mm, bredd: 580 mm   |
| Mått (öppen lucka)              | Höjd: 1 280 mm, djup: 810 mm, bredd: 1 500 mm |
| Vikt                            | 130 kg                                        |
| ~ Vikt med 8 analytiska enheter | 260 kg                                        |
| Kapacitet                       | 8 analytiska enheter, 18 QIAstat-Dx-kassetter |

## Bilaga A

### Licensvillkor

TERMER OCH VILLKOR för ett JURIDISKT AVTAL ("avtalet") av och mellan QIAGEN GmbH, QIAGEN Strasse 1, D- 40724 Hilden, Tyskland, ("QIAGEN") och dig (antingen en enskild person eller en juridisk person), licenstagaren av programvaran (hädanefter benämnd "PROGRAMVARA").

Genom att installera, ha installerat och använda PROGRAMVARAN accepterar du villkoren i detta avtal. Om du inte samtycker till villkoren i detta avtal ska du, för att få en fullständig återbetalning av kostnaderna för PROGRAMVARAN, genast returnera programvaruförpackningarna och medföljande material (inklusive skriftligt material) till den plats där du erhöll dem.

#### 1. BEVILJANDE AV LICENS

Omfattning. Enligt termerna och villkoren i detta avtal beviljas du av QIAGEN en världsomfattande, löpande, icke-exklusiv och icke-överlåtbar licens att använda PROGRAMVARAN enbart för din interna verksamhets syften.

Du får inte:

- modifiera eller ändra hela eller delar av PROGRAMVARAN eller koppla någon del av den till en annan programvara eller avskilja någon komponent i PROGRAMVARAN från PROGRAMVARAN eller, förutom i den omfattning detta är tillåtet enligt lag, skapa härledda arbeten från, eller, bakåtkompilera, tillverka, dekompilera, demontera eller på annat sätt härleda källkod från PROGRAMVARAN eller försöka göra något av detta
- kopiera PROGRAMVARAN (förutom vad som anges ovan)
- ta ut hyra för, överföra, sälja, röja, handla med, göra tillgänglig eller bevilja några rättigheter i programvaruprodukten i någon form till någon person utan föregående skriftligt tillstånd från QIAGEN;
- avlägsna, förändra, dölja, förstöra eller göra tillägg till äganderättsmeddelanden, etiketter, varumärken, namn eller märkningar som finns på, som bilaga till eller inne i PROGRAMVARAN;
- använda PROGRAMVARAN på något sätt som utgör ett intrång i den immateriella egendomen eller andra rättigheter som tillhör QIAGEN eller någon annan part; eller
- använda PROGRAMVARAN för att tillhandahålla online-tjänster eller andra databastjänster till någon annan person.

Användning på en enda dator. Avtalet ger dig rätt att använda en kopia av PROGRAMVARAN på en enda dator.

Provversioner. Provversioner av PROGRAMVARAN kan löpa ut efter en period på 30 (trettio) dagar utan föregående meddelande.

Öppen programvara/tredje parts programvara. Avtalet gäller inte för några andra programvarukomponenter som identifieras som föremål för en licens för öppen källkod i motsvarande meddelande, licens och/eller filer om upphovsrätt som medföljer programmen (tillsammans den "Öppna programvaran"). Vidare gäller inte detta avtal någon annan programvara för vilken QIAGEN endast har beviljats en härledd användarrätt ("programvara från tredje part"). Öppen programvara och tredje parts programvara kan tillhandahållas i samma elektroniska filöverföring som PROGRAMVARAN, men är separata och avskilda program. PROGRAMVARAN lyder inte under GPL eller någon annan öppen källicens.

Om och i den utsträckning som QIAGEN tillhandahåller tredje partens programvara skall dessutom licensvillkoren för sådan tredje parts programvara gälla. Om öppen programvara tillhandahålls skall dessutom licensvillkoren för sådan öppen programvara gälla.

QIAGEN skall förse dig med motsvarande källkod för relevant öppen programvara, om de respektive licensvillkoren i den öppna programvaran innefattar sådan skyldighet. QIAGEN skall informera om ifall PROGRAMVARAN innehåller tredje parts programvara och/eller öppen programvara och på begäran göra de motsvarande licensvillkoren tillgängliga.

#### 2. UPPGRADERINGAR

Om PROGRAMVARAN är en uppgradering från en tidigare version, beviljas du en enda licens för båda kopiorna, och du kan inte separat överföra den eller de tidigare versionerna förutom som en permanent engångsöverföring till en annan användare av den senaste uppgraderingen och alla tidigare versioner så som tillåts i avsnitt 4 nedan.

#### 3. COPYRIGHT

PROGRAMVARAN, inklusive bilder, och text som är inkorporerad i PROGRAMVARAN, har copyright och är skyddad av tyska copyright-lagar och regler i internationella avtal. Du får inte kopiera något av det tryckta materialet som medföljer PROGRAMVARAN.

#### 4. ÖVRIGA RESTRIKTIONER

Du får inte hyra ut eller leasa ut PROGRAMVARAN, men du får överföra PROGRAMVARAN och medföljande skriftligt material på permanent basis till en annan slutanvändare, förutsatt att du raderar installationsfilerna från din dator och att mottagaren går med på villkoren i detta avtal. Du får inte bakåtkonstruera, dekompilera eller demontera PROGRAMVARAN. Alla överföringar av PROGRAMVARAN måste innehålla den senaste uppgraderingen och alla tidigare versioner.

OBS! För ytterligare licensavtal för programvara från tredje part som ingår i QIAstat-Dx Rise, navigera till INSTÄLLNINGAR > SYSTEM > SYSTEMLICENSER

#### 5. BEGRÄNSAD GARANTI

QIAGEN utfäster att (a) PROGRAMVARAN i huvudsak kommer att fungera i enhet med det medföljande tryckta materialet under nittio (90) dagar från mottagningsdatumet. Eventuella införstådda garantier för PROGRAMVARAN är begränsade till nittio (90) dagar. Vissa stater/domsagor tillåter inte begränsningar på införstådda garantiers längd, varmed ovanstående begränsning kanske inte gäller dig.

#### 6. KUNDKOMPENSATIONER

QIAGEN:s hela ansvarsskyldighet och din enda kompensation skall, enligt QIAGEN:s gottfinnande, antingen utgöras av (a) återbetalning av erlagd köpesumma eller (b) reparation eller utbyte av PROGRAMVARA som inte uppfyller QIAGEN:s begränsade garanti och returneras till QIAGEN tillsammans med en kopia av ditt kvitto. Denna begränsade garanti är ogiltig om fel på PROGRAMVARAN har orsakats av olycka, missbruk eller felaktig tillämpning. Utbyte av PROGRAMVARAN garanteras under återstoden av den ursprungliga garantiperioden eller trettio (30) dagar, beroende på vilken period som är längst.

#### 7. BEGRÄNSAD SKADESTÅNDSSKYLDIGHET

Under inga omständigheter skall QIAGEN eller dess leverantörer vara ansvariga för några som helst skadestånd (inklusive, utan begränsning, skadestånd för utebliven vinst, avbruten näringsverksamhet, förlust av affärsinformation, eller annan penningförlust, oförutsebar skada, brist på kommersiell framgång, indirekt skada eller följdskada – särskilt finansiell skada – eller för skador som beror på krav från tredje part) som uppstår på grund av användningen eller oförmågan att använda PROGRAMVARAN, även om QIAGEN har meddelats om möjligheten till sådana skadestånd. Ovanstående restriktioner för skadeståndsskyldighet skall inte gälla vid fall av personskada eller skador som beror på medvetna handlingar eller grov försumlighet eller för någon skadeståndsskyldighet som grundas på Product Liability Act (Produktansvarslagen), garantier eller andra obligatoriska rättsregler.

Ovanstående begränsning gäller i enlighet med detta i fall av:

- försening,
- kompensation beroende på defekt,
- kompensation för extra kostnader.

#### 8. INGEN SUPPORT

Ingenting i detta avtal ålägger QIAGEN att tillhandahålla support för PROGRAMVARAN. QIAGEN kan, men är inte ålagt, att korrigera defekter i PROGRAMVARAN och/eller tillhandahålla uppdateringar till licenstagarna av PROGRAMVARAN. Du skall göra rimliga ansträngningar för att snabbt rapportera till QIAGEN alla defekter du finner i PROGRAMVARAN, som ett hjälpmedel för att skapa förbättrade revisioner av PROGRAMVARAN.

Allt tillhandahållande av support av QIAGEN för PROGRAMVARAN (inklusive nätverksinstallationssupport), om sådan förekommer, skall enbart styras av ett fristående supportavtal.

#### 9. AVSLUTNING

Om du inte uppfyller termerna och villkoren i detta avtal, kan QIAGEN avsluta avtalet och återkalla din rättighet och licens att använda PROGRAMVARAN. Du kan avsluta detta avtal när som helst genom att meddela QIAGEN. När detta avtal avslutas, måste du radera PROGRAMVARAN från din(a) dator (datorer) och arkiv.

DU SAMTYCKER TILL ATT QIAGEN VID AVSLUTANDET AV DETTA AVTAL, OAVSETT ORSAK, FÅR VIDTA ÅTGÄRDER SÅ ATT PROGRAMVARAN INTE LÄNGRE GÅR ATT ANVÄNDA.

#### 10. GÄLLANDE LAG, JURISDIKTIONSORT

Detta avtal skall upprättas och tolkas i enlighet med lagarna i Tyskland, utan beaktande av lagvalsregler. Tillämpningen av reglerna i FN-konventionen om internationella köp exkluderas. Oaktat andra regler i detta avtal, lyder parterna i detta avtal under den exklusiva jurisdiktionen för domstolarna i Düsseldorf.

### Licensavtal för programvara från tredje part

Se licenstexterna för programvara från tredje part www.qiagen.com/QlAstat-Dx-Rise-License-Terms

SwiftDecoderTM-avkodningsprogram licensierad av Honeywell; Patent: hsmpats.com

## WEEE-direktivet för hantering av elektriskt och elektroniskt avfall

Det här avsnittet innehåller information om hur användarna ska kassera elektriskt och elektroniskt avfall.

Symbolen med den överkorsade soptunnan (se nedan) betyder att denna produkt inte får kasseras tillsammans med övrigt avfall. Den måste lämnas in på godkänd hanteringsanläggning eller till återvinningsstation för återvinning enligt lokala lagar och bestämmelser.

Separat insamling och återvinning av elektriskt och elektroniskt avfall vid kassering hjälper till att bevara naturresurser och säkerställer att produkten återvinns på ett sätt som skyddar människors hälsa och miljön.

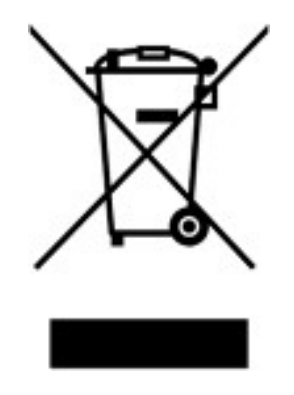

Återvinning kan på begäran utföras av QIAGEN mot en extra kostnad. Inom Europeiska Unionen tillhandahåller QIAGEN enligt återvinningsbestämmelserna i WEEE gratis återvinning av dess WEEE-märkta elektroniska utrustning i Europa om en ersättningsprodukt levereras av QIAGEN.

Kontakta ditt lokala QIAGEN-försäljningskontor för det erfordrade returformuläret för återvinning av elektronisk utrustning. När formuläret lämnats in kommer du att kontaktas av QIAGEN, antingen för att begära uppföljningsinformation för att planera insamling av den elektroniska utrustningen eller för att ge dig en individuell offert.

## Klausul om skadeståndsskyldighet

QIAGEN ska befrias från alla skyldigheter under dess garanti vid fall av reparationer eller modifikationer som utförts av andra personer än dess egen personal, förutom i fall där företaget har gett sitt skriftliga samtycke till att sådana reparationer eller modifikationer utförs.

Allt material som ersätts inom denna garanti kommer endast att täckas under den ursprungliga garantiperioden och under inga omständigheter utöver det ursprungliga utgångsdatumet för originalgarantin, om inte annat skriftligen har godkänts av en tjänsteman på Företaget. Garantin för avläsningsenheter, gränssnittsenheter och associerad programvara gäller endast under den period som anges av den ursprungliga tillverkaren av dessa produkter. Framställanden och garantier som utfärdats av någon person, inklusive QIAGEN:s representanter, vilka strider mot förhållandena i denna garanti ska inte vara bindande för företaget, såvida dessa inte har framställs skriftligen och godkänts av någon av QIAGEN:s representanter.

### GARANTIFRISKRIVNING.

FÖRUTOM DÄR SÅ ANGES I QIAGENS FÖRSÄLJNINGSVILLKOR FÖR QIAstat-Dx Rise, TAR QIAGEN INGET SOM HELST ANSVAR FÖR OCH FRISKRIVER SIG FRÅN ALLA UTTRYCKLIGA ELLER UNDERFÖRSTÅDDA GARANTIER RELATERADE TILL ANVÄNDNINGEN AV QIAstat-Dx Rise INKLUSIVE ANSVAR ELLER GARANTIER AVSEENDE ALLMÄN LÄMPLIGHET, LÄMPLIGHET FÖR ETT SÄRSKILT ÄNDAMÅL ELLER FRÅNVARO AV INTRÅNG I TREDJE PARTS RÄTTIGHETER NÅGONSTANS I VÄRLDEN.

QlAstat-Dx Rise är utrustad med en Ethernet-port. Köparen av QlAstat-Dx Rise ansvarar själv för att förhindra alla typer av datorvirus, maskar, trojaner, skadlig kod, hackers eller andra typer av cybersäkerhetsintrång.

QIAGEN tar inget ansvar för datorvirus, maskar, trojaner, skadlig kod, hackers eller andra typer av cybersäkerhetsintrång.

# Bilaga B

## Ordlista

Tabell 21.

#### Table 20. Ordlista

| Term      | Beskrivning                                                                                                    |
|-----------|----------------------------------------------------------------------------------------------------|
| AAF       | Analysdefinitionsfil                                                                                                    |
| ADF       | Assay Definition File (Analysdefinitionsfil) Är en fil som behövs för att köra en analys på QlAstat-Dx Rise. Innehållet i filen beskriver vad<br>som kan mätas, hur det mäts och hur de råa mätresultaten ska utvärderas. Filen ska importeras i QlAstat-Dx Rise innan en analys körs<br>för första gången. Analysfiler kan laddas upp av QlAGEN:s fältservicespecialister. |
| AE        | Analytisk enhet. En QIAstat-Dx Rise-maskinvaruenhet som utför tester på QIAstat-Dx Rise-analyskassetter.                                                                                                    |
| GUI       | Graphical User Interface (Grafiskt användargränssnitt)                                                                                                    |
| MC        | Master Controller                                                                                                    |
| PLC       | Programmerbar logiska styrenhet                                                                                                    |
| RCA       | Resultat Call Algorithm                                                                                                    |
| RF        | Radiofrekvens                                                                                                    |
| Användare | En person som använder QIAstat-Dx Rise på avsett sätt.                                                                                                    |

# Bilaga C

## Beställningsinformation

| Produkt                      | Innehåll                                                             | Kat.nr  |  |
|------------------------------|----------------------------------------------------------------------|---------|--|
| QIAstat-Dx Rise              |                                                                      | 9003163 |  |
| QIAstat-Dx Analytical Module | Modul innehåller maskin- och programvara för provtest och<br>analys. | 9002814 |  |
| Relaterade produkter         |                                                                      |         |  |
| Luftfilterbricka, AM, QSTAT  | Luftfilter                                                           | 9026189 |  |

Uppdaterad licensinformation och produktspecifika friskrivningsklausuler finns i bruksanvisningen eller användarhandboken till respektive QIAGEN-sats. Bruksanvisningar och användarhandböcker till QIAGEN-satser finns på **www.qiagen.com** eller kan beställas från QIAGEN teknisk service eller lokal distributör.

# Dokumentrevisioner

| Revision          | Ändringar                           |
|-------------------|-------------------------------------|
| R1, februari 2022 | Släpp av instrument                 |
| R2, augusti 2022  | Lansering av programvaruversion 2.2 |
| R3, februari 2023 | Lansering av programvaruversion 2.3 |
| R4, augusti 2024  | Lansering av programvaruversion 2.4 |

Varumärken: QIAGEN®, Sample to Insight®, QIAstat-Dx® (QIAGEN Group); ACGIH® (American Conference of Government Industrial Hygienists, Inc.); OSHA® (Amerikanska arbetsmiljöverket, USA:s arbetsmarknadsdepartement). Registrerade namn, varumärken m.m. som används i detta dokument, även om de inte specifikt är markerade som sådana, ska inte anses vara oskyddade enligt lag.

HB-2997-004 R4 08/2024 © 2024 QIAGEN, med ensamrätt.

Beställning <u>www.qiagen.com/shop</u> | Teknisk support support.qiagen.com | Webbplats www.qiagen.com